the sensor people

CML 720i Cortina óptica de medición

ES 2013/07 - 50119590 Derechos a modificación técnica reservados

Descripción técnica

© 2013 Leuze electronic GmbH + Co. KG In der Braike 1 D-73277 Owen / Germany Phone: +49 7021 573-0 Fax: +49 7021 573-199 http://www.leuze.com info@leuze.de

| 1 | Acerca de este documento                                                                                                    |                                                                                                    |                                                                                                    |  |
|---|----------------------------------------------------------------------------------------------------|----------------------------------------------------------------------------------------------------|----------------------------------------------------------------------------------------------------|--|
|   | 1.1                                                                                                    | Medios de representación utilizados                                                                                                    | . 7                                                                                                    |  |
| 2 | Seau                                                                                                    | ıridad                                                                                                    | 9                                                                                                    |  |
| _ | 21                                                                                                    | l lso conforme y previsible anlicación errónea                                                                                                    | q                                                                                                    |  |
|   | 2.1.1                                                                                                    | Uso apropiado                                                                                                    | . 9                                                                                                    |  |
|   | 2.1.2                                                                                                    | Aplicación errónea previsible                                                                                                    | . 9                                                                                                    |  |
|   | 2.2                                                                                                    | Personas capacitadas                                                                                                    | . 9                                                                                                    |  |
|   | 2.3                                                                                                    | Exclusión de responsabilidad                                                                                                    | 10                                                                                                    |  |
| 3 | Desc                                                                                                    | ripción del equipo                                                                                                    | 11                                                                                                    |  |
| • | 31                                                                                                    | Generalidades                                                                                                    | 11                                                                                                    |  |
|   | 3.2                                                                                                    | Prestaciones generales                                                                                                    | 12                                                                                                    |  |
|   | 33                                                                                                    | Sistema de conevión                                                                                                    | 12                                                                                                    |  |
|   | 24                                                                                                    |                                                                                                    | 12                                                                                                    |  |
|   | 3.4<br>3.4.1                                                                                                    | Indicaciones de funcionamiento en el panel de servicio del receptor                                                                                                    | 12                                                                                                    |  |
|   | 3.4.2                                                                                                    | Display del panel de servicio del receptor                                                                                                    | 13                                                                                                    |  |
|   | 3.4.3                                                                                                    | Indicadores de operación en el emisor                                                                                                    | 14                                                                                                    |  |
|   | 3.5                                                                                                    | Elementos de mando del panel de servicio del receptor                                                                                                    | 14                                                                                                    |  |
|   | 3.6                                                                                                    | Estructura de menús del panel de servicio del receptor                                                                                                    | 14                                                                                                    |  |
|   | 3.7                                                                                                    | Guía a través de menú en el panel de servicio del receptor                                                                                                    | 16                                                                                                    |  |
|   | 3.7.1                                                                                                    | Significado de los símbolos en el display                                                                                                    | 16                                                                                                    |  |
|   | 3.7.2                                                                                                    | Representación de niveles                                                                                                    | 17                                                                                                    |  |
|   | 3.7.3                                                                                                    | Navegación por el menú                                                                                                    | 17                                                                                                    |  |
|   | 375                                                                                                    | Editar parametros de selección                                                                                                    | 10                                                                                                    |  |
|   | 0.7.0                                                                                                    |                                                                                                    | 10                                                                                                    |  |
|   |                                                                                                    |                                                                                                    |                                                                                                    |  |
| 4 | Fund                                                                                                    | iones                                                                                                    | 20                                                                                                    |  |
| 4 | <b>Func</b><br>4.1                                                                                                    | iones                                                                                                    | <b>20</b>                                                                                                    |  |
| 4 | <b>Fund</b><br>4.1<br>4.1.1                                                                                                    | iones                                                                                                    | <b>20</b><br>20<br>20                                                                                          |  |
| 4 | Fund<br>4.1<br>4.1.1<br>4.1.2                                                                                                    | <b>iones.</b><br>Modos operativos<br>Exploración de haces paralelos<br>Exploración de haces diagonales                                                                                                    | 20<br>20<br>20<br>20                                                                                           |  |
| 4 | Fund<br>4.1<br>4.1.1<br>4.1.2<br>4.1.3                                                                                                    | iones.<br>Modos operativos<br>Exploración de haces paralelos<br>Exploración de haces diagonales<br>Exploración de haces cruzados.                                                                                                    | 20<br>20<br>20<br>20<br>21                                                                                     |  |
| 4 | Fund<br>4.1<br>4.1.1<br>4.1.2<br>4.1.3<br>4.2                                                                                                    | iones.<br>Modos operativos<br>Exploración de haces paralelos.<br>Exploración de haces diagonales<br>Exploración de haces cruzados.<br>Secuencia de los haces de medición                                                                                                    | 20<br>20<br>20<br>21<br>22                                                                                     |  |
| 4 | <b>Fund</b><br>4.1<br>4.1.1<br>4.1.2<br>4.1.3<br>4.2<br>4.3                                                                                                    | iones.<br>Modos operativos<br>Exploración de haces paralelos<br>Exploración de haces diagonales<br>Exploración de haces cruzados<br>Secuencia de los haces de medición<br>Beamstream                                                                                                    | 20<br>20<br>20<br>21<br>22<br>23                                                                               |  |
| 4 | <b>Fund</b><br>4.1<br>4.1.2<br>4.1.3<br>4.2<br>4.3<br>4.4                                                                                                    | iones.         Modos operativos         Exploración de haces paralelos.         Exploración de haces diagonales         Exploración de haces cruzados.         Secuencia de los haces de medición         Beamstream         Funciones de evaluación.                                                                                                    | 20<br>20<br>20<br>21<br>22<br>23<br>24                                                                         |  |
| 4 | Func<br>4.1<br>4.1.1<br>4.1.2<br>4.1.3<br>4.2<br>4.3<br>4.4<br>4.5                                                                                                    | iones.         Modos operativos         Exploración de haces paralelos.         Exploración de haces diagonales         Exploración de haces diagonales         Exploración de haces cruzados.         Secuencia de los haces de medición         Beamstream         Funciones de evaluación.         Función de retención                                                                                                    | 20<br>20<br>20<br>21<br>22<br>23<br>24<br>24                                                                   |  |
| 4 | <b>Func</b><br>4.1<br>4.1.1<br>4.1.2<br>4.1.3<br>4.2<br>4.3<br>4.4<br>4.5<br>4.6<br>4.6                                                                                                    | iones.         Modos operativos         Exploración de haces paralelos.         Exploración de haces diagonales         Exploración de haces diagonales         Exploración de haces cruzados.         Secuencia de los haces de medición         Beamstream         Funciones de evaluación         Función de retención         Blanking.                                                                                                    | 20<br>20<br>20<br>21<br>22<br>23<br>24<br>24<br>24<br>25                                                       |  |
| 4 | <b>Func</b><br>4.1<br>4.1.2<br>4.1.3<br>4.2<br>4.3<br>4.4<br>4.5<br>4.6<br>4.6<br>4.6.1<br>4 7                                                                                                    | iones.         Modos operativos         Exploración de haces paralelos.         Exploración de haces diagonales         Exploración de haces cruzados.         Secuencia de los haces de medición         Beamstream         Funciones de evaluación         Función de retención         Blanking.         Autoblanking al realizar el Teach.                                                                                                    | 20<br>20<br>21<br>22<br>23<br>24<br>24<br>25<br>25<br>26                                                       |  |
| 4 | Func<br>4.1<br>4.1.2<br>4.1.3<br>4.2<br>4.3<br>4.4<br>4.5<br>4.6<br>4.6.1<br>4.7<br>4.8                                                                                                    | iones.         Modos operativos         Exploración de haces paralelos.         Exploración de haces diagonales         Exploración de haces cruzados.         Secuencia de los haces de medición         Beamstream         Funciones de evaluación.         Función de retención         Blanking.         Autoblanking al realizar el Teach.         Smoothing         Conexión en cascada/disparo                                                                                                    | 20<br>20<br>21<br>22<br>23<br>24<br>24<br>25<br>25<br>26<br>27                                                 |  |
| 4 | Func<br>4.1<br>4.1.2<br>4.1.3<br>4.2<br>4.3<br>4.4<br>4.5<br>4.6<br>4.6.1<br>4.7<br>4.8<br>4.8,1                                                                                                    | iones.         Modos operativos         Exploración de haces paralelos.         Exploración de haces diagonales         Exploración de haces cruzados.         Secuencia de los haces de medición         Beamstream         Funciones de evaluación.         Función de retención         Blanking.         Autoblanking al realizar el Teach.         Smoothing         Conexión en cascada/disparo.         Conexión en cascada mediante disparo externo.                                                                                                    | 20<br>20<br>20<br>21<br>22<br>23<br>24<br>24<br>25<br>25<br>26<br>27<br>28                                     |  |
| 4 | Func<br>4.1<br>4.1.1<br>4.1.2<br>4.1.3<br>4.2<br>4.3<br>4.4<br>4.5<br>4.6<br>4.6.1<br>4.7<br>4.8<br>4.8.1<br>4.8.2                                                                                                    | iones.         Modos operativos         Exploración de haces paralelos.         Exploración de haces diagonales         Exploración de haces cruzados.         Secuencia de los haces de medición         Beamstream         Funciones de evaluación.         Función de retención         Blanking.         Autoblanking al realizar el Teach.         Smoothing.         Conexión en cascada/disparo.         Conexión en cascada mediante disparo externo.         Conexión en cascada mediante disparo interno                                                                                                    | 20<br>20<br>20<br>21<br>22<br>23<br>24<br>24<br>25<br>25<br>25<br>26<br>27<br>28<br>29                         |  |
| 4 | Func<br>4.1<br>4.1.2<br>4.1.3<br>4.2<br>4.3<br>4.2<br>4.3<br>4.4<br>4.5<br>4.6<br>4.6.1<br>4.7<br>4.8<br>4.8.1<br>4.8.2<br>4.9                                                                                                    | iones.         Modos operativos         Exploración de haces paralelos.         Exploración de haces diagonales         Exploración de haces cruzados.         Secuencia de los haces de medición         Beamstream         Funciones de evaluación.         Función de retención         Blanking.         Autoblanking al realizar el Teach.         Smoothing         Conexión en cascada/disparo.         Conexión en cascada mediante disparo externo.         Conexión por bloques de áreas de haces.                                                                                                    | 20<br>20<br>21<br>22<br>23<br>24<br>24<br>25<br>25<br>25<br>26<br>27<br>28<br>29<br>31                         |  |
| 4 | Func<br>4.1<br>4.1.2<br>4.1.3<br>4.2<br>4.3<br>4.2<br>4.3<br>4.4<br>4.5<br>4.6<br>4.6<br>1<br>4.7<br>4.8<br>4.8.1<br>4.8.2<br>4.9<br>4.9.1<br>4.9.2                                                                                                    | iones.         Modos operativos         Exploración de haces paralelos.         Exploración de haces diagonales         Exploración de haces cruzados.         Secuencia de los haces de medición         Beamstream         Funciones de evaluación.         Función de retención         Blanking         Autoblanking al realizar el Teach.         Smoothing         Conexión en cascada/disparo         Conexión en cascada mediante disparo externo.         Conexión en cascada mediante disparo interno         Evaluación por bloques de áreas de haces.         Asignación de áreas de haces a salidas conmutadas.                                                                                                    | 20<br>20<br>21<br>22<br>23<br>24<br>24<br>25<br>25<br>26<br>27<br>28<br>29<br>31<br>31<br>33                   |  |
| 4 | Func<br>4.1<br>4.1.2<br>4.1.3<br>4.2<br>4.3<br>4.2<br>4.3<br>4.4<br>4.5<br>4.6<br>4.6.1<br>4.7<br>4.8<br>4.8.1<br>4.8.2<br>4.9<br>4.9.1<br>4.9.2<br>4.10                                                                                                    | <b>iones</b> .         Modos operativos         Exploración de haces paralelos.         Exploración de haces diagonales         Exploración de haces cruzados.         Secuencia de los haces de medición         Beamstream         Funciones de evaluación .         Función de retención         Blanking .         Autoblanking al realizar el Teach.         Smoothing .         Conexión en cascada/disparo         Conexión en cascada mediante disparo externo.         Conexión por bloques de áreas de haces.         Asignación de áreas de haces a salidas conmutadas.         Autosplitting .                                                                                                    | 20<br>20<br>21<br>22<br>23<br>24<br>25<br>25<br>26<br>27<br>28<br>29<br>31<br>33<br>33                         |  |
| 4 | Func<br>4.1<br>4.1.2<br>4.1.3<br>4.2<br>4.3<br>4.2<br>4.3<br>4.4<br>4.5<br>4.6<br>4.6.1<br>4.7<br>4.8<br>4.8.1<br>4.8.2<br>4.9<br>4.9.1<br>4.9.2<br>4.10<br>4.10<br>4.90<br>4.90<br>4.10<br>4.10<br>4.10<br>4.90<br>4.10<br>4.10<br>4.10<br>4.90<br>4.10<br>4.10 | <b>iones</b> .         Modos operativos         Exploración de haces paralelos         Exploración de haces diagonales         Exploración de haces cruzados.         Secuencia de los haces de medición         Beamstream         Funciones de evaluación         Función de retención         Blanking         Autoblanking al realizar el Teach.         Smoothing         Conexión en cascada/disparo         Conexión en cascada mediante disparo externo.         Conexión por bloques de áreas de haces.         Asignación de áreas de haces a salidas conmutadas.         Autosplitting         Silidas conmutadas         Conmutación en claridad/oscuridad                                                                                                    | 20<br>20<br>21<br>22<br>23<br>24<br>25<br>25<br>26<br>27<br>28<br>29<br>31<br>33<br>33<br>33                   |  |
| 4 | Func<br>4.1<br>4.1.2<br>4.1.3<br>4.2<br>4.3<br>4.4<br>4.5<br>4.6<br>4.6<br>4.6<br>4.6.1<br>4.7<br>4.8<br>4.8.1<br>4.8.2<br>4.9<br>4.9<br>4.9.1<br>4.9.2<br>4.10<br>4.10<br>4.90<br>4.10<br>4.10  | iones.         Modos operativos         Exploración de haces paralelos.         Exploración de haces diagonales         Exploración de haces cruzados.         Secuencia de los haces de medición         Beamstream         Funciones de evaluación.         Funciones de evaluación.         Blanking.         Autoblanking al realizar el Teach.         Smoothing.         Conexión en cascada/disparo.         Conexión en cascada mediante disparo externo.         Conexión por bloques de áreas de haces.         Asignación de áreas de haces a salidas conmutadas.         Autosplitting.         Salidas conmutadas         Connutación en claridad/oscuridad         Punciones de temporización                                                                                                    | 20<br>20<br>21<br>22<br>23<br>24<br>25<br>25<br>26<br>27<br>28<br>29<br>31<br>31<br>33<br>33<br>33<br>33       |  |
| 4 | Func<br>4.1<br>4.1.2<br>4.1.3<br>4.2<br>4.3<br>4.2<br>4.3<br>4.4<br>4.5<br>4.6<br>4.6.1<br>4.7<br>4.8<br>4.8.1<br>4.8.2<br>4.9<br>4.9.1<br>4.9.2<br>4.10<br>4.10.2<br>4.11                                                                                                    | iones.         Modos operativos         Exploración de haces paralelos.         Exploración de haces diagonales         Exploración de haces cruzados.         Secuencia de los haces de medición         Beamstream         Funciones de evaluación.         Funciones de evaluación.         Blanking.         Autoblanking al realizar el Teach.         Smoothing         Conexión en cascada/disparo.         Conexión en cascada mediante disparo externo.         Conexión en cascada mediante disparo interno         Evaluación por bloques de áreas de haces.         Asignación de áreas de haces a salidas conmutadas.         Autosplitting.         Salidas conmutadas         Conmutación en claridad/oscuridad         Prunciones de temporización         Supresión de perturbaciones (profundidad de evaluación).                                                                     | 20<br>20<br>21<br>22<br>23<br>24<br>25<br>25<br>26<br>27<br>28<br>29<br>31<br>33<br>33<br>33<br>33<br>34<br>34 |  |
| 5 | <b>Func</b><br>4.1<br>4.1.2<br>4.1.3<br>4.2<br>4.3<br>4.4<br>4.5<br>4.6<br>4.6.1<br>4.7<br>4.8<br>4.8.1<br>4.8.2<br>4.9<br>4.9.1<br>4.9.2<br>4.10<br>4.10.2<br>4.11<br><b>Aplic</b>                                                                                                    | iones.         Modos operativos         Exploración de haces paralelos.         Exploración de haces diagonales         Exploración de haces cruzados.         Secuencia de los haces de medición         Beamstream         Funciones de evaluación.         Función de retención         Blanking.         Autoblanking al realizar el Teach.         Smoothing.         Conexión en cascada/disparo         Conexión en cascada mediante disparo externo.         Conexión en cascada mediante disparo interno         Evaluación por bloques de áreas de haces.         Asignación de áreas de haces a salidas conmutadas.         Autosplitting.         Salidas conmutadas         Comutación en claridad/oscuridad         Funciones de temporización         Supresión de perturbaciones (profundidad de evaluación).                                                                           | 20<br>20<br>21<br>22<br>23<br>24<br>25<br>25<br>26<br>27<br>28<br>29<br>31<br>33<br>33<br>34<br>34<br>34<br>35 |  |
| 4 | Func<br>4.1<br>4.1.1<br>4.1.2<br>4.1.3<br>4.2<br>4.3<br>4.4<br>4.5<br>4.6<br>4.6<br>4.6<br>4.6<br>4.6<br>4.7<br>4.8<br>4.8<br>4.8<br>4.8<br>4.9<br>4.9<br>4.9.1<br>4.9.2<br>4.10<br>4.10<br>5.1                                                                                                    | iones.         Modos operativos         Exploración de haces paralelos.         Exploración de haces diagonales         Exploración de haces cruzados.         Secuencia de los haces de medición         Beamstream         Funciones de evaluación.         Función de retención         Blanking.         Autoblanking al realizar el Teach.         Smoothing.         Conexión en cascada/disparo.         Conexión en cascada mediante disparo externo.         Conexión en cascada mediante disparo interno.         Evaluación por bloques de áreas de haces.         Asignación de áreas de haces a salidas conmutadas.         Autosplitting.         Salidas conmutadas         Conmutación en claridad/oscuridad         Funciones de temporización .         Supresión de perturbaciones (profundidad de evaluación).         aciones.         Medición de altura .                        | 20<br>20<br>21<br>22<br>23<br>24<br>25<br>26<br>27<br>28<br>29<br>31<br>33<br>34<br>34<br>34<br>35             |  |
| 4 | Func<br>4.1<br>4.1.2<br>4.1.3<br>4.2<br>4.3<br>4.2<br>4.3<br>4.4<br>4.5<br>4.6<br>4.6.1<br>4.7<br>4.8<br>4.8.1<br>4.8.2<br>4.9<br>4.9.1<br>4.9.2<br>4.10<br>4.10.2<br>4.10<br>4.10.2<br>4.10<br>5.1<br>5.2                                                                                                    | iones.         Modos operativos         Exploración de haces paralelos.         Exploración de haces diagonales         Exploración de haces cruzados.         Secuencia de los haces de medición         Beamstream         Funciones de evaluación.         Función de retención         Blanking         Autoblanking al realizar el Teach.         Smoothing         Conexión en cascada/disparo         Conexión en cascada mediante disparo externo.         Conexión en cascada mediante disparo interno         Evaluación por bloques de áreas de haces.         Asignación de áreas de haces a salidas conmutadas.         Autosplitting.         Salidas commutadas         Conmutación en claridad/oscuridad         Punciones de temporización         Supresión de perturbaciones (profundidad de evaluación).         aciones.         Medición de altura .         Medición de objetos. | 20<br>20<br>21<br>22<br>23<br>24<br>25<br>26<br>27<br>28<br>29<br>31<br>33<br>33<br>34<br>34<br>35<br>35       |  |

|    | 5.3            | Medición de anchura, detección de posición                                              | 36               |
|----|----------------|-----------------------------------------------------------------------------------------|------------------|
|    | 5.4            | Medición de contornos.                                                                  | 36               |
|    | 5.5            | Control de espacios/medición de huecos                                                  | 37               |
|    | 5.6            | Reconocimiento de agujeros                                                              | . 37             |
| 6  | Mon            | taje e instalación                                                                      | 38               |
|    | 6.1            | Montar la cortina óptica                                                                | 38               |
|    | 6.2            | Definición de las direcciones del movimiento                                            | 39               |
|    | 6.3            | Fijación mediante tuercas correderas                                                    | 40               |
|    | 6.4<br>6.4.1   | Fijación mediante soporte giratorio                                                     | 41               |
|    | 6.5            | Fijación mediante soportes orientables                                                  | . 42             |
| 7  | Con            | exión eléctrica                                                                         | 43               |
| •  | 7 1            | Cables de conexión e interconexión                                                      | 43               |
|    | 7.1            |                                                                                         | 43               |
|    | 7.3            | Conexión eléctrica de los componentes del sistema para equipos IO-Link y analógicos     | 43               |
|    | 7.3.1          | Asignación de pines X1 en equipos IO-Link (Lógica y Power en el receptor)               | 44               |
|    | 7.3.2          | Asignación de pines X1 en equipos analógicos (Lógica y Power en el receptor)            | 45               |
|    | 7.3.3          | Asignación de pines X2/X3 - equipos IO-Link/analógicos (receptor o emisor)              | . 46             |
|    | 7.4<br>7 4 1   | Conexión eléctrica de los componentes del sistema para equipos de bus de campo          | .47<br>48        |
|    | 7.5            | Suministro eléctrico                                                                    | . <del>4</del> 0 |
|    |                |                                                                                         |                  |
| 8  | Pues           | sta en marcha - Configuración básica                                                    | 52               |
|    | 8.1            | Alinear el emisor y el receptor                                                         | 52               |
|    | 8.2            | Aprendizaje de las condiciones ambientales (Teach)                                      | . 54             |
|    | 8.2.1          | Teach a través del panel de servicio del receptor                                       | . 55             |
|    | 0.2.2<br>8 3   |                                                                                         | 57               |
|    | 8.4            | Configuraciones avanzadas en el menú del panel de servicio del recentor                 | 57               |
|    | 8.4.1          | Determinar entradas/salidas digitales                                                   | 57               |
|    | 8.4.2          | Inversión de las propiedades de conmutación (conmutación en claridad/oscuridad)         | 59               |
|    | 8.4.3          | Determinar la profundidad de evaluación                                                 | 60               |
|    | 0.4.4<br>8.4.5 | Cambio del idioma                                                                       | 61               |
|    | 8.4.6          | Información del producto                                                                | 61               |
|    | 8.4.7          | Reinicialización de los ajustes de fábrica                                              | 61               |
| 9  | Pues           | sta en marcha - salida analógica                                                        | 63               |
|    | 9.1            | Configuración de la salida analógica en el panel de servicio del receptor               | 63               |
|    | 9.2            | Configuración de salida analógica a través de la interfaz de configuración IO-Link      | 63               |
|    | 9.3            | Comportamiento de la salida analógica                                                   | 64               |
| 10 | Pues           | sta en marcha - Interfaz IO-Link                                                        | 66               |
|    | 10.1           | Determinar las configuraciones del equipo I/O-Link en el panel de servicio del receptor | 66               |
|    | 10.2           | Configuraciones en el módulo maestro IO-Link del PLC                                    | 66               |
|    | 10.3           | Datos de parámetros/proceso en IO-Link                                                  | 67               |
| 11 | Pue            | sta en marcha - interfaz de bus de campo CANOpen                                        | 80               |
|    | 11.1           | Definir la configuración básica de CANopen en el panel de servicio del receptor         | 80               |
|    | 11.2           | Configuraciones en el software específico del bus de campo                              | 80               |
|    | 11.3           | Datos de parámetros/de proceso en CANopen                                               | . 81             |

| 12 | Puesta en marcha - interfaz de bus de campo PROFIBUS                                  | 95  |
|----|---------------------------------------------------------------------------------------|-----|
|    | 12.1 Definir la configuración básica de PROFIBUS en el panel de servicio del receptor | 95  |
|    | 12.2 Configuraciones en el software específico del bus de campo                       | 95  |
|    | 12.3 Datos de parámetros/de proceso en PROFIBUS                                       | 96  |
|    | 12.3.1Generalidades sobre el PROFIBUS                                                 | 96  |
|    | 12.4 Datos de parámetros/de proceso en PROFIBUS                                       | 97  |
| 13 | Ejemplos de configuración                                                             | 106 |
|    | 13.1 Ejemplo de configuración para la lectura de 64 haces (beamstream)                | 106 |
|    | 13.1.1 Configuración de datos de proceso de beamstream mediante interfaz IO-Link      | 106 |
|    | 13.1.2Configuración de datos de proceso de beamstream mediante interfaz CANopen       |     |
|    | 13.1.3 Configuración de datos de proceso de beamstream mediante interfaz PROFIBUS     |     |
|    | 13.2 Ejemplo de configuración: Asignar haces 1 hasta 32 a la salida pin 2             |     |
|    | 13.2.2 Configuración de una asignación de área/salida (general)                       | 108 |
|    | 13.2.3Configuración de asignación de área/salida mediante interfaz CANopen            | 108 |
|    | 13.2.4 Configuración de asignación de área/salida mediante interfaz PROFIBUS          | 108 |
|    | 13.3 Ejemplo de configuración - reconocimiento de agujeros                            | 109 |
|    | 13.3.1Configuración de un reconocimiento de agujeros mediante interfaz IO-Link        |     |
|    | 13.3.3 Configuración de un reconocimiento de agujeros mediante interfaz PROFIBUS      |     |
|    | 13.4 Fiemplo de configuración - activar y desactivar áreas de blanking                | 111 |
|    | 13.4.1Configuración de áreas de blanking (general).                                   | 111 |
|    | 13.4.2Configuración de áreas de blanking mediante interfaz IO-Link                    | 111 |
|    | 13.4.3Configuración de áreas de blanking mediante interfaz CANopen                    |     |
|    | 13.4.4 Configuración de areas de blanking mediante internaz PROFIBUS                  |     |
|    | 13.5 Ejempio de configuración - configuración de una conexión en cascada              |     |
|    | 13.5.2Configuración de una conexión en cascada mediante interfaz IO-Link.             |     |
|    | 13.5.3Configuración de una conexión en cascada mediante interfaz CANopen              | 115 |
|    | 13.5.4Configuración de una conexión en cascada mediante interfaz PROFIBUS             | 116 |
| 14 | Conexión a un PC                                                                      | 118 |
|    | 14.1 Configuración de la conexión                                                     | 118 |
|    | 14.2 Requisitos de instalación en el PC                                               | 118 |
|    |                                                                                       |     |
| 15 | Subsanar errores                                                                      | 120 |
|    | 15.1 ¿Qué hacer en caso de error?                                                     | 120 |
|    | 15.2 Indicadores de operación de los diodos luminosos                                 | 120 |
| 16 | Cuidados, mantenimiento y eliminación                                                 | 122 |
|    | 16.1 Limpieza                                                                         | 122 |
|    | 16.2 Mantenimiento                                                                    | 122 |
|    | 16.2.1Actualización de firmware                                                       | 122 |
|    | 16.3 Eliminación de residuos                                                          | 122 |
| 17 | Servicio y soporte                                                                    | 123 |
| 18 | Datos técnicos                                                                        | 124 |
|    | 18.1 Datos generales.                                                                 | 124 |
|    | 18.2 Respuesta temporal                                                               | 127 |
|    | 18.2.1Límites de la detección de objetos                                              | 129 |
|    | 18.3 Dibujos acotados                                                                 | 130 |
|    | 18.4 Dibujos acotados de los accesorios                                               | 132 |

| 19 | Indicaciones de pedido y accesorios 135 |
|----|-----------------------------------------|
|    | 19.1 Nomenclatura                       |
|    | 19.2 Accesorios                         |
|    | 19.3 Alcance del suministro             |
| 20 | Declaración de conformidad CE 140       |

# 1 Acerca de este documento

Esta descripción técnica ofrece información para la aplicación apropiada de la serie de cortinas ópticas de medición CML. El documento forma parte del alcance del suministro.

# 1.1 Medios de representación utilizados

| Tabla 1.1: | Símbolos de aviso, | palabras | señalizadoras  | y símbolos  |
|------------|--------------------|----------|----------------|-------------|
|            | ennooide de driee, | palabiao | ContainEddordd | 9 011100100 |

| $\triangle$ | Este símbolo se encuentra delante de párrafos que necesariamente deben ser considerados. Si no son tenidos en cuenta se producirán daños personales o materiales. |
|-------------|----------------------------------------------------------------------------------------------------|
| ΝΟΤΑ        | Palabra señalizadora de daños materiales<br>Indica peligros que pueden originarse si no se observan las medidas para evi-<br>tar los peligros.                    |
| °<br>1      | Símbolo de sugerencias<br>Los textos con este símbolo le proporcionan información más detallada.                                                                  |
| Ŕ           | Símbolo de pasos de actuación<br>Los textos con este símbolo le guían a actuaciones determinadas.                                                                 |

| Tabla 1.2: | Display del panel de servicio del | receptor |
|------------|-----------------------------------|----------|
|------------|-----------------------------------|----------|

| + | Main Settings | Representación en negrita<br>Indica que el campo en cuestión está seleccionado actualmente y se<br>muestra sobre fondo claro. En este campo puede utilizar más funcio-<br>nes de entrada. |
|---|---------------|----------------------------------------------------------------------------------------------------|
| + | Digital IOs   | Representación normal<br>Indica que el campo en cuestión no está seleccionado en este<br>momento.                                                                                         |

#### Tabla 1.3:Términos y abreviaturas

| FB ( <b>F</b> irst <b>B</b> eam)                            | Primer haz                                                                           |
|-------------------------------------------------------------|--------------------------------------------------------------------------------------|
| FIB (First Interrupted Beam)                                | Primer haz interrumpido                                                              |
| FNIB ( <b>F</b> irst <b>N</b> ot Interrupted <b>B</b> eam)  | Último haz ininterrumpido                                                            |
| LB ( <b>L</b> ast <b>B</b> eam)                             | Último haz                                                                           |
| LIB (Last Interrupted Beam)                                 | Último haz interrumpido                                                              |
| LNIB (Last Not Interrupted Beam)                            | Último haz ininterrumpido                                                            |
| TIB (Total Interrupted Beams)                               | Número total de haces interrumpidos                                                  |
| TNIB ( <b>T</b> otal <b>N</b> ot Interrupted <b>B</b> eams) | Número total de haces ininterrumpidos (TNIB = n - TIB)                               |
| n                                                           | Número de haces                                                                      |
| GUI ( <b>G</b> raphical <b>U</b> ser Interface)             | Interfaz gráfica de usuario                                                          |
| PLC                                                         | Controlador lógico programable<br>(equivale a «programmable logic controller» (PLC)) |
| Tiempo de respuesta por haz                                 | Duración de la evaluación de un haz                                                  |

| Resolución                     | Tamaño mínimo de un objeto que puede detectarse con seguri-<br>dad. En caso de evaluación con haces en paralelo, el más<br>pequeño objeto a detectar equivale a la suma de la distancia<br>entre haces y el diámetro del sistema óptico. |
|--------------------------------|----------------------------------------------------------------------------------------------------|
| Tiempo de inicialización       | Tiempo que transcurre entre la conexión de la tensión de<br>alimentación y el inicio de la disponibilidad de la cortina óptica                                                                                                    |
| Reserva de funcionamiento      | La reserva de funcionamiento corresponde a una reserva de<br>señal tras un proceso de Teach.<br>Una reserva de funcionamiento elevada se corresponde con un<br>elevado nivel de señal resistente a la suciedad.                          |
| Longitud del campo de medición | Intervalo de palpado óptico entre el primero y el último haz                                                                                                    |
| Distancia entre haces          | Distancia de centro a centro entre dos haces                                                                                                    |
| Tiempo de ciclo                | Suma de los tiempos de respuesta de todos los haces de una<br>cortina óptica añadiéndose la evaluación interna.<br>Tiempo del ciclo = número de haces x tiempo de respuesta por<br>haz + tiempo de evaluación                            |

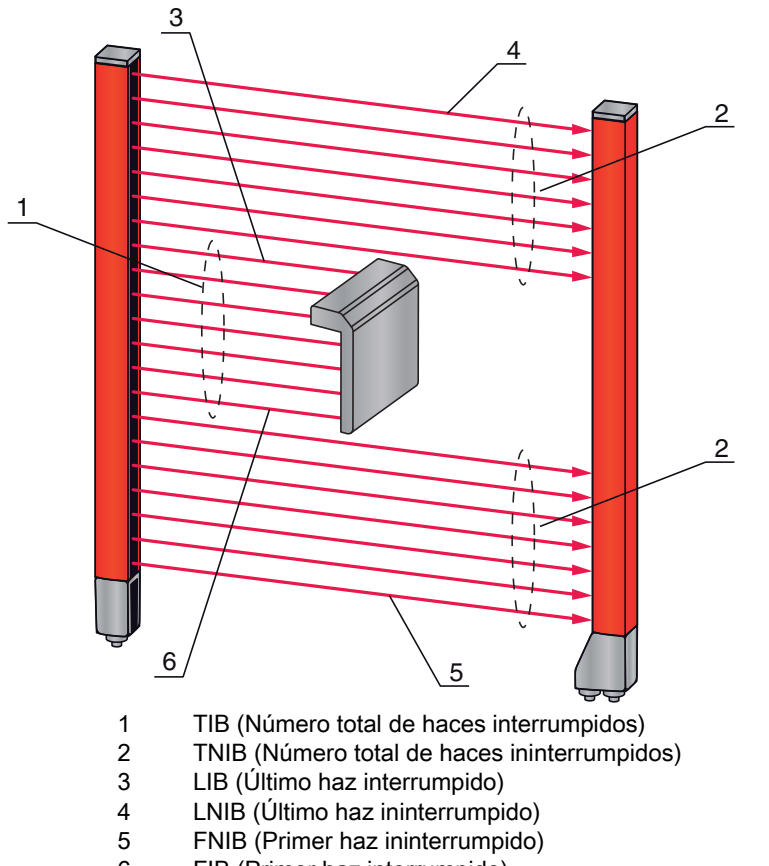

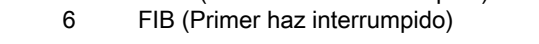

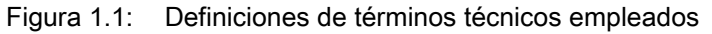

La serie de cortinas ópticas medidoras CML ha sido diseñada, fabricada y probada de acuerdo con las normas de seguridad vigentes y aplicando los últimos avances de la técnica.

# 

#### ¡Obsérvense imprescindiblemente las siguientes indicaciones!

El fabricante no garantiza la protección del personal de operación y del equipo si el equipo no es aplicado apropiadamente para su uso conforme.

#### AVISO

#### ¡Obsérvense imprescindiblemente las siguientes indicaciones!

- No está permitida ninguna intervención ni modificación del equipo que no esté descrita expresamente en esta descripción técnica.
- Leuze electronic GmbH + Co. KG no se responsabiliza de los daños que se deriven de un uso no conforme a lo prescrito.
- b Conocer esta descripción técnica es indispensable para un uso conforme.
- Observar las disposiciones legales locales y las prescripciones de las asociaciones profesionales que estén vigentes.

#### 2.1.1 Uso apropiado

La cortina óptica de medición ha sido concebida como unidad configurable de múltiples sensores para la medición y detección de objetos.

#### Campos de aplicación

La cortina óptica de medición está concebida para la medición y detección de objetos en los siguientes campos de aplicación con sistemas de almacenamiento y flujo de materiales, en la industria de embalajes o entornos similares:

- Medición de altura
- Medición de anchura
- Medición de contornos
- Detección de ubicación.

#### 2.1.2 Aplicación errónea previsible

Un uso distinto al establecido en «Uso conforme» a lo prescrito o que se aleje de ello será considerado como no conforme a lo prescrito.

No está permitido utilizar la cortina óptica de medición especialmente en los siguientes casos:

- en zonas de atmósfera explosiva
- para fines médicos

# 2.2 Personas capacitadas

Requisitos para personas capacitadas:

- Poseen una formación técnica adecuada.
- Conocen las normas y prescripciones de protección y seguridad en el trabajo.
- Se han familiarizado con la descripción técnica de la cortina óptica de medición.
- Han sido instruidas por el responsable sobre el montaje y el manejo de la cortina óptica de medición.

Los trabajos eléctricos deben ser realizados únicamente por personal electrotécnico cualificado.

# 2.3 Exclusión de responsabilidad

Leuze electronic GmbH + Co. KG no se hará responsable en los siguientes casos:

- El sensor no es utilizado conforme a lo prescrito.
- No se tienen en cuenta las aplicaciones erróneas previsibles.
- El montaje y la conexión eléctrica no son llevados a cabo con la debida pericia.
- Se efectúan modificaciones (p.ej. constructivas) en el sensor.

# 3 Descripción del equipo

# 3.1 Generalidades

Las cortinas ópticas de la serie CML están concebidas como unidades configurables de múltiples sensores para la medición y detección de objetos. Para ello, supervisan un campo de medición y emiten datos de medición acerca de dicho campo. En función de su configuración y versión, los equipos son aptos para una gran variedad de tareas de medición con diferentes resoluciones y pueden integrarse en diferentes entornos de sistemas de control.

El sistema completo de la cortina óptica de medición CML se compone de un emisor y un receptor, incluyendo los cables de conexión y de enlace.

- El emisor y el receptor están conectados entre si mediante un cable de sincronización.
- El receptor incorpora el panel de servicio integrado con indicadores y elementos de mando para la configuración del sistema completo.
- La fuente de alimentación común se conecta a través de la conexión X1 del receptor.

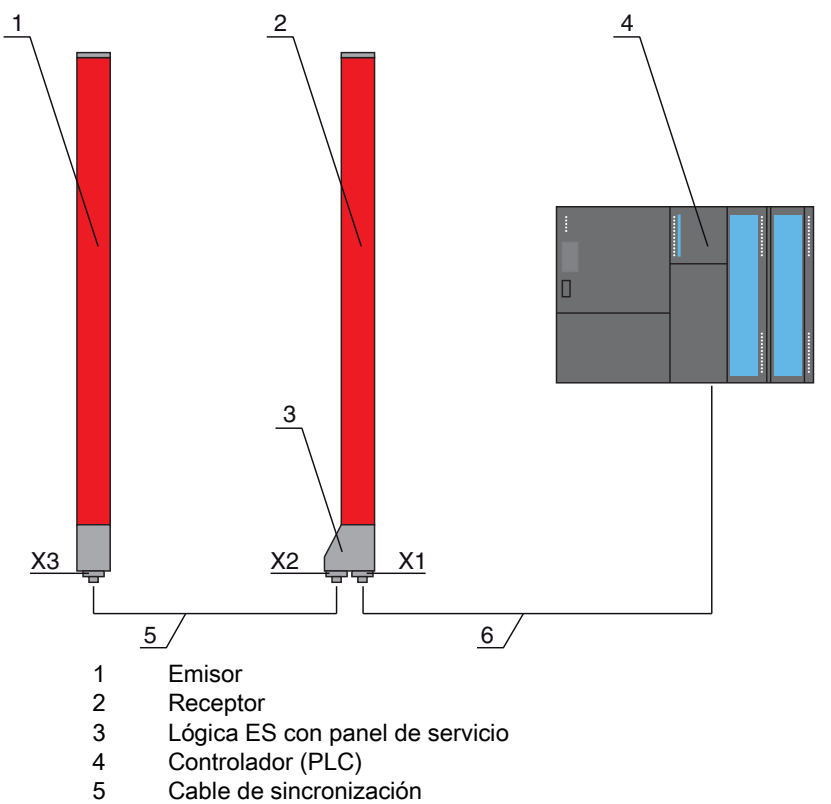

- 6 Cable de conexión para la tensión de alimentación y la interfaz de datos de medición
- Figura 3.1: Esquema básico de la arquitectura de la CML en combinación con un controlador lógico programable

# 3.2 Prestaciones generales

Las principales prestaciones de la serie CML 720i son:

- Alcance de operación hasta 6000 mm
- Longitudes del campo de medición de 150 mm hasta 2960 mm
- Distancias entre haces de 5 mm, 10 mm, 20 mm, 40 mm
- Tiempo de respuesta 30 µs por haz
- Modos operativos: haces en paralelo; haces en diagonal; haces cruzados
- Evaluación de haces individuales (beamstream)
- Funciones de evaluación: TIB, TNIB, LIB, LNIB, FIB, FNIB, estado de las áreas de haces 1 ... 32, estado de las entradas/salidas digitales
- Hasta 4 entradas/salidas digitales (configurables)
- Panel de servicio local con display
- Interfaces de control de la máquina: salida de corriente/salida de tensión analógica, interfaz IO-Link, CANopen, PROFIBUS-DP
- · Blanking de haces no necesarios
- Smoothing para la supresión de perturbaciones
- · Conexión en cascada de varios equipos
- Evaluación por bloques de áreas de haces
- · Funciones de banda

# 3.3 Sistema de conexión

El emisor y el receptor tienen un conector M12 con el siguiente número de pins:

| Tipo de equipo | Denominación<br>en el equipo | Conector/hembrilla     |  |
|----------------|------------------------------|------------------------|--|
| Receptor       | X1                           | Conector M12, 8 polos  |  |
| Receptor       | X2                           | Hembrilla M12, 5 polos |  |
| Emisor         | X3                           | Conector M12, 5 polos  |  |

# 3.4 Elementos de indicación

Los elementos de indicación sirven para la puesta en marcha y el análisis de errores.

El receptor incorpora un panel de servicio con los siguientes elementos de indicación:

- · dos diodos luminosos
- un display OLED de dos líneas

En el emisor se encuentra el siguiente elemento de indicación:

• un diodo luminoso

#### 3.4.1 Indicaciones de funcionamiento en el panel de servicio del receptor

En el panel de servicio del receptor hay dos LEDs para la indicación de función.

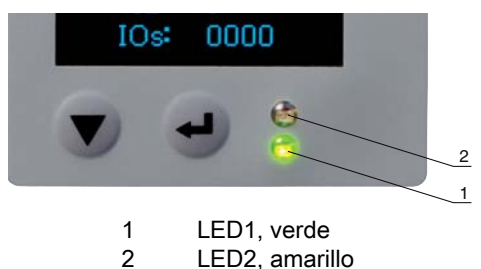

Figura 3.2: Indicadores LED en el receptor

| LED | Color    | Estado                      | Descripción (en modo de medición)                                                          | Descripción (en modo de alineación) |
|-----|----------|-----------------------------|--------------------------------------------------------------------------------------------|-------------------------------------|
| 1   | Verde    | ON<br>(Luz perma-<br>nente) | Cortina óptica de medición dispo-<br>nible (funcionamiento normal)                         |                                     |
|     |          | intermitente                | Error interno (ver capítulo 15.2<br>"Indicadores de operación de los<br>diodos luminosos") | El Teach ha fallado                 |
|     |          | APAGADO                     | Sensor no listo para funcionar                                                             |                                     |
| 2   | Amarillo | ON<br>(Luz perma-<br>nente) | Todos los haces activos libres -<br>con reserva de funcionamiento                          |                                     |
|     |          | intermitente                | Error interno (ver capítulo 15.2<br>"Indicadores de operación de los<br>diodos luminosos") | El Teach ha fallado                 |
|     |          | APAGADO                     | ≥ 1 haz interrumpido<br>(objeto detectado)                                                 |                                     |

| Tabla 3.1:  | Significado de los LED en el r | ecepto |
|-------------|--------------------------------|--------|
| 1 4014 0.11 |                                | 000010 |

# 3.4.2 Display del panel de servicio del receptor

El receptor está provisto de un display OLED para la indicación de las funciones.

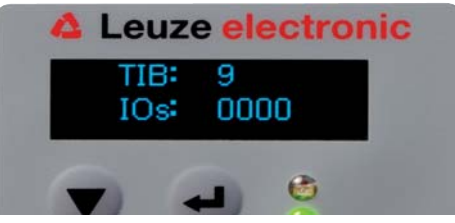

Figura 3.3: Display OLED en el receptor

El tipo de indicación del display OLED varía en relación con los dos siguientes modos de operación:

- · Modo de alineación
- Modo de medición

#### Indicadores del display en el modo de alineación

En el modo de alineación, el display OLED muestra mediante dos campos de gráfico con barras el nivel de recepción del primer (FB) y del último haz (LB).

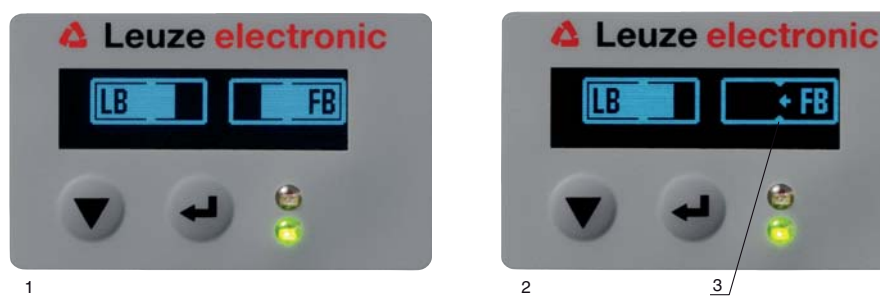

- 1 Alineación óptima de la cortina óptica
- 2 No hay señal de recepción del primer haz (FB); Alineación óptima del último haz
- 3 Marca del nivel de señal mínimo que debe alcanzarse

Figura 3.4: Display OLED del receptor en el modo de alineación

#### Indicadores del display en el modo de medición

En el modo de medición se indica en la línea superior la cantidad de haces interrumpidos (TIB) y en la línea inferior el estado de las entradas/salidas.

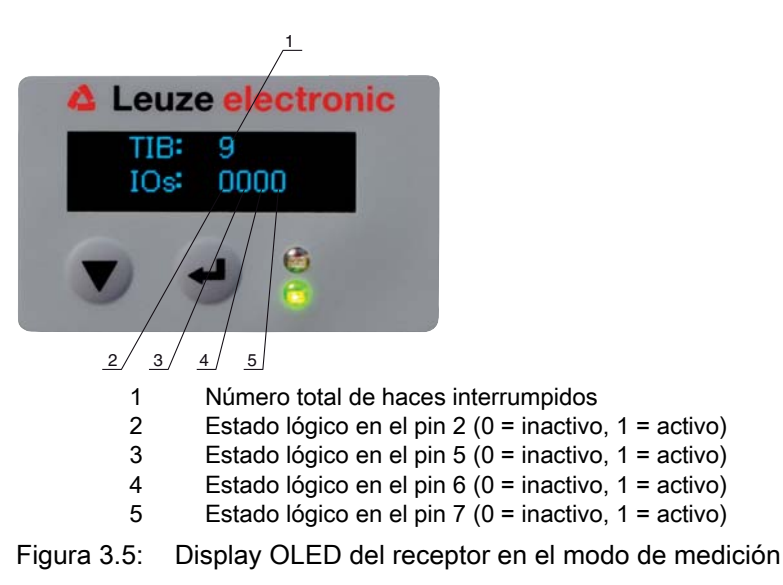

O Si no se acciona el display durante varios minutos, la indicación se oscurece y se apaga. Pul-

Si no se acciona el display durante varios minutos, la indicación se oscurece y se apaga. Pulsando cualquiera de las teclas se vuelve a visualizar la indicación. A través del menú del display se pueden modificar los ajustes de intensidad, duración de la indicación, etc.

# 3.4.3 Indicadores de operación en el emisor

En el emisor hay un diodo luminoso que indica el funcionamiento.

 Tabla 3.2:
 Significado del diodo luminoso en el emisor

| LED | Color | Estado                             | Descripción                                                      |
|-----|-------|------------------------------------|------------------------------------------------------------------|
| 1   | Verde | ENCENDIDO<br>(Luz perma-<br>nente) | Cortina óptica de medición disponible<br>(Funcionamiento normal) |
|     |       | APAGADO                            | No hay comunicación con el receptor                              |

# 3.5 Elementos de mando del panel de servicio del receptor

En el receptor se encuentra debajo del display OLED un teclado de membrana con dos teclas de función para introducir diferentes funciones (ver capítulo 3.7 "Guía a través de menú en el panel de servicio del receptor").

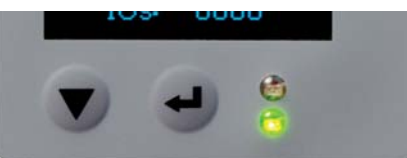

Figura 3.6: Teclas de función del receptor

# 3.6 Estructura de menús del panel de servicio del receptor

El siguiente esquema muestra la estructura de todas las opciones de menú para todas las variantes de equipo. En cada variante de equipo concreta están disponibles solo las opciones de menú a las que se puede acceder efectivamente para la entrada de valores o para seleccionar ajustes.

#### Nivel de menú 0

| Nivel 0       |
|---------------|
| Main Settings |
| Digital IOs   |
| Analog Output |

Nivel 0

| Display     |  |
|-------------|--|
| Information |  |

# Menú «Main Settings»

| Nivel 1      | Nivel 2       | Descripción                                |             |                  |             |
|--------------|---------------|--------------------------------------------|-------------|------------------|-------------|
| Mode         |               | Operation                                  | Alignment   |                  |             |
| Command      |               | Teach                                      | Reset       | Factory Settings |             |
| Filter Depth |               | (introducir valor)<br>mín = 1<br>máx = 255 |             |                  | _           |
| IO-Link      | Baud rate     | COM3: 230,4                                | COM2: 38,4  |                  |             |
|              | PD-Length     | 32 byte                                    | 8 byte      | 2 byte           |             |
| CANopen      | Node ID       | (introducir valor)<br>mín = 1<br>máx = 127 |             |                  |             |
|              | Baud rate     | 1000 kBaud                                 | 500 kBaud   | 250 kBaud        | 125 kBaud   |
| PROFIBUS     | Slave Address | (introducir valor)<br>mín = 1<br>máx = 126 |             |                  |             |
|              | Baud rate     | 3 MBaud                                    | 1,5 MBaud   | 500 kBaud        | 187,5 kBaud |
|              |               | 93,75 kBaud                                | 45,45 kBaud | 19,2 kBaud       | 9,6 kBaud   |

# Menú «Digital IOs»

| Nivel 1  | Nivel 2       | Descripción                                  |              |          |             |
|----------|---------------|----------------------------------------------|--------------|----------|-------------|
| IO Logic |               | Negative NPN                                 | Positive PNP |          |             |
| IO Pin 2 |               |                                              |              |          |             |
| IO Pin 5 | IO-Direction  | Output                                       | Input        |          |             |
| IO Pin 6 | Inversion     | Normal                                       | Inverted     |          |             |
| IO Pin 7 | Input Funct.  | Off                                          | Trigger In   | Teach In |             |
|          | Output Funct. | Off                                          | Area Out     | Warn Out | Trigger Out |
|          | Area Logic    | AND                                          | OR           |          |             |
|          | Start Beam    | (introducir valor)<br>mín = 1<br>máx. = 1776 |              |          |             |
|          | End Beam      | (introducir valor)<br>mín = 1<br>máx. = 1776 | _            |          |             |

# Menú «Analog Output»

| Nivel 1            | Nivel 2 | Descripción                                  |          |           |           |            |            |            |
|--------------------|---------|----------------------------------------------|----------|-----------|-----------|------------|------------|------------|
| Analog Signal      |         | Off                                          | U: 0 5 V | U: 0 10 V | U: 0 11 V | l: 4 20 mA | l: 0 20 mA | I: 0 24 mA |
| Analog<br>Function |         | Off                                          | FIB      | FNIB      | LIB       | LNIB       | TIB        | TNIB       |
| Start Beam         |         | (introducir valor)<br>mín = 1<br>máx. = 1776 |          |           |           |            |            |            |
| End Beam           |         | (introducir valor)<br>mín = 1<br>máx. = 1776 |          |           |           |            |            |            |

### Menú «Display»

| Nivel 1       | Nivel 2 | Descripción                                |        |        |        |         |
|---------------|---------|--------------------------------------------|--------|--------|--------|---------|
| Language      |         | English                                    | German |        |        |         |
| Visibility    |         | Off                                        | Dark   | Normal | Bright | Dynamic |
| Time Unit [s] |         | (introducir valor)<br>mín = 1<br>máx = 240 |        |        |        |         |

# Menú «Information»

| Nivel 1      | Nivel 2 | Descripción                                       |
|--------------|---------|---------------------------------------------------|
| Product Name |         | CML 720i                                          |
| Product ID   |         | Número de artículo del receptor (p. ej.:50119835) |
| Serial no.   |         | Número de serie del receptor (p. ej.:120950648)   |
| Tx.Sender-ID |         | Número de artículo del emisor (p. ej.:50119407)   |
| Tx.Sender-SN |         | Número de serie del emisor (p. ej.:120950650)     |
| SW Version   |         | p. ej.: 01.61                                     |
| HW Version   |         | p. ej.: A001                                      |
| Kx Version   |         | p. ej.: P01.30e                                   |

# 3.7 Guía a través de menú en el panel de servicio del receptor

Las teclas **y** *y* **u** tienen funciones diferentes dependiendo de la situación de funcionamiento. Estas funciones se representan mediante símbolos en el margen izquierdo del display.

#### 3.7.1 Significado de los símbolos en el display

| Símbol<br>o | Posición      | Función                                                                                                    |
|-------------|---------------|----------------------------------------------------------------------------------------------------|
| +           | Primera línea | Simboliza que pulsando la tecla 👿 en la segunda línea se puede seleccio-<br>nar el siguiente parámetro de selección dentro de un nivel de menú.                                                                                                    |
| ♠           | Primera línea | Simboliza el nivel de menú superior por el que no se está navegando actual-<br>mente (no aparece sobre fondo claro).                                                                                                    |
| +           | Segunda línea | Simboliza el siguiente nivel de opciones en cada caso que no ha sido selec-<br>cionado todavía (no aparece sobre fondo claro).                                                                                                    |
| ŧ           | Segunda línea | Abandona tras pulsar la tecla el nivel del menú o el menú. Simboliza un campo que puede leerse, pero no modificarse (p. ej. en el menú «Information»).                                                                                                    |
| Ø           | Segunda línea | Simboliza el modo de entrada.<br>El campo de opción seleccionado (sobre fondo claro) puede ser un parámetro<br>de selección fijo o un campo de entrada de varios dígitos. En los campos de<br>entrada de varios dígitos se puede aumentar un valor con la tecla v y cam-<br>biar de una posición decimal a la siguiente con la tecla . |

| Símbol<br>o | Posición      | Función                                                                                                    |
|-------------|---------------|----------------------------------------------------------------------------------------------------|
| <           | Segunda línea | Simboliza la confirmación de una selección.<br>Se accede a este símbolo al finalizar un campo de opción con la tecla 🖕 .                                                                                                    |
| Х           | Segunda línea | Simboliza la cancelación de una selección.<br>Se accede a este símbolo, partiendo del símbolo anterior (marca de<br>verificación), si se pulsa la tecla v. Este modo permite cancelar el valor o el<br>parámetro de opción actual pulsando la tecla .                                                                                |
| Ċ           | Segunda línea | Simboliza el retorno a la selección.<br>Se accede a este símbolo, partiendo del símbolo anterior (marca de<br>verificación), si se pulsa la tecla 👿 . Este modo le permite reposicionar el<br>valor o el parámetro de opción actual para introducir un valor nuevo o selec-<br>cionar otro parámetro de opción pulsando la tecla 🖵 . |

#### 3.7.2 Representación de niveles

La visualización de barras entre el símbolo y el texto abarcando las dos líneas simboliza los niveles de menú abiertos. La cantidad de barras muestra la profundidad hasta el nivel de menú actual.

| ÷ | Start Beam |
|---|------------|
| + | End Beam   |

# 3.7.3 Navegación por el menú

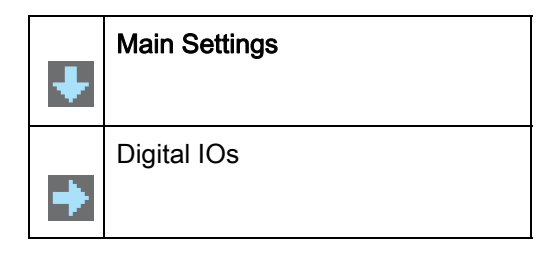

Selecciona la opción de menú siguiente («Digital IOs»), y si se sigue pulsando:

- Analog Output
- Display
- Information
- Exit

Selecciona el submenú sobre fondo claro («Main Settings»).

#### 3.7.4 Editar parámetros de valores

| Ŧ | Start Beam |
|---|------------|
| + | End Beam   |

- Muestra con cada pulsación las siguientes opciones de este nivel de menú.
- Selecciona el submenú con fondo claro «Start Beam».

| ↑ | Start Beam   |  |
|---|--------------|--|
| Ø | <b>0</b> 001 |  |

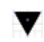

Modifica el valor de la primera cifra (0).

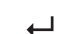

Selecciona más dígitos para configurar valores.

Tras introducir el último dígito, el valor total se puede guardar de forma definitiva, o cancelarse o reposicionarse.

|   | Start Beam |
|---|------------|
| 1 |            |
|   | 0010       |
|   |            |

- Modifica el modo de acción, aparece en primer lugar X y a continuación segunda línea.
- Guarda el nuevo valor (0010).

Si no se guarda en la ventana superior la opción seleccionada, sino que se selecciona con la tecla 🛒 el modo de acción 💥 , esto significa:

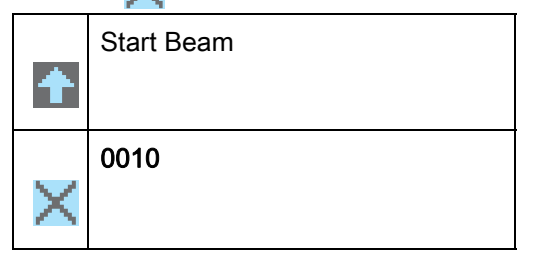

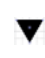

Modifica el modo de acción, se visualiza 者 en la segunda línea.

Desecha el valor de entrada actual.

| Si se selecciona el modo de acción | ¢1 | con la tecla | ▼ | esto significa: |
|------------------------------------|----|--------------|---|-----------------|
|------------------------------------|----|--------------|---|-----------------|

| ♠ | Start Beam |
|---|------------|
| è | 0010       |

- 🔻 🛛 Cambia el modo de acción, se visualiza 🔀 , si se sigue pulsando 📩 o de nuevo 🌄 .
- Reposiciona el valor de entrada actual (0001) y permite introducir nuevos valores.

#### 3.7.5 Editar parámetros de selección

| 4 | IO Logic |
|---|----------|
| + | IO Pin 2 |

- Muestra con cada pulsación las siguientes opciones de este nivel de menú.
- Selecciona el submenú con fondo claro «IO Logic».

| ÷ | IO Logic     |
|---|--------------|
| Ø | Positive PNP |

Muestra con cada pulsación la siguiente opción en este nivel de menú, es decir, cambia entre:

- Negative NPN
- Positive PNP
- Selecciona el submenú con fondo claro «Positive PNP».

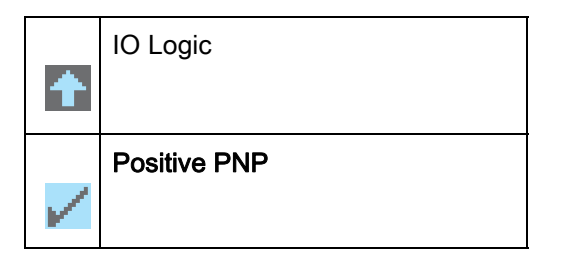

🕐 Cambia el modo de acción, se visualiza 🔀 , si se sigue pulsando 📩 o de nuevo 🏑 .

Guarda la opción seleccionada «Positive PNP».

# 4 Funciones

En este capítulo se describen funciones básicas y avanzadas para la adaptación a las respectivas condiciones y exigencias de aplicación.

# 4.1 Modos operativos

#### 4.1.1 Exploración de haces paralelos

En el funcionamiento con haces paralelos, el haz de luz de cada LED emisor es detectado por el diodo receptor que se encuentra directamente enfrente.

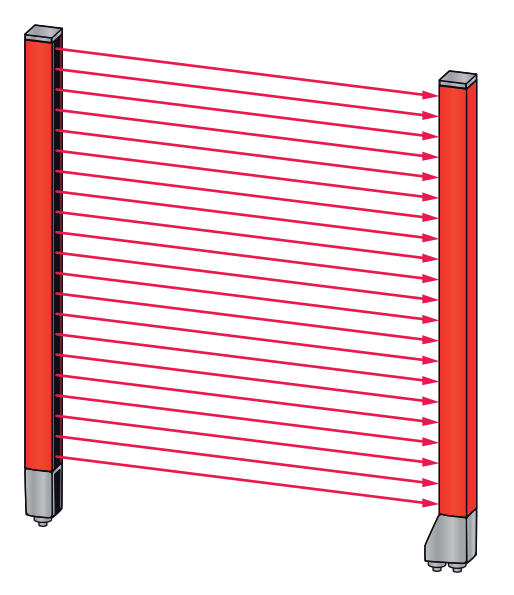

Figura 4.1: Trayectoria del haz en el modo de exploración de haces paralelos

#### 4.1.2 Exploración de haces diagonales

En el funcionamiento con haces diagonales se recibe el haz de luz de cada LED emisor alternativamente tanto en el LED receptor que se encuentra directamente enfrente como también en el LED receptor que se encuentra a su lado (n-1) (trayectoria del haz en diagonal). Con ello se duplica la resolución en el centro entre el emisor y el receptor.

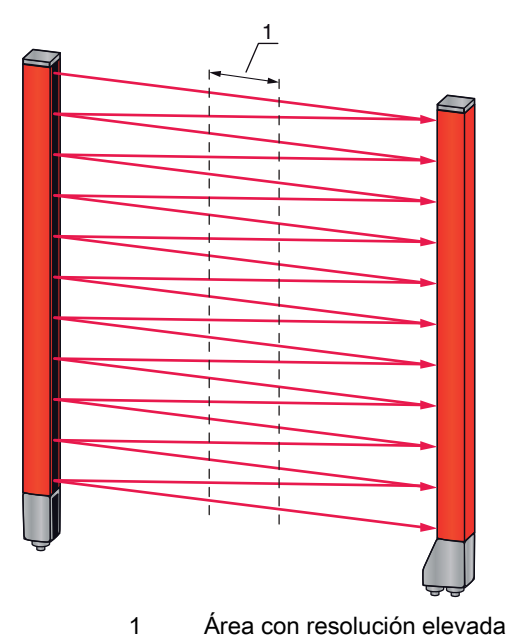

Figura 4.2: Trayectoria del haz en el modo de exploración de haces diagonales

#### Cálculo

A partir de la cantidad de haces  $n_{_{P}}$  en la exploración de haces paralelos se calcula el número de haces para la exploración diagonal  $n_{_{d}}$ .

#### Fórmula para el cálculo del número de haces para la exploración de haces diagonales

 $n_d = 2n_p - 1$ 

n<sub>d</sub> [Número] = Número de haces para la exploración de haces diagonales

n<sub>p</sub> [Número] = Número de haces para la exploración de haces paralelos

**Ejemplo:** De los 288 haces realmente disponibles (exploración de haces paralelos) resultan a efectos de medición 575 haces (exploración de haces diagonales). Con una distancia entre haces de 5 mm ésta se reduce en el área central a 2,5 mm.

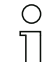

La función de exploración de haces diagonales se puede activar a través del software de configuración de Leuze electronic (ver capítulo 14 "Conexión a un PC") o por medio de la respectiva interfaz de bus de campo (ver capítulo 10 "Puesta en marcha - Interfaz IO-Link" y sig.).

#### AVISO

#### ¡Distancia mínima para la exploración de haces diagonales!

Para la exploración de haces diagonales debe mantenerse una distancia mínima entre el emisor y el receptor, los valores varían dependiendo de la distancia entre haces (ver capítulo 18 "Datos técnicos").

#### AVISO

#### ¡Realizar un Teach tras cambiar de modo operativo!

Después de cambiar el modo operativo debe ejecutarse un Teach (ver capítulo 8.2 "Aprendizaje de las condiciones ambientales (Teach)").

#### 4.1.3 Exploración de haces cruzados

Para aumentar la resolución en un área más extensa del campo de medición se dispone de la función de exploración de haces cruzados. En funcionamiento con haces cruzados se detecta cada haz de luz del LED emisor alternativamente tanto en el diodo receptor situado directamente enfrente como en los dos diodos receptores que se encuentran directamente a su lado (n+1, n-1).

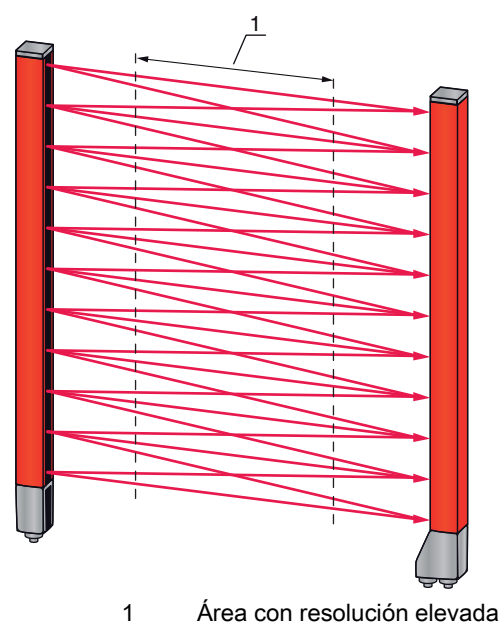

Figura 4.3: Trayectoria del haz en el modo de exploración de haces cruzados

Cálculo

A partir de la cantidad  $n_p$  de haces en la exploración de haces paralelos se calcula el número de haces para la exploración de haces cruzados  $n_k$ .

#### Fórmula para el cálculo del número de haces para la exploración de haces cruzados

 $n_{k} = 3n_{p} - 2$ 

 $n_{\kappa}$  [Número] = Número de haces para la exploración de haces cruzados

n<sub>p</sub> [Número] = Número de haces para la exploración de haces paralelos

C La función de exploración de haces cruzados se puede activar a través del software de configuración de Leuze electronic (ver capítulo 14 "Conexión a un PC") o por medio de la res-

pectiva interfaz de bus de campo (ver capítulo 10 "Puesta en marcha - Interfaz IO-Link" y sig.).

#### AVISO

#### ¡Distancia mínima para la exploración de haces cruzados!

Para la exploración de haces cruzados debe mantenerse una distancia mínima entre el emisor y el receptor, los valores varían dependiendo de la distancia entre haces (ver capítulo 18 "Datos técnicos").

**Ejemplo:** De los 288 haces realmente disponibles (exploración de haces paralelos) resultan a efectos de medición 862 haces (exploración de haces cruzados). Con una distancia entre haces de 5 mm ésta se reduce en el área central a 2,5 mm.

#### AVISO

#### ¡Realizar un Teach tras cambiar de modo operativo!

Después de cambiar el modo operativo debe ejecutarse un Teach (ver capítulo 8.2 "Aprendizaje de las condiciones ambientales (Teach)").

#### 4.2 Secuencia de los haces de medición

La dirección de cómputo de los haces comienza de forma estándar en la pieza de conexión del sensor, pero puede modificarse en la configuración de forma que el cómputo empiece de nuevo por el 1 en caso de una cortina óptica montada «al revés». Esto facilita el manejo, p. ej. si en una conexión en cascada se alinean dos cortinas ópticas frontalmente.

El caso de aplicación más simple de la secuencia de haces invertida es un montaje vertical con pieza de conexión en la parte superior, p. ej. para la medición de altura, en el que el haz 1 comienza en el suelo, como se ilustra a continuación:

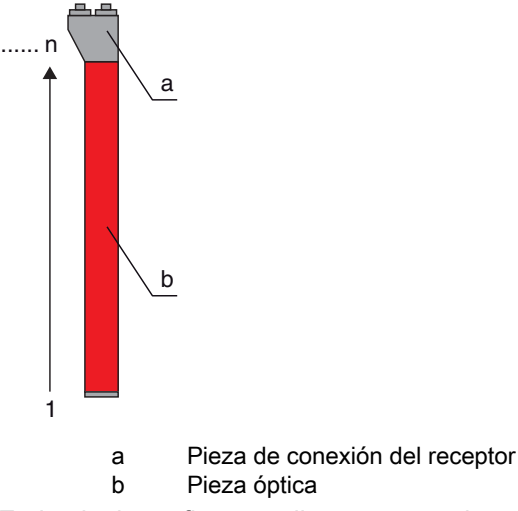

En la siguiente figura se ilustra otra variante con dos cortinas ópticas consecutivas, estando la segunda dispuesta «al revés» y comenzando el cómputo de nuevo por 1:

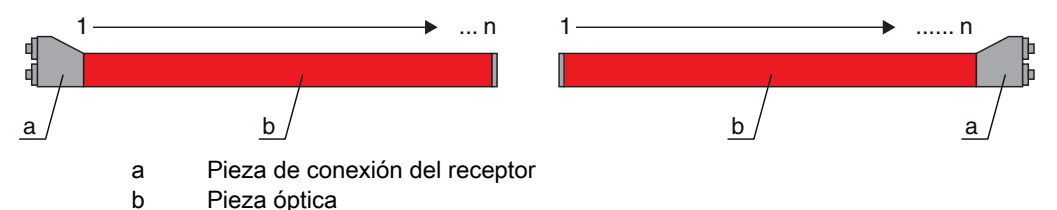

En la detección de anchura, el cómputo empieza por el final con el haz 1 en ambos lados, tal y como se muestra a continuación:

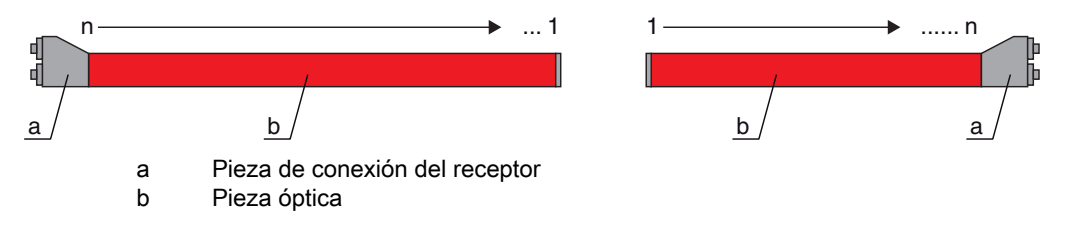

La dirección de cómputo se puede modificar a través del software de configuración de Leuze electronic (ver capítulo 14 "Conexión a un PC") o por medio de la respectiva interfaz de bus de campo (ver capítulo 10 "Puesta en marcha - Interfaz IO-Link" y sig.).

# AVISO

#### ¡Función de evaluación invertida!

♥ ¡Si se modifica la secuencia, se invierten también las funciones de evaluación (FIB, LIB ... )!

#### 4.3 Beamstream

Se entiende por beamstream la salida de cada haz individual en una secuencia en serie ((ver figura 4.4)). Los haces no interrumpidos (haces libres) se representan en este caso en el bit de salida como 1 lógico.

Los datos están disponibles a través del software de configuración de Leuze electronic (ver capítulo 14 "Conexión a un PC") o por medio de la respectiva interfaz de bus de campo (ver capítulo 10 "Puesta en marcha - Interfaz IO-Link" y sig.).

Para una configuración de ejemplo ver capítulo 13.4.2 "Configuración de áreas de blanking mediante interfaz IO-Link".

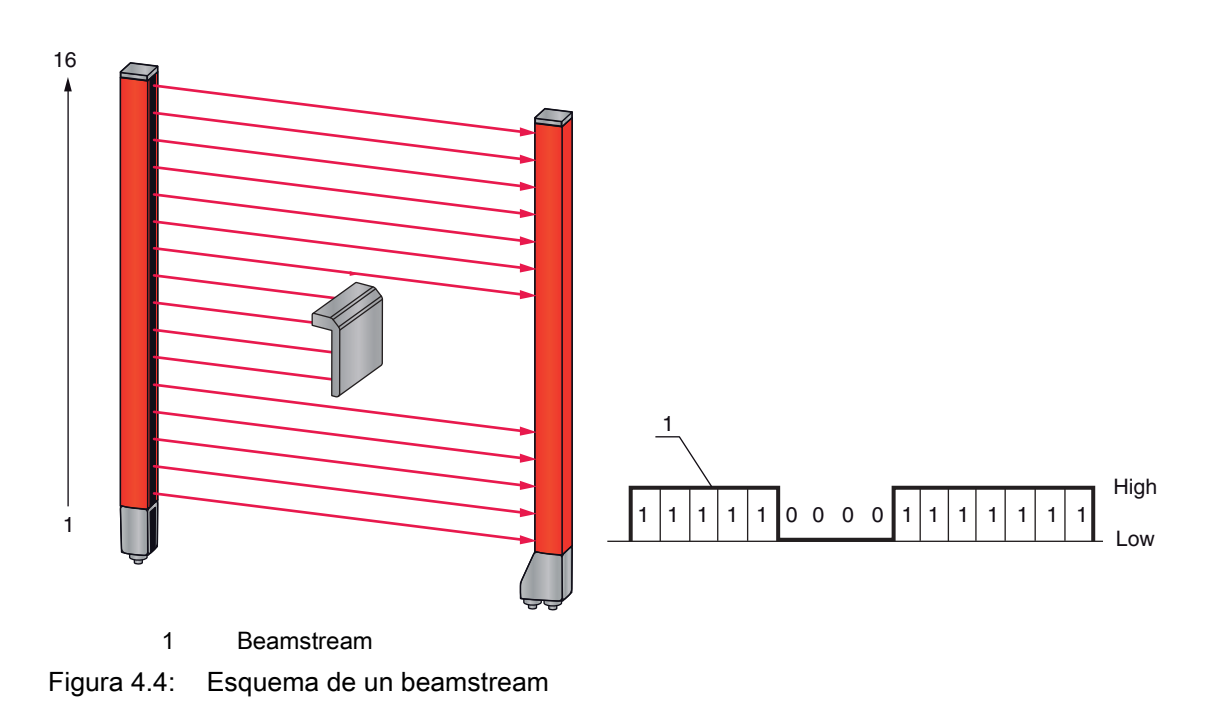

# 4.4 Funciones de evaluación

La información acerca de los estados de los haces individuales (libre/interrumpido) se puede evaluar en la propia CML y el resultado se puede consultar mediante diferentes funciones de evaluación. Entre las funciones de evaluación figuran las funciones que se representan en la siguiente figura:

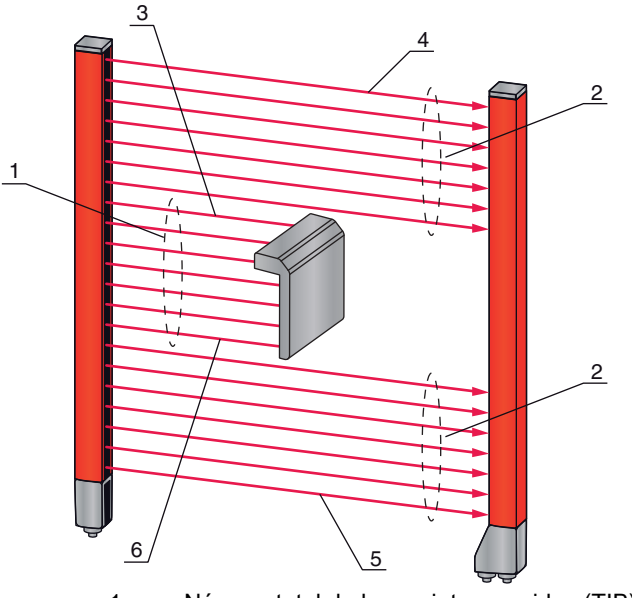

- 1 Número total de haces interrumpidos (TIB)
- 2 Número total de haces ininterrumpidos (TNIB)
- 3 Último haz interrumpido (LIB)
- 4 Último haz ininterrumpido (LNIB)
- 5 Primer haz ininterrumpido (FNIB)6 Primer haz interrumpido (FIB)

Figura 4.5: Funciones de evaluación

Otras funciones de evaluación son:

- las asignaciones de área a un pin de salida (estado de las áreas de haces 1 ... 32), así como
- el estado de las entradas/salidas digitales

Para más información sobre las asignaciones de área a un pin de salida o el estado de las entradas/ salidas digitales, ver capítulo 4.9 "Evaluación por bloques de áreas de haces".

#### 4.5 Función de retención

A través de esta función se puede guardar de forma transitoria el valor de medición durante el tiempo de retención definido hasta que se confirma en el control superior que se han leído los datos de medición.

O El ajuste de los tiempos de retención se ejecuta mediante un comando de control o un telegrama

a través del software de configuración de Leuze electronic (ver capítulo 14 "Conexión a un PC") o por medio de la respectiva interfaz de bus de campo (ver capítulo 10 "Puesta en marcha - Interfaz IO-Link" y sig.).

El almacenamiento transitorio de los datos de haz durante el tiempo de retención significa que se guardan los valores máximos y mínimos de los datos para las siguientes funciones de evaluación:

- Primer haz interrumpido (FIB)
- Primer haz ininterrumpido (FNIB)
- Último haz interrumpido (LIB)
- Último haz ininterrumpido (LNIB)
- Número total de haces interrumpidos (TIB)
- · Número total de haces ininterrumpidos (TNIB)

# 4.6 Blanking

 $\bigcirc$ 

П

Mediante blanking se omiten los haces que no deben incluirse en la evaluación. La numeración de los haces no se altera por ello, es decir, al omitirse determinados haces no se modifican los números de haces.

Si debido a la presencia de marcos, travesaños o elementos constructivos similares las cortinas ópticas están montadas de tal modo que algunos haces están interrumpidos de forma permanente, estos haces deberán omitirse.

Se pueden omitir o excluir como máximo cuatro áreas de haces contiguas y como máximo el 50% de los haces existentes.

Los haces se pueden incluir y excluir (omitir) a través del software de configuración de
 Leuze electronic (ver capítulo 14 "Conexión a un PC") o por medio de la respectiva interfaz de bus de campo (ver capítulo 10 "Puesta en marcha - Interfaz IO-Link" y sig.).

Para una configuración de ejemplo ver capítulo 13.4 "Ejemplo de configuración - activar y desactivar áreas de blanking".

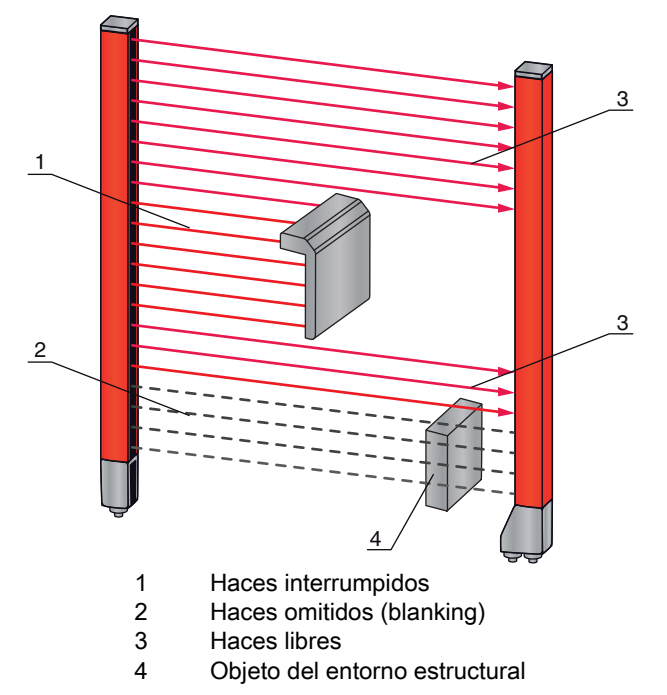

Figura 4.6: Estados del haz

# AVISO

#### ¡Realizar un Teach tras cambiar la configuración de blanking!

Después de cambiar la configuración de blanking debe ejecutarse un Teach (ver capítulo 8.2 "Aprendizaje de las condiciones ambientales (Teach)").

#### 4.6.1 Autoblanking al realizar el Teach

Si hay en el campo de medición obstáculos estructurales y está activada como mínimo un área de blanking, pueden asignarse durante el Teach haces interrumpidos al (a las) área(s) de blanking. En este caso, los ajustes previamente configurados para las áreas de Blanking se sobrescriben (ver capítulo 8.2 "Aprendizaje de las condiciones ambientales (Teach)").

Si no se interrumpen haces durante el Teach, no se configuran áreas de blanking.

### AVISO

¡Reinicialización de todas las áreas de blanking!

♥ Para la desactivación del blanking deberá configurarse «Número de áreas de blanking» = 0.

A continuación deberá ejecutarse además un nuevo Teach.

# 4.7 Smoothing

Con la función smoothing, los haces interrumpidos solo se tienen en cuenta en la evaluación si se alcanza la cantidad mínima ajustada de haces contiguos. Los haces individuales interrumpidos que no discurren de forma directamente contigua no dan lugar a una evaluación de los haces.

Mediante smoothing se puede, p. ej., omitir perturbaciones provocadas por suciedad puntual de la cubierta de óptica.

Smoothing «1» significa que se detectan y miden todos los objetos a partir de un tamaño mínimo correspondiente, dependiendo de la distancia entre haces.

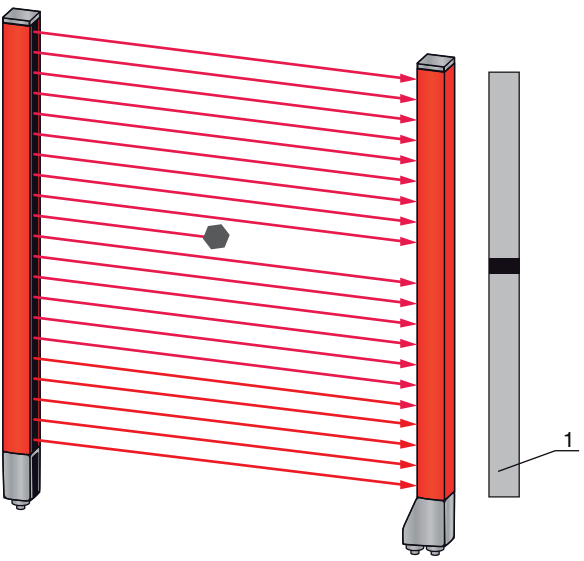

1 Salida de datos: número de haz x interrumpido

Figura 4.7: Configuración de smoothing «1»

Si se especifica un valor de, p. ej., «2», se ignoran haces individuales interrumpidos no contiguos. Si se configura smoothing con el valor «3», se emitirán datos solamente cuando al menos 3 haces contiguos estén interrumpidos.

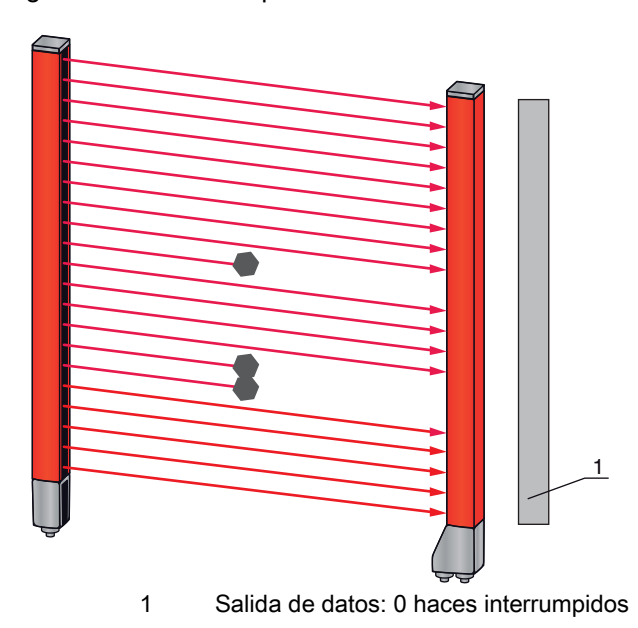

Figura 4.8: Configuración de smoothing «3,» pero solo 2 haces interrumpidos, como máximo

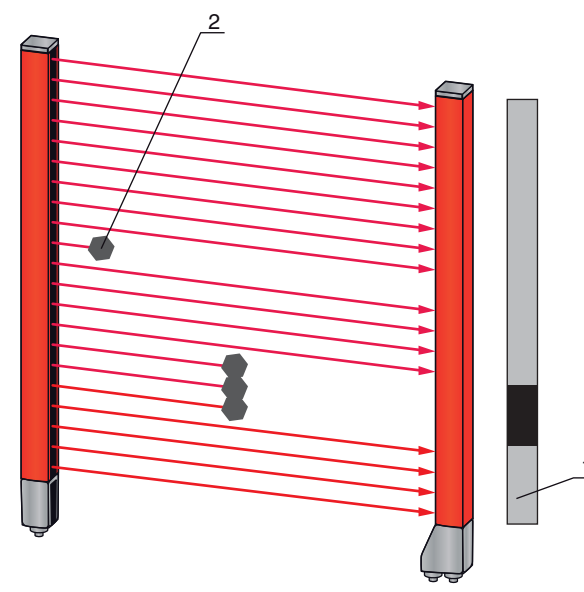

- 1 Salida de datos: números de haz desde ... hasta ... interrumpidos
- 2 No se tienen en cuenta los haces interrumpidos

Figura 4.9: Configuración de smoothing «3» y más de 3 haces contiguos interrumpidos

#### AVISO

#### ¡Valores de configuración para smoothing!

♥ Para el smoothing se pueden introducir valores entre 1 y 255.

#### Smoothing inverso

Esta opción permite invertir la función, es decir, si entre el primer haz interrumpido (FIB) y el último haz interrumpido (LIB) hay haces no interrumpidos (libres), estos solo se emiten si se alcanza o se supera el valor de smoothing configurado.

Mediante la inversión de la función smoothing se capten dentro de una banda sólo las aperturas contiguas con un determinado tamaño mínimo. De este modo se pueden detectar p. ej. con facilidad perforaciones definidas en una banda de material.

#### 4.8 Conexión en cascada/disparo

Si la longitud del campo de medición de una cortina óptica no es suficiente para registrar un trayecto de medición deseado, es posible conectar varias cortinas ópticas sucesivamente o en cascada. En este caso deberá garantizarse que las cortinas ópticas no interfieran entre si o causen perturbaciones recíprocas. Esto se consigue ajustando una activación (disparo) diferida. Es posible conectar en cascada una cantidad prácticamente ilimitada de cortinas ópticas con cualquier número de haces de tal modo que no se influyan recíprocamente.

Son posibles las siguientes disposiciones de cortinas ópticas en cascada:

Varias cortinas ópticas superpuestas, p. ej. para una medición de altura a lo largo de una línea de transporte

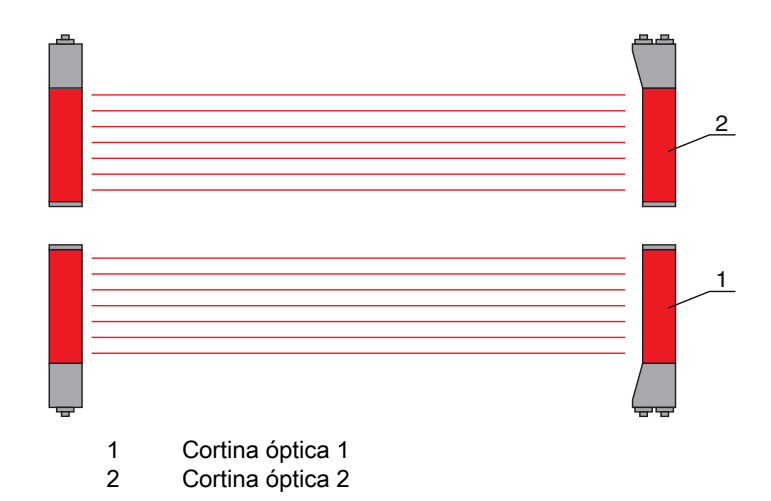

Figura 4.10: Conexión en cascada sencilla con dos cortinas ópticas para la medición de altura

• Varias cortinas ópticas en un marco rectangular, p. ej. en una medición de altura y ancho de objetos a lo largo de una línea de transporte

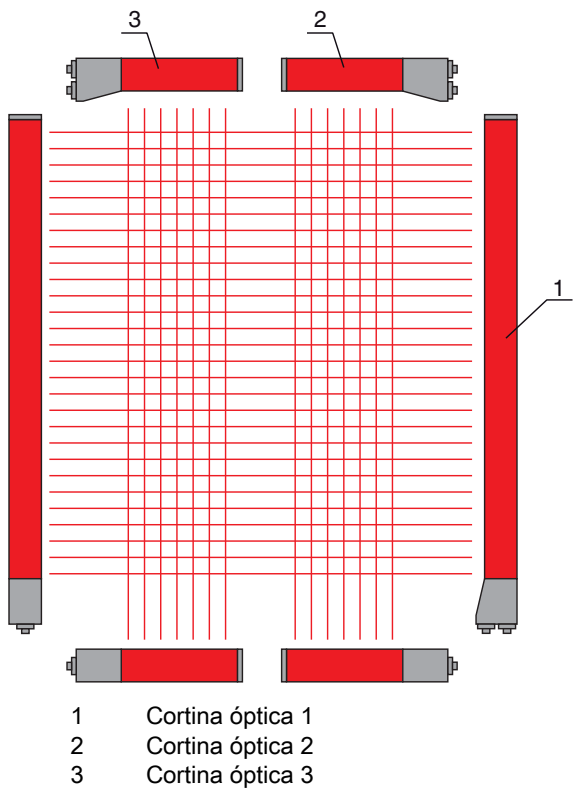

Figura 4.11: Conexión en cascada sencilla con tres cortinas ópticas para la medición de objetos

#### AVISO

#### ¡En líneas de transporte de varias pistas se requiere una conexión en cascada!

b En caso de líneas de transporte de varias pistas las cortinas ópticas deben conectarse en cascada.

La no influencia recíproca se soluciona mediante una activación secuencial de las cortinas ópticas.

#### 4.8.1 Conexión en cascada mediante disparo externo

#### Entrada de disparo

La activación de la cortina óptica (o de las cortinas ópticas si se trata de una disposición en cascada) a través de la entrada de disparo inicia la medición en un momento específico para excluir que, si hay varias cortinas ópticas en una aplicación, estas interfieran entre si.

#### Disposición de la conexión en cascada a través de una entrada de disparo

Para conseguir una asignación temporal exacta se puede controlar directamente el inicio de la medición. En caso de control de disparo externo, un impulso de disparo generado en el control activa el inicio de la medición. Esta señal de disparo debe recorrer el cableado de todas las cortinas ópticas conectadas en cascada.

- O La selección de la activación a través de una señal de disparo interna o externa se efectúa a
- través del software de configuración de Leuze electronic (ver capítulo 14 "Conexión a un PC") o por medio de la respectiva interfaz de bus de campo (ver capítulo 10 "Puesta en marcha Interfaz IO-Link" y sig.).

Las cortinas ópticas individuales están configuradas de tal modo que la respectiva medición se ejecuta con una diferencia temporal respecto al disparo ((ver figura 4.12)).

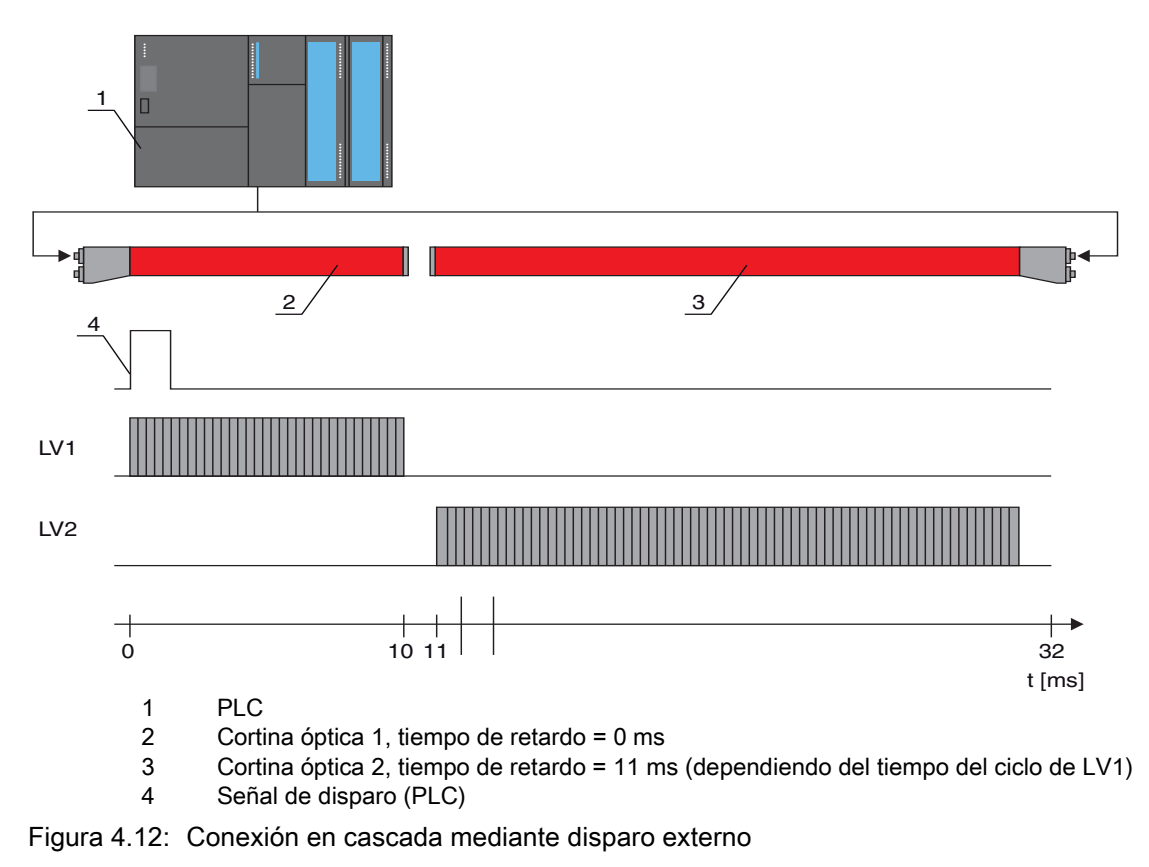

#### AVISO

¡Activación simultánea de varias cortinas ópticas si están posicionadas por separado!

Si el posicionamiento permite excluir la influencia recíproca, también pueden activarse varias cortinas ópticas simultáneamente.

#### 4.8.2 Conexión en cascada mediante disparo interno

#### Salida de disparo

La salida de disparo de la CML induce en la cortina óptica maestra la señal de disparo necesaria para la «conexión en cascada a través de un disparo interno». La salida de disparo debe estar cableada con las entradas de disparo de las cortinas ópticas esclavas ((ver figura 4.13)).

- $_{
  m O}$  El tiempo del ciclo de la cortina óptica correspondiente se puede asumir a través del software
- de configuración de Leuze electronic (ver capítulo 14 "Conexión a un PC") o por medio de la respectiva interfaz de bus de campo (ver capítulo 10 "Puesta en marcha Interfaz IO-Link" y sig.). En el caso del software de configuración de Leuze electronic, el tiempo del ciclo está registrado en el archivo IODD bajo «Parámetros» en Descripción de equipos-Tiempo del ciclo o bien en la interfaz de bus de campo en el archivo EDS/GSD bajo un módulo correspondiente.

#### Disposición de la conexión en cascada en caso de disparo interno

En caso de activación de disparo interno, una CML configurada como «cortina óptica maestra» genera el impulso de disparo. Este impulso de disparo es continuo, es decir, no requiere otra activación por parte de un control superior. La salida de esta señal tiene lugar en la salida «Trigger-Out». Todas las cortinas ópticas conectadas en cascada reciben este disparo a través de la entrada de disparo e inician la medición de acuerdo con la configuración temporal.

- O La selección de la activación a través de una señal de disparo interna o externa se efectúa a
- través del software de configuración de Leuze electronic (ver capítulo 14 "Conexión a un PC") o mediante la respectiva interfaz de bus de campo (ver capítulo 10 "Puesta en marcha - Interfaz IO-Link" y sig.).

Para una configuración de ejemplo ver capítulo 13.5 "Ejemplo de configuración - configuración de una conexión en cascada".

La siguiente figura muestra un ejemplo de cableado para la conexión en cascada de tres cortinas ópticas mediante disparo interno:

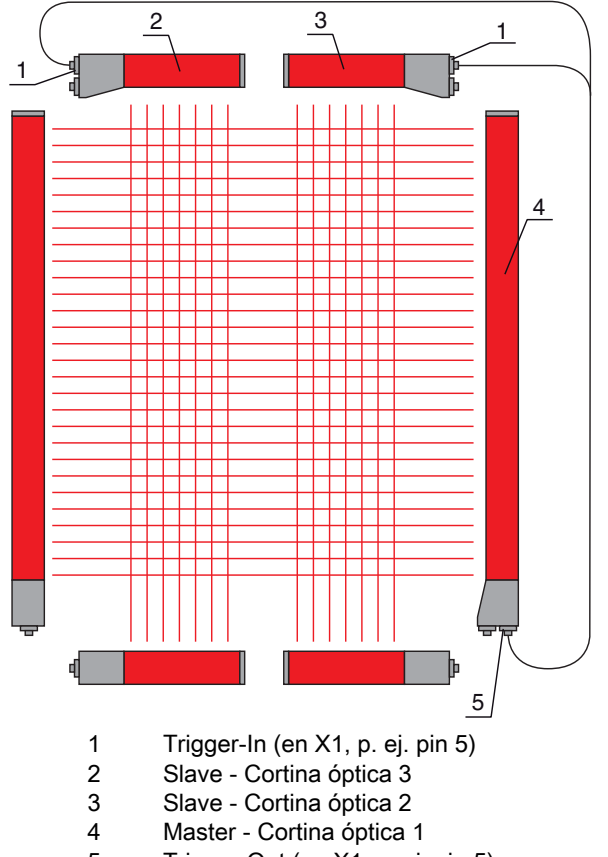

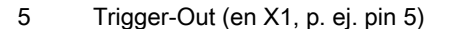

Figura 4.13: Ejemplo de cableado de tres cortinas ópticas mediante disparo interno

El siguiente ejemplo muestra una configuración de tres cortinas ópticas mediante disparo interno.

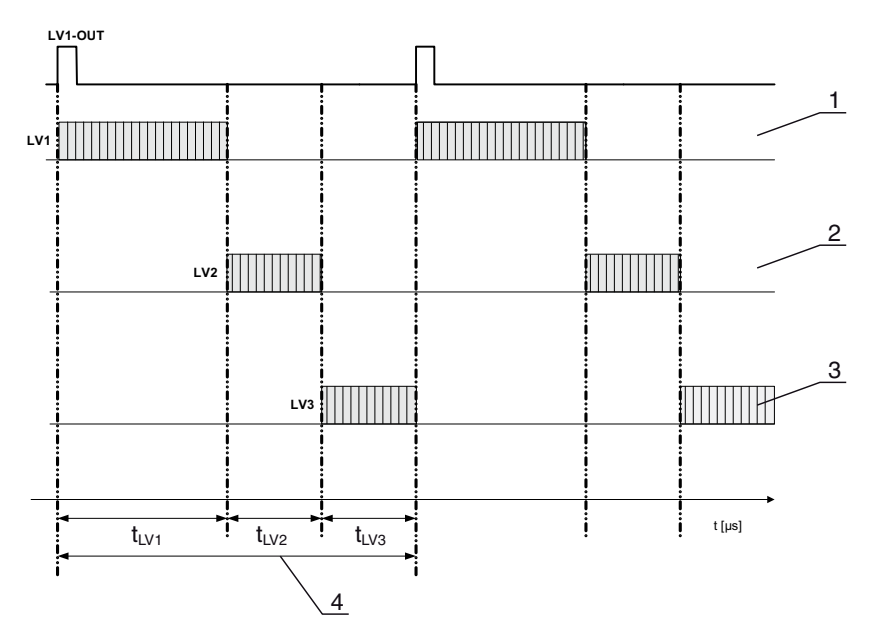

- 1 Cortina óptica maestra LV1 (p. ej. X1, pin 5 se utiliza como salida de disparo)
- 2 Cortina óptica esclava LV2 (p. ej. X1, pin 5 se utiliza como entrada de disparo)
- 3 Cortina óptica esclava LV3 (p. ej. X1, pin 5 se utiliza como entrada de disparo)
- 4 Tiempo del ciclo total

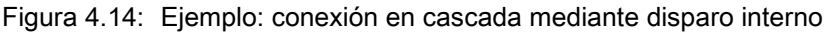

#### 4.9 Evaluación por bloques de áreas de haces

Con esta función se puede reducir la cantidad de datos por transmitir limitando la exactitud de representación. No obstante, la resolución mínima de la cortina óptica se mantiene.

Para consultar los estados de los haces por bloques con una palabra de 16 bits o de 32 bits, los haces individuales se pueden asignar a hasta 32 áreas, independientemente de la cantidad máxima de haces. La información de haces individuales de haces agrupados se vinculan en un bit lógico, es decir, cada área se representa como 1 bit.

La cantidad de haces que abarca un área puede definirse libremente. Los haces, no obstante, deben ser contiguos. Deben especificarse el haz de inicio (Start Beam) y el de fin (End Beam), indicando las condiciones para la activación del área.

Dependiendo de la versión de la interfaz de proceso CML se pueden configurar en la conexión X1 dos o cuatro pins como salida:

- Equipo IO-Link: cuatro pins
- · Equipo analógico y equipo de bus de campo: dos pins

#### AVISO

#### ¡Obsérvense imprescindiblemente las siguientes indicaciones!

La función de retención (ver capítulo 4.5 "Función de retención") se aplica también a esta evaluación por bloques de grupos de haces.

#### 4.9.1 Asignación de áreas de haces a salidas conmutadas

En caso de agrupación de haces individuales o de formación de bloques se puede señalizar el estado de los haces para una cantidad cualquiera de haces contiguos (área) en una salida.

П

Esto ofrece la posibilidad de

- especificar directamente un haz individual para una evaluación (p. ej. como señal de disparo para un control superior),
- agrupar todo el campo de medición en un área de conmutación y señalizarse así en la salida conmutada si un objeto se encuentra (en cualquier posición) en el campo de medición,
- configurar para un control de referencia o de altura hasta 32 áreas de conmutación, lo cual evita en muchos casos tener que realizar un procesamiento de los datos de haces en el controlador lógico programable (PLC) de orden superior.

Las condiciones de activación para las áreas se pueden vincular bien mediante AND o bien con OR.

| Función<br>Iógica | Bit de grupo<br>[lógico 1/0] |                                                          |
|-------------------|------------------------------|----------------------------------------------------------|
| AND               | 1                            | Si todos los haces asignados al área están interrumpidos |
| OR                | 1                            | Si más de un haz del área seleccionada está interrumpido |

Las áreas pueden sucederse consecutivamente o solaparse. Se dispone de 32 áreas como máximo.

O Las propiedades de conmutación o las condiciones para la conexión y desconexión de una sa-

lida conmutada se pueden definir a través del software de configuración de Leuze electronic (ver capítulo 14 "Conexión a un PC") o por medio de la respectiva interfaz de bus de campo (ver

capítulo 14 "conexion a un r c ) o por medio de la respectiva internaz de bus de c capítulo 10 "Puesta en marcha - Interfaz IO-Link" y sig.).

Para una configuración de ejemplo ver capítulo 13.4.3 "Configuración de áreas de blanking mediante interfaz CANopen".

#### Ejemplo de una configuración de un vínculo OR o AND de una cortina óptica con 32 haces

|                            | OR                    | AND                    |
|----------------------------|-----------------------|------------------------|
| Start Beam                 | 1                     | 1                      |
| End Beam                   | 32                    | 32                     |
| Condición de activación    | 1 haz interrumpido    | 32 haces interrumpidos |
| Condición de desactivación | 0 haces interrumpidos | 31 haces interrumpidos |

#### Ejemplo de una configuración de haces en áreas de haces con 160 haces

La siguiente figura muestra cómo las áreas de conmutación de haces pueden ser directamente contiguas o solaparse.

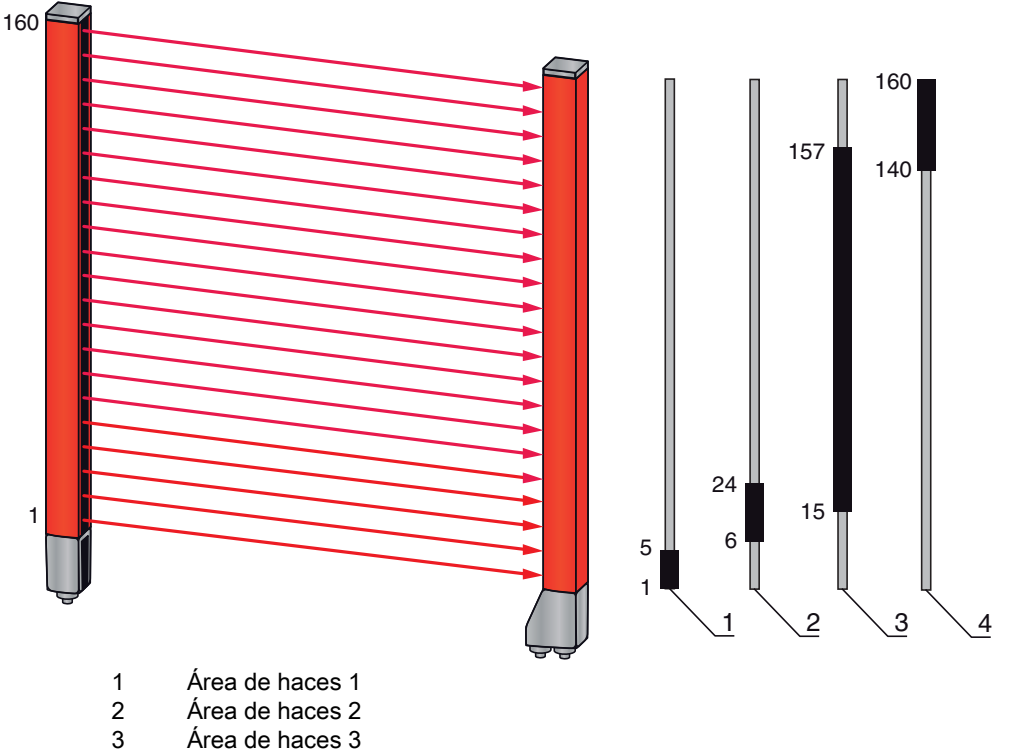

4 Área de haces 4

Figura 4.15: Áreas de haces

Para la asignación de áreas de haces previamente definidas a, por ejemplo, cuatro salidas conmutadas (Q1 hasta Q4) ver capítulo 13.2 "Ejemplo de configuración: Asignar haces 1 hasta 32 a la salida pin 2".

#### AVISO

#### ¡Incremento de la cantidad de números de haces en la función diagonal o cruzada!

Si está activada en el modo de haces la función adicional diagonal o cruzada (ver capítulo 4.1.2 "Exploración de haces diagonales" o bien ver capítulo 4.1.3 "Exploración de haces cruzados"), deberá tenerse en cuenta la cantidad (incrementada) de números de haces.

#### 4.9.2 Autosplitting

Para consultar los estados de los haces por bloques con una palabra de 16 bits o de 32 bits, los haces individuales se pueden asignar a hasta 32 áreas, independientemente de la cantidad máxima de haces. La información de haces individuales de haces agrupados se vinculan en un bit lógico, es decir, cada área se representa como 1 bit.

Procedimiento:

 Seleccionar el vínculo lógico de los haces dentro de las áreas (AND lógico / OR lógico). Determinar la cantidad de áreas deseada (p. ej. 16 o 32)

Los haces de la CML se dividen automáticamente en la cantidad de áreas seleccionada. Los estados de las áreas generadas de este modo se pueden consultar en los datos de proceso con el parámetro «Area Out HiWord» y «Area Out LoWord».

O La configuración de autosplitting se puede definir a través del software de configuración de

Leuze electronic (ver capítulo 14 "Conexión a un PC") o por medio de la respectiva interfaz de

bus de campo (ver capítulo 10 "Puesta en marcha - Interfaz IO-Link" y sig.).

#### 4.10 Salidas conmutadas

#### 4.10.1 Conmutación en claridad/oscuridad

El comportamiento de las salidas conmutadas Q1 hasta Q4 (o Q1 hasta Q2) se puede configurar con respecto a la conmutación en claridad/oscuridad. El ajuste de fábrica es «conmutación en claridad», es

decir, las salidas se conmutan en serie si el recorrido luminoso está libre, y pasan a inactivas cuando se detecta un objeto en el campo de medición.

O El comportamiento de la salida se puede cambiar a la «conmutación en oscuridad» a través del

panel de servicio del receptor y del software de configuración de Leuze electronic (ver capítulo 14 "Conexión a un PC") o bien por medio de la respectiva interfaz de bus de campo (ver capítulo 10 "Puesta en marcha - Interfaz IO-Link" y sig.).

#### 4.10.2 Funciones de temporización

Es posible asignar a las salidas conmutadas individuales una de las funciones de temporización de la siguiente tabla.

| Función de temporización | Duración se-<br>leccionable | Descripción                                                                                                    |
|--------------------------|-----------------------------|----------------------------------------------------------------------------------------------------|
| Retardo de conexión      | 0 65 s                      | Tiempo en que el sensor retarda el proceso de<br>activación tras la detección de un objeto.<br>Mediante el retardo de conexión se pueden suprimir p.<br>ej. en el control de altura de palés restos de embalajes<br>que sobresalen por arriba (película de plástico, etc.).        |
| Retardo de desconexión   | 0 65 s                      | Tiempo en que el sensor retarda el retroceso de la salida, cuando el objeto detectado abandona el campo de captación.                                                                                                    |
| Prolongación de impulso  | 0 65 s                      | Tiempo que se mantiene como mínimo el estado de la<br>salida, independientemente de lo que capte el sensor en<br>ese tiempo.<br>La prolongación de impulso se requiere por ejemplo<br>para la detección de agujeros si el tiempo del ciclo del<br>PLC no registra impulsos cortos. |
| Supresión de impulsos    | 0 65 s                      | Tiempo que debe permanecer como mínimo una señal<br>de medición para que se active la salida. De este modo<br>se suprimen impulsos perturbadores breves.                                                                                                    |

O La configuración de las distintas funciones de temporización se puede realizar a través del soft-

ware de configuración de Leuze electronic (ver capítulo 14 "Conexión a un PC") o por medio de la respectiva interfaz de bus de campo (ver capítulo 10 "Puesta en marcha - Interfaz IO-Link" y sig.).

# 4.11 Supresión de perturbaciones (profundidad de evaluación)

Para suprimir posibles valores de medición incorrectos provocados por perturbaciones (luz externa, exceso de interferencia electromagnética (CEM), ...) se puede establecer un valor umbral para la salida de datos. Este valor umbral corresponde a la «profundidad de evaluación».

«Profundidad de evaluación» significa que un haz interrumpido/libre solo se incluye en la evaluación de datos ulterior si se constata en la cantidad ajustada de ciclos de medición el mismo estado del haz.

Profundidad de evaluación «1» = se emiten los estados de los haces de cada ciclo de medición.

Profundidad de evaluación «3» = solo se emiten los estados de los haces que se han mantenido estables a durante tres ciclos de medición.

- O La configuración de la profundidad de evaluación puede realizarse a través del software de
- configuración de Leuze electronic (ver capítulo 14 "Conexión a un PC") o de la respectiva inter
  - faz de bus de campo (ver capítulo 10 "Puesta en marcha Interfaz IO-Link" y sig.).

# 5 Aplicaciones

Para la cortina óptica de medición existen las siguientes aplicaciones típicas con la correspondiente función de evaluación (ver capítulo 4 "Funciones").

# 5.1 Medición de altura

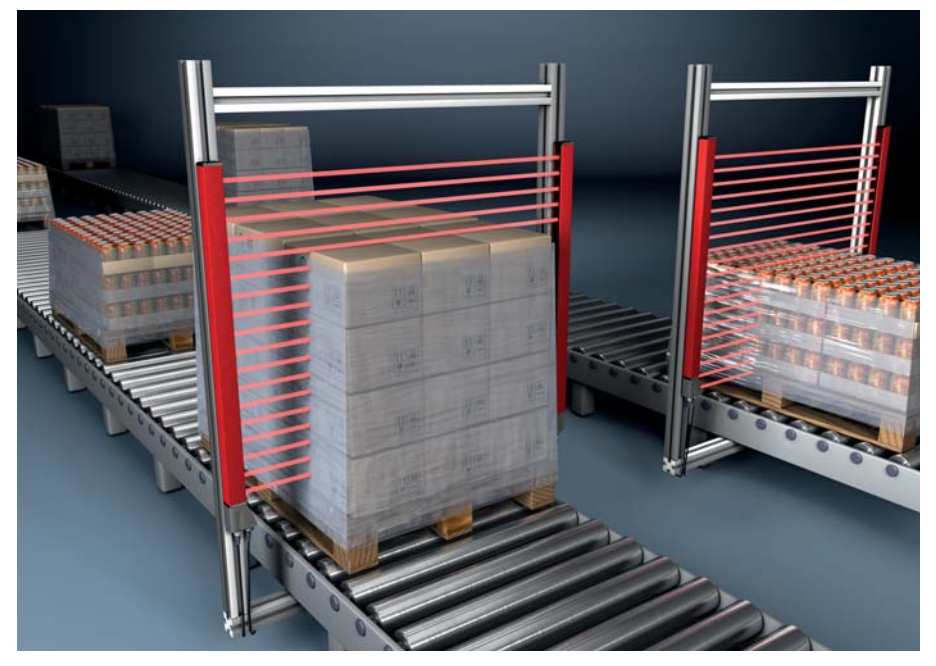

Figura 5.1: Medición de altura

Se utiliza la siguiente función de evaluación: último haz interrumpido (LIB).

# 5.2 Medición de objetos

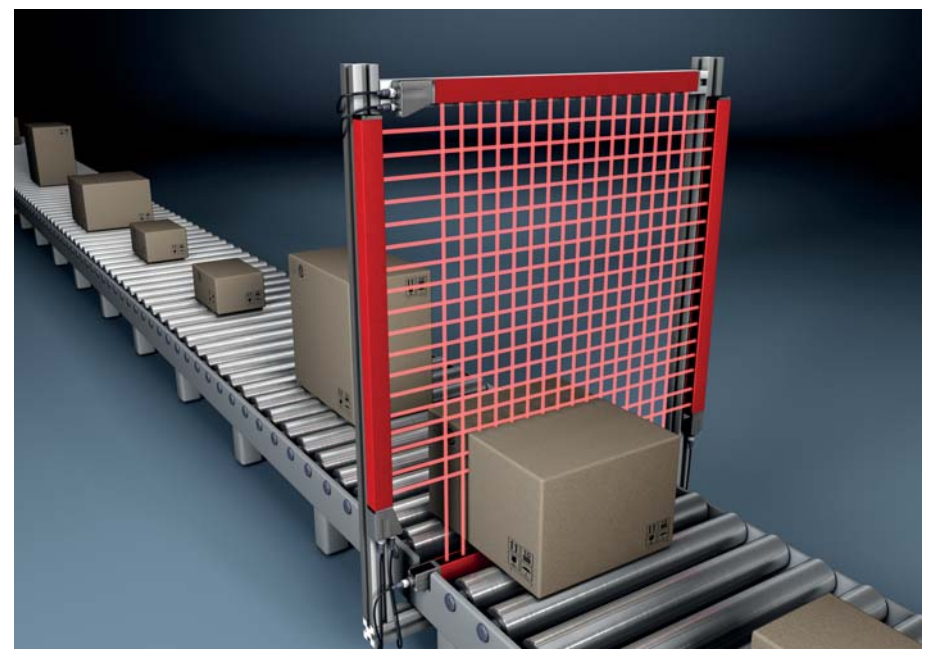

Figura 5.2: Medición de objetos

- ♥ Se utiliza la siguiente función de evaluación de altura: último haz interrumpido (LIB).
- 🌣 Se utiliza la siguiente función de evaluación de ancho: cantidad de todos los haces interrumpidos (TIB).

# 5.3 Medición de anchura, detección de posición

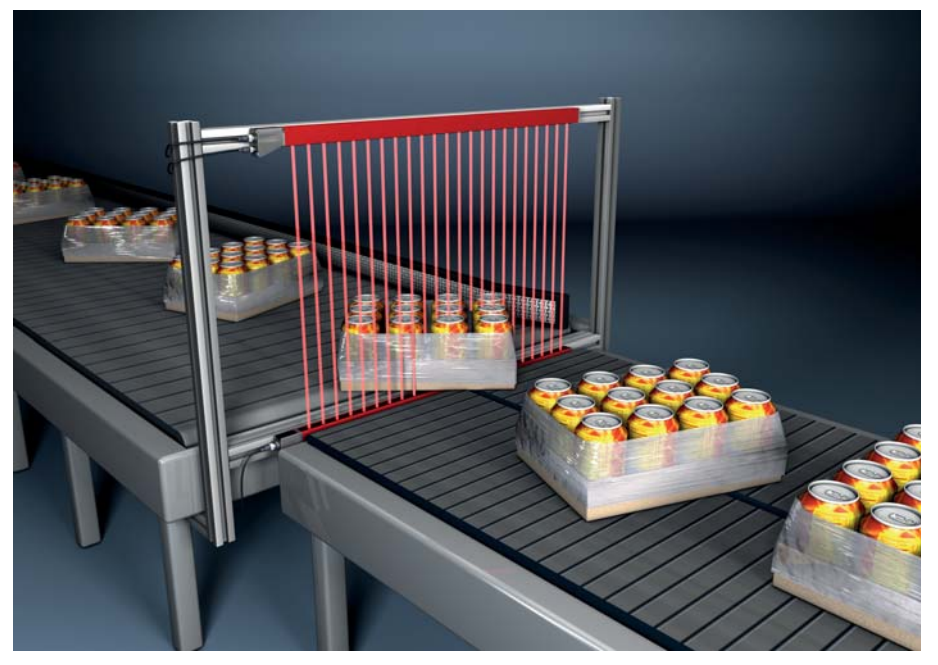

Figura 5.3: Medición de anchura

- Se utiliza la siguiente función de evaluación para la medición de anchura: cantidad de todos los haces interrumpidos (TIB).
- Se utiliza la siguiente función de evaluación para la detección de posición: evaluación de haces individuales (beamstream).

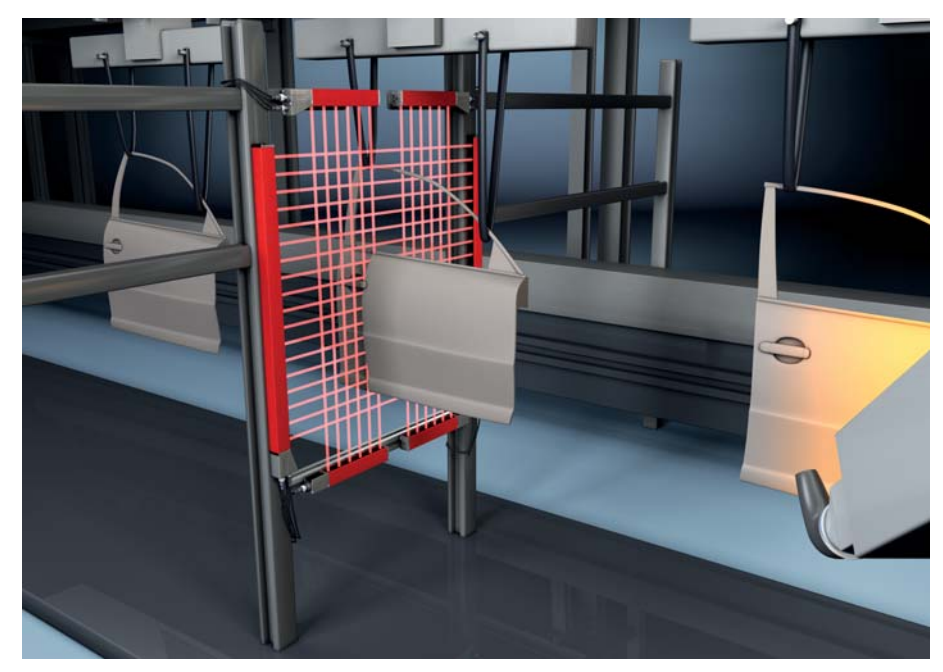

# 5.4 Medición de contornos

Figura 5.4: Medición de contornos

🌣 Se utiliza la siguiente función de evaluación: evaluación de haces individuales (beamstream).
## 5.5 Control de espacios/medición de huecos

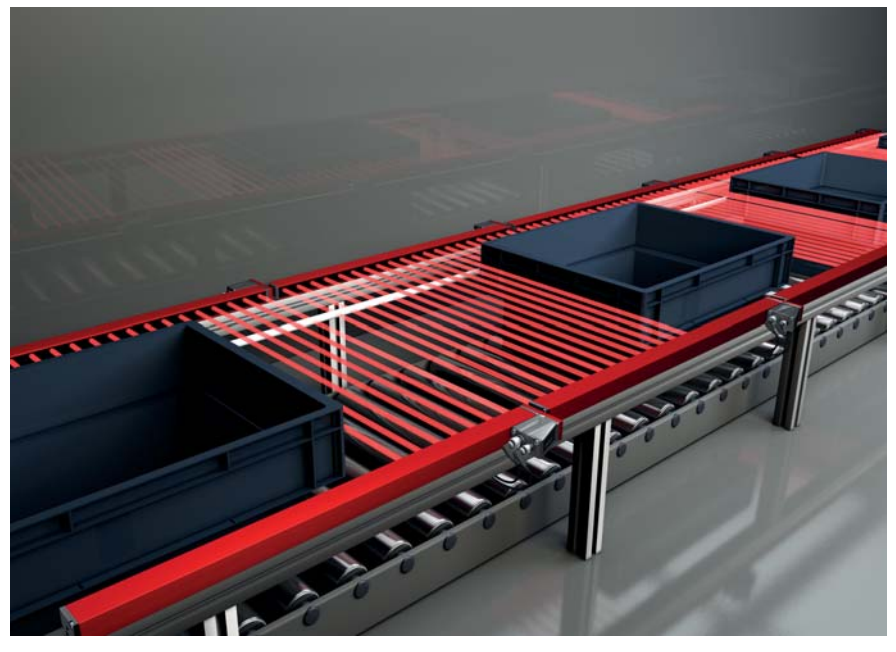

Figura 5.5: Control de espacios/medición de huecos

♥ Se utiliza la siguiente función de evaluación: evaluación de haces individuales (beamstream).

# 5.6 Reconocimiento de agujeros

Para un ejemplo de configuración detallado ver capítulo 13.3 "Ejemplo de configuración - reconocimiento de agujeros".

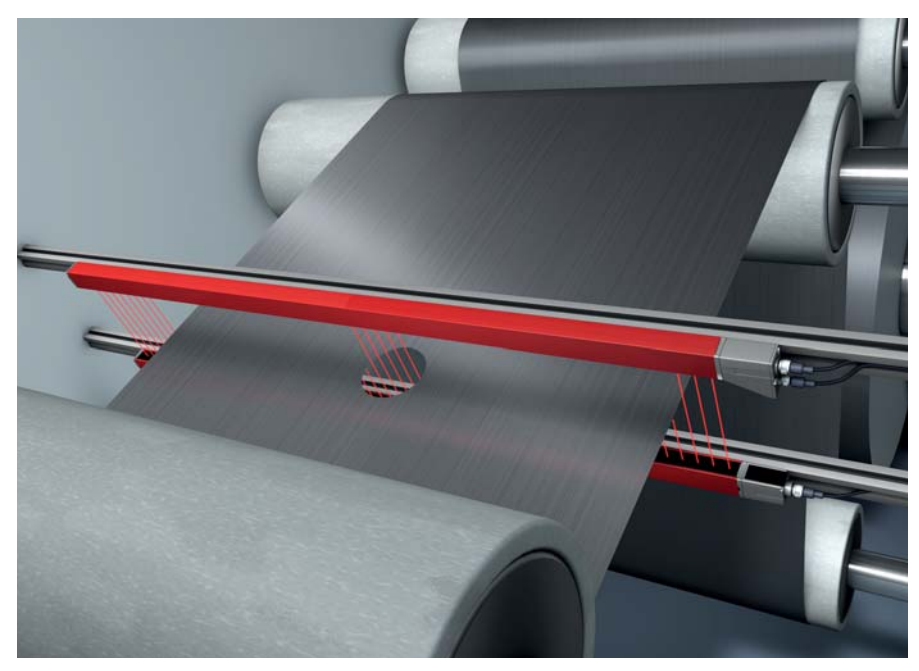

Figura 5.6: Reconocimiento de agujeros

- Para el reconocimiento de agujeros dentro de un material de transporte por banda debe definirse un área a través del haz de inicio (start beam) y el haz final (end beam) y asignarse a una salida. En esta área todos los haces están interrumpidos. Si un haz queda «libre», la salida conmuta (OR invertido).
- Si desea guiar el área de forma dinámica (p. ej. si el canto de la banda presenta un ligero desplazamiento), es posible efectuar un «guiado posterior» del área mediante Start Beam = primer haz interrumpido (es decir, FIB) y End Beam = último haz interrumpido (es decir, LIB).

# 6 Montaje e instalación

# 6.1 Montar la cortina óptica

# AVISO

## ¡Evitar las superficies reflectantes e influencias recíprocas!

ber Evite superficies reflectantes en el área de las cortinas ópticas.

De lo contrario, es posible que los objetos no se detecten con exactitud por desvío de los haces.

Asegúrese de que haya suficiente distancia, que el posicionamiento sea adecuado o el aislamiento correcto.

Los sensores ópticos (p. ej. cortinas ópticas, fotocélulas, etc.) no deben interferir entre si.

Debe evitarse la incidencia de luz externa intensa (p. ej. con lámparas de destellos, radiación directa del sol) sobre los receptores.

Esto puede impedirse manteniendo una distancia suficiente, mediante un posicionamiento adecuado o mediante aislamiento.

Monte el emisor y el receptor del siguiente modo:

Seleccione el tipo de fijación para el emisor y el receptor.

- Fijación mediante la ranura en T en un lado del perfil estándar (ver capítulo 6.3 "Fijación mediante tuercas correderas").
- Fijación mediante el soporte giratorio en las partes frontales del perfil (ver capítulo 6.4 "Fijación mediante soporte giratorio").
- Fijación mediante soportes orientables o paralelos (ver capítulo 6.5 "Fijación mediante soportes orientables").
- Stenga lista una herramienta adecuada y monte los sensores siguiendo las indicaciones sobre los puntos de montaje.
- Monte el emisor y el receptor a la misma altura o con el mismo canto de referencia de la carcasa sin desviación y en plano.

# AVISO

#### ¡Obsérvense imprescindiblemente las siguientes indicaciones!

- En caso de sensores montados en horizontal utilice a partir de una longitud de más de 2 m una fijación adicional en el centro del sensor.
- ✤ Las superficies ópticas del emisor y del receptor deben estar enfrentadas en paralelo.

b Las conexiones del emisor y del receptor deben estar orientadas en la misma dirección.

Asegure el emisor y el receptor de forma que no puedan girar ni desplazarse.

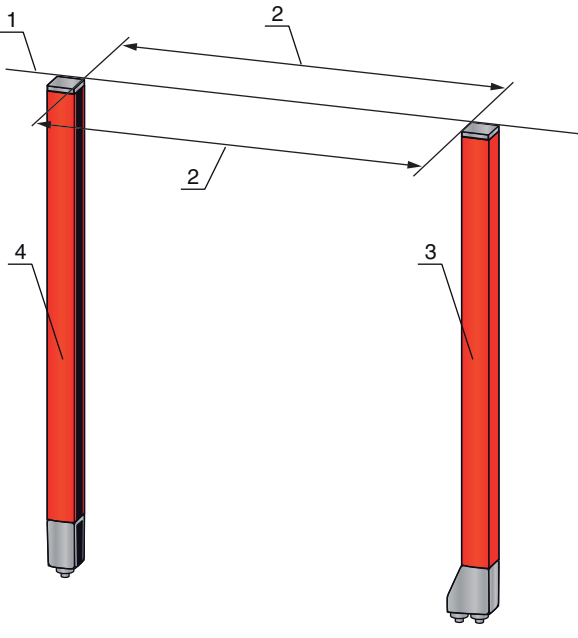

- 1 Misma posición en altura/canto superior
- 2 Alineación en paralelo
- 3 Receptor4 Emisor

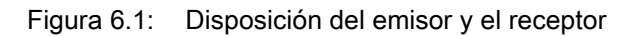

Para alcanzar el límite de alcance máximo, el emisor y el receptor deben alinearse entre si con
 la mayor exactitud posible.

Después del montaje, puede conectar la cortina óptica de medición eléctricamente (ver capítulo 7 "Conexión eléctrica") y ponerla en funcionamiento (ver capítulo 8 "Puesta en marcha - Configuración básica").

# 6.2 Definición de las direcciones del movimiento

A continuación se utilizan los siguientes términos para los movimientos de alineación del sensor en torno a uno de sus ejes:

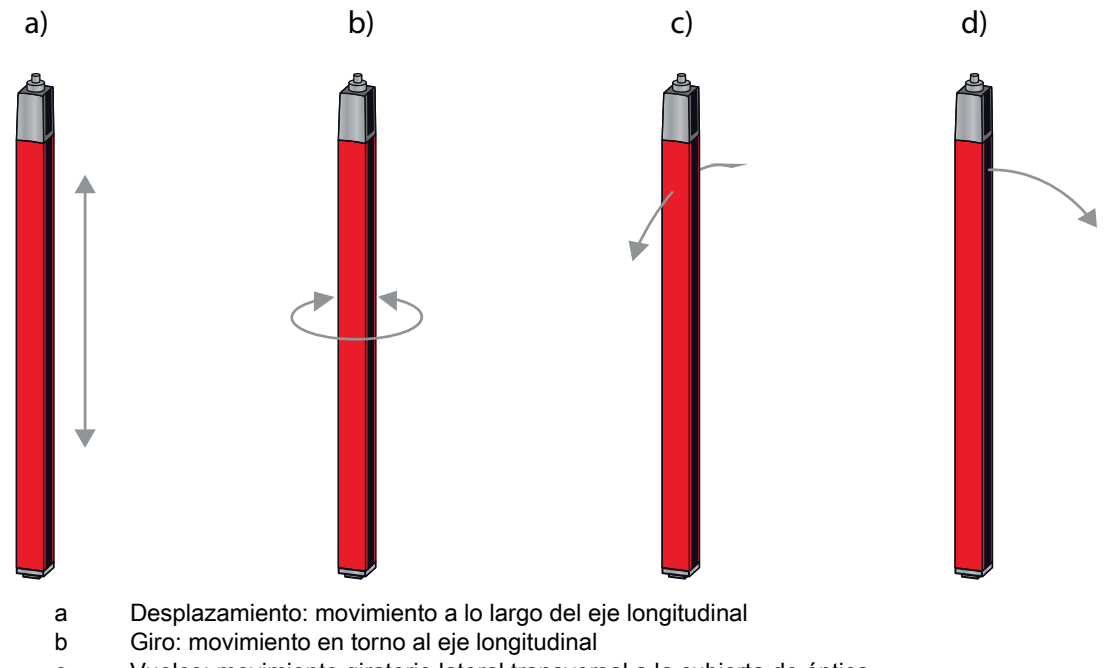

- c Vuelco: movimiento giratorio lateral transversal a la cubierta de óptica
- d Cabeceo: movimiento giratorio lateral en dirección a la cubierta de óptica

Figura 6.2: Direcciones del movimiento en la alineación del sensor

# 6.3 Fijación mediante tuercas correderas

Por defecto el emisor y el receptor se suministran con dos tuercas correderas BT-en la ranura lateral (ver capítulo 19 "Indicaciones de pedido y accesorios").

Sujete el emisor y el receptor mediante la ranura en T lateral con tornillos M6 a la máquina o la instalación.

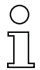

El desplazamiento en dirección de la ranura es posible; en cambio, no se puede girar, volcar ni cabecear.

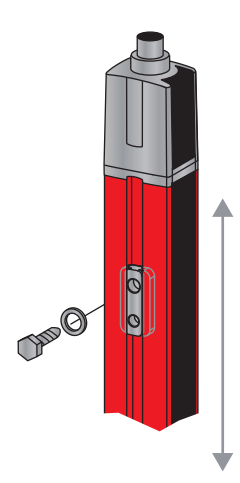

Figura 6.3: Montaje mediante tuercas correderas

# 6.4 Fijación mediante soporte giratorio

En caso de montaje con el soporte giratorio BT-2R1 ((ver tabla 19.10)) que debe pedirse por separado se puede ajustar el sensor de la siguiente manera:

- Desplazamiento a través de los orificios longitudinales verticales en la placa mural del soporte giratorio
- Giro de 360° en torno al eje longitudinal a través de la fijación en el cono enroscable
- Vuelco en torno al eje de profundidad
- · Cabeceo a través de los orificios longitudinales horizontales en la fijación mural

Mediante la fijación a la pared a través de los orificios longitudinales, se puede levantar el soporte después de soltar los tornillos sobre la tapa de conexión. Por ello, los soportes no deben retirarse de la pared en caso de cambiar el equipo. Soltar los tornillos es suficiente.

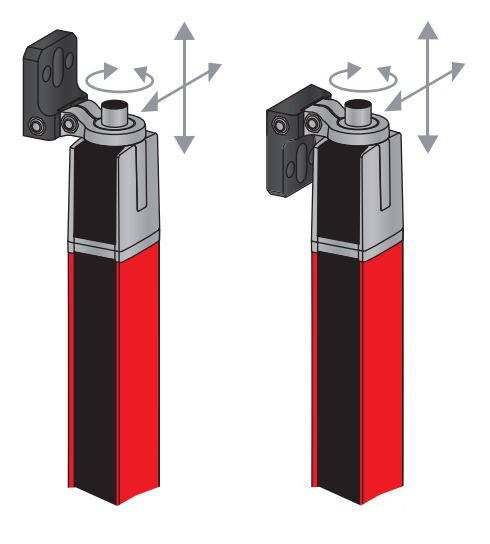

Figura 6.4: Montaje mediante soporte giratorio

## 6.4.1 Fijación unilateral en la mesa de la máquina

El sensor se puede fijar a través de un tornillo M5 en el orificio ciego en la caperuza terminal directamente sobre la mesa de la máquina. En el otro extremo se puede utilizar, p. ej., un soporte giratorio BT-2R1, de manera que a pesar de la fijación en un solo lado se pueden realizar movimientos giratorios para el ajuste.

# AVISO

## ¡Evite reflejos en la mesa de la máquina!

✤ Asegúrese de que se evitan de forma segura los reflejos en la mesa de la máquina.

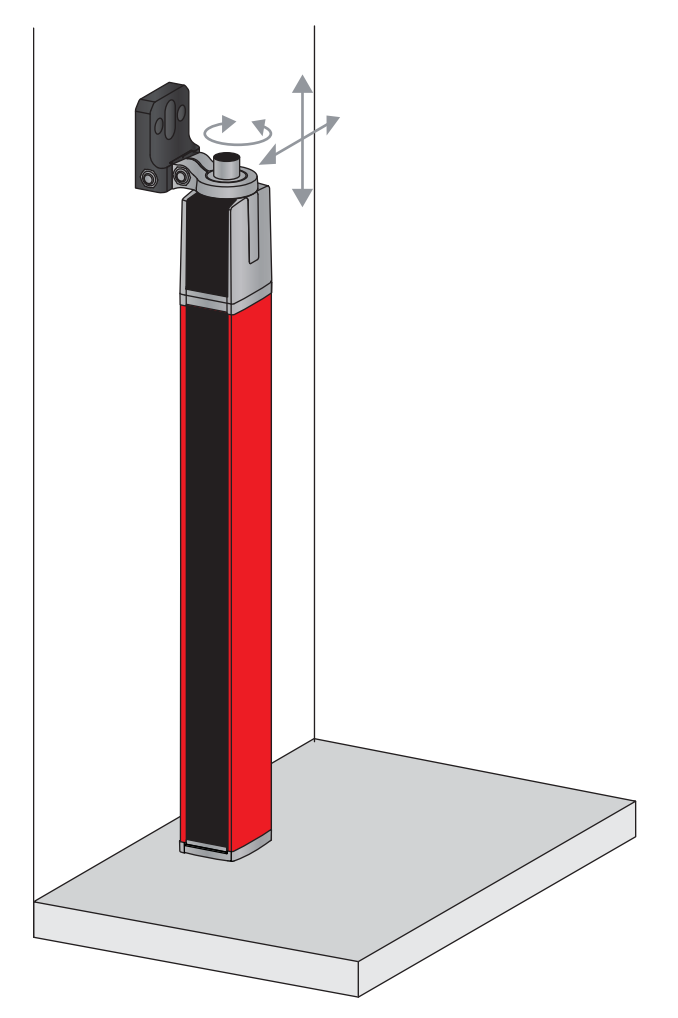

Figura 6.5: Fijación directa sobre la mesa de la máquina

# 6.5 Fijación mediante soportes orientables

En caso de montaje con el soporte orientable BT-2SSD/BT-4SSD o BT-2SSD-270 ((ver tabla 19.10)) que debe pedirse por separado se puede ajustar el sensor de la siguiente manera:

- · Desplazamiento en dirección de la ranura
- Giro en +/- 8° sobre el eje longitudinal

Los soportes orientables BT-SSD están provistos adicionalmente de una amortiguación de vibraciones.

# 7 Conexión eléctrica

# 7.1 Cables de conexión e interconexión

- O Utilice para todas las conexiones (cable de conexión, cable de interconexión analógico/IO-Link/
- de bus de campo, cable entre el emisor y el receptor) exclusivamente los cables que forman par
  - te de los accesorios (ver capítulo 19 "Indicaciones de pedido y accesorios").

Utilice como cables entre emisor y receptor solamente cables apantallados.

## AVISO

## ¡Personas capacitadas y uso conforme!

♥ Encargue la conexión eléctrica únicamente a una persona capacitada.

Seleccione las funciones de tal manera que la cortina óptica de medición pueda utilizarse conforme a lo prescrito (ver capítulo 2.1 "Uso conforme y previsible aplicación errónea").

# 7.2 Conexiones del equipo

La cortina óptica de medición dispone de las siguientes conexiones:

| Conexión del<br>equipo | Тіро                      | Función                                                                                                    |
|------------------------|---------------------------|----------------------------------------------------------------------------------------------------|
| X1 en el               | Conector M12,             | <ul> <li>Interfaz de control e interfaz de datos:</li> <li>Alimentación de tensión</li> <li>Salidas conmutadas y entradas de control</li> <li>Interfaz de configuración</li> <li>Interfaz de sincronización</li></ul>               |
| Receptor               | 8 polos                   | (en equipos con interfaces de bus de campo)                                                                                                    |
| X2 en el<br>Receptor   | Hembrilla M12,<br>5 polos | <ul> <li>Interfaz de sincronización e interfaz de bus de campo:</li> <li>Interfaz de sincronización (en equipos con salida analógica o interfaz IO-Link)</li> <li>Interfaz de bus de campo (en equipos CANopen/PROFIBUS)</li> </ul> |
| X3 en el               | Conector M12,             | Interfaz de sincronización:                                                                                                    |
| Emisor                 | 5 polos                   | • Interfaz de sincronización (en todos los tipos de control)                                                                                                    |

## 7.3 Conexión eléctrica de los componentes del sistema para equipos IO-Link y analógicos

La conexión eléctrica en equipos IO-Link y analógicos se efectúa de la misma manera.

#### **AVISO**

## ¡Conexión a tierra de la cortina óptica!

- Efectúe la conexión a tierra de la cortina óptica antes de realizar la conexión eléctrica o el enlace con la alimentación de tensión.
- Conecte la carcasa del emisor y del receptor con el conductor de protección del punto neutro de la máquina con el tornillo de puesta a tierra de la tuerca de puesta a tierra.
- Apriete fijamente el pequeño tornillo hexagonal interior, el cual garantiza la conexión segura entre la tuerca de puesta a tierra y la carcasa.

✤ Enlace la conexión X1 con el cable de conexión al suministro eléctrico y al control.

Enlace la conexión X2 con el cable de interconexión a la conexión X3.

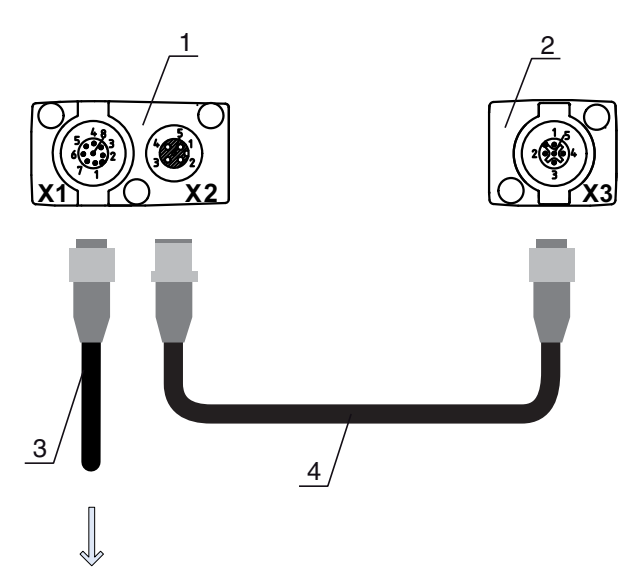

# **PWR IN/OUT**

- 1 Receiver (R) = receptor
- 2 Transmitter (T) = emisor
- 3 Cable de conexión (hembrilla M12, 8 polos)
- 4 Cable de sincronización (conector/hembrilla M12, 5 polos)
- Figura 7.1: Conexión eléctrica en equipos IO-Link/analógicos

# 7.3.1 Asignación de pines X1 en equipos IO-Link (Lógica y Power en el receptor)

Conector M12 de 8 polos (con codificación A) para la conexión a PWR IN/OUT e interfaz IO-Link.

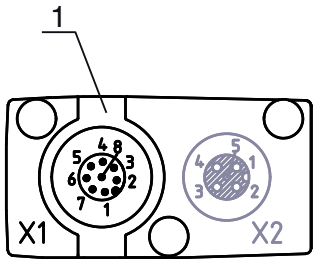

1

Conector M12 (8 polos, con codificación A)

Figura 7.2: Conexión X1 en equipos IO-Link

| Tabla 7.1: | Asignación de pines X | (1 en equipos IO-Link |
|------------|-----------------------|-----------------------|
|------------|-----------------------|-----------------------|

| Pin | X1 – Lógica y Power en el receptor                                                           | Color del conductor |
|-----|----------------------------------------------------------------------------------------------|---------------------|
| 1   | VIN: Tensión de alimentación +24 V CC                                                        | Blanco              |
| 2   | IO 1: Entrada/salida (configurable)<br>Ajuste de fábrica: entrada Teach (Teach In)           | Marrón              |
| 3   | GND: Masa (0 V)                                                                              | Verde               |
| 4   | C/Q: Comunicación IO-Link                                                                    | Amarillo            |
| 5   | IO 2: Entrada/salida (configurable)<br>Ajuste de fábrica: entrada de disparo (Trigger<br>In) | Gris                |
| 6   | IO 3: Entrada/salida (configurable)                                                          | Rosa                |
| 7   | IO 4: Entrada/salida (configurable)                                                          | Azul                |
| 8   | GND: Masa (0 V)                                                                              | Rojo                |

Cables de conexión: (ver tabla 19.3).

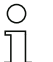

Los colores de los hilos indicados solamente son aplicables si se utilizan los cables de Leuze electronic ((ver tabla 19.3)).

En el ajuste de fábrica, la entrada/salida IO 1 (pin 2) tiene asignada la función Teach-In y la entrada/salida IO 2 (pin 5) la función Trigger-In.

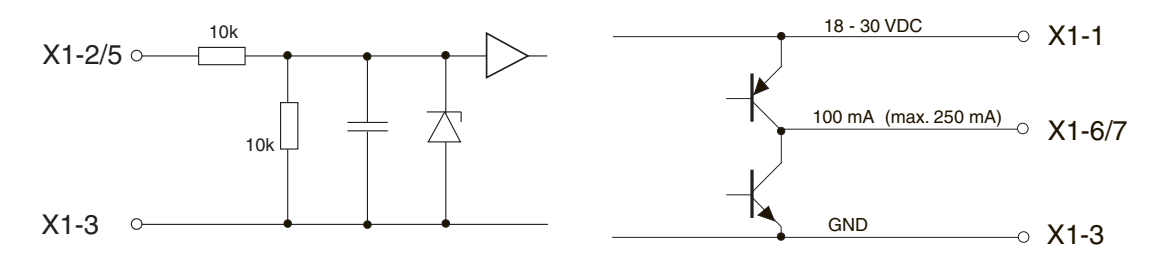

Figura 7.3: Representación del principio de las entradas/salidas

| AV130 |
|-------|
|-------|

## ¡Ocupación única de funciones de entrada!

Cada una de las funciones de entrada se puede utilizar una sola vez. Si se asigna varias entradas a la misma función, puede llevar a un mal funcionamiento.

# 7.3.2 Asignación de pines X1 en equipos analógicos (Lógica y Power en el receptor)

El conector M12 de 8 polos (con codificación A) sirve para la conexión a PWR IN/OUT y a la interfaz analógica.

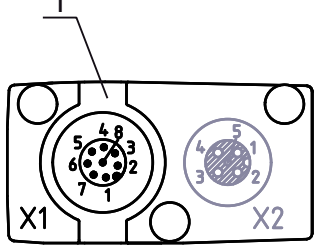

1

Conector M12 (8 polos, con codificación A)

| Tabla 7.2: | Asignación   | de pines | X1 en  | equipos | analógicos |
|------------|--------------|----------|--------|---------|------------|
|            | / Usignuoion | ac pines | XI OII | cquipos | unulogioos |

| Pin | X1 – Lógica y Power en el receptor                                           | Color del conductor |
|-----|------------------------------------------------------------------------------|---------------------|
| 1   | VIN: Tensión de alimentación +24V CC                                         | Blanco              |
| 2   | IO 1: Entrada/salida (configurable)<br>Ajuste de fábrica: entrada Teach      | Marrón              |
| 3   | GND: Masa (0 V)                                                              | Verde               |
| 4   | C/Q: Comunicación IO-Link                                                    | Amarillo            |
| 5   | IO 2: Entrada/salida (configurable)<br>Ajuste de fábrica: entrada de disparo | Gris                |
| 6   | 0-10 V: salida analógica de tensión                                          | Rosa                |
| 7   | 4-20mA: salida analógica de corriente                                        | Azul                |
| 8   | AGND: potencial de referencia salida analógica                               | Rojo                |

Cables de conexión: (ver tabla 19.3).

O Los colores de los hilos indicados solamente son aplicables si se utilizan los cables de

Leuze electronic ((ver tabla 19.3)).

## AVISO

## ¡Opcionalmente salida de tensión (pin 6) o salida de corriente (pin 7)!

La salida de tensión y de corriente (pin 6 y pin 7) no están disponibles simultáneamente. El tipo de señal analógica debe seleccionarse bien a través del software de configuración IO-Link o mediante el panel de servicio del receptor (ver capítulo 9 "Puesta en marcha - salida analógica").

## AVISO

¡Interferencias de señales en funcionamiento analógico en caso de comunicación IO-Link simultánea! Si desea un funcionamiento simultáneo de señales IO-Link y analógicas deberá llevar a cabo una de las dos medidas siguientes:

♦ Cablear la salida analógica del PLC con un filtro.

b Tender los cables analógicos con apantallamiento.

## AVISO

# ¡Ocupación única de funciones de entrada!

Cada una de las funciones de entrada se puede utilizar una sola vez. Si se asigna varias entradas a la misma función, puede llevar a un mal funcionamiento.

## AVISO

## ¡Resistencia de carga admisible en la salida analógica!

Cerciórese de la resistencia de carga admisible al conectar la salida analógica.

 $\mathbb{I}$  Salida de tensión 0 ... 10 V CC / 0 ... 11 V CC:  $R_{L} \ge 2 \text{ k} \Omega$ 

 $\stackrel{\text{th}}{\rightarrow}$  Salida de corriente 4 ... 20 mA CC / 0 ... 24 mA CC: R<sub>L</sub>  $\leq$  500  $\Omega$ 

## 7.3.3 Asignación de pines X2/X3 - equipos IO-Link/analógicos (receptor o emisor)

Hembrilla/conector M12 de 5 polos (con codificación A) para la conexión entre emisor y receptor.

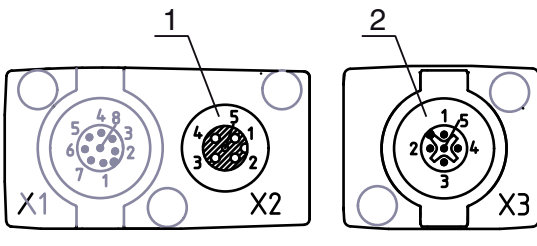

2

1 Hembrilla M12 X2 (5 polos, con codificación A)

Conector M12 X3 (5 polos, con codificación A)

Figura 7.5: Conexión X2/X3 en equipos IO-Link/analógicos

| Tabla 7.3: | Asignación de pines | X2/X3 en equipos | IO-Link/analógicos |
|------------|---------------------|------------------|--------------------|
|------------|---------------------|------------------|--------------------|

| Pin | X2/X3 - emisor o receptor             | Color del conductor |
|-----|---------------------------------------|---------------------|
| 1   | SHD: tierra funcional, blindaje       | Blindaje            |
| 2   | VIN: Tensión de alimentación +24 V CC | Rojo                |
| 3   | GND: Masa (0 V)                       | Negro               |
| 4   | RS 485 Tx+: sincronización            | Blanco              |
| 5   | RS 485 Tx-: sincronización            | Azul                |

Cables de interconexión: (ver tabla 19.4).

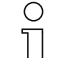

Los colores de los hilos indicados solamente son aplicables si se utilizan los cables de Leuze electronic ((ver tabla 19.4)).

# 7.4 Conexión eléctrica de los componentes del sistema para equipos de bus de campo

La conexión eléctrica se efectúa de la misma manera en todos los equipos de bus de campo.

Efectúe la conexión a tierra de la cortina óptica antes de realizar la conexión eléctrica o el enlace con la alimentación de tensión.

Conecte la carcasa del emisor y del receptor con el conductor de protección del punto neutro de la máquina con el tornillo de puesta a tierra de la tuerca de puesta a tierra.

Apriete fijamente el pequeño tornillo hexagonal interior, el cual garantiza la conexión segura entre la tuerca de puesta a tierra y la carcasa.

- Enlace la conexión X1 con el cable de interconexión Y, que con su extremo más corto conduce al suministro de energía o la interfaz del software de configuración y con el extremo más largo a la conexión X3 del emisor.
- Enlace la conexión X2 en el receptor con el cable de interconexión Y, que conduce con ambos extremos a las otras estaciones del bus (BUS IN o BUS Out).

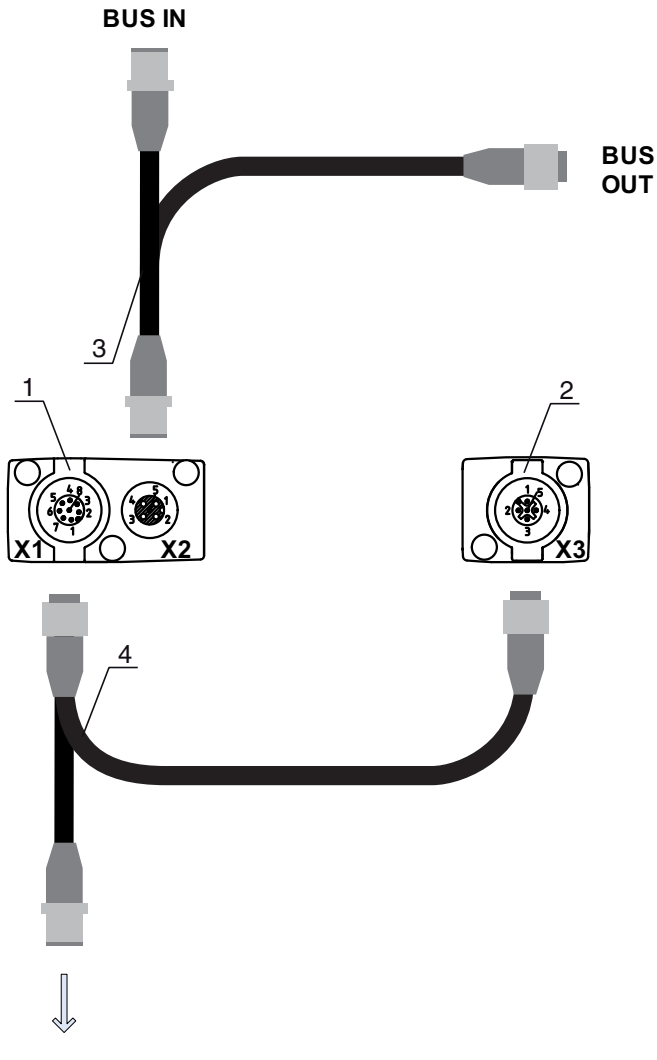

## **PWR IN/OUT**

- 1 Receiver (R) = receptor
- 2 Transmitter (T) = emisor
- 3 Cable de bus de campo en Y (conector/hembrilla M12, de 5 polos)
- 4 Cable de conexión en Y y cable de sincronización (hembrilla/conector M12, de 8 polos/de 5 polos)

Figura 7.6: Conexión eléctrica en equipos de bus de campo

# 7.4.1 Asignación de pines en equipos de bus de campo

# Asignación de pines X1 (Logic y Power en el receptor, así como conexión en el emisor)

Conector M12 de 8 polos (con codificación A) para la conexión a PWR IN/OUT y emisor.

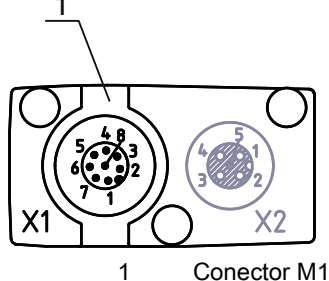

Conector M12 (5 polos, con codificación A)

Figura 7.7: Conexión X1 en dispositivos de bus de campo

| Pin | X1 - Logic y Power en el receptor, así como<br>conexión al emisor | Color del conductor |
|-----|-------------------------------------------------------------------|---------------------|
| 1   | VIN: Tensión de alimentación +24 V CC                             | Blanco              |
| 2   | IO 1: Entrada/salida (configurable)                               | Marrón              |
| 3   | GND: Masa (0 V)                                                   | Verde               |
| 4   | C/Q: Comunicación IO-Link                                         | Amarillo            |
| 5   | IO 2: Entrada/salida (configurable)                               | Gris                |
| 6   | Sincronización                                                    | Rosa                |
| 7   | Sincronización                                                    | Azul                |
| 8   | SHD: Tierra funcional, blindaje                                   | Blindaje            |

| Tabla 7.4: Asignación de piñes X1 en dispositivos de bus de ca |
|----------------------------------------------------------------|
|----------------------------------------------------------------|

Cables de conexión: (ver tabla 19.5).

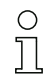

Los colores de los hilos indicados solamente son aplicables si se utilizan los cables de Leuze electronic ((ver tabla 19.5)).

# Asignación de pines en el extremo más corto del cable de interconexión en Y (Logic y Power)

Conector M12 de 5 polos (con codificación A) en el extremo más corto del cable de interconexión en Y para la conexión a PWR IN/OUT.

# **PWR IN/OUT**

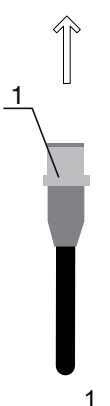

Conector M12 (5 polos, con codificación A)

Figura 7.8: Conexión X1 en el extremo más corto del cable de interconexión en Y - en equipos de bus de campo

| Pin | X1 - extremo corto del cable de interconexión<br>en Y                        | Color del conductor |
|-----|------------------------------------------------------------------------------|---------------------|
| 1   | VIN: Tensión de alimentación +24 V CC                                        | Marrón              |
| 2   | IO 1: Entrada/salida (configurable)<br>Ajuste de fábrica: entrada Teach      | Blanco              |
| 3   | GND: Masa (0 V)                                                              | Azul                |
| 4   | C/Q: Comunicación IO-Link                                                    | Negro               |
| 5   | IO 2: Entrada/salida (configurable)<br>Ajuste de fábrica: entrada de disparo | Verde               |

Tabla 7.5:Asignación de pines X1 en el extremo más corto del cable de interconexión en Y - en<br/>equipos de bus de campo

Cables de conexión: (ver tabla 19.6).

## AVISO

## ¡Ocupación única de funciones de entrada!

Cada una de las funciones de entrada se puede utilizar una sola vez. Si se asigna varias entradas a la misma función, puede llevar a un mal funcionamiento.

## Asignación de pines en el extremo más largo del cable de interconexión en Y (Logic y Power)

La asignación de pines en el extremo largo del cable de interconexión en Y para la sincronización del emisor y del receptor en equipos con interfaz de bus de campo es la misma que para IO-Link/analógico (ver capítulo 7.3.1 "Asignación de pines X1 en equipos IO-Link (Lógica y Power en el receptor)").

## Asignación de pines X2 (interfaz CANopen)

Conector M12 de 5 polos (con codificación A) en un equipo CANopen para la conexión a BUS IN/BUS OUT.

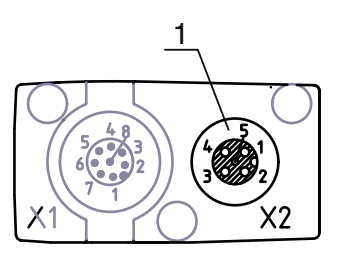

1 Hembrilla M12 (5 polos, con codificación A)

Figura 7.9: Conexión X2 en equipos CANopen

| Tabla 7.6: Asignación de piñes X2 en equipos CANope |
|-----------------------------------------------------|
|-----------------------------------------------------|

| Pin | X2 - CANopen                    | Color del conductor |
|-----|---------------------------------|---------------------|
| 1   | SHD: Tierra funcional, blindaje | Blindaje            |
| 2   | NC: (opcional CAN_+5 V)         | Rojo                |
| 3   | CAN_GND: Masa (0 V)             | Negro               |
| 4   | CAN_H:                          | Blanco              |
| 5   | CAN_L:                          | Azul                |

Cables de conexión: (ver tabla 19.7).

 $\bigcirc$  Los colores de los hilos indicados solamente son aplicables si se utilizan los cables de Leuze electronic ((ver tabla 19.7)).

## Asignación de pines X2 (interfaz PROFIBUS)

Conector M12 de 5 polos (con codificación B) en un equipo PROFIBUS para la conexión a BUS IN/BUS OUT.

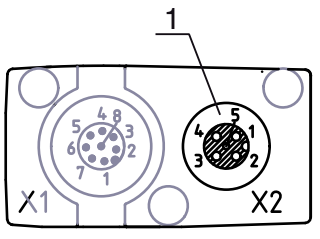

1 Hembrilla M12 (5 polos, con codificación B)

Figura 7.10: Conexión X2 en equipos PROFIBUS

| Pin | X2 - PROFIBUS                                      | Color del conductor |
|-----|----------------------------------------------------|---------------------|
| 1   | VP: Tensión de alimentación +5 V                   | Blanco              |
| 2   | PB_A: Datos de recepción/emisión cable A<br>(Tx-)  | Rojo                |
| 3   | PB GND: Masa (0 V)                                 | Negro               |
| 4   | PB_B (P): Datos de recepción/emisión cable B (Tx+) | Verde               |
| 5   | SHD: Tierra funcional, blindaje                    | Blindaje            |

Tabla 7.7: Asignación de pines X2 en equipos PROFIBUS

Cables de conexión: (ver tabla 19.8).

Terminación PROFIBUS: (ver tabla 19.9).

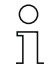

Los colores de los hilos indicados solamente son aplicables si se utilizan los cables de
 Leuze electronic ((ver tabla 19.8)).

# Asignación de pines X3 (emisor)

La asignación de pines en el emisor en equipos con interfaz de bus de campo es la misma que para IO-Link/analógico (ver capítulo 7.3.3 "Asignación de pines X2/X3 - equipos IO-Link/analógicos (receptor o emisor)").

Cables de conexión: (ver tabla 19.5).

# 7.5 Suministro eléctrico

En relación con los datos para el suministro eléctrico, (ver tabla 18.7).

# 8 Puesta en marcha - Configuración básica

La configuración básica abarca la alineación del emisor y del receptor y los pasos básicos de configuración a través del panel de servicio del receptor.

Para la operación y configuración a través del panel de servicio del receptor se dispone de las siguientes funciones básicas opcionales:

- Determinar entradas/salidas digitales
- · Determinar la profundidad de evaluación
- Determinar las características de la indicación
- · Cambio del idioma
- · Información del producto
- · Reinicialización de los ajustes de fábrica

## 8.1 Alinear el emisor y el receptor

#### AVISO

#### ¡Alineación en el marco de la puesta en marcha!

b Encargue la alineación en el marco de la puesta en marcha únicamente a personas capacitadas.

b Tenga en cuenta las hojas de datos y las instrucciones de montaje de cada uno de los componentes.

Requisitos:

• La cortina óptica de medición está correctamente montada (ver capítulo 6 "Montaje e instalación") y conectada (ver capítulo 7 "Conexión eléctrica").

✤ Conecte la cortina óptica de medición.

## AVISO

#### ¡Modo de alineación!

Al realizar la primera conexión con la configuración de fábrica, el sensor se inicia automáticamente en el modo de alineación.

besde el modo de medición se puede cambiar a través del menú al modo de alineación.

Compruebe que el LED verde en el panel de servicio del receptor y en el emisor esté permanentemente encendido.

La indicación muestra mediante dos campos de gráfico de barras el estado de alineación del primer haz (FB=First Beam) y del último haz (LB = Last Beam).

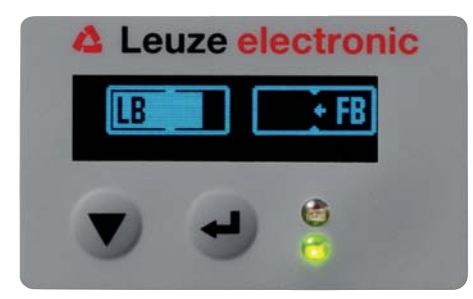

Figura 8.1: Ejemplo: Visualización en display de una cortina óptica con alineación incorrecta

#### Efectúe la alineación de la cortina óptica.

Afloje los tornillos de fijación del emisor y del receptor.

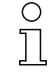

Afloje los tornillos sólo hasta el punto en que los equipos aún puedan moverse.

♥ Gire o desplace el emisor y el receptor hasta que se alcance la posición óptima y las indicaciones de gráfico de barras muestren el valor máximo para la alineación. Efectúe la alineación entre el emisor y el receptor hasta que se alcance para la alineación del primer haz (FB) y del último haz (LB), respectivamente, el máximo de la indicación de gráfico de barras.

## AVISO

## ¡Sensibilidad mínima del sensor!

b Para ejecutar un Teach debe haberse alcanzado en la indicación de gráfico de barras un nivel mínimo.

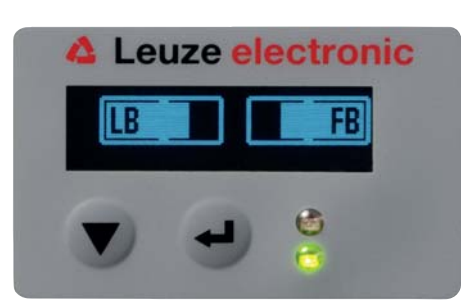

Figura 8.2: Visualización en el display de una cortina óptica con alineación óptima

b Apriete los tornillos de fijación del emisor y del receptor.

Emisor y receptor estan alineados.

## Cambie al modo de medición

Tras finalizar la alineación, cambie al modo de medición.

## Seleccione Main Settings > Mode > Operation.

La cortina óptica de medición muestra en el display del receptor los estados del modo de medición con el número de todos los haces interrumpidos (TIB) y los estados lógicos de las cuatro entradas/salidas (IOs).

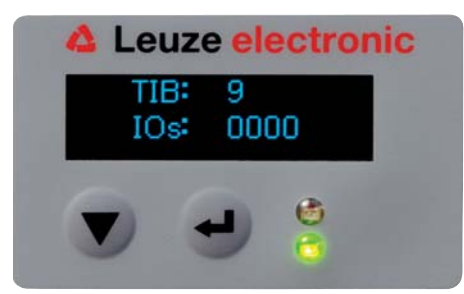

Figura 8.3: Indicación en el display del estado del modo de medición de la cortina óptica

La clasificación de la configuración en el menú del panel de servicio del receptor es la siguiente:

| Nivel 0       | Nivel 1 | Nivel 2 | Descripción |           |                  |
|---------------|---------|---------|-------------|-----------|------------------|
| Main Settings |         |         |             |           |                  |
|               | Mode    |         | Operation   | Alignment |                  |
|               | Command |         | Teach       | Reset     | Factory Settings |

## Cambio al modo de alineación

Desde el modo de medición se puede cambiar a través del menú al modo de alineación.

## ♦ Seleccione Main Settings > Mode > Alignment.

La clasificación de la configuración en el menú del panel de servicio del receptor es la siguiente:

| Nivel 0       | Nivel 1 | Nivel 2 | Descripción |           |                       |
|---------------|---------|---------|-------------|-----------|-----------------------|
| Main Settings |         |         |             |           |                       |
|               | Mode    |         | Operation   | Alignment |                       |
|               | Command |         | Teach       | Reset     | -<br>Factory Settings |

El siguiente paso de configuración es el aprendizaje de las condiciones ambientales (Teach).

# 8.2 Aprendizaje de las condiciones ambientales (Teach)

Al ejecutar el Teach, el sistema comprueba si las señales de todos los haces se encuentran dentro de un corredor determinado.

Es decir, un Teach regula básicamente todos los haces a la reserva de funcionamiento predeterminada con el alcance de operación actual. De este modo se consigue que todos los haces tengan unas propiedades de conmutación idénticas.

La reserva de funcionamiento se puede ajustar en tres niveles:

- · reserva de funcionamiento elevada
- reserva de funcionamiento media
- · reserva de funcionamiento baja

Un Teach se puede activar:

- · mediante el panel de servicio
- a través de la entrada Teach (si está configurada)
- por medio de la interfaz de bus de campo (IO-Link, CANopen, PROFIBUS)
- a través de la interfaz de configuración (IO-Link conectado al PC)

Además, se dispone del Teach con recorrido luminoso libre (sin blanking) y con obstáculos en el recorrido luminoso (autoblanking).

O Dependiendo de la interfaz de configuración del PLC (para IO-Link o bus de campo) se pueden

realizar a través del software de configuración de Leuze electronic (ver capítulo 14 "Conexión a un PC") o de la respectiva interfaz de bus de campo (ver capítulo 10 "Puesta en marcha - Interfaz IO-Link" y sig.) p. ej. los siguientes ajustes de parámetros:

Los niveles de sensibilidad (p. ej. reserva de funcionamiento elevada para la operación estable, reserva de funcionamiento media y reserva de funcionamiento baja) están configurados de fábrica con «reserva de funcionamiento elevada para la operación estable». La configuración «reserva de funcionamiento baja» permite la detección de objetos semitransparentes.

Selección para especificar si los valores Teach deben guardarse de forma permanente o solo provisionalmente (mientras está presente la tensión de alimentación). La configuración de fábrica es el almacenamiento permanente.

Un Teach se puede ejecutar tanto directamente a partir del modo de medición como también desde el modo de alineación.

#### AVISO

#### ¡Ejecutar Teach con cada configuración de la reserva de funcionamiento!

b Tras modificar la reserva de funcionamiento debe llevarse a cabo un Teach.

Si se modifica el modo operativo de exploración de haces (paralelo/diagonal/cruzado) también deberá ejecutarse siempre un Teach.

Requisitos:

- La cortina óptica de medición debe estar correctamente alineada (ver capítulo 8.1 "Alinear el emisor y el receptor").
- La indicación de gráfico de barras debe indicar un nivel mínimo.

♥ Puede aplicar uno de los siguientes tipos de Teach:

- Teach a través del panel de servicio del receptor (ver capítulo 8.2.1 "Teach a través del panel de servicio del receptor").

- Teach a través de la entrada Teach (ver capítulo 8.2.2 "Teach a través de una señal del control").

- Teach a través de interfaz de bus de campo (IO-Link, CANopen, PROFIBUS) (ver capítulo 10 "Puesta en marcha - Interfaz IO-Link", ver capítulo 11 "Puesta en marcha - interfaz de bus de campo CANOpen", ver capítulo 12 "Puesta en marcha - interfaz de bus de campo PROFIBUS").

- Teach a través de la interfaz de configuración (IO-Link conectado al PC) (ver capítulo 14 "Conexión a un PC").

## 8.2.1 Teach a través del panel de servicio del receptor

Si se han configurado áreas de blanking a través de la interfaz del software de configuración, el Teach se ejecuta teniendo en cuenta estas áreas de blanking (Teach con blanking o autoblanking, ver capítulo 4.6 "Blanking").

#### AVISO

#### ¡Condiciones para la ejecución de un Teach!

- Al ejecutar un Teach sin áreas de blanking preconfiguradas, el recorrido luminoso debe estar siempre completamente libre. De lo contrario, se producirá un error de Teach.
- Si el recorrido luminoso está parcialmente interrumpido por elementos constructivos, se pueden omitir los haces interrumpidos fijamente mediante blanking. Para omitir automáticamente los haces afectados en el Teach deberá configurarse la cantidad de áreas de blanking a través de la interfaz del software de configuración (ver capítulo 4.6.1 "Autoblanking al realizar el Teach").

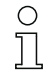

En el Teach con blanking o autoblanking se aplica siempre un «suplemento» a los haces reconocidos como interrumpidos. De este modo se consigue un funcionamiento seguro por ejemplo en caso de guías que vibran, etc. en el área «omitida».

La optimización de los haces omitidos por el blanking se realiza mediante una configuración de la interfaz de software.

Se pueden configurar como máximo cuatro áreas contiguas de haces omitidos (blanking areas).

Se puede omitir como máximo el 50% de los haces existentes.

La clasificación de la configuración en el menú del panel de servicio del receptor es la siguiente:

| Nivel 0       | Nivel 1 | Nivel 2 | Descripción |           |                  |
|---------------|---------|---------|-------------|-----------|------------------|
| Main Settings |         |         |             |           |                  |
|               | Mode    |         | Operation   | Alignment |                  |
|               | Command |         | Teach       | Reset     | Factory Settings |

Seleccione Main Settings > Command > Teach.

لم Pulse la tecla م , para ejecutar el Teach.

La indicación muestra

## Waiting ....

Si se ha iniciado el Teach a partir del modo de medición, al finalizar correctamente el Teach la indicación retorna a la visualización del modo de medición (ver capítulo 8.1 "Alinear el emisor y el receptor"). Si el Teach se ha iniciado a partir del modo de alineación, al finalizar correctamente el Teach la indicación retorna a la visualización de gráfico de barras y muestra el nivel de recepción del primer haz (FB) y del último haz (LB) en forma de barras en el gráfico de barras (ver capítulo 8.1 "Alinear el emisor y el receptor").

Si el Teach ha sido satisfactorio, las dos barras mostrarán el valor máximo.

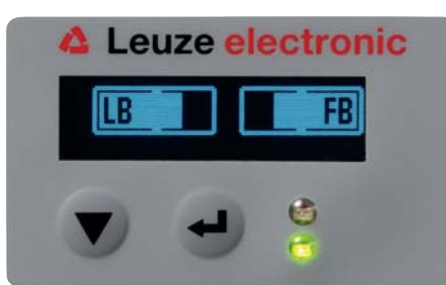

Figura 8.4: Representación del display después de un Teach realizado con éxito

# ▲ Leuze electronic

Si en el gráfico de barras no se ven barras para el primer haz (FB) y el último haz (LB), se ha producido un error. Es posible, p. ej., que la señal de recepción sea demasiado débil. Para la eliminación de errores, remítase a la lista de errores (ver capítulo 15 "Subsanar errores").

El siguiente paso de configuración es la comprobación de la alineación.

## 8.2.2 Teach a través de una señal del control

## Entrada Teach (Teach In)

A través de esta entrada se puede ejecutar un Teach después de la primera puesta en marcha, la modificación de la alineación (ajuste) o durante la operación. En este contexto, el emisor y el receptor se ajustan conforme a la distancia a la reserva de funcionamiento máxima.

Para iniciar un Teach debe activarse en la conexión X1 en el receptor IO1 = pin 2 (ajuste de fábrica) con un impulso mayor de 20 ms ... menor de 80 ms.

Dependiendo de la configuración (PNP o NPN) esto se expresa en la siguiente evolución de la señal:

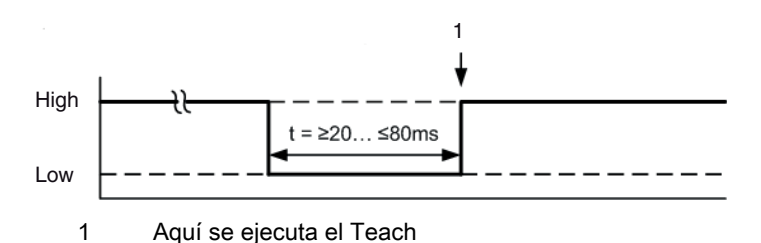

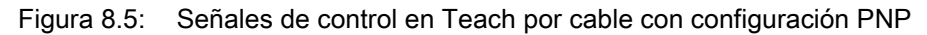

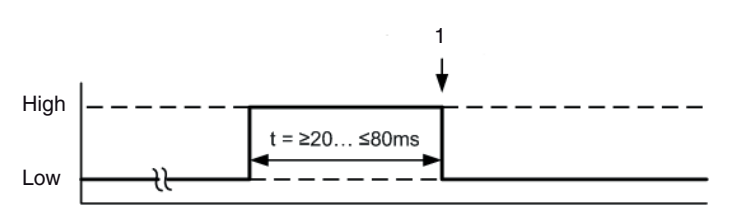

Aquí se ejecuta el Teach

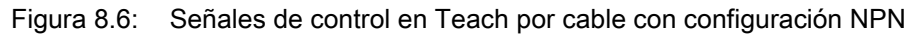

## Ejecución de un Teach a través de la entrada de cable

## AVISO

1

## Condiciones para la ejecución de un Teach a través de la entrada de cable (Teach-In)

Urante el Teach, el recorrido luminoso debe estar siempre completamente libre, ya que de lo contrario se producirá un error de Teach.

Requisitos:

- La cortina óptica de medición debe estar correctamente alineada (ver capítulo 8.1 "Alinear el emisor y el receptor").
- Debe haber una conexión entre el PLC y la entrada de cable (Teach-In).
- Envíe a través del control una señal de Teach (para los datos ver \*\*\* 'Entrada Teach (Teach In)' on page 56 \*\*\*) a la entrada Teach para poner en marcha un Teach.

En la indicación del display del panel de servicio del receptor se muestra

Waiting ....

Una vez efectuado el Teach de forma satisfactoria, la indicación regresa a la representación de gráfico de barras (modo de alineación).

Si el Teach ha sido satisfactorio, las dos barras mostrarán el valor máximo.

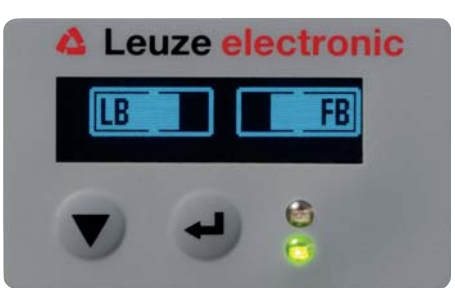

Figura 8.7: Representación del display después de un Teach realizado con éxito

El siguiente paso de configuración es la comprobación de la alineación.

# 8.3 Comprobar la alineación

Requisitos:

- En primer lugar, la cortina óptica de medición debe estar correctamente alineada y debe haberse ejecutado un Teach.
- Compruebe si los LED verdes del panel de servicio del receptor y del emisor están permanentemente encendidos.
- Compruebe en la indicación de gráfico de barras si la cortina óptica tiene la alineación óptima, es decir, si se alcanza tanto para el primer haz (FB) como para el último haz (LB) el máximo de la indicación de barras, respectivamente.
- Compruebe a través de la indicación de gráfico de barras la alineación óptima de la cortina óptica de medición, si ha eliminado un error que se había presentado.

Los siguientes pasos de configuración:

- Realizar configuraciones avanzadas en el panel de servicio del receptor en caso necesario (ver capítulo 8.4 "Configuraciones avanzadas en el menú del panel de servicio del receptor")
- Poner en marcha las cortinas ópticas CML con salida analógica (ver capítulo 9 "Puesta en marcha salida analógica")
- Poner en marcha las cortinas ópticas CML con interfaz IO-Link (ver capítulo 10 "Puesta en marcha -Interfaz IO-Link")
- Poner en marcha las cortinas ópticas CML con interfaz CANopen (ver capítulo 11 "Puesta en marcha - interfaz de bus de campo CANOpen")
- Poner en marcha las cortinas ópticas CML con interfaz PROFIBUS (ver capítulo 12 "Puesta en marcha - interfaz de bus de campo PROFIBUS")

## 8.4 Configuraciones avanzadas en el menú del panel de servicio del receptor

- O No es necesario realizar configuraciones avanzadas en el menú del panel de servicio del recep-
- tor para todos los tipos de interfaces de proceso para poner en marcha una cortina óptica de medición.

## 8.4.1 Determinar entradas/salidas digitales

Con las configuraciones IO Logic, IO Pin x (para IO-Direction, Inversion, Input Function, Output Function, Area Logic, Start Beam, End Beam) se configuran los parámetros para las salidas conmutadas.

 $_{\bigcirc}$  Para las combinaciones de configuración avanzadas no se describen por separado los pasos de configuración individuales.

En la configuración de Start Beam (haz de inicio) y End Beam (haz final) se pueden configurar valores hasta 1776. Los valores por encima de 1776 (hasta 1999) no se aceptan y deben introducirse de nuevo.

La clasificación de estas configuraciones en el menú del panel de servicio del receptor es la siguiente (se representan varias configuraciones simultáneamente):

# Ejemplos

## Configuración del pin 2 como salida conmutada PNP

El siguiente ejemplo muestra una configuración de pin 2 como salida conmutada PNP con otras configuraciones, como el ajuste de Area Logic «OR» con un área de haces de 1 ... 32 y haz 1 como Start Beam, tal y como se relaciona en la siguiente tabla.

|                            | OR                    |
|----------------------------|-----------------------|
| Start Beam                 | 1                     |
| End Beam                   | 32                    |
| Condición de activación    | 1 haz interrumpido    |
| Condición de desactivación | 0 haces interrumpidos |

| Nivel 0     | Nivel 1  | Nivel 2       | Descripción  |              |          |             |
|-------------|----------|---------------|--------------|--------------|----------|-------------|
| Digital IOs |          | _             |              |              |          |             |
|             | IO Logic |               | Negative NPN | Positive PNP |          |             |
|             | IO Pin 2 |               |              |              |          |             |
|             |          | IO-Direction  | Output       | Input        |          |             |
|             |          | Inversion     | Normal       | Inverted     |          |             |
|             |          | Input Funct.  | Off          | Trigger In   | Teach In |             |
|             |          | Output Funct. | Off          | Area Out     | Warn Out | Trigger Out |
|             |          | Area Logic    | AND          | OR           |          |             |
|             |          | Start Beam    | 001          |              |          |             |
|             |          | End Beam      | 032          |              |          |             |

# Configuración del pin 2 como salida de aviso PNP

El siguiente ejemplo muestra la configuración de pin 2 como salida de aviso PNP.

| Nivel 0     | Nivel 1  | Nivel 2       | Descripción        |              |          |             |
|-------------|----------|---------------|--------------------|--------------|----------|-------------|
| Digital IOs |          |               |                    |              |          |             |
|             | IO Logic |               | Negative NPN       | Positive PNP |          |             |
|             | IO Pin 2 |               |                    |              |          |             |
|             |          | IO-Direction  | Output             | Input        |          |             |
|             |          | Inversion     | Normal             | Inverted     |          |             |
|             |          | Input Funct.  | Off                | Trigger In   | Teach In |             |
|             |          | Output Funct. | Off                | Area Out     | Warn Out | Trigger Out |
|             |          | Area Logic    | AND                | OR           |          |             |
|             |          | Start Beam    | (introducir valor) |              |          |             |
|             |          | End Beam      | (introducir valor) |              |          |             |

# Configuración del pin 2 como salida de disparo PNP (Trigger Out)

El siguiente ejemplo muestra la configuración de pin 2 como salida de disparo PNP.

| Nivel 0     | Nivel 1  | Nivel 2      | Descripción  |              |
|-------------|----------|--------------|--------------|--------------|
| Digital IOs |          | _            |              |              |
|             | IO Logic |              | Negative NPN | Positive PNP |
|             | IO Pin 2 |              |              |              |
|             |          | IO-Direction | Output       | Input        |

| Nivel 0 | Nivel 1 | Nivel 2       | Descripción        |            |          |             |
|---------|---------|---------------|--------------------|------------|----------|-------------|
|         |         | Inversion     | Normal             | Inverted   |          |             |
|         |         | Input Funct.  | Off                | Trigger In | Teach In |             |
|         |         | Output Funct. | Off                | Area Out   | Warn Out | Trigger Out |
|         |         | Area Logic    | AND                | OR         |          |             |
|         |         | Start Beam    | (introducir valor) |            |          |             |
|         |         | End Beam      | (introducir valor) | —          |          |             |

# Configuración del pin 5 como entrada de disparo PNP (Trigger In)

El siguiente ejemplo muestra la configuración de pin 5 como salida de disparo PNP.

| Nivel 0     | Nivel 1  | Nivel 2       | Descripción        |              |          |             |
|-------------|----------|---------------|--------------------|--------------|----------|-------------|
| Digital IOs |          | _             |                    |              |          |             |
|             | IO Logic |               | Negative NPN       | Positive PNP |          |             |
|             | IO Pin 5 |               |                    |              |          |             |
|             |          | IO-Direction  | Output             | Input        |          |             |
|             |          | Inversion     | Normal             | Inverted     |          |             |
|             |          | Input Funct.  | Off                | Trigger In   | Teach In |             |
|             |          | Output Funct. | Off                | Area Out     | Warn Out | Trigger Out |
|             |          | Area Logic    | AND                | OR           |          |             |
|             |          | Start Beam    | (introducir valor) |              |          |             |
|             |          | End Beam      | (introducir valor) |              |          |             |

La entrada Teach (Teach In) se configura siguiendo el mismo principio.

## 8.4.2 Inversión de las propiedades de conmutación (conmutación en claridad/oscuridad)

Con esta configuración se especifica la conmutación en claridad/oscuridad.

- $_{
  m O}$  En todos los tipos de interfaces de proceso digitales la configuración también se puede efectuar
- a través del software de configuración de Leuze electronic (ver capítulo 14 "Conexión a un PC")
- o de la respectiva interfaz de bus de campo (ver capítulo 10 "Puesta en marcha Interfaz IO-Link" y sig.).

El siguiente ejemplo muestra cómo se cambia la salida conmutada de conmutación en claridad (Normal) a conmutación en oscuridad (Inverted).

La clasificación de la configuración en el menú del panel de servicio del receptor es la siguiente:

| Nivel 0     | Nivel 1  | Nivel 2       | Descripción        |              |          |             |
|-------------|----------|---------------|--------------------|--------------|----------|-------------|
| Digital IOs |          |               |                    |              |          |             |
|             | IO Logic |               | Negative NPN       | Positive PNP |          |             |
|             | IO Pin 2 |               |                    |              |          |             |
|             |          | IO-Direction  | Output             | Input        |          |             |
|             |          | Inversion     | Normal             | Inverted     |          |             |
|             |          | Input Funct.  | Off                | Trigger In   | Teach In |             |
|             |          | Output Funct. | Off                | Area Out     | Warn Out | Trigger Out |
|             |          | Area Logic    | AND                | OR           |          |             |
|             |          | Start Beam    | (introducir valor) |              |          |             |
|             |          | End Beam      | (introducir valor) |              |          |             |

⇔ Seleccione Digital IOs > IO pin x > Normal/Inverted.

♥ Pulse la tecla → para guardar el valor seleccionado.

## 8.4.3 Determinar la profundidad de evaluación

Con esta configuración se especifica la profundidad de evaluación. Con la profundidad de evaluación se determina que la evaluación de los valores de medición solo se lleve a cabo cuando los estados de los haces sean coherentes a lo largo de varios ciclos de medición.

Ejemplo: con la profundidad de evaluación 5 debe haber 5 ciclos de medición coherentes hasta que se ejecute una evaluación de los haces. Véase al respecto también la descripción de la supresión de perturbaciones (ver capítulo 4.11 "Supresión de perturbaciones (profundidad de evaluación)").

- O En todos los tipos de interfaces de proceso digitales la configuración también se puede efectuar
- a través del software de configuración de Leuze electronic (ver capítulo 14 "Conexión a un PC")
   o de la respectiva interfaz de bus de campo (ver capítulo 10 "Puesta en marcha Interfaz IO-Link" y sig.).

Para la configuración de la profundidad de evaluación se pueden especificar valores hasta 255. Los valores que superen 255 (hasta 299) no se aceptan y deben introducirse de nuevo.

La clasificación de la configuración en el menú del panel de servicio del receptor es la siguiente:

| Nivel 0       | Nivel 1      | Nivel 2 | Descripción                                |           |                  |
|---------------|--------------|---------|--------------------------------------------|-----------|------------------|
| Main Settings |              |         |                                            |           |                  |
|               | Mode         |         | Operation                                  | Alignment |                  |
|               | Command      |         | Teach                                      | Reset     | Factory Settings |
|               | Filter Depth |         | (introducir valor)<br>mín = 1<br>máx = 255 |           |                  |

## ♦ Seleccione Main Settings > Filter Depth.

#### 8.4.4 Determinar las características de la indicación

Con estas configuraciones para la indicación del display se determinan la intensidad y una unidad de tiempo para la atenuación de la indicación.

#### Visibility:

- Off: sin indicación; el display permanece oscuro hasta que se pulsa una tecla.
- Dark: el texto se visualiza con contraste débil.
- Normal: texto visible con buen contraste.
- Bright: texto muy claro.
- **Dynamic**: durante la cantidad de segundos configurada en **Time Unit** la indicación se va oscureciendo paulatinamente. En este intervalo de tiempo se pasa por todos los niveles desde **Bright** (claro) hasta **Off** (apagado).

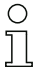

Después de aprox. 5 minutos sin que se pulse ninguna tecla, se sale del modo de configuración y la indicación regresa a la representación anterior.

En los modos **Dark** (oscuro), **Normal**, **Bright** (claro), la indicación se invierte completamente después de aprox. 15 minutos para impedir que los LED dañen la pantalla.

Para la configuración del valor de Time Unit (s) se pueden especificar hasta 240 segundos. Los valores que superen 240 (hasta 299) no se aceptan y deben introducirse de nuevo.

La clasificación de estas configuraciones en el menú del panel de servicio del receptor es la siguiente:

| Nivel 0 | Nivel 1       | Nivel 2 | Descripción                               |        |        |        |         |
|---------|---------------|---------|-------------------------------------------|--------|--------|--------|---------|
| Display |               |         |                                           |        |        |        |         |
|         | Language      |         | English                                   | German |        |        |         |
|         | Visibility    |         | Off                                       | Dark   | Normal | Bright | Dynamic |
|         | Time Unit [s] |         | (introducir valor<br>mín = 1<br>máx = 240 | )      |        |        |         |

♦ Seleccione **Display > Visibility**.

♦ Seleccione Visibility > Time Unit (s).

# 8.4.5 Cambio del idioma

Con esta configuración se especifica el idioma del sistema. La clasificación de la configuración en el menú del panel de servicio del receptor es la siguiente:

| Nivel 0 | Nivel 1                           | Nivel 2 | Descripción                                |        |        |        |         |
|---------|-----------------------------------|---------|--------------------------------------------|--------|--------|--------|---------|
| Display |                                   |         |                                            |        |        |        |         |
|         | Language                          |         | English                                    | German |        |        |         |
|         | Visibility                        |         | Off                                        | Dark   | Normal | Bright | Dynamic |
|         | Time Unit<br>mín = 1<br>máx = 240 |         | (introducir valor)<br>mín = 1<br>máx = 240 | _      |        |        |         |

♦ Seleccione **Display > English/German**.

# 8.4.6 Información del producto

Con esta configuración se pueden consultar datos del producto (n.° de artículo, denominación de tipo y otros datos relacionados con la producción) de la cortina óptica de medición. La clasificación de la configuración en el menú del panel de servicio del receptor es la siguiente:

| Nivel 0     |                          | Nivel 1      | Nivel 2 | Descripción                                       |
|-------------|--------------------------|--------------|---------|---------------------------------------------------|
| Information | Information Product Name |              |         | CML 720i                                          |
|             |                          | Product ID   |         | Número de artículo del receptor (p. ej.:50119835) |
|             |                          | Serial no.   |         | Número de serie del receptor (p. ej.:120950648)   |
|             | Tx.Sender-ID             |              |         | Número de artículo del emisor (p. ej.:50119407)   |
|             |                          | Tx.Sender-SN |         | Número de serie del emisor (p. ej.:120950650)     |
|             |                          | SW Version   |         | p. ej.: 01.61                                     |
|             |                          | HW Version   |         | p. ej.: A001                                      |
|             |                          | Kx Version   |         | p. ej.: P01.30e                                   |
|             |                          |              |         |                                                   |

## ♦ Seleccione Information.

# 8.4.7 Reinicialización de los ajustes de fábrica

Con esta configuración se puede restablecer la configuración de fábrica.

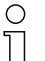

También puede recuperar los ajustes de fábrica mediante un comando de control en el software de configuración utilizado en cada caso (p. ej. IO-Link Device Tool).

La clasificación de esta opción de menú en el menú del panel de servicio del receptor es la siguiente:

| Nivel 0       | Nivel 1      | Nivel 2 | Descripción        |           |                  |
|---------------|--------------|---------|--------------------|-----------|------------------|
| Main Settings |              |         |                    |           |                  |
|               | Mode         |         | Operation          | Alignment |                  |
|               | Command      |         | Teach              | Reset     | Factory Settings |
|               | Filter Depth |         | (introducir valor) | )         |                  |

♦ Seleccione Main Settings > Command > Factory Settings.

#### 9 Puesta en marcha - salida analógica

#### 9.1 Configuración de la salida analógica en el panel de servicio del receptor

La configuración de la salida analógica abarca los siguientes pasos en el panel de servicio del receptor.

Las configuraciones se pueden efectuar a través del panel de servicio del receptor o del IO-Link Ο Device Tool (con conexión al PC). Estas configuraciones se guardan de forma permanente, de П modo que se mantienen en caso de reconexión.

Siempre son efectivos los últimos ajustes realizados.

Requisitos generales:

- · La cortina óptica de medición está correctamente montada (ver capítulo 6 "Montaje e instalación") y conectada ((ver capítulo 7)).
- Se ha ejecutado la configuración básica (ver capítulo 8 "Puesta en marcha Configuración básica").

## Configuración de señal analógica, función analógica, característica (Start Beam/End Beam)

El siguiente ejemplo muestra la configuración de una salida analógica en 4 ... 20 mA. El pin 7 de salida de corriente suministra una señal de salida analógica dependiendo del primer haz interrumpido (FIB). El rango de medición abarca del núm. de haz 1 al 32.

Clasificación de los ajustes de señal analógica, función analógica, característica (Start Beam, End Beam) en el menú del panel de servicio del receptor (se representan varios ajustes simultáneamente):

| Nivel 0       | Nivel 1            | Nivel 2 | Descripo | ión      |           |           |            |            |            |
|---------------|--------------------|---------|----------|----------|-----------|-----------|------------|------------|------------|
| Analog Output |                    |         |          |          |           |           |            |            |            |
|               | Analog Signal      |         | Off      | U: 0 5 V | U: 0 10 V | U: 0 11 V | l: 4 20 mA | I: 0 20 mA | I: 0 24 mA |
|               | Analog<br>Function |         | Off      | FIB      | FNIB      | LIB       | LNIB       | TIB        | TNIB       |
|               | Start Beam         |         | 001      | _        |           |           |            |            |            |
|               | End Beam           |         | 032      | -        |           |           |            |            |            |

Seleccione el tipo de señal analógica.

Inactiva, o un nivel de tensión y/o nivel de corriente definido.

Seleccione el tipo de función analógica.

Inactiva, o bien FIB; FNIB; LIB; LNIB; TIB; TNIB.

Ajuste el comienzo de la característica.

El comienzo de la característica se define con el haz inicial (Start Beam).

Ajuste el final de la característica.

El final de la característica se define con el haz final (End Beam).

La configuración específica de equipos analógicos ha finalizado. La CML está preparada para la operación en el modo de medición.

#### 9.2 Configuración de salida analógica a través de la interfaz de configuración IO-Link

La configuración de la salida analógica abarca los siguientes pasos en el software de configuración de Leuze electronic (ver capítulo 14 "Conexión a un PC").

Las configuraciones que se ofrecen a través del software de configuración de Leuze electronic

Ο (ver capítulo 14 "Conexión a un PC") en el archivo IODD se pueden efectuar parcialmente П también a través del panel de servicio del receptor. Los dos tipos de configuración se almacenan de forma permanente, de modo que se mantienen en caso de reconexión.

Siempre son efectivas las últimas configuraciones realizadas. Si se realiza por último una configuración mediante el panel de servicio del receptor, los configuraciones que se hayan efectuado antes, por ejemplo a través de un control o un PC, se sobrescriben.

Requisitos generales:

- La cortina óptica de medición está correctamente montada (ver capítulo 6 "Montaje e instalación") y conectada (ver capítulo 7 "Conexión eléctrica").
- · La cortina óptica de medición está conectada mediante un maestro USB IO-Link con un PC (ver capítulo 14 "Conexión a un PC").
- El software de configuración para equipos IO-Link (incl. el archivo IODD específico del equipo) está instalado en el PC.
- Se ha ejecutado la configuración básica (ver capítulo 8 "Puesta en marcha Configuración básica").
- La herramienta IO-Link Device Description (IODD) se puede utilizar tanto con una cortina óptica  $\bigcirc$ conectada para la configuración directa como también sin cortina conectada para generar con- $\square$ figuraciones de equipos.

Junto con el producto se suministra un archivo IODD. Este también se puede descargar de Internet.

- Abra el software de configuración.
- Sconfigure los siguientes parámetros:
  - Smoothing (definición de un número de haces para los que todavía no se ha realizado la detección de objetos)

- Tipo de señal analógica (inactiva; o bien selección de nivel de tensión y/o nivel de corriente definidos) (ver capítulo 9 "Puesta en marcha - salida analógica")

- Tipo de función analógica (inactiva; o bien FIB; FNIB; LIB; LNIB; TIB; TNIB) (ver capítulo 9 "Puesta en marcha - salida analógica")

- Configuración de característica (Start Beam y End Beam) (ver capítulo 9 "Puesta en marcha - salida analógica")

- Profundidad de evaluación (definición de una cantidad mínima de ciclos de medición a partir de la cual tiene lugar la evaluación de haces)

- b Configure, dado el caso, otros datos de parámetros/de proceso con ayuda de la tabla de datos de proceso (ver capítulo 10.3 "Datos de parámetros/proceso en IO-Link").
- Suarde la configuración en la cortina óptica.

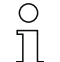

Una vez que se ha transferido el archivo IODD del PC a la CML, las configuraciones actualizadas quedan activadas.

Las configuraciones específicas del IO-Link han sido realizadas, transferidas a la CML y la CML está preparada para la operación en el modo de medición.

#### 9.3 Comportamiento de la salida analógica

La lógica de salidas de la CML entrega las señales de salida al controlador lógico programable (PLC). En la interfaz X1 se pueden asignar para el control analógico de la interfaz de proceso del PLC dos pins como salidas.

El área de haces seleccionada (Start Beam/End Beam) se asigna a la salida analógica de la CML. La conversión tiene lugar a través de un convertidor D/A de 12 bit, donde el valor de 12 bit (4096) se divide entre la cantidad de haces seleccionada. Los valores resultantes, asignados a los respectivos valores analógicos configurados, aportan la característica. Esto provoca, si hay pocos haces, un transcurso irregular de la característica.

- Ο
- A través del panel de servicio del receptor se pueden definir los haces utilizados para la medición
- 11 libremente desde 1 hasta n. También es posible limitar la medición sólo a un conjunto parcial de haces.

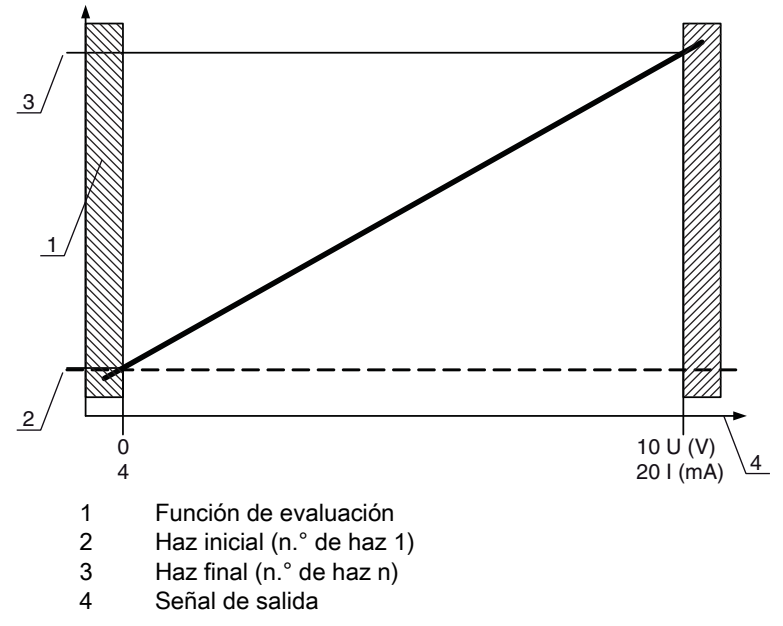

Figura 9.1: Característica de la salida analógica (estándar)

Si se selecciona para el comienzo del rango de medición un número de haz superior al del final del rango de medición, la característica se invierte.

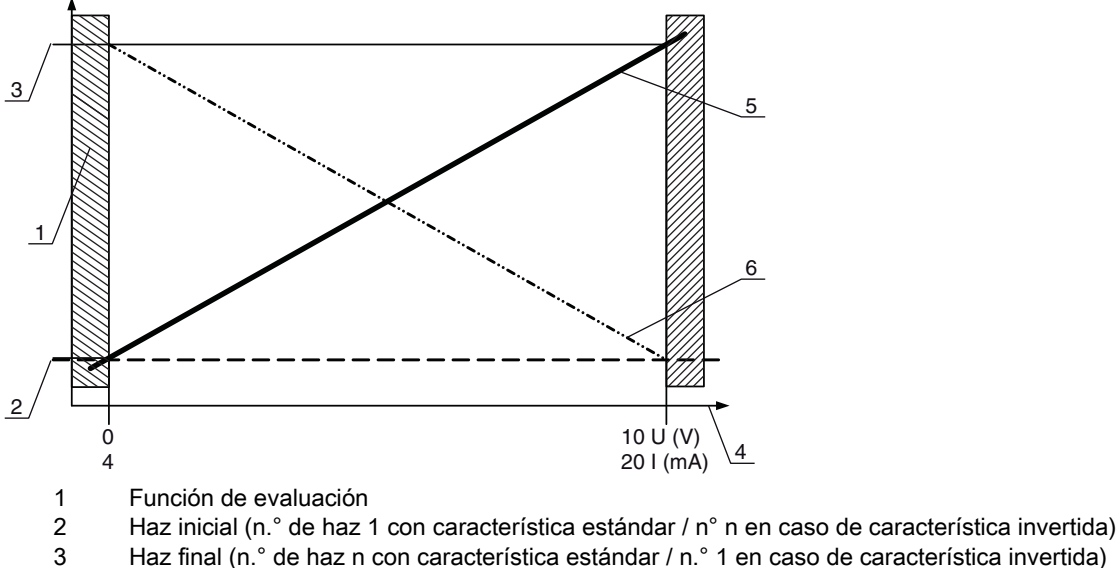

- Haz final (n.º de haz n con característica estándar / n.º 1 en caso de característica invertida)
- 4 Señal de salida
- 5 Ejemplo de característica estándar
- 6 Ejemplo de característica invertida

Figura 9.2: Características de la salida analógica

| $\mathbf{O}$ |       |         |           | L  |         |           |
|--------------|-------|---------|-----------|----|---------|-----------|
| Sinor        | veie. | PODGIO  | <b>AD</b> | 12 | colling | anainaina |
| UIIUL        | JSIS. | Lolauuo | uc        | ıa | Sallua  | anaiouica |
|              |       |         |           | -  |         |           |

| Configuración con medición de altura y de aristas |             |   |            | Valor analógico conforme al estado de los haces |                                     |                                                      |  |  |  |
|---------------------------------------------------|-------------|---|------------|-------------------------------------------------|-------------------------------------|------------------------------------------------------|--|--|--|
|                                                   |             |   |            | Todos libres                                    | Todos o bien LIB interrum-<br>pidos | La mitad libre o un haz<br>interrumpido en el centro |  |  |  |
|                                                   | Standard 1  | - | 4 mA       | 20 (24) mA                                      | 12 (14) mA                          |                                                      |  |  |  |
|                                                   | Stanuaru    | 1 | 11         | 0 V                                             | (5) 10 (11) V                       | (2,5) 5 (5,5) V                                      |  |  |  |
|                                                   | Invertido n |   | 20 (24) mA | 4 mA                                            | 12 (14) mA                          |                                                      |  |  |  |
|                                                   |             | n |            | (5) 10 (11) V                                   | 0 V                                 | (2,5) 5 (5,5) V                                      |  |  |  |

# 10 Puesta en marcha - Interfaz IO-Link

La configuración de una interfaz IO-Link abarca los siguientes pasos en el panel de servicio del receptor y en el software de configuración del maestro IO-Link utilizado (por ejemplo maestro USB IO-Link de Leuze electronic, ver capítulo 14 "Conexión a un PC").

O Las configuraciones que se ofrecen a través del software de configuración de Leuze electronic

(ver capítulo 14 "Conexión a un PC") en el archivo IODD se pueden efectuar parcialmente también a través del panel de servicio del receptor. Los dos tipos de configuración se almacenan de forma permanente, de modo que se mantienen en caso de reconexión.

Siempre son efectivas las últimas configuraciones realizadas. Si se realiza por último una configuración mediante el panel de servicio del receptor, los configuraciones que se hayan efectuado antes, por ejemplo a través de un control o un PC, se sobrescriben.

Requisitos generales:

- La cortina óptica de medición está correctamente montada (ver capítulo 6 "Montaje e instalación") y conectada (ver capítulo 7 "Conexión eléctrica").
- Se ha ejecutado la configuración básica (ver capítulo 8 "Puesta en marcha Configuración básica").

## 10.1 Determinar las configuraciones del equipo I/O-Link en el panel de servicio del receptor

Con las configuraciones Baud rate (velocidad de transmisión) y PD-Length (longitud de datos de proceso) se especifican los parámetros para la interfaz IO-Link.

La clasificación de estas configuraciones en el menú del panel de servicio del receptor es la siguiente:

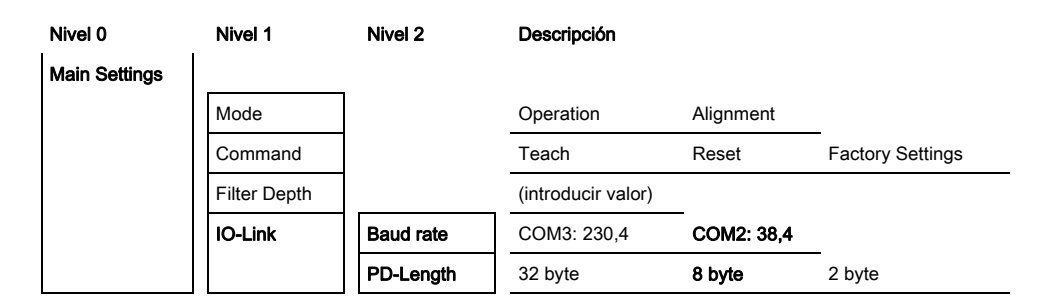

⇔ Seleccione Main Settings > IO-Link > Baud rate.

## Seleccione Main Settings > IO-Link > PD-Length.

Existen otros pasos de configuración posibles en el marco del software de configuración de Leuze electronic.

## 10.2 Configuraciones en el módulo maestro IO-Link del PLC

La configuración de una interfaz IO-Link abarca los siguientes pasos en el software de configuración del módulo maestro IO-Link del PLC (ver capítulo 14 "Conexión a un PC").

Requisitos generales:

- La cortina óptica de medición está correctamente montada (ver capítulo 6 "Montaje e instalación") y conectada (ver capítulo 7 "Conexión eléctrica").
- Se ha ejecutado la configuración básica (ver capítulo 8 "Puesta en marcha Configuración básica").
- Se han ejecutado las configuraciones básicas específicas del IO-Link.
  - Baud rate de IO-Link seleccionada
  - PD-Length de IO-Link seleccionada

- O La herramienta IO-Link Device Description (IODD) se puede utilizar tanto con una cortina óptica
- conectada para la configuración directa como también sin cortina conectada para generar configuraciones de equipos.

Junto con el producto se suministra un archivo IODD. Este también se puede descargar de Internet.

## AVISO

#### ¡El proceso de configuración depende del software de configuración!

La secuencia de las configuraciones debe realizarse en función del software de configuración específico.

Abra el software de configuración del módulo maestro IO-Link.

- ♦ Configure los siguientes parámetros:
  - Modo operativo (haces en paralelo; haces en diagonal; haces cruzados)
  - Áreas de blanking
- ♦ Ejecute un Teach.

Dado el caso, configure otros datos de parámetros/de proceso (ver capítulo 10.3 "Datos de parámetros/ proceso en IO-Link").

Suarde la configuración.

Las configuraciones específicas del IO-Link han sido realizadas, transferidas a la CML y la CML está preparada para la operación en el modo de medición.

## 10.3 Datos de parámetros/proceso en IO-Link

En la versión estándar (configuración de fábrica) la cortina óptica transmite de forma cíclica al módulo maestro IO-Link un paquete de datos de 2 bytes a la velocidad de transmisión de 38,4k (COM2). Los datos de parámetros y de proceso se describen en el archivo IO-Link Device Description (IODD). Encontrará información detallada sobre los parámetros y sobre la estructura de los datos de proceso en el documento **.html** contenido en el **archivo zip IODD**.

#### Sinopsis

| Grupo 1  | Nombre de grupo                                         |
|----------|---------------------------------------------------------|
| Grupo 1  | Comandos del sistema                                    |
| Grupo 2  | Informaciones de estado CML                             |
| Grupo 3  | Descripción del equipo                                  |
| Grupo 4  | Configuraciones generales                               |
| Grupo 5  | Ajustes avanzados                                       |
| Grupo 6  | Ajustes de datos de proceso                             |
| Grupo 7  | Ajustes de conexión en cascada/disparo                  |
| Grupo 8  | Ajustes de blanking                                     |
| Grupo 9  | Ajustes de Teach                                        |
| Grupo 10 | Ajustes de pin x IO digital                             |
| Grupo 11 | Ajustes de módulo de temporización de salidas digitales |
| Grupo 12 | Ajustes de equipo analógico                             |

| Grupo 1  | Nombre de grupo                                              |
|----------|--------------------------------------------------------------|
| Grupo 13 | Autosplitting                                                |
| Grupo 14 | Configuración de la evaluación por bloques de áreas de haces |
| Grupo 15 | Funciones de evaluación                                      |

## Comandos del sistema (grupo 1)

O En el módulo 3 «Configuraciones generales» se configuran el tipo de exploración (paralela/dia-

gonal/cruzada), la dirección de cómputo y el tamaño mínimo de objeto para la evaluación (smoothing). El tamaño mínimo de agujero para la evaluación, p. ej. en una banda, se configura mediante smoothing invertido.

| Parámetros                     | Index | Sub-<br>index                 | Tipo de da₋<br>tos                                                            | Acce-<br>so | Rango de valo-<br>res | Default | Explicación                                                                                                    |
|--------------------------------|-------|-------------------------------|-------------------------------------------------------------------------------|-------------|-----------------------|---------|----------------------------------------------------------------------------------------------------|
| Comando del sistema            | 2     |                               | unsigned<br>integer 8 bit                                                     | WO          | 128, 130, 162,<br>163 | 128     | 128: reponer el equipo<br>130: restablecer el estado de entrega<br>162 ejecutar Teach<br>163: guardar ajustes                                    |
| Parámetros                     | Index | Sub-<br>index                 | Tipo de da-<br>tos                                                            | Acce-<br>so | Rango de valo-<br>res | Default | Explicación                                                                                                    |
| Estado del proceso de<br>Teach | 69    |                               | unsigned<br>integer 8 bit                                                     | RO          | 0, 1, 128             | 0       | Información de estado del proceso de Teach<br>0: Teach con éxito<br>1: Teach en curso<br>128: Error Teach                                        |
| Alineación                     | 70    |                               | record<br>32 bit,<br>acceso ais-<br>lado a<br>subíndice<br>no es posi-<br>ble | RO          |                       |         | Información sobre el nivel de señal del primer y del<br>último haz. El valor cambia dependiendo de la<br>reserva de funcionamiento seleccionada. |
| Nivel de señal último haz      | 70    | 1<br>(Bit-<br>Offset<br>= 16) | unsigned<br>integer<br>16 bit                                                 | RO          |                       | 0       |                                                                                                    |
| Nivel de señal primer haz      | 70    | 2<br>(Bit-<br>Offset<br>= 16) | unsigned<br>integer<br>16 bit                                                 | RO          |                       | 0       |                                                                                                    |

## Información de estado CML (grupo 2)

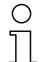

La información de estado CML especifica la información de estado del funcionamiento o de mensajes de error.

| Parámetros                     | Index | Sub-<br>index | Tipo de da-<br>tos            | Acce⊦<br>so | Rango de valo-<br>res | Default | Explicación                                                      |
|--------------------------------|-------|---------------|-------------------------------|-------------|-----------------------|---------|------------------------------------------------------------------|
| Informaciones de estado<br>CML | 162   |               | unsigned<br>integer<br>16 bit | RO          |                       |         | Información de estado de funcionamiento o mensa-<br>jes de error |

## Descripción del equipo (grupo 3)

La descripción del equipo especifica además de los datos característicos del equipo, como p. ej.
 la distancia entre haces, la cantidad de ejes ópticos físicos/lógicos, el número de cascadas (16 haces individuales) en el equipo y el tiempo del ciclo.

| Parámetros                               | Index | Sub-<br>index                 | Tipo de da-<br>tos                                                            | Acce-<br>so | Rango de valo-<br>res | Default | Explicación                                                                                                    |
|------------------------------------------|-------|-------------------------------|-------------------------------------------------------------------------------|-------------|-----------------------|---------|----------------------------------------------------------------------------------------------------|
| Nombre del fabricante                    | 16    |                               | string<br>32 byte                                                             | RO          |                       |         | Leuze electronic GmbH + Co. KG                                                                                                    |
| Texto del fabricante                     | 17    |                               | string<br>64 byte                                                             | RO          |                       |         | Leuze electronic - the sensor people                                                                                                    |
| Nombre del producto                      | 18    |                               | string<br>64 byte                                                             | RO          |                       |         | CML 720i                                                                                                    |
| ID del producto                          | 19    |                               | string<br>64 byte                                                             | RO          |                       |         | Número de serie del receptor:<br>Número de 9 dígitos para la identificación<br>inequívoca del producto                                                                                                    |
| Texto del producto                       | 20    |                               | string<br>64 byte                                                             | RO          |                       |         |                                                                                                    |
| Número de serie                          | 21    |                               | string<br>64 byte                                                             | RO          |                       |         |                                                                                                    |
| Versión de hardware                      | 22    |                               | string<br>16 Byte                                                             | RO          |                       |         |                                                                                                    |
| Versión de firmware                      | 23    |                               | string<br>64 byte                                                             | RO          |                       |         |                                                                                                    |
| Nombre específico del<br>usuario         | 24    |                               | string<br>32 byte                                                             | RW          |                       |         |                                                                                                    |
| Número de artículo del<br>receptor       | 64    |                               | string<br>20 byte                                                             | RO          |                       |         | Número de pedido del receptor (de 8 dígitos)                                                                                                    |
| Denominación de pro-<br>ducto del emisor | 65    |                               | string<br>64 byte                                                             | RO          |                       |         | Denominación de tipo                                                                                                    |
| Número de artículo del<br>emisor         | 66    |                               | string<br>64 byte                                                             | RO          |                       |         | Número de pedido del emisor (de 8 dígitos)                                                                                                    |
| Número de serie del emi-<br>sor          | 67    |                               | string<br>64 byte                                                             | RO          |                       |         | Número de 9 dígitos para la identificación<br>inequívoca del producto                                                                                                    |
| Datos característicos del equipo         | 68    |                               | record<br>80 bit,<br>acceso ais-<br>lado a<br>subíndice<br>no es posi-<br>ble | RO          |                       |         | Los datos característicos del equipo especifican la<br>distancia entre haces, la cantidad de ejes ópticos<br>físicos/lógicos, la cantidad de cascadas (16 haces<br>individuales) en el equipo y el tiempo del ciclo. |
| Distancia entre haces                    | 68    | 1<br>(Bit-<br>Offset<br>= 64) | unsigned<br>integer<br>16 bit                                                 | RO          | 5, 10, 20, 40         | 5       |                                                                                                    |
| Cantidad de ejes ópticos<br>físicos      | 68    | 2<br>(Bit-<br>Offset<br>= 48) | unsigned<br>integer<br>16 bit                                                 | RO          |                       | 16      |                                                                                                    |
| Cantidad de ejes lógicos<br>configurados | 68    | 3<br>(Bit-<br>Offset<br>= 32) | unsigned<br>integer<br>16 bit                                                 | RO          |                       | 16      |                                                                                                    |
| Cantidad de cascadas<br>ópticas          | 68    | 4<br>(Bit-<br>Offset<br>= 16) | unsigned<br>integer<br>16 bit                                                 | RO          |                       | 1       |                                                                                                    |
| Tiempo del ciclo del<br>equipo           | 68    | 5<br>(Bit-<br>Offset<br>= 0)  | unsigned<br>integer<br>16 bit                                                 | RO          |                       | 1000    |                                                                                                    |

## Configuraciones generales (grupo 4)

O En el grupo 4«Configuraciones generales» se configuran el tipo de exploración (paralela/diago-

nal/cruzada), la dirección de cómputo y el tamaño de objeto mínimo para la evaluación (smoothing). El tamaño mínimo de agujero para la evaluación, p. ej. en una banda, se configura mediante smoothing invertido.

| Parámetros                                                               | Index | Sub-<br>index                 | Tipo de da-<br>tos                                                            | Acce-<br>so | Rango de valo-<br>res | Default | Explicación                                                                                                    |
|--------------------------------------------------------------------------|-------|-------------------------------|-------------------------------------------------------------------------------|-------------|-----------------------|---------|----------------------------------------------------------------------------------------------------|
| Ajustes generales                                                        | 71    |                               | record<br>32 bit,<br>acceso ais-<br>lado a<br>subíndice<br>no es posi-<br>ble | RW          |                       |         |                                                                                                    |
| Modo operativo                                                           | 71    | 1<br>(Bit-<br>Offset<br>= 24) | unsigned<br>integer 8 bit                                                     | RW          | 02                    | 0       | 0: Exploración de haces paralelos<br>1: Exploración de haces diagonales<br>2: Exploración de haces cruzados          |
| Dirección de cómputo                                                     | 71    | 2<br>(Bit-<br>Offset<br>= 16) | unsigned<br>integer 8 bit                                                     | RW          | 01                    | 0       | 0: Normal - empezando por el lado de la conexión<br>1: Inverted - empezando por el lado opuesto al de<br>la conexión |
| Smoothing - haces inte-<br>rrumpidos inferiores a N<br>se pasan por alto | 71    | 3<br>(Bit-<br>Offset<br>= 8)  | unsigned<br>integer 8 bit                                                     | RW          | 1 255                 |         |                                                                                                    |
| Inverted Smoothing -<br>haces libres inferiores a<br>N se pasan por alto | 71    | 4<br>(Bit-<br>Offset<br>= 0)  | unsigned<br>integer 8 bit                                                     | RW          | 1 255                 |         |                                                                                                    |

## Ajustes avanzados (grupo 5)

о Л Los ajustes avanzados especifican la profundidad de evaluación, el tiempo de integración y el

bloqueo de teclas en el panel de servicio del receptor. La profundidad de evaluación determina
 la cantidad de estados de haces coherentes que se necesitan hasta que se ejecuta la evaluación de los valores de medición. Mientras dura el tiempo de integración se acumulan y mantienen todos los valores de medición.

| Parámetros                       | Index | Sub-<br>index                 | Tipo de da-<br>tos                                                            | Acce-<br>so | Rango de valo-<br>res | Default | Explicación                                                                |
|----------------------------------|-------|-------------------------------|-------------------------------------------------------------------------------|-------------|-----------------------|---------|----------------------------------------------------------------------------|
| Ajustes avanzados                | 74    |                               | record<br>32 bit,<br>acceso ais-<br>lado a<br>subíndice<br>no es posi-<br>ble | RW          |                       |         |                                                                            |
| Profundidad de<br>evaluación     | 73    | 2<br>(Bit-<br>Offset<br>= 16) | unsigned<br>integer 8 bit                                                     | RW          |                       | 1       |                                                                            |
| Tiempo de integración            | 73    | 3<br>(Bit-<br>Offset<br>= 0)  | unsigned<br>integer 8 bit                                                     | RW          |                       | 0       |                                                                            |
| Bloqueo de teclas y dis-<br>play | 78    |                               | unsigned<br>integer 8 bit                                                     | RW          | 01                    | 0       | Bloquear los elementos de mando del equipo.<br>0: liberado<br>1: bloqueado |

# Ajustes de datos de proceso (grupo 6)

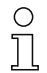

Los ajustes de datos de proceso describen datos de proceso que se transmiten cíclicamente.

| Parámetros                         | Index                           | Sub-<br>index | Tipo de da-<br>tos                                                             | Acce-<br>so | Rango de valo-<br>res                       | Default | Explicación                                                                                                    |
|------------------------------------|---------------------------------|---------------|--------------------------------------------------------------------------------|-------------|---------------------------------------------|---------|----------------------------------------------------------------------------------------------------|
| Ajustes de datos de pro-<br>ceso   | 72                              |               | record<br>128 bit,<br>acceso ais-<br>lado a<br>subíndice<br>no es posi-<br>ble | RW          |                                             |         |                                                                                                    |
| Función de evaluación<br>módulo 01 | 72<br>(Bit-<br>Offset<br>= 120) | 1             | unsigned<br>integer 8 bit                                                      | RW          | 1 111,<br>0,<br>200 205,<br>208 210,<br>212 | 0       | <ol> <li> 111: número de cascada óptica para<br/>evaluación de beamstream (16 haces)</li> <li>0: Sin evaluación (NOP)</li> <li>200: Primer haz interrumpido (FIB)</li> <li>201: Primer haz initerrumpido (FNB)</li> <li>202: Último haz initerrumpido (LNB)</li> <li>203: Último haz initerrumpido (LNB)</li> <li>204: Número total de haces interrumpidos (TIB)</li> <li>205: Número total de haces interrumpidos (TNB)</li> <li>208: salida de área LoWord</li> <li>209: salida de área HiWord</li> <li>210: estado de las entradas/salidas digitales</li> <li>212: Informaciones de estado CML</li> </ol>    |
| Función de evaluación<br>módulo 02 | 72<br>(Bit-<br>Offset<br>= 112) | 2             | unsigned<br>integer 8 bit                                                      | RW          | 1 111,<br>0,<br>200 205,<br>208 210,<br>212 | 0       | <ol> <li> 111: número de cascada óptica para<br/>evaluación de beamstream (16 haces)</li> <li>0: Sin evaluación (NOP)</li> <li>200: Primer haz interrumpido (FIB)</li> <li>201: Primer haz ininterrumpido (FNB)</li> <li>202: Último haz ininterrumpido (LNB)</li> <li>203: Último haz ininterrumpido (LNB)</li> <li>204: Número total de haces interrumpidos (TNB)</li> <li>205: Número total de haces interrumpidos (TNB)</li> <li>208: salida de área LoWord</li> <li>209: salida de área HiWord</li> <li>210: estado de las entradas/salidas digitales</li> <li>212: Informaciones de estado CML</li> </ol> |
|                                    |                                 |               |                                                                                |             |                                             |         |                                                                                                    |
|                                    |                                 |               |                                                                                |             |                                             |         |                                                                                                    |
| Función de evaluación<br>módulo 16 | 72<br>(Bit-<br>Offset<br>= 0)   | 1             | unsigned<br>integer 8 bit                                                      | RW          | 1 111,<br>0,<br>200 205,<br>208 210,<br>212 | 0       | <ol> <li> 111: número de cascada óptica para<br/>evaluación de beamstream (16 haces)</li> <li>0: Sin evaluación (NOP)</li> <li>200: Primer haz interrumpido (FIB)</li> <li>201: Primer haz ininterrumpido (FNB)</li> <li>202: Último haz ininterrumpido (LNB)</li> <li>203: Último haz ininterrumpido (LNB)</li> <li>204: Número total de haces interrumpidos (TNB)</li> <li>205: Número total de haces interrumpidos (TNB)</li> <li>208: salida de área LoWord</li> <li>209: salida de área HiWord</li> <li>210: estado de las entradas/salidas digitales</li> <li>212: Informaciones de estado CML</li> </ol> |

## Ajustes de conexión en cascada/disparo (grupo 7)

0 ]] Para impedir una influencia recíproca se pueden operar varias cortinas ópticas conectadas en cascada desde el punto de vista temporal. En este caso, el maestro genera la señal de disparo cíclica, los esclavos inician su medición con arreglo a tiempos de retardo ajustados diferenciadamente.

| Parámetros                                                  | Index | Sub-<br>index                 | Tipo de da₋<br>tos                                                            | Acce-<br>so | Rango de valo-<br>res | Default | Explicación                                                                                      |
|-------------------------------------------------------------|-------|-------------------------------|-------------------------------------------------------------------------------|-------------|-----------------------|---------|--------------------------------------------------------------------------------------------------|
| Trigger Settings                                            | 73    |                               | record<br>64 bit,<br>acceso ais-<br>lado a<br>subíndice<br>no es posi-<br>ble | RW          |                       | 0       |                                                                                                  |
| Conexión en cascada                                         | 73    | 1<br>(Bit-<br>Offset<br>= 56) | unsigned<br>integer 8 bit                                                     | RW          | 01                    | 0       | 0: inactivo (medición permanente del sensor)<br>1: activo (el sensor espera la señal de disparo) |
| Tipo de función                                             | 73    | 2<br>(Bit-<br>Offset<br>= 48) | unsigned<br>integer 8 bit                                                     | RW          | 01                    | 0       | 0: esclavo (espera la señal de disparo)<br>1: maestro (envía la señal de disparo)                |
| Tiempo de retardo de<br>disparo -> inicio de la<br>medición | 73    | 3<br>(Bit-<br>Offset<br>= 32) | unsigned<br>integer<br>16 bit                                                 | RW          | 500 65535             | 0       |                                                                                                  |
| Tiempo de ciclo del<br>maestro                              | 73    | 3<br>(Bit-<br>Offset<br>= 0)  | unsigned<br>integer<br>16 bit                                                 | RW          | 1 65535               | 0       |                                                                                                  |

# Ajustes de blanking (grupo 8)

- $_{
  m O}$  Se pueden desactivar hasta 4 áreas de haces. A los haces desactivados se les puede asignar
- los valores lógicos 0, 1 o el valor del haz contiguo. Con el autoblanking activado, al realizar el Teach se omite la cantidad de áreas seleccionadas (1 ... 4) automáticamente.

| Parámetros                              | Index | Sub-<br>index                  | Tipo de da-<br>tos                                                             | Acce-<br>so | Rango de valo-<br>res | Default | Explicación                                                                                                    |
|-----------------------------------------|-------|--------------------------------|--------------------------------------------------------------------------------|-------------|-----------------------|---------|----------------------------------------------------------------------------------------------------|
| Ajustes de blanking                     | 76    |                                | record<br>208 bit,<br>acceso ais-<br>lado a<br>subíndice<br>no es posi-<br>ble | RW          |                       |         |                                                                                                    |
| Cantidad de áreas de<br>blanking        | 76    | 1<br>(Bit-<br>Offset<br>= 200) | unsigned<br>integer 8 bit                                                      | RW          | 04                    | 0       |                                                                                                    |
| Autoblanking                            | 76    | 2<br>(Bit-<br>Offset<br>= 192) | unsigned<br>integer 8 bit                                                      | RW          | 0 1                   | 0       | 0: inactivo (configuración de áreas de blanking<br>manual)<br>1: activo (configuración de áreas automática<br>mediante Teach)                                                                                                    |
| Valor lógico para área de<br>blanking 1 | 76    | 3<br>(Bit-<br>Offset<br>= 176) | unsigned<br>integer<br>16 bit                                                  | RW          | 04                    | 0       | 0: ningún haz omitido por blanking<br>1: valor lógico 0 para haces omitidos por blanking<br>2: valor lógico 1 para haces omitidos por blanking<br>3: valor lógico = como el haz contiguo con número<br>de haz menor<br>4: valor lógico = como el haz contiguo con número<br>de haz mayor |
| Primer haz del área de<br>blanking 1    | 76    | 4<br>(Bit-<br>Offset<br>= 160) | unsigned<br>integer<br>16 bit                                                  | RW          | 1 1776                | 1       |                                                                                                    |
| Último haz del área de<br>blanking 1    | 76    | 5<br>(Bit-<br>Offset<br>= 160) | unsigned<br>integer<br>16 bit                                                  | RW          | 1 1776                | 1       |                                                                                                    |
| Parámetros                              | Index | Sub-<br>index                  | Tipo de da-<br>tos            | Acce-<br>so | Rango de valo-<br>res | Default | Explicación                                                                                                    |
|-----------------------------------------|-------|--------------------------------|-------------------------------|-------------|-----------------------|---------|----------------------------------------------------------------------------------------------------|
| Valor lógico para área de<br>blanking 2 | 76    | 6<br>(Bit-<br>Offset<br>= 128) | unsigned<br>integer<br>16 bit | RW          | 04                    | 0       | 0: ningún haz omitido por blanking<br>1: valor lógico 0 para haces omitidos por blanking<br>2: valor lógico 1 para haces omitidos por blanking<br>3: valor lógico = como el haz contiguo con número<br>de haz menor<br>4: valor lógico = como el haz contiguo con número<br>de haz mayor |
| Primer haz del área de<br>blanking 2    | 76    | 7<br>(Bit-<br>Offset<br>= 112) | unsigned<br>integer<br>16 bit | RW          | 1 1776                | 1       |                                                                                                    |
| Último haz del área de<br>blanking 2    | 76    | 8<br>(Bit-<br>Offset<br>= 96)  | unsigned<br>integer<br>16 bit | RW          | 1 1776                | 1       |                                                                                                    |
|                                         |       |                                |                               |             |                       |         |                                                                                                    |
|                                         |       |                                |                               |             |                       |         |                                                                                                    |
| Valor lógico para área de<br>blanking 4 | 76    | 12<br>(Bit-<br>Offset<br>= 32) | unsigned<br>integer<br>16 bit | RW          | 04                    | 0       | 0: ningún haz omitido por blanking<br>1: valor lógico 0 para haces omitidos por blanking<br>2: valor lógico 1 para haces omitidos por blanking<br>3: valor lógico = como el haz contiguo con número<br>de haz menor<br>4: valor lógico = como el haz contiguo con número<br>de haz mayor |
| Primer haz del área de<br>blanking 4    | 76    | 13<br>(Bit-<br>Offset<br>= 16) | unsigned<br>integer<br>16 bit | RW          | 1 1776                | 1       |                                                                                                    |
| Último haz del área de<br>blanking 4    | 76    | 14<br>(Bit-<br>Offset<br>= 0)  | unsigned<br>integer<br>16 bit | RW          | 1 1776.               | 1       |                                                                                                    |

# Ajustes de Teach (grupo 9)

- Para la mayoría de las aplicaciones se recomienda guardar los valores Teach protegidos frente
- 0 ]] a fallos de tensión. Conforme con la reserva de funcionamiento seleccionada para el proceso de Teach, la sensibilidad es mayor o menor. Reserva de funcionamiento baja = sensibilidad elevada.

| Parámetros                                         | Index | Sub-<br>index                 | Tipo de da-<br>tos                                                            | Acce-<br>so | Rango de valo-<br>res | Default | Explicación                                                                                                    |
|----------------------------------------------------|-------|-------------------------------|-------------------------------------------------------------------------------|-------------|-----------------------|---------|----------------------------------------------------------------------------------------------------|
| Teach Settings                                     | 79    |                               | record<br>32 bit,<br>acceso ais-<br>lado a<br>subíndice<br>no es posi-<br>ble | RW          |                       | 128     |                                                                                                    |
| Tipo de almacenamiento<br>de valores Teach         | 79    | 2<br>(Bit-<br>Offset<br>= 16) | unsigned<br>integer 8 bit                                                     | RW          | 0 1                   | 0       | 0: almacenamiento de valores Teach protegido<br>frente a fallos de tensión<br>1: los valores Teach solo se guardan con la tensión<br>conectada |
| Ajuste de sensibilidad<br>para el proceso de Teach | 79    | 3<br>(Bit-<br>Offset<br>= 8)  | unsigned<br>integer 8 bit                                                     | RW          | 02                    | 0       | 0: reserva de funcionamiento elevada para<br>operación estable<br>1: reserva de funcionamiento media<br>2: reserva de funcionamiento baja      |

# Ajustes de pin x IO digital (grupo 10)

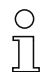

En este grupo se pueden ajustar las entradas/salidas con conmutación positiva (PNP) o con

conmutación negativa (NPN). Las propiedades de conmutación rigen para todas las entradas/ salidas por igual.

Adicionalmente, a través de este grupo se pueden configurar las entradas/salidas: pin 2 / 5 / 6 / 7 en equipos IO-Link, pin 2 / 5 en equipos analógicos o de bus de campo.

| Parámetros                                            | Index | Sub-<br>index                 | Tipo de da-<br>tos                                                            | Acce-<br>so | Rango de valo-<br>res | Default | Explicación                                                                                     |
|-------------------------------------------------------|-------|-------------------------------|-------------------------------------------------------------------------------|-------------|-----------------------|---------|-------------------------------------------------------------------------------------------------|
| Nivel de conmutación de<br>las entradas/salidas       | 77    |                               | unsigned<br>integer 8 bit                                                     | RW          | 0 1                   | 1       | 0: Transistor, NPN<br>1: Transistor, PNP                                                        |
| Digital IO Pin 2 Settings                             | 80    |                               | record<br>32 bit,<br>acceso ais-<br>lado a<br>subíndice<br>no es posi-<br>ble | RW          |                       |         |                                                                                                 |
| Selección de entrada/<br>salida                       | 80    | 1<br>(Bit-<br>Offset<br>= 24) | unsigned<br>integer 8 bit                                                     | RW          | 01                    | 0       | 0: Salida<br>1: Entrada                                                                         |
| Propiedades de<br>conmutación                         | 80    | 2<br>(Bit-<br>Offset<br>= 16) | unsigned<br>integer 8 bit                                                     | RW          | 01                    | 0       | 0: Normal - conmutación en claridad<br>1: Invertido - conmutación en oscuridad                  |
| Función de entrada                                    | 80    | 3<br>(Bit-<br>Offset<br>= 8)  | unsigned<br>integer 8 bit                                                     | RW          | 02                    | 0       | 0: Desactivado<br>1: Entrada de disparo<br>2: Entrada Teach                                     |
| Función de salida                                     | 80    | 4<br>(Bit-<br>Offset<br>= 0)  | unsigned<br>integer 8 bit                                                     | RW          | 03                    | 0       | 0: Desactivado<br>1: Salida conmutada (área 1 32)<br>2: Salida de aviso<br>3: Salida de disparo |
| Asignación de área<br>32 1 (con vínculo<br>lógico OR) | 84    | 3<br>(Bit-<br>Offset<br>= 0)  | unsigned<br>integer<br>32 bit                                                 | RW          |                       | 1       |                                                                                                 |
|                                                       |       |                               |                                                                               |             |                       |         |                                                                                                 |
|                                                       |       |                               |                                                                               |             |                       |         |                                                                                                 |
| Digital IO Pin 7 Settings                             | 83    |                               | record<br>32 bit,<br>acceso ais-<br>lado a<br>subíndice<br>no es posi-<br>ble | RW          |                       |         |                                                                                                 |
| Selección de entrada/<br>salida                       | 83    | 1<br>(Bit-<br>Offset<br>= 24) | unsigned<br>integer 8 bit                                                     | RW          | 0 1                   | 0       | 0: Salida<br>1: Entrada                                                                         |
| Propiedades de<br>conmutación                         | 83    | 2<br>(Bit-<br>Offset<br>= 16) | unsigned<br>integer 8 bit                                                     | RW          | 0 1                   | 0       | 0: Normal - conmutación en claridad<br>1: Invertido - conmutación en oscuridad                  |

| Parámetros                                            | Index | Sub-<br>index                | Tipo de da₋<br>tos            | Acce-<br>so | Rango de valo-<br>res | Default | Explicación                                                                                     |
|-------------------------------------------------------|-------|------------------------------|-------------------------------|-------------|-----------------------|---------|-------------------------------------------------------------------------------------------------|
| Función de entrada                                    | 83    | 3<br>(Bit-<br>Offset<br>= 8) | unsigned<br>integer 8 bit     | RW          | 02                    | 0       | 0: Desactivado<br>1: Entrada de disparo<br>2: Entrada Teach                                     |
| Función de salida                                     | 83    | 4<br>(Bit-<br>Offset<br>= 0) | unsigned<br>integer 8 bit     | RW          | 03                    | 0       | 0: Desactivado<br>1: Salida conmutada (área 1 32)<br>2: Salida de aviso<br>3: Salida de disparo |
| Asignación de área<br>32 1 (con vínculo<br>lógico OR) | 87    | 3<br>(Bit-<br>Offset<br>= 0) | unsigned<br>integer<br>32 bit | RW          |                       | 1       |                                                                                                 |

#### Ajustes de módulo de temporización de salidas digitales (grupo 11)

 $_{
m O}$  En este grupo se pueden configurar cuatro funciones de temporización diferentes. La duración

máx. ajustable es 65 s. Asigne la salida a las áreas 1 ... 32. Active el área introduciendo un 1 en la posición correspondiente de la palabra de 32 bit. Área 1 ... 32 en orden ascendente por la derecha.

| Parámetros                                        | Index | Sub-<br>index                 | Tipo de da-<br>tos                                                            | Acce-<br>so | Rango de valo-<br>res | Default | Explicación                                                                                                    |
|---------------------------------------------------|-------|-------------------------------|-------------------------------------------------------------------------------|-------------|-----------------------|---------|----------------------------------------------------------------------------------------------------|
| Digital Output Pin 2 Set-<br>tings                | 84    |                               | record<br>56 bit,<br>acceso ais-<br>lado a<br>subíndice<br>no es posi-<br>ble | RW          |                       |         |                                                                                                    |
| Modo operativo del<br>módulo de temporización     | 84    | 1<br>(Bit-<br>Offset<br>= 48) | unsigned<br>integer 8 bit                                                     | RW          | 0 4                   | 0       | 0: Desactivado<br>1: Retardo de conexión<br>2: Retardo de desconexión<br>3: Prolongación de impulso<br>4: Supresión de impulsos |
| Tiempo de retardo para<br>la función seleccionada | 84    | 2<br>(Bit-<br>Offset<br>= 32) | unsigned<br>integer<br>16 bit                                                 | RW          |                       | 0       |                                                                                                    |
|                                                   |       |                               |                                                                               |             |                       |         |                                                                                                    |
|                                                   |       |                               |                                                                               |             |                       |         |                                                                                                    |
| Digital Output Pin 7 Set-<br>tings                | 87    |                               | record<br>56 bit,<br>acceso ais-<br>lado a<br>subíndice<br>no es posi-<br>ble | RW          |                       |         |                                                                                                    |
| Modo operativo del<br>módulo de temporización     | 87    | 1<br>(Bit-<br>Offset<br>= 48) | unsigned<br>integer 8 bit                                                     | RW          | 0 4                   | 0       | 0: Desactivado<br>1: Retardo de conexión<br>2: Retardo de desconexión<br>3: Prolongación de impulso<br>4: Supresión de impulsos |
| Tiempo de retardo para<br>la función seleccionada | 87    | 2<br>(Bit-<br>Offset<br>= 32) | unsigned<br>integer<br>16 bit                                                 | RW          |                       | 8       |                                                                                                    |

#### Ajustes de equipo analógico (grupo 12)

En este grupo se pueden ajustar a través de diferentes parámetros las configuraciones de equipo analógico, tales como la configuración del nivel de salida analógico y cómo se selecciona la función de evaluación que asume la salida analógica.

Ο

Д

| Parámetros                                    | Index | Sub-<br>index                 | Tipo de da-<br>tos                                                            | Acce-<br>so | Rango de valo-<br>res | Default | Explicación                                                                                                    |
|-----------------------------------------------|-------|-------------------------------|-------------------------------------------------------------------------------|-------------|-----------------------|---------|----------------------------------------------------------------------------------------------------|
| Nivel de señal                                | 88    |                               | unsigned<br>integer 8 bit                                                     | RW          | 06                    | 0       | Configuración del nivel de salida analógico: tensión:<br>0-5 V tensión: 0-10 V tensión: 0-11 V corriente: 4-<br>20 mA corriente: 0-20 mA corriente: 0-24 mA<br>0: Desactivado<br>1: Tensión: 0-5 V<br>2: Tensión: 0-10 V<br>3: Tensión: 0-11 V<br>4: Corriente: 4-20 mA<br>5: Corriente: 0-20 mA<br>6: Corriente: 0-24 mA |
| Función de evaluación                         | 89    |                               | record<br>48 bit,<br>acceso ais-<br>lado a<br>subíndice<br>no es posi-<br>ble | RW          |                       |         | Selección de la función de evaluación que asume la salida analógica: Primer haz interrumpido/no inte-<br>rrumpido (FIB / FNIB) Ultimo haz interrumpido/no interrumpido (LIB/LNIB) Cantidad de haces inte-<br>rrumpidos/no interrumpidos (TIB/TNIB)                                                                        |
| Función analógica                             | 89    | 1<br>(Bit-<br>Offset<br>= 40) | unsigned<br>integer 8 bit                                                     | RW          | 06                    | 0       | 0: Sin evaluación (NOP)<br>1: Primer haz interrumpido (FIB)<br>2: Primer haz ininterrumpido (FNIB)<br>3: Último haz interrumpido (LIB)<br>4: Último haz ininterrumpido (LNIB)<br>5: Número total de haces interrumpidos (TIB)<br>6: Número total de haces ininterrumpidos (TNIB)                                          |
| Primer haz del rango de<br>medición analógico | 89    | 2<br>(Bit-<br>Offset<br>= 16) | unsigned<br>integer<br>16 bit                                                 | RW          | 1 1776                | 1       |                                                                                                    |
| Último haz del rango de<br>medición analógico | 89    | 3<br>(Bit-<br>Offset<br>= 16) | unsigned<br>integer<br>16 bit                                                 | RW          | 1 1776                | 1       |                                                                                                    |

#### Autosplitting (grupo 13)

Ο  $\prod$ 

En este grupo se puede llevar a cabo una distribución de todos los haces disponibles físicamente en áreas de igual tamaño. De este modo se configuran automáticamente los campos de las áreas 01 ... 32.

| Parámetros                                            | Index | Sub-<br>index                | Tipo de da-<br>tos                                                            | Acce-<br>so | Rango de valo-<br>res | Default | Explicación                                                                                                    |
|-------------------------------------------------------|-------|------------------------------|-------------------------------------------------------------------------------|-------------|-----------------------|---------|----------------------------------------------------------------------------------------------------|
| Splitting                                             | 98    |                              | record<br>16 bit,<br>acceso ais-<br>lado a<br>subíndice<br>no es posi-<br>ble | RW          |                       |         | Distribución de todos los haces disponibles<br>físicamente en áreas de igual tamaño, conforme<br>con la división especificada en «Cantidad de<br>áreas». De este modo se configuran<br>automáticamente los campos de las áreas<br>01 32. |
| Evaluación de los haces<br>en el área                 | 98    | 1<br>(Bit-<br>Offset<br>= 8) | unsigned<br>integer 8 bit                                                     | RW          | 01                    | 0       | 0: Enlace OR<br>1: Enlace AND                                                                                                    |
| Cantidad de áreas<br>(distribución equidis-<br>tante) | 98    | 2<br>(Bit-<br>Offset<br>= 0) | unsigned<br>integer 8 bit                                                     | RW          | 1 32                  | 1       |                                                                                                    |

# Configuración de la evaluación por bloques de áreas de haces (grupo 14)

| Ο | ) |
|---|---|
| Т |   |
|   | 5 |

En este grupo se puede visualizar una configuración de área detallada y configurarse un área de haces para la evaluación por bloques.

| Parámetros                                      | Index | Sub-<br>index                  | Tipo de da-<br>tos                                                             | Acce-<br>so | Rango de valo-<br>res                      | Default | Explicación                                                                                                    |
|-------------------------------------------------|-------|--------------------------------|--------------------------------------------------------------------------------|-------------|--------------------------------------------|---------|----------------------------------------------------------------------------------------------------|
| Mostrar configuración de<br>área detallada      | 99    |                                | unsigned<br>integer 8 bit                                                      | RW          | 0 32                                       | 0       | Seleccione el área deseada (1 32) para la que<br>desea editar en detalle la configuración.<br>0: Área 01<br>1: Área 02<br>2: Área 03<br>                                                                                  |
|                                                 |       |                                |                                                                                |             |                                            |         | 31: Área 32                                                                                                    |
| Configuración área 01                           | 100   |                                | record<br>112 bit,<br>acceso ais-<br>lado a<br>subíndice<br>no es posi-<br>ble | RW          |                                            |         | Configuración del área: determinación de las condi-<br>ciones de estado para que el área adopte un 1 o 0<br>lógico. En el modo de haces diagonales o cruzados<br>deben especificarse los números de los haces<br>lógicos. |
| Área                                            | 100   | 1<br>(Bit-<br>Offset<br>= 104) | unsigned<br>integer 8 bit                                                      | RW          | 01                                         | 0       | 0: Desactivado<br>1: Activado                                                                                                    |
| Comportamiento lógico<br>del área               | 100   | 2<br>(Bit-<br>Offset<br>= 96)  | unsigned<br>integer 8 bit                                                      | RW          | 01                                         | 0       | 0: Normal - conmutación en claridad<br>1: Invertido - conmutación en oscuridad                                                                                                    |
| Haz de inicio del área                          | 100   | 3<br>(Bit-<br>Offset<br>= 80)  | unsigned<br>integer<br>16 bit                                                  | RW          | 1 1776<br>65534<br>65533<br>65532<br>65531 | 1       | 65534: Primer haz interrumpido (FIB)<br>65533: Primer haz ininterrumpido (FNIB)<br>65532: Último haz interrumpido (LIB)<br>65531: Último haz ininterrumpido (LNIB)                                                        |
| Haz de fin del área                             | 100   | 4<br>(Bit-<br>Offset<br>= 64)  | unsigned<br>integer<br>16 bit                                                  | RW          | 1 1776<br>65534<br>65533<br>65532<br>65531 | 1       | 65534: Primer haz interrumpido (FIB)<br>65533: Primer haz ininterrumpido (FNIB)<br>65532: Último haz interrumpido (LIB)<br>65531: Último haz ininterrumpido (LNIB)                                                        |
| Cantidad de haces acti-<br>vos para el área ON  | 100   | 5<br>(Bit-<br>Offset<br>= 48)  | unsigned<br>integer<br>16 bit                                                  | RW          | 0 1776                                     | 0       |                                                                                                    |
| Cantidad de haces acti-<br>vos para el área OFF | 100   | 6<br>(Bit-<br>Offset<br>= 32)  | unsigned<br>integer<br>16 bit                                                  | RW          | 0 1776                                     | 0       |                                                                                                    |
| Mitad teórica del área                          | 100   | 7<br>(Bit-<br>Offset<br>= 16)  | unsigned<br>integer<br>16 bit                                                  | RW          | 0 1776                                     | 0       |                                                                                                    |
| Ancho teórico del área                          | 100   | 8<br>(Bit-<br>Offset<br>= 0)   | unsigned<br>integer<br>16 bit                                                  | RW          | 0 1776                                     | 0       |                                                                                                    |
|                                                 |       |                                |                                                                                |             |                                            |         |                                                                                                    |
|                                                 |       |                                |                                                                                |             |                                            |         |                                                                                                    |
| Configuración área 32                           | 131   |                                | record<br>112 bit,<br>acceso ais-<br>lado a<br>subíndice<br>no es posi-<br>ble | RW          |                                            |         | Configuración del área: determinación de las condi-<br>ciones de estado para que el área adopte un 1 o 0<br>lógico. En el modo de haces diagonales o cruzados<br>deben especificarse los números de los haces<br>lógicos. |
| Área                                            | 131   | 1<br>(Bit-<br>Offset<br>= 104) | unsigned<br>integer 8 bit                                                      | RW          | 01                                         | 0       | 0: Desactivado<br>1: Activado                                                                                                    |
| Comportamiento lógico<br>del área               | 131   | 2<br>(Bit-<br>Offset<br>= 96)  | unsigned<br>integer 8 bit                                                      | RW          | 0 1                                        | 0       | 0: Normal - conmutación en claridad<br>1: Invertido - conmutación en oscuridad                                                                                                    |

| Parámetros                                      | Index | Sub-<br>index                 | Tipo de da-<br>tos            | Acce-<br>so | Rango de valo-<br>res | Default | Explicación |
|-------------------------------------------------|-------|-------------------------------|-------------------------------|-------------|-----------------------|---------|-------------|
| Haz de inicio del área                          | 131   | 3<br>(Bit-<br>Offset<br>= 80) | unsigned<br>integer<br>16 bit | RW          | 1 65534               | 1       |             |
| Haz de fin del área                             | 131   | 4<br>(Bit-<br>Offset<br>= 64) | unsigned<br>integer<br>16 bit | RW          | 1 65534               | 1       |             |
| Cantidad de haces acti-<br>vos para el área ON  | 131   | 5<br>(Bit-<br>Offset<br>= 48) | unsigned<br>integer<br>16 bit | RW          | 1 1776                | 0       |             |
| Cantidad de haces acti-<br>vos para el área OFF | 131   | 6<br>(Bit-<br>Offset<br>= 32) | unsigned<br>integer<br>16 bit | RW          | 1 1776                | 0       |             |
| Mitad teórica del área                          | 131   | 7<br>(Bit-<br>Offset<br>= 16) | unsigned<br>integer<br>16 bit | RW          | 1 1776                | 0       |             |
| Ancho teórico del área                          | 131   | 8<br>(Bit-<br>Offset<br>= 0)  | unsigned<br>integer<br>16 bit | RW          | 1 1776                | 0       |             |

# Funciones de evaluación (grupo 15)

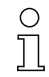

En este grupo se pueden configurar todas las funciones de evaluación.

| Parámetros                                      | Index | Sub-<br>index | Tipo de da-<br>tos            | Acce-<br>so | Rango de valo-<br>res | Default | Explicación                                                                                                    |
|-------------------------------------------------|-------|---------------|-------------------------------|-------------|-----------------------|---------|----------------------------------------------------------------------------------------------------|
| Primer haz interrumpido<br>(FIB)                | 150   |               | unsigned<br>integer<br>16 bit | RO          |                       |         | Número de haz lógico del primer eje óptico oscure-<br>cido. Los números de haz lógicos cambian en el<br>modo diagonal o cruzado. ¡Téngase en cuenta una<br>posible modificación de la configuración de la<br>dirección de cómputo!    |
| Primer haz ininterrum-<br>pido (FNIB)           | 151   |               | unsigned<br>integer<br>16 bit | RO          |                       |         | Número de haz lógico del primer eje óptico no<br>oscurecido. Los números de haz lógicos cambian<br>en el modo diagonal o cruzado. ¡Téngase en<br>cuenta una posible modificación de la configuración<br>de la dirección de cómputo!   |
| Último haz interrumpido<br>(LIB)                | 152   |               | unsigned<br>integer<br>16 bit | RO          |                       |         | Número de haz lógico del último eje óptico oscure-<br>cido. Los números de haz lógicos cambian en el<br>modo diagonal o cruzado. ¡Téngase en cuenta una<br>posible modificación de la configuración de la<br>dirección de cómputo!    |
| Último haz ininterrumpido<br>(LNIB)             | 153   |               | unsigned<br>integer<br>16 bit | RO          |                       |         | Número de haz lógico del último eje óptico no oscu-<br>recido. Los números de haz lógicos cambian en el<br>modo diagonal o cruzado. ¡Téngase en cuenta una<br>posible modificación de la configuración de la<br>dirección de cómputo! |
| Número total de haces<br>interrumpidos (TIB)    | 154   |               | unsigned<br>integer<br>16 bit | RO          |                       |         | Suma de todos los ejes ópticos oscurecidos. La suma cambia en el modo diagonal o cruzado.                                                                                                    |
| Número total de haces<br>ininterrumpidos (TNIB) | 155   |               | unsigned<br>integer<br>16 bit | RO          |                       |         | Suma de todos los ejes ópticos no oscurecidos. La suma cambia en el modo diagonal o cruzado.                                                                                                    |
| Salida de área LoWord                           | 158   |               | unsigned<br>integer<br>16 bit | RO          |                       |         | Estado de las áreas 01-16 como datos de proceso de 2 byte                                                                                                    |
| Salida de área HiWord                           | 159   |               | unsigned<br>integer<br>16 bit | RO          |                       |         | Estado de las áreas 17-32 como datos de proceso de 2 byte                                                                                                    |

| Parámetros                                   | Index | Sub-<br>index | Tipo de da₋<br>tos            | Acce-<br>so | Rango de valo-<br>res | Default | Explicación                            |
|----------------------------------------------|-------|---------------|-------------------------------|-------------|-----------------------|---------|----------------------------------------|
| Estado de las entradas/<br>salidas digitales | 160   |               | unsigned<br>integer<br>16 bit | RO          |                       |         | Estado de las 2 o 4 entradas o salidas |
| HW analógico (HWA)                           | 161   |               | unsigned<br>integer<br>16 bit | RO          |                       |         |                                        |
| PD BeamStream                                | 171   |               | array                         | RO          |                       |         | 8 byte                                 |
| PD BeamStream                                | 172   |               | array                         | RO          |                       |         | 16 byte                                |
| PD BeamStream                                | 173   |               | array                         | RO          |                       |         | 32 byte                                |
| PD BeamStream                                | 172   |               | array                         | RO          |                       |         | 64 byte                                |
| PD BeamStream                                | 172   |               | array                         | RO          |                       |         | 128 byte                               |

# 11 Puesta en marcha - interfaz de bus de campo CANOpen

La configuración de una interfaz de bus de campo CANopen abarca los siguientes pasos en el panel de servicio del receptor y en el software de configuración específico del bus de campo.

- O Las configuraciones de las que se dispone a través del software de configuración específico del
- bus de campo en el archivo EDS se pueden realizar en parte también por medio del panel de servicio del receptor. Los dos tipos de configuración se almacenan de forma permanente, de modo que se mantienen en caso de reconexión.

Siempre son efectivas las últimas configuraciones realizadas. Si se realiza por último una configuración mediante el panel de servicio del receptor, los configuraciones que se hayan efectuado antes, por ejemplo a través de un control o un PC, se sobrescriben.

Requisitos generales:

- La cortina óptica de medición está correctamente montada (ver capítulo 6 "Montaje e instalación") y conectada (ver capítulo 7 "Conexión eléctrica").
- Se ha ejecutado la configuración básica (ver capítulo 8 "Puesta en marcha Configuración básica").

#### 11.1 Definir la configuración básica de CANopen en el panel de servicio del receptor

Con las configuraciones de Node ID y Baud rate se definen los parámetros para la interfaz CANopen. La clasificación de estas configuraciones en el menú del panel de servicio del receptor es la siguiente:

| Nivel 1      | Nivel 2   | Descripción                                       |           |                  |           |
|--------------|-----------|---------------------------------------------------|-----------|------------------|-----------|
| Mode         |           | Operation                                         | Alignment |                  |           |
| Command      |           | Teach                                             | Reset     | Factory Settings |           |
| Filter Depth |           | (introducir valor)                                |           |                  |           |
| CANopen      | Node ID   | <b>(introducir valor)</b><br>mín = 1<br>máx = 127 |           |                  |           |
|              | Baud rate | 1000 kBaud                                        | 500 kBaud | 250 kBaud        | 125 kBaud |

Requisitos:

- La cortina óptica de medición debe estar correctamente alineada (ver capítulo 8.1 "Alinear el emisor y el receptor").
- La cortina óptica de medición debe haber pasado un Teach correcto (ver capítulo 8.2 "Aprendizaje de las condiciones ambientales (Teach)").

El siguiente procedimiento describe las configuraciones para interfaces CANopen.

#### ♦ Seleccione Main Settings > CANopen > Node ID.

#### ♦ Seleccione Main Settings > CANopen > Baud rate.

La configuración de la dirección CANopen (Node ID) y de la velocidad de transmisión (Baud rate) ha finalizado.

Los siguientes pasos de configuración posibles se realizan dentro del software de configuración para la interfaz específica del bus de campo.

#### 11.2 Configuraciones en el software específico del bus de campo

Requisitos generales:

- La cortina óptica de medición está correctamente montada (ver capítulo 6 "Montaje e instalación") y conectada (ver capítulo 7 "Conexión eléctrica").
- Está instalado en el PC el software de configuración específico del bus de campo.
- Se ha ejecutado la configuración básica (ver capítulo 8 "Puesta en marcha Configuración básica").
- Se han realizado las configuraciones básicas de CANopen:
  - Node ID CANopen se ha seleccionado

• Baud rate CANopen se ha seleccionado

Condiciones específicas:

• El archivo EDS específico de CANopen debe estar instalado en el PC.

O La herramienta CANopen Device Description (EDS) se puede utilizar tanto con una cortina

j óptica conectada para la configuración directa como también sin cortina conectada para generar configuraciones de equipos.

Junto con el producto se suministra un archivo EDS. También puede descargarse de Internet a través de www.leuze.com.

#### AVISO

¡El proceso de configuración depende del software de configuración específico del bus de campo!

- La secuencia de las configuraciones debe realizarse en función del software específico del bus de campo.
- ⇔ Configure el archivo EDS en primer lugar en estado offline.

b Una vez configurados todos los parámetros, transfiéralos al sistema CML.

Encontrará información sobre la aplicación de los parámetros de configuración en las descrip ciones generales de las funciones individuales de la CML (ver capítulo 4 "Funciones").

♦ Abra el software de configuración de la interfaz.

b Configure los siguientes parámetros de configuración:

- Modo operativo (haces en paralelo; haces en diagonal; haces cruzados)
- Áreas de blanking
- Secute un Teach.
- Dado el caso, configure otros datos de parámetros/de proceso (ver capítulo 11.3 "Datos de parámetros/ de proceso en CANopen").
- ♦ Guarde la configuración.

Las configuraciones específicas de CANopen han sido realizadas y la CML está preparada para la operación en el modo de medición.

#### 11.3 Datos de parámetros/de proceso en CANopen

Los parámetros de configuración o datos de proceso para CANopen están definidos a través de las siguientes descripciones de objeto.

#### AVISO

#### ¡Condiciones marco para las descripciones de objeto!

- Las cortinas ópticas CML se comunican conforme a las definiciones para los perfiles CANopen «DS301» y «DS401».
- Indice 1000 -1FFF incluidos en los parámetros específicos de comunicación habituales de CANopen.
- A partir del índice 2000 comienzan los parámetros específicos del producto.
- b Los parámetros específicos de comunicación son automáticamente persistentes.
- Para que los parámetros específicos del producto se mantengan después de un Power Down/Up es necesario un comando Save (índice 0x2200).

# ▲ Leuze electronic

 $\square$ 

En las siguientes descripciones de módulos rigen las siguientes abreviaturas para tipos de ar chivo:

t08U = tipo 8 bit unsigned integer

t08S = tipo 8 bit signed integer

t16U = tipo 16 bit unsigned integer

t16S = tipo 16 bit signed integer

O En las siguientes descripciones de módulos rigen las siguientes abreviaturas para valores máx.:

MAX-BEAM = número de haces máximo

MAX\_T08U = 8 bit unsigned integer máx.

MAX\_T16U = 16 bit unsigned integer máx.

MAX\_T32U = 32 bit unsigned integer máx.

#### Resumen de los módulos

| Módulo    | Nombre del módulo                               |
|-----------|-------------------------------------------------|
| Módulo 1  | Objetos específicos de CANopen                  |
| Módulo 2  | Descripción del equipo                          |
| Módulo 3  | Configuraciones generales                       |
| Módulo 4  | Configuración de conexión en cascada            |
| Módulo 5  | Ajustes de Teach                                |
| Módulo 6  | Ajustes de blanking                             |
| Módulo 7  | Nivel de conmutación de las entradas/salidas    |
| Módulo 8  | Configuración de áreas                          |
| Módulo 9  | Comandos                                        |
| Módulo 10 | Estado de Teach                                 |
| Módulo 11 | Comprobar la alineación de las cortinas ópticas |
| Módulo 12 | Datos de proceso                                |
| Módulo 13 | Estado                                          |

| Parámetros                            | Index<br>(Hex) | Sub-<br>index<br>(Hex) | Tipo<br>de da-<br>tos | Acceso | Valor<br>mín. | Valor máx. | Default        | Explicación                                |
|---------------------------------------|----------------|------------------------|-----------------------|--------|---------------|------------|----------------|--------------------------------------------|
| Device Type (tipo de equipo)          | 1000           |                        |                       | RO     |               |            | 0x008<br>B0191 |                                            |
| Error Register (registro de errores)  | 1001           |                        |                       | RO     |               |            |                |                                            |
| COB-ID-SYNC                           | 1005           |                        |                       | RW     |               |            | 0x000<br>00080 |                                            |
| Denominación de producto del receptor | 1008           |                        |                       | CONST  |               |            |                |                                            |
| Hardware Revision                     | 1009           |                        |                       | CONST  |               |            |                |                                            |
| Software Revision                     | 100A           |                        |                       | CONST  |               |            |                |                                            |
| Producer Heartbeat Time               | 1017           |                        |                       | RW     |               |            | 0              | Necesario para el meca-<br>nismo Heartbeat |
| PDO_COMMUNICATION_PARAMETER_1         | 1800           |                        |                       | RW     |               |            |                | Características de PDO 1                   |
| PDO_COMMUNICATION_PARAMETER_2         | 1801           |                        |                       | RW     |               |            |                | Características de PDO 2                   |
| PDO_COMMUNICATION_PARAMETER_3         | 1802           |                        |                       | RW     |               |            |                | Características de PDO 3                   |
| PDO_COMMUNICATION_PARAMETER_4         | 1803           |                        |                       | RW     |               |            |                | Características de PDO 4                   |
| PDO_MAPPING_PARAMETER_1               | 1A00           |                        | t32U                  | RW     |               |            |                | Objetos asignados<br>en PDO 1              |
| PDO_MAPPING_PARAMETER_2               | 1A01           |                        | t32U                  | RW     |               |            |                | Objetos asignados<br>en PDO 2              |
| PDO_MAPPING_PARAMETER_3               | 1A02           |                        | t32U                  | RW     |               |            |                | Objetos asignados<br>en PDO 3              |
| PDO_MAPPING_PARAMETER_4               | 1A03           |                        | t32U                  | RW     |               |            |                | Objetos asignados<br>en PDO 4              |

#### Objetos específicos de CANopen (módulo 1)

 El siguiente procedimiento estándar para la asignación TPDO (mapping TPDO) puede variar dependiendo del software de configuración utilizado.

#### Procedimiento estándar para la asignación TPDO (mapping TPDO):

- b Coloque el equipo en el estado «Preoperational».
- Ajuste en el TPDO deseado 1 ... 4 (objetos 1800 ... 1803 «PDO Mapping Entry») la COB-ID (subíndice 1) a 0x80000xxx (en este caso, la parte xxx depende del nodo) y transfiera esta COB-ID al equipo.
   De este modo se ajusta el bit Invalid y el registro TPDO deja de ser válido.

✤ Ajuste en el registro de asignación de TPDO deseado (objetos 1A001 ... 1A03 «PD 01 hasta PD 04» )

la entrada para la cantidad de los elementos subsiguientes (subíndice 0, «numOfEntries») a 0 y transfiérala al equipo.

De este modo se borra una asignación existente.

Ajuste este registro de nuevo a la cantidad de elementos de asignación deseados, siendo posibles como máximo 4 elementos.

Transfiera este registro de nuevo al equipo.

- Ajuste las entradas de asignación a los valores deseados. Cada subíndice de asignación contiene un valor de 32 bits con la siguiente estructura: número de objeto SDO, subíndice y longitud. Normalmente (dependiendo del maestro utilizado) se pueden seleccionar los ajustes correspondientes en una lista.
- ✤ Tras finalizar la asignación, transfiera el objeto de asignación TPDO completo íntegramente al equipo.
- Ajuste en el objeto TPDO (objetos 1800-1803 «PDO Mapping Entry») el tipo de transmisión (subíndice 2 «Transmission Type») y, dado el caso, el event timer (subíndice 5, «Event Timer»).

- 🌣 Ajuste en el mismo objeto TPDO la COB-ID (subíndice 1) a 0x00000xxx (en este caso, la parte xxx depende del nodo) y transfiera el objeto TPDO completo incluyendo todos los subíndices al equipo. De este modo se ajusta el bit Valid y el registro TPDO adquiere validez.
- ♦ Coloque el equipo en el estado «Operational».

Dependiendo del modo operativo ajustado, el equipo empezará a enviar objetos de datos de proceso (PDOs).

### Descripción del equipo (módulo 2)

Los datos característicos del equipo a partir del índice 200B especifican la distancia entre haces, Ο

]]

la cantidad de ejes ópticos físicos/lógicos, el número de cascadas (16 haces individuales) en el equipo y el tiempo de ciclo.

| Parámetros                                | Index<br>(Hex.) | Sub-<br>index<br>(Hex) | Tipo<br>de<br>datos | Acceso | Valor<br>mín. | Valor<br>máx. | Default | Explicación                                                                                                    |
|-------------------------------------------|-----------------|------------------------|---------------------|--------|---------------|---------------|---------|----------------------------------------------------------------------------------------------------|
| Nombre del fabricante (Vendor Name)       | 2000            |                        |                     | RO     |               |               |         | Leuze electronic                                                                                                    |
| Texto del fabricante                      | 2001            |                        |                     | RO     |               |               |         | The sensor people                                                                                                    |
| Número de artículo del receptor           | 2002            |                        |                     | RO     |               |               |         | Receptor                                                                                                    |
| Número de serie del receptor              | 2003            |                        |                     | RO     |               |               |         | Receptor                                                                                                    |
| Denominación del producto para el emisor  | 2008            |                        |                     | RO     |               |               |         | Emisor                                                                                                    |
| Número de artículo del emisor             | 2009            |                        |                     | RO     |               |               |         | Emisor                                                                                                    |
| Número de serie del emisor                | 200A            |                        |                     | RO     |               |               |         | Emisor                                                                                                    |
| Distancia entre haces                     | 200B            | 1                      | t16U                | RO     |               |               |         |                                                                                                    |
| Cantidad de ejes ópticos físicos          | 200B            | 2                      | t16U                | RO     |               |               |         |                                                                                                    |
| Cantidad de cascadas lógicas configuradas | 200B            | 3                      | t16U                | RO     |               |               |         | En la exploración paralela, la<br>cantidad de ejes lógicos equi-<br>vale a la cantidad de ejes<br>físicos, mientras que en la<br>exploración diagonal se<br>duplica. |
| Cantidad de cascadas ópticas              | 200B            | 4                      | t16U                | RO     |               |               |         |                                                                                                    |
| Tiempo del ciclo del equipo [µs]          | 200B            | 5                      | t16U                | RO     |               |               |         | Duración de un ciclo de<br>medición completo (recorrido<br>de medición para una<br>medición) Tiempo mínimo es<br>1 ms                                                |

#### Configuraciones generales (módulo 3)

Ο Ĩ En el módulo 3 «Configuraciones generales» se configuran el tipo de exploración (paralela/diagonal/cruzada), la dirección de cómputo y el tamaño mínimo de objeto para la evaluación

(smoothing). El tamaño mínimo de agujero para la evaluación, p. ej. en una banda, se configura mediante smoothing invertido.

| Parámetros           | Index<br>(Hex.) | Sub-<br>index<br>(Hex) | Tipo<br>de<br>datos | Acceso | Valor<br>mín. | Valor<br>máx. | Default | Explicación                                                                                                    |
|----------------------|-----------------|------------------------|---------------------|--------|---------------|---------------|---------|----------------------------------------------------------------------------------------------------|
| Modo operativo       | 2100            | 1                      | t08U                | RW     | 0             | 3             | 0       | 0: Exploración de haces para-<br>lelos<br>1: Exploración de haces dia-<br>gonales<br>2: Exploración de haces cru-<br>zados  |
| Dirección de cómputo | 2100            | 2                      | t08U                | RW     | 0             | 1             | 0       | 0: Normal – empezando por el<br>lado de la conexión,<br>1: Inverted – empezando por<br>el lado opuesto al de la<br>conexión |
| Smoothing            | 2100            | 3                      | t08U                | RW     | 1             | MAX_T08U      | 1       | Haces interrumpidos inferio-<br>res a n se pasan por alto                                                                   |
| Smooting invertido   | 2100            | 4                      | t08U                | RW     | 1             | MAX_T08U      | 1       | Haces libres inferiores a n se<br>pasan por alto                                                                            |

Ο Л

La profundidad de evaluación determina la cantidad de estados de haces coherentes que se necesitan hasta que se ejecuta la evaluación de los valores de medición.

Mientras dura el tiempo de integración se acumulan y mantienen todos los valores de medición.

| Parámetros                      | Index<br>(Hex.) | Sub-<br>index<br>(Hex) | Tipo<br>de da-<br>tos | Acceso | Valor<br>mín. | Valor máx. | Default | Explicación                                                                                                    |
|---------------------------------|-----------------|------------------------|-----------------------|--------|---------------|------------|---------|----------------------------------------------------------------------------------------------------|
|                                 | 2101            | 1                      | t08U                  | RO     | 0             |            |         | Reservado                                                                                                    |
| Profundidad de evaluación       | 2101            | 2                      | t08U                  | RW     | 0             | MAX_T08U   | 1       | Cantidad de estados de<br>haces coherentes que se<br>necesitan hasta que se eje-<br>cuta la evaluación de los valo-<br>res de medición. |
| Tiempo de retención/integración | 2101            | 3                      | T16U                  | RW     | 0             | MAX_T16U   | 0       | Tiempo de retención en ms<br>Mientras dura el tiempo de<br>integración se acumulan y<br>mantienen todos los valores<br>de medición.     |

#### Configuración de conexión en cascada (módulo 4)

Para impedir una influencia recíproca se pueden operar varias cortinas ópticas conectadas en cascada desde el punto de vista temporal. En este caso, el maestro genera la señal de disparo cíclica, los esclavos inician su medición con arreglo a tiempos de retardo ajustados diferencia-damente.

| Parámetros          | Index<br>(Hex.) | Sub-<br>index<br>(Hex) | Tipo<br>de da-<br>tos | Acceso | Valor<br>mín. | Valor máx. | Default | Explicación                                                                                                    |
|---------------------|-----------------|------------------------|-----------------------|--------|---------------|------------|---------|----------------------------------------------------------------------------------------------------|
| Conexión en cascada | 2102            | 1                      | t08U                  | RW     |               | 1          | 0       | 0: inactivo (medición perma-<br>nente del sensor)<br>1: activo (el sensor espera la<br>señal de disparo)<br><b>Nota:</b> En caso de operación<br>en cascada, también debe<br>ajustarse el maestro a 1<br>(activo). |
| Tipo de función     | 2102            | 2                      | t08U                  | RW     |               | 1          | 0       | 0: esclavo (espera la señal de<br>disparo)<br>1: maestro (envía la señal de<br>disparo)                                                                                                    |

| Parámetros                                             | Index<br>(Hex.) | Sub-<br>index<br>(Hex) | Tipo<br>de da-<br>tos | Acceso | Valor<br>mín. | Valor máx. | Default | Explicación                                                                                                    |
|--------------------------------------------------------|-----------------|------------------------|-----------------------|--------|---------------|------------|---------|----------------------------------------------------------------------------------------------------|
| Tiempo de retardo de disparo> Inicio de<br>la medición | 2102            | 3                      | T16U                  | RW     |               | MAX_T16U   | 500     | Tiempo de retardo en µs<br>(desde el flanco ascendente<br>en TRIGGER hasta el inicio<br>del ciclo de medición) |
| Amplitud del impulso de la señal de disparo            | 2102            | 4                      | T16U                  | RO     |               |            | 100     | Amplitud del impulso del dis-<br>paro del maestro en µs (solo<br>a título informativo)                         |
| Tiempo de ciclo del maestro                            | 2102            | 5                      | T16U                  | RW     |               | 6500       | 1       | Duración de un ciclo TRI-<br>GGER en ms                                                                        |

#### Ajustes de Teach (módulo 5)

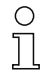

Para la mayoría de las aplicaciones se recomienda guardar los valores Teach protegidos frente a fallos de tensión.

Conforme con la reserva de funcionamiento seleccionada para el proceso de Teach, la sensibilidad es mayor o menor. Reserva de funcionamiento baja = sensibilidad elevada.

| Parámetros                                         | Index<br>(Hex.) | Sub-<br>index<br>(Hex) | Tipo<br>de<br>datos | Acceso | Valor<br>mín. | Valor<br>máx. | Default | Explicación                                                                                                    |
|----------------------------------------------------|-----------------|------------------------|---------------------|--------|---------------|---------------|---------|----------------------------------------------------------------------------------------------------|
| Cantidad de ciclos de Teach                        | 2103            | 1                      | t08U                | RO     |               |               | 10      | Dependiendo de las condicio-<br>nes ambientales o de la<br>aplicación, puede ocurrir que<br>la cortina óptica tenga varios<br>ciclos después de activar un<br>Teach. |
| Tipo de almacenamiento de valores Teach            | 2103            | 2                      | t08U                | RW     | 0             | 1             | 0       | 0: almacenamiento de valores<br>Teach protegidos frente a<br>fallos de tensión<br>1: los valores Teach solo se<br>guardan con la tensión conec-<br>tada              |
| Ajuste de sensibilidad para el proceso de<br>Teach | 2103            | 3                      | t08U                | RW     | 0             | 2             | 0       | 0: reserva de funcionamiento<br>elevada para operación esta-<br>ble 1: reserva de funciona-<br>miento media 2: reserva de<br>funcionamiento baja                     |
| Estado de Teach                                    | 2400            | 1                      | t08S                | RO     | 0             | MAX_T08U      |         | Información sobre el último<br>Teach.<br>0x00: Teach ok<br>0x01: Teach busy<br>0x80: Teach error<br>(Bit8 = Errorbit)                                                |

#### Ajustes de blanking (módulo 6)

Ο

Л

Se pueden desactivar hasta 4 áreas de haces. A los haces desactivados se les puede asignar los valores lógicos 0, 1 o el valor del haz contiguo. Con el autoblanking activado, al realizar el Teach se omite la cantidad de áreas seleccionadas (1-4) automáticamente.

Para obtener información más detallada ver capítulo 13.4 "Ejemplo de configuración - activar y desactivar áreas de blanking".

| Parámetros                        | Index<br>(Hex.) | Sub-<br>index<br>(Hex) | Tipo<br>de<br>datos | Acceso | Valor<br>mín. | Valor<br>máx. | Default | Explicación                                                                                                    |
|-----------------------------------|-----------------|------------------------|---------------------|--------|---------------|---------------|---------|----------------------------------------------------------------------------------------------------|
| Cantidad de áreas de autoblanking | 2104            | 1                      | t08U                | RW     | 0             | 4             | 0       | Cantidad admisible de áreas<br>de blanking en caso de Teach<br>automático                                                                                                    |
| Autoblanking (en Teach)           | 2104            | 2                      | t08U                | RW     | 0             | 1             | 0       | 0: inactivo (configuración de<br>áreas de blanking manual)<br>1: activo (configuración de<br>áreas de blanking automática<br>mediante Teach)                                                                                                    |
| Función de área de blanking 1     | 2104            | 3                      | t16U                | RW     | 0             | 4             | 0       | 0: ningún haz omitido por<br>blanking,<br>1: valor lógico 0 para haces<br>omitidos por blanking,<br>2: valor lógico 1 para haces<br>omitidos por blanking,<br>3: valor lógico = como el haz<br>contiguo con número de haz<br>menor,<br>4: valor lógico = como el haz<br>contiguo con número de haz<br>mayor |
| Primer haz del área de blanking 1 | 2104            | 4                      | t16U                | RW     | 1             | MAX_BEA<br>M  | 1       | Primer haz del área de blan-<br>king                                                                                                    |
| Último haz del área de blanking 1 | 2104            | 5                      | t16U                | RW     | 1             | MAX_BEA<br>M  | 1       | Último haz del área de blan-<br>king                                                                                                    |
| Función de área de blanking 2     | 2104            | 6                      | t16U                | RW     | 0             | 4             | 0       | 0: ningún haz omitido por<br>blanking,<br>1: valor lógico 0 para haces<br>omitidos por blanking,<br>2: valor lógico 1 para haces<br>omitidos por blanking,<br>3: valor lógico = como el haz<br>contiguo con número de haz<br>menor,<br>4: valor lógico = como el haz<br>contiguo con número de haz<br>mayor |
| Primer haz del área de blanking 2 | 2104            | 7                      | t16U                | RW     | 1             | MAX_BEA<br>M  | 1       | Primer haz del área de blan-<br>king                                                                                                    |
| Último haz del área de blanking 2 | 2104            | 8                      | t16U                | RW     | 1             | MAX_BEA<br>M  | 1       | Último haz del área de blan-<br>king                                                                                                    |
| Función de área de blanking 3     | 2104            | 9                      | t16U                | RW     | 0             | 4             | 0       | 0: ningún haz omitido por<br>blanking,<br>1: valor lógico 0 para haces<br>omitidos por blanking,<br>2: valor lógico 1 para haces<br>omitidos por blanking,<br>3: valor lógico = como el haz<br>contiguo con número de haz<br>menor,<br>4: valor lógico = como el haz<br>contiguo con número de haz<br>mayor |
| Primer haz del área de blanking 3 | 2104            | А                      | t16U                | RW     | 1             | MAX_BEA<br>M  | 1       | Primer haz del área de blan-<br>king                                                                                                    |
| Último haz del área de blanking 3 | 2104            | В                      | t16U                | RW     | 1             | MAX_BEA<br>M  | 1       | Último haz del área de blan-<br>king                                                                                                    |

| Parámetros                        | Index<br>(Hex.) | Sub-<br>index<br>(Hex) | Tipo<br>de<br>datos | Acceso | Valor<br>mín. | Valor<br>máx. | Default | Explicación                                                                                                    |
|-----------------------------------|-----------------|------------------------|---------------------|--------|---------------|---------------|---------|----------------------------------------------------------------------------------------------------|
| Función de área de blanking 4     | 2104            | С                      | t16U                | RW     | 0             | 4             | 0       | 0: ningún haz omitido por<br>blanking,<br>1: valor lógico 0 para haces<br>omitidos por blanking,<br>2: valor lógico 1 para haces<br>omitidos por blanking,<br>3: valor lógico = como el haz<br>contiguo con número de haz<br>menor,<br>4: valor lógico = como el haz<br>contiguo con número de haz<br>mayor |
| Primer haz del área de blanking 4 | 2104            | D                      | t16U                | RW     | 1             | MAX_BEA<br>M  | 1       | Primer haz del área de blan-<br>king                                                                                                    |
| Último haz del área de blanking 4 | 2104            | E                      | t16U                | RW     | 1             | MAX_BEA<br>M  | 1       | Último haz del área de blan-<br>king                                                                                                    |

#### Nivel de conmutación de las entradas/salidas (módulo 7)

Las entradas/salidas pueden ajustarse con conmutación positiva (PNP) o con conmutación ne-

0 ]] gativa (NPN). Las propiedades de conmutación rigen para todas las entradas/salidas por igual.

Para obtener información más detallada ver capítulo 13 "Ejemplos de configuración".

| Parámetros      | Index<br>(Hex.) | Sub-<br>index<br>(Hex) | Tipo<br>de<br>datos | Acceso | Valor<br>mín. | Valor<br>máx. | Dəfault | Explicación      |
|-----------------|-----------------|------------------------|---------------------|--------|---------------|---------------|---------|------------------|
| Tipo de niveles | 2150            |                        | Boo-<br>leano       | RW     | 0             | 1             | 1       | 0: NPN<br>1: PNP |

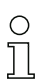

Configuración de las entradas/salidas: pin 2 y/o pin 5.

| Parámetros                            | Index<br>(Hex.)     | Sub-<br>index<br>(Hex) | Tipo<br>de da-<br>tos | Acceso | Valor<br>mín. | Valor máx. | Default | Explicación                                                                                     |  |  |  |
|---------------------------------------|---------------------|------------------------|-----------------------|--------|---------------|------------|---------|-------------------------------------------------------------------------------------------------|--|--|--|
| Configuración pin 2                   | Configuración pin 2 |                        |                       |        |               |            |         |                                                                                                 |  |  |  |
| Pin 2:<br>Función de salida           | 2151                | 1                      | t08U                  | RW     | 0             | 3          | 0       | 0: Desactivado<br>1: Salida conmutada (área<br>1 32) 2: Salida de aviso<br>3: Salida de disparo |  |  |  |
| Pin 2:<br>Función de entrada          | 2151                | 2                      | t08U                  | RW     | 0             | 2          | 2       | 0: Desactivado<br>1: Entrada de disparo<br>2: Entrada Teach                                     |  |  |  |
| Pin 2:<br>Propiedades de conmutación  | 2151                | 3                      | t08U                  | RW     | 0             | 1          | 0       | 0: Normal - conmutación en<br>claridad<br>1: Invertido - conmutación en<br>oscuridad            |  |  |  |
| Pin 2:<br>Selección de entrada/salida | 2151                | 4                      | t08U                  | RW     | 0             | 1          | 1       | 0: Salida<br>1: Entrada                                                                         |  |  |  |
| Configuración pin 5                   |                     |                        |                       |        |               |            |         |                                                                                                 |  |  |  |
| Pin 5:<br>Función de salida           | 2152                | 1                      | t08U                  | RW     | 0             | 3          | 0       | 0: Desactivado<br>1: Salida conmutada (área<br>1 32) 2: Salida de aviso<br>3: Salida de disparo |  |  |  |

| Parámetros                            | Index<br>(Hex.) | Sub-<br>index<br>(Hex) | Tipo<br>de da-<br>tos | Acceso | Valor<br>mín. | Valor máx. | Default | Explicación                                                                          |
|---------------------------------------|-----------------|------------------------|-----------------------|--------|---------------|------------|---------|--------------------------------------------------------------------------------------|
| Pin 5:<br>Función de entrada          | 2152            | 2                      | t08U                  | RW     | 0             | 2          | 1       | 0: Desactivado<br>1: Entrada de disparo<br>2: Entrada Teach                          |
| Pin 5:<br>Propiedades de conmutación  | 2152            | 3                      | t08U                  | RW     | 0             | 1          | 0       | 0: Normal - conmutación en<br>claridad<br>1: Invertido - conmutación en<br>oscuridad |
| Pin 5:<br>Selección de entrada/salida | 2152            | 4                      | t08U                  | RW     | 0             | 1          | 1       | 0: Salida<br>1: Entrada                                                              |

#### Procedimiento para las cuatro áreas temporales:

Se pueden ajustar cuatro funciones de temporización diferentes, la duración máxima ajustable es 65 s. Asignación de un área 1-32 a la salida pin 2 = Index 2155 Sub 3 o bien Index 2156 Sub 3 para pin 5.

Active el área introduciendo un 1 en la posición correspondiente de la palabra de 32 bit. Área 1 ... 32 en orden ascendente por la derecha.

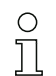

Para obtener información más detallada ver capítulo 13 "Ejemplos de configuración".

| Parámetros                                          | Index<br>(Hex.) | Sub-<br>index<br>(Hex) | Tipo<br>de<br>datos | Acceso | Valor<br>mín. | Valor<br>máx. | Default | Explicación                                                                                                    |  |
|-----------------------------------------------------|-----------------|------------------------|---------------------|--------|---------------|---------------|---------|----------------------------------------------------------------------------------------------------|--|
| Digital Output Pin 2 Settings                       |                 |                        |                     |        |               |               |         |                                                                                                    |  |
| Modo operativo del módulo de<br>temporización       | 2155            | 1                      | t08U                | RW     | 0             | 4             | 0       | 0: Desactivado<br>1: Retardo de conexión<br>2: Retardo de desconexión<br>3: Prolongación de impulso<br>4: Supresión de impulsos |  |
| Tiempo de retardo para la función seleccio-<br>nada | 2155            | 2                      | t16U                | RW     | 0             | MAX_T16U      | 0       | 0 65535 ms                                                                                                    |  |
| Asignación área 32 1                                | 2155            | 3                      | t32U                | RW     | 0             | MAX_T32U      | 0       | Máscara de vínculo lógico OR<br>de las salidas conmutadas                                                                       |  |
| Digital Output (Pin 5) Settings                     |                 |                        |                     |        |               |               |         |                                                                                                    |  |
| Modo operativo del módulo de<br>temporización       | 2156            | 1                      | t08U                | RW     | 0             | 4             | 0       | 0: Desactivado<br>1: Retardo de conexión<br>2: Retardo de desconexión<br>3: Prolongación de impulso<br>4: Supresión de impulsos |  |
| Tiempo de retardo para la función seleccio-<br>nada | 2156            | 2                      | t16U                | RW     | 0             | MAX_T16U      | 0       | 0 65535 ms                                                                                                    |  |
| Asignación área 32 … 1                              | 2156            | 3                      | t32U                | RW     | 0             | MAX_T32U      | 0       | Máscara de vínculo lógico OR de las salidas conmutadas                                                                          |  |

#### Configuración de área (módulo 8)

Procedimiento para la división de área manual de las como máximo 32 áreas:

Determinación de las condiciones de estado para que el área adopte un 1 o un 0 lógico. En el modo de haces diagonales o cruzados deben especificarse los números de los haces lógicos.

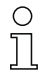

Para obtener información más detallada ver capítulo 13 "Ejemplos de configuración".

| Parámetros                                    | Index<br>(Hex.) | Sub-<br>index<br>(Hex) | Tipo<br>de<br>datos | Acceso | Valor<br>mín. | Valor<br>máx. | Default | Explicación                                                                                                    |
|-----------------------------------------------|-----------------|------------------------|---------------------|--------|---------------|---------------|---------|----------------------------------------------------------------------------------------------------|
| Configuración área 1                          | 2170            |                        |                     |        | 1             | -             |         |                                                                                                    |
| Área                                          | 2170            | 1                      | t08U                | RW     | 0             | 1             | 0       | 0: Desactivado<br>1: Activado                                                                                                    |
| Comportamiento lógico del área                | 2170            | 2                      | t08U                | RW     | 0             | 1             | 0       | 0: Normal - conmutación en<br>claridad<br>1: Invertido - conmutación en<br>oscuridad                                                                                                    |
| Haz de inicio del área                        | 2170            | 3                      | t16U                | RW     | 1             | 0xFFFE        | 1       | 1 1776<br>65534: Primer haz interrum-<br>pido (FIB)<br>65533: Primer haz ininterrum-<br>pido (FNIB)<br>65532: Último haz interrum-<br>pido (LIB)<br>65531: Último haz ininterrum-<br>pido (LNIB) |
| Haz de fin del área                           | 2170            | 4                      | t16U                | RW     | 1             | 0xFFFE        | 1       | 1 1776<br>65534: Primer haz interrum-<br>pido (FIB)<br>65533: Primer haz ininterrum-<br>pido (FNIB)<br>65532: Último haz interrum-<br>pido (LIB)<br>65531: Último haz ininterrum-<br>pido (LNIB) |
| Cantidad de haces activos para el área ON     | 2170            | 5                      | t16U                | RW     | 0             | MAX_BEA<br>M  | 0       | 0 1776                                                                                                    |
| Cantidad de haces activos para el área<br>OFF | 2170            | 6                      | t16U                | RW     | 0             | MAX_BEA<br>M  | 0       | 0 1776                                                                                                    |
| Mitad teórica del área                        | 2170            | 7                      | t16U                | RW     | 0             | MAX_BEA<br>M  | 0       | 0 1776                                                                                                    |
| Ancho teórico del área                        | 2170            | 8                      | t16U                | RW     | 0             | MAX_BEA<br>M  | 0       | 0 1776                                                                                                    |
| Configuración área 2                          | 2171            |                        |                     |        |               |               |         |                                                                                                    |
| Área                                          | 2171            | 1                      | t08U                | RW     | 0             | 1             | 0       | 0: Desactivado<br>1: Activado                                                                                                    |
| Comportamiento lógico del área                | 2171            | 2                      | t08U                | RW     | 0             | 1             | 0       | 0: Normal - conmutación en<br>claridad<br>1: Invertido - conmutación en<br>oscuridad                                                                                                    |
| Haz de inicio del área                        | 2171            | 3                      | t16U                | RW     | 1             | 0xFFFE        | 1       | 1 1776<br>65534: Primer haz interrum-<br>pido (FIB)<br>65533: Primer haz ininterrum-<br>pido (FNIB)<br>65532: Último haz interrum-<br>pido (LIB)<br>65531: Último haz ininterrum-<br>pido (LNIB) |
| Haz de fin del área                           | 2171            | 4                      | t16U                | RW     | 1             | 0xFFFE        | 1       | 1 1776<br>65534: Primer haz interrum-<br>pido (FIB)<br>65533: Primer haz ininterrum-<br>pido (FNIB)<br>65532: Último haz interrum-<br>pido (LIB)<br>65531: Último haz ininterrum-<br>pido (LNIB) |
| Cantidad de haces activos para el área ON     | 2171            | 5                      | t16U                | RW     | 0             | MAX_BEA<br>M  | 0       | 0 1776                                                                                                    |
| Cantidad de haces activos para el área<br>OFF | 2171            | 6                      | t16U                | RW     | 0             | MAX_BEA<br>M  | 0       | 0 1776                                                                                                    |
| Mitad teórica del área                        | 2171            | 7                      | t16U                | RW     | 0             | MAX_BEA<br>M  | 0       | 0 1776                                                                                                    |

| Parámetros                                   | Index<br>(Hex.) | Sub-<br>index<br>(Hex) | Tipo<br>de<br>datos | Acceso     | Valor<br>mín. | Valor<br>máx. | Default | Explicación |
|----------------------------------------------|-----------------|------------------------|---------------------|------------|---------------|---------------|---------|-------------|
| Ancho teórico del área                       | 2171            | 8                      | t16U                | RW         | 0             | MAX_BEA<br>M  | 0       | 0 1776      |
| Las 30 áreas restantes se configuran tal y c | omo se ha       | a descrito             | más arri            | ba en 2170 | o 2171:       |               |         |             |
| Configuración área 3                         | 2172            |                        |                     |            |               |               |         |             |
| Configuración área 4                         | 2173            |                        |                     |            |               |               |         |             |
| Configuración área 5                         | 2174            |                        |                     |            |               |               |         |             |
| Configuración área 6                         | 2175            |                        |                     |            |               |               |         |             |
| Configuración área 7                         | 2176            |                        |                     |            |               |               |         |             |
| Configuración área 8                         | 2177            |                        |                     |            |               |               |         |             |
| Configuración área 9                         | 2178            |                        |                     |            |               |               |         |             |
| Configuración área 10                        | 2179            |                        |                     |            |               |               |         |             |
| Configuración área 11                        | 217A            |                        |                     |            |               |               |         |             |
| Configuración área 12                        | 217B            |                        |                     |            |               |               |         |             |
| Configuración área 13                        | 217C            |                        |                     |            |               |               |         |             |
| Configuración área 14                        | 217D            |                        |                     |            |               |               |         |             |
| Configuración área 15                        | 217E            |                        |                     |            |               |               |         |             |
| Configuración área 16                        | 217F            |                        |                     |            |               |               |         |             |
| Configuración área 17                        | 2180            |                        |                     |            |               |               |         |             |
| Configuración área 18                        | 2181            |                        |                     |            |               |               |         |             |
| Configuración área 19                        | 2182            |                        |                     |            |               |               |         |             |
| Configuración área 20                        | 2183            |                        |                     |            |               |               |         |             |
| Configuración área 21                        | 2184            |                        |                     |            |               |               |         |             |
| Configuración área 22                        | 2185            |                        |                     |            |               |               |         |             |
| Configuración área 23                        | 2186            |                        |                     |            |               |               |         |             |
| Configuración área 24                        | 2187            |                        |                     |            |               |               |         |             |
| Configuración área 25                        | 2188            |                        |                     |            |               |               |         |             |
| Configuración área 26                        | 2189            |                        |                     |            |               |               |         |             |
| Configuración área 27                        | 218A            |                        |                     |            |               |               |         |             |
| Configuración área 28                        | 218B            |                        |                     |            |               |               |         |             |
| Configuración área 29                        | 218C            |                        |                     |            |               |               |         |             |
| Configuración área 30                        | 218D            |                        |                     |            |               |               |         |             |
| Configuración área 31                        | 218E            |                        |                     |            |               |               |         |             |
| Configuración área 32                        | 218F            |                        |                     |            |               |               |         |             |

# Comandos (módulo 9)

### Procedimiento para la división de áreas «automática»:

- ♥ Enviar cantidad de áreas deseadas al argumento de comando (índice 2200, Sub 2).
- ✤ Ejecutar división de áreas: ajustar argumento de comando (índice 2200, Sub 1) al valor 8.

| Parámetros         | Index<br>(Hex.) | Sub-<br>index<br>(Hex) | Tipo<br>de<br>datos | Acceso | Valor<br>mín. | Valor<br>máx. | Default | Explicación                                                                                                    |
|--------------------|-----------------|------------------------|---------------------|--------|---------------|---------------|---------|----------------------------------------------------------------------------------------------------|
| Command Identifier | 2200            | 1                      | t16U                | WO     |               |               |         | Comando que debe ejecu-<br>tarse en caso de acceso de<br>escritura<br>0: iniciar ciclo de medición<br>1: parar ciclo de medición<br>Nota relativa al ciclo de<br>medición:<br>Los comandos «0: iniciar ciclo<br>de medición» y «1: parar ciclo<br>de medición» y «1: parar ciclo<br>de medición» y «1: parar ciclo<br>de medición» y «1: parar ciclo<br>de medición del<br>sensor o lo detienen. Normal-<br>mente no son necesarios,<br>solo están pensados para la<br>desconexión directa de una<br>cortina óptica en caso de<br>localización de errores, etc.<br>3: Teach<br>4: Rebot (rearranque)<br>5: Reset (reinicio)<br>Nota sobre el reset:<br>Con el reset se borran todos<br>los ajustes del usuario. En la<br>siguiente conexión se adop-<br>tan los ajustes de fábrica.<br>Para la reinicialización con los<br>ajustes de fábrica debe ejecu-<br>tarse un reboot después del<br>reset.<br>6: Save<br>7: Reservado<br>8: Splitting, división de las<br>áreas de evaluación |
| Command Argument   | 2200            | 2                      | t16U                | wo     |               |               |         | Argumento en comando 8<br>(splitting):<br>¿En cuántas áreas deben<br>dividirse los haces?<br>Cantidad de áreas 1 N<br>Introducir un valor (máx. 32):<br>1 N = 1: todos los haces de la<br>cortina óptica conforman un<br>área<br>2: N = 2: los haces se dividen<br>en 2 áreas de igual tamaño<br>3: N = 3: los haces se dividen<br>en 3 áreas de igual tamaño<br>3: N = 3: los haces se dividen<br>en 3 áreas de igual tamaño<br>Masí sucesivamente (bit:<br>0 7)<br><b>Nota acerca de la división:</b><br>El resultado de la función de<br>división se escribe en los<br>objetos «Configuración<br>área» con el índice<br>0x21700 0x218F.<br>0: Resultado de área activo si<br>hay un haz interrumpido<br>(AND)<br>1: Resultado de área activo si<br>todos los haces están inte-<br>rrumpidos (OR) (bit: 8)                                                                                                    |

# Estado de Teach (módulo 10)

| Parámetros      | Index<br>(Hex.) | Sub-<br>index<br>(Hex) | Tipo<br>de<br>datos | Acceso | Valor<br>mín. | Valor<br>máx. | Default | Explicación                                                                                                    |
|-----------------|-----------------|------------------------|---------------------|--------|---------------|---------------|---------|----------------------------------------------------------------------------------------------------|
| Estado de Teach | 2400            | 1                      | t08S                | RO     |               | MAX_T08U      |         | Información sobre el último<br>proceso de Teach:<br>0x00: Teach ok<br>0x01: Teach busy<br>0x80: Teach error<br>(Bit8 = Errorbit) |

## Comprobar la alineación de las cortinas ópticas (módulo 11)

0 ]] Información sobre el nivel de señal del primer y del último haz.

El valor cambia dependiendo de la reserva de funcionamiento seleccionada.

| Parámetros                | Index<br>x.) | Sub-<br>index<br>(Hex) | Tipo<br>de<br>datos | Acceso | Valor<br>mín. | Valor<br>máx. | Default | Explicación                        |
|---------------------------|--------------|------------------------|---------------------|--------|---------------|---------------|---------|------------------------------------|
| Nivel de señal primer haz | 2404         | 1                      | t16U                | RO     |               |               |         | Nivel de señal en el haz núm.<br>1 |
| Nivel de señal último haz | 2404         | 2                      | t16U                | RO     |               |               |         | Nivel de señal en el haz núm.<br>n |

#### Datos de proceso (módulo 12)

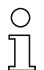

Configuración de los datos de proceso:

- Primer haz interrumpido/ininterrumpido (FIB/FNIB),
- Último haz interrumpido/ininterrumpido (LIB/LNIB),
- Cantidad de haces interrumpidos/ininterrumpidos (TIB/TNIB);

- Salida de área (Area Out) 1-16 o 17-32; entradas/salidas digitales

| Parámetros                                      | Index<br>(Hex.) | Sub-<br>index<br>(Hex) | Tipo<br>de<br>datos | Acceso | Valor<br>mín. | Valor<br>máx. | Default | Explicación                                                                                                    |
|-------------------------------------------------|-----------------|------------------------|---------------------|--------|---------------|---------------|---------|----------------------------------------------------------------------------------------------------|
| Primer haz interrumpido (FIB)                   | 2405            |                        | t16U                | RO     |               |               |         | Primer haz interrumpido                                                                                                    |
| Primer haz ininterrumpido (FNIB)                | 2406            |                        | t16U                | RO     |               |               |         | Último haz ininterrumpido                                                                                                    |
| Último haz interrumpido (LIB)                   | 2407            |                        | t16U                | RO     |               |               |         | Último haz interrumpido                                                                                                    |
| Último haz ininterrumpido (LNIB)                | 2408            |                        | t16U                | RO     |               |               |         | Último haz ininterrumpido                                                                                                    |
| Número total de haces interrumpidos (TIB)       | 2409            |                        | t16U                | RO     |               |               |         | Número total de haces inte-<br>rrumpidos                                                                                                    |
| Número total de haces ininterrumpidos<br>(TNIB) | 240A            |                        | t16U                | RO     |               |               |         | Número total de haces ininte-<br>rrumpidos                                                                                                    |
| Salida de área LoWord                           | 240D            |                        | t16U                | RO     |               |               |         | Valor lógico de las áreas<br>1 16                                                                                                    |
| Salida de área HiWord                           | 240E            |                        | t16U                | RO     |               |               |         | Valor lógico de las áreas<br>17 32                                                                                                    |
| Estado de las entradas/salidas digitales        | 240F            |                        | t16U                | RO     |               |               |         | Representación de las salidas<br>conmutadas de hardware, las<br>cuales están mapeadas en<br>áreas                                                                                                    |
| Informaciones de estado CML                     | 2411            |                        | t16U                | RO     |               |               |         | Bit 0 11: número de ciclo<br>de una medición;<br>Bit 12 13: reservado;<br>Bit 14: 1 = evento (se ajusta<br>cuando cambia el estado)<br>El origen/la causa del evento<br>se puede consultar en Index<br>2162.<br>Bit 15: 1 = resultado de<br>medición válido disponible |

| Parámetros | Index<br>(Hex.) | Sub-<br>index<br>(Hex) | Tipo<br>de<br>datos | Acceso | Valor<br>mín. | Valor<br>máx. | Default | Explicación                                                                                                    |
|------------|-----------------|------------------------|---------------------|--------|---------------|---------------|---------|----------------------------------------------------------------------------------------------------|
| Beamstream | 2412            | 1                      | t16U<br>[111]       | RO     |               |               |         | Lectura de los estados de los<br>haces de todos los ejes<br>ópticos disponibles<br>Leer haces 1 16<br>Un objeto contiene 16 ejes<br>ópticos<br>Un bit por cada haz interrum-<br>pido o ininterrumpido en fun-<br>cionamiento invertido |
|            |                 | 2                      | t16U                | RO     |               |               |         | Leer haces 17 32                                                                                                    |
|            |                 | 3<br>                  | t16U<br>            | RO<br> |               |               |         | Leer haces 33 48                                                                                                    |
|            |                 | 6F                     | t16U                | RO     |               |               | 0       | Leer haces 1761 1776<br>Haces n hasta (n+15)                                                                                                    |

# Estado (módulo 13)

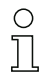

Información sobre el estado de la cortina óptica.

| Parámetros       | Index<br>(Hex.) | Sub-<br>index | Tipo<br>de da-<br>tos | Acceso | Valor<br>mín. | Valor máx. | Default | Explicación                                                                                                    |
|------------------|-----------------|---------------|-----------------------|--------|---------------|------------|---------|----------------------------------------------------------------------------------------------------|
| Estado de equipo | 2162            |               | t16S                  | RO     |               |            |         | 0: Función normal<br>1: Error de Teach<br>2: Supervisión interna de tem-<br>peratura/tensión<br>3: Configuración no válida<br>4: Error de hardware<br>5: Error de tensión 24 V<br>(tensión de alimentación U <sub>B</sub> )<br>6: Emisor y receptor incompa-<br>tibles<br>7: No hay conexión con el<br>emisor |
| RX Error Field   | 2600            |               | t16U                  | RO     |               |            |         | Solo para el diagnóstico<br>interno                                                                                                    |
| TX Error Field   | 2601            |               | t16U                  | RO     |               |            |         | Solo para el diagnóstico<br>interno                                                                                                    |

# 12 Puesta en marcha - interfaz de bus de campo PROFIBUS

La configuración de una interfaz de bus de campo PROFIBUS abarca los siguientes pasos en el panel de servicio del receptor y en el software de configuración específico del bus de campo.

- O Las configuraciones de las que se dispone a través del software de configuración específico del
- bus de campo en el archivo GSD se pueden realizar en parte también por medio del panel de servicio del receptor. Los dos tipos de configuración se almacenan de forma permanente, de modo que se mantienen en caso de reconexión.

Siempre son efectivas las últimas configuraciones realizadas. Si se realiza por último una configuración mediante el panel de servicio del receptor, los configuraciones que se hayan efectuado antes, por ejemplo a través de un control o un PC, se sobrescriben.

Requisitos generales:

- La cortina óptica de medición está correctamente montada (ver capítulo 6 "Montaje e instalación") y conectada (ver capítulo 7 "Conexión eléctrica").
- Se ha ejecutado la configuración básica (ver capítulo 8 "Puesta en marcha Configuración básica").

# 12.1 Definir la configuración básica de PROFIBUS en el panel de servicio del receptor

Con las configuraciones de Slave Address (dirección de esclavo) y Baud rate (velocidad de transmisión) se definen los parámetros para la interfaz PROFIBUS.

La clasificación de estas configuraciones en el menú del panel de servicio del receptor es la siguiente:

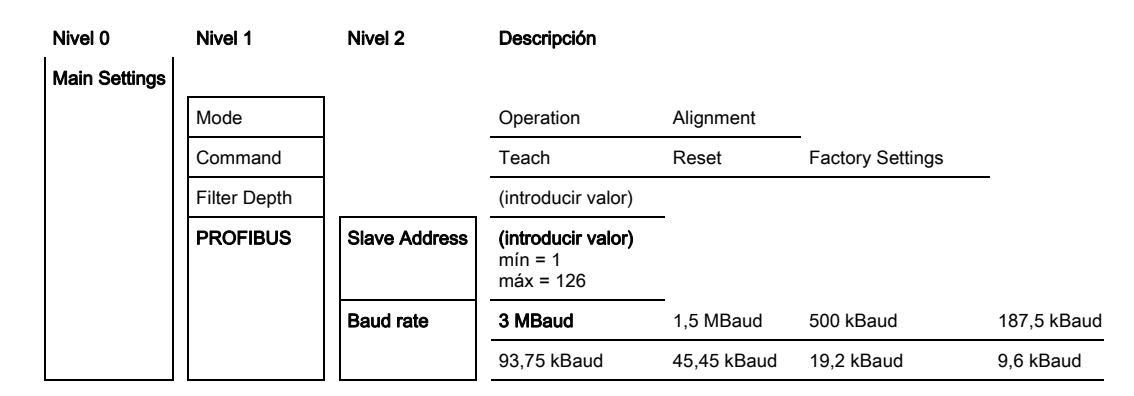

Requisitos:

- La cortina óptica de medición debe estar correctamente alineada (ver capítulo 8.1 "Alinear el emisor y el receptor").
- La cortina óptica de medición debe haber pasado un Teach correcto (ver capítulo 8.2 "Aprendizaje de las condiciones ambientales (Teach)").

El siguiente procedimiento describe las configuraciones para interfaces PROFIBUS.

#### ♦ Seleccione Main Settings > PROFIBUS > Slave Address.

### Seleccione Main Settings > PROFIBUS > Baud rate.

La dirección PROFIBUS y la velocidad de transmisión quedan configuradas.

Los siguientes pasos de configuración posibles se realizan dentro del software de configuración para la interfaz específica del bus de campo.

#### 12.2 Configuraciones en el software específico del bus de campo

Requisitos generales:

- La cortina óptica de medición está correctamente montada (ver capítulo 6 "Montaje e instalación") y conectada (ver capítulo 7 "Conexión eléctrica").
- Está instalado en el PC el software de configuración específico del bus de campo.
- Se ha ejecutado la configuración básica (ver capítulo 8 "Puesta en marcha Configuración básica").
- · Se han realizado las configuraciones básicas de PROFIBUS:

- Dirección PROFIBUS seleccionada
- Velocidad de transmisión de PROFIBUS seleccionada

Condiciones específicas:

• El archivo GSD específico de PROFIBUS debe estar instalado en el PC.

 $_{
m O}$  La herramienta PROFIBUS Device Description (GSD) se puede utilizar tanto con una cortina

j óptica conectada para la configuración directa como también «offline», sin cortina conectada, para generar configuraciones de equipos.

El archivo GSD se suministra junto con el producto. También puede descargarse de Internet a través de «www.leuze.com».

#### AVISO

#### ¡El proceso de configuración depende del software de configuración específico del bus de campo!

- La secuencia de las configuraciones debe realizarse en función del software específico del bus de campo.
- ♦ Configure el archivo GSD en primer lugar en estado offline.

b Una vez configurados todos los parámetros, transfiéralos al sistema CML.

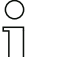

- Encontrará información sobre la aplicación de los parámetros de configuración en las descrip-
- ciones generales de las funciones individuales de la CML (ver capítulo 4 "Funciones").
- ♦ Abra el software de la interfaz.
- b Configure los siguientes parámetros de configuración:
  - Modo operativo (haces en paralelo; haces en diagonal; haces cruzados)
  - Áreas de blanking
- ♦ Ejecute un Teach.
- Dado el caso, configure otros datos de parámetros/de proceso (ver capítulo 12.3 "Datos de parámetros/ de proceso en PROFIBUS").
- Suarde la configuración.

Las configuraciones específicas de PROFIBUS han sido realizadas, transferidas a la CML y la CML está preparada para la operación en el modo de medición.

# 12.3 Datos de parámetros/de proceso en PROFIBUS

#### 12.3.1 Generalidades sobre el PROFIBUS

Además de las configuraciones básicas (ver capítulo 8 "Puesta en marcha - Configuración básica") se define la funcionalidad de la CML mediante módulos GSD. Con un software de configuración del software del PLC específico del usuario se integran los correspondientes módulos necesarios y se configuran conforme con la aplicación de medición.

#### AVISO

¡Configuración avanzada de la CML mediante PROFIBUS si la CML funciona a través de PROFIBUS!

Si la CML está operada a través de un control de PROFIBUS, la configuración avanzada deberá realizarse exclusivamente a través del PROFIBUS.

Si la CML se opera en el PROFIBUS, todos los parámetros de configuración están predefinidos con valores de ajuste de fábrica. Si no modifica estos parámetros de configuración, la CML funcionará con los valores de ajuste configurados por Leuze electronic. Los valores de ajuste de fábrica se pueden consultar en las siguientes descripciones de módulos.

# AVISO

#### ¡Procesamiento de los módulos de archivo GSD!

- Debe configurarse como mínimo un módulo con datos de entrada del archivo GSD en el software de configuración específico del bus de campo, p. ej. el módulo 1 «Funciones de evaluación (16 bit)».
- Us controladores lógicos programables ponen a disposición a veces un «módulo universal». Este módulo sirve solo para fines de control y no debe activarse para la CML.

#### 12.4 Datos de parámetros/de proceso en PROFIBUS

Los parámetros de configuración o datos de proceso para PROFIBUS están definidos a través de las siguientes descripciones de módulos.

| Núm. de módulo | Nombre del módulo                           | ID<br>(HEX) | Paráme<br>tro | Inputs | Outputs |
|----------------|---------------------------------------------|-------------|---------------|--------|---------|
| Módulo 0       | Módulo de control de sensor                 | 0xC0        | 1             | 0      | 2       |
| Módulo 1       | Funciones de evaluación (16 bit)            | 0xF0        | 1             | 2      | 0       |
| Módulo 2       | Beamstream (16 bit)                         | 0xB0        | 1             | 2      | 0       |
| Módulo 3       | Beamstream (32 bit)                         | 0xB1        | 1             | 4      | 0       |
| Módulo 4       | Beamstream (64 bit)                         | 0xB2        | 1             | 8      | 0       |
| Módulo 5       | Beamstream (128 bit)                        | 0xB3        | 1             | 16     | 0       |
| Módulo 6       | Beamstream (256 bit)                        | 0xB4        | 1             | 32     | 0       |
| Módulo 7       | Leer parámetros del equipo                  | 0xE0        | 1             | 0      | 0       |
| Módulo 8       | Ajustes generales                           | 0xD0        | 3             | 0      | 0       |
| Módulo 9       | Ajustes avanzados                           | 0xD1        | 4             | 0      | 0       |
| Módulo 10      | Configuración de entradas/salidas digitales | 0xD2        | 15            | 0      | 0       |
| Módulo 11      | Ajustes de Teach                            | 0xD3        | 3             | 0      | 0       |
| Módulo 12      | Configuración de conexión en cascada        | 0xD4        | 7             | 0      | 0       |
| Módulo 13      | Configuración de blanking                   | 0xD6        | 19            | 0      | 0       |
| Módulo 14      | Configuración de autosplitting              | 0xD7        | 1             | 0      | 0       |
| Módulo 15      | Ajustes de área                             | 0xD8        | 13            | 0      | 0       |

#### Resumen de los módulos

#### Módulo de control de sensor (módulo 0)

0 ]]

El módulo de control de sensor permite controlar la CML mediante los datos de proceso con el byte 1 y el byte 2. En ambos casos, el comando se activa en el equipo incrementando el valor de datos.

| Parámetros                  | Di-<br>recc.<br>rel. | Tipo de datos | Rango de valo-<br>res              | Default | Explicación |
|-----------------------------|----------------------|---------------|------------------------------------|---------|-------------|
| Módulo de control de sensor |                      |               | Trigger = byte 1<br>Teach = byte 2 |         |             |

Д

#### Funciones de evaluación (16 bit) (módulo 1)

- O Configuración del módulo de datos de proceso (16 bit):
  - Primer haz interrumpido/ininterrumpido (FIB/FNIB),
    - Último haz interrumpido/ininterrumpido (LIB/LNIB),
    - Cantidad de haces interrumpidos/ininterrumpidos (TIB/TNIB);
    - Estado área 1 ... 32

| Parámetros            | Di-<br>recc.<br>rel. | Tipo de datos     | Rango de valo-<br>res | Default | Explicación                                                                                                    |
|-----------------------|----------------------|-------------------|-----------------------|---------|----------------------------------------------------------------------------------------------------|
| Función de evaluación | 0                    | Unsigned8<br>0-13 | 0 13                  | 0       | Módulo de datos de proceso (16 bit)<br>0: Sin evaluación (NOP)<br>1: Primer haz interrumpido<br>2: Primer haz ininterrumpido<br>3: Último haz ininterrumpido<br>5: Cantidad de haces interrumpidos<br>6: Cantidad de haces ininterrumpidos<br>9: Estado áreas 16 1<br>10: Estado areas 32 17<br>11: Estado entradas/salidas digitales<br>12: Estado salida analógica<br>13: Informaciones de estado CML |

#### Beamstream (16 bit) (módulo 2)

Lectura de los estados de los haces de todos los ejes ópticos disponibles. El objeto transmite
 los 16 ejes ópticos a partir de la cascada óptica configurada. Se transmite un bit por cada haz interrumpido o ininterrumpido.

| Parámetros                  | Di-<br>recc.<br>rel. | Tipo de datos | Rango de valo-<br>res | Default | Explicación                                                                                   |
|-----------------------------|----------------------|---------------|-----------------------|---------|-----------------------------------------------------------------------------------------------|
| Número de la cascada óptica | 0                    | Unsigned8     | 1 111                 | 0       | Número de la cascada óptica a partir de la que deben<br>transmitirse los datos de beamstream. |

#### Beamstream (32 bit) (módulo 3)

O Lectura de los estados de los haces de todos los ejes ópticos disponibles. El objeto transmite

los 32 ejes ópticos a partir de la cascada óptica configurada. Se transmite un bit por cada haz interrumpido o ininterrumpido.

| Parámetros                  | Di₋<br>recc.<br>rel. | Tipo de datos | Rango de valo-<br>res | Default | Explicación                                                                                   |  |
|-----------------------------|----------------------|---------------|-----------------------|---------|-----------------------------------------------------------------------------------------------|--|
| Número de la cascada óptica | 0                    | Unsigned8     | 1 111                 | 0       | Número de la cascada óptica a partir de la que deben<br>transmitirse los datos de beamstream. |  |

#### Beamstream (64 bit) (módulo 4)

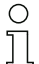

Lectura de los estados de los haces de todos los ejes ópticos disponibles. El objeto transmite

los 64 ejes ópticos a partir de la cascada óptica configurada. Se transmite un bit por cada haz interrumpido o ininterrumpido.

| Parámetros                  | Di₋<br>recc.<br>rel. | Tipo de datos | Rango de valo-<br>res | Default | Explicación                                                                                   |
|-----------------------------|----------------------|---------------|-----------------------|---------|-----------------------------------------------------------------------------------------------|
| Número de la cascada óptica | 0                    | Unsigned8     | 1 111                 | 0       | Número de la cascada óptica a partir de la que deben<br>transmitirse los datos de beamstream. |

### Beamstream (128 bit) (módulo 5)

| С | ) |
|---|---|
| ٦ | 1 |
| 7 | Ц |

Lectura de los estados de los haces de todos los ejes ópticos disponibles. El objeto transmite los 128 ejes ópticos a partir de la cascada óptica configurada. Se transmite un bit por cada haz interrumpido o ininterrumpido.

| Parámetros                  | Di-<br>recc.<br>rel. | Tipo de datos | Rango de valo-<br>res | Default | Explicación                                                                                |
|-----------------------------|----------------------|---------------|-----------------------|---------|--------------------------------------------------------------------------------------------|
| Número de la cascada óptica | 0                    | Unsigned8     | 1 111                 | 0       | Número de la cascada óptica a partir de la que deben transmitirse los datos de beamstream. |

# Beamstream (256 bit) (módulo 6)

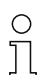

Lectura de los estados de los haces de todos los ejes ópticos disponibles. El objeto transmite los 256 ejes ópticos a partir de la cascada óptica configurada. Se transmite un bit por cada haz interrumpido o ininterrumpido.

| Parámetros                  | Di₋<br>recc.<br>rel. | Tipo de datos | Rango de valo-<br>res | Default | Explicación                                                                                   |
|-----------------------------|----------------------|---------------|-----------------------|---------|-----------------------------------------------------------------------------------------------|
| Número de la cascada óptica | 0                    | Unsigned8     | 1 111                 | 0       | Número de la cascada óptica a partir de la que deben<br>transmitirse los datos de beamstream. |

#### Leer parámetros del equipo (módulo 7)

Ο Π

Con el módulo «Leer parámetros del equipo» se pueden leer diversos datos (p. ej. fabricante, tipo de equipo, número de serie, etc.) para el diagnóstico o el control de la configuración.

| Parámetros | Di-<br>recc.<br>rel. | Tipo de datos      | Rango de valo-<br>res | Default | Explicación                                                                                                    |
|------------|----------------------|--------------------|-----------------------|---------|----------------------------------------------------------------------------------------------------|
| Parámetros | 0                    | Unsigned8<br>0 255 | 0 161                 | 0       | 0: NULL<br>16: Fabricante<br>17: Texto del fabricante<br>18: Denominación de producto del receptor<br>19: Número de artículo del receptor<br>20: Descripción del producto<br>21: Número de serie del receptor<br>22: Versión de hardware<br>23: Versión de software<br>24: Nombre especifico de la aplicación<br>64: Denominación de producto del emisor<br>65: Número de artículo del emisor<br>66: Número de artículo del emisor<br>67: Descripción del equipo<br>68: Estado de Teach<br>69: Estado de alineación<br>70: Ajustes generales<br>71: Configuración de datos de proceso<br>72: Configuración de áreas de blanking<br>73: Ajustes avanzados<br>75: Configuración de áreas de blanking<br>76: PNPNPN digital<br>80: Digital IO 01<br>81: Digital IO 02<br>82: Digital IO 03<br>83: Digital IO 04<br>84: Digital Output 02<br>86: Digital Output 02<br>86: Digital Output 02<br>87: Digital Output 04<br>88: Configuración de salida analógica<br>89: Función analógica<br>100: Área 01<br>101: Área 02<br>102: Área 03<br>103: Área 04<br>104: Área 05<br>105: Área 06<br>106: Área 07<br>107: Área 08<br>108: Área 10<br>110: Área 11<br>111: Área 12<br>112: Área 13<br>113: Área 14<br>114: Área 15<br>115: Área 16<br>115: Área 16<br>116: Área 17<br>117: Área 18<br>118: Área 19<br>119: Área 20<br>120: Área 21<br>121: Área 23<br>123: Área 24<br>124: Área 25<br>125: Área 26<br>126: Área 27<br>127: Área 28<br>128: Área 29<br>129: Área 30<br>130: Área 31<br>131: Área 32<br>150: Primer haz interrumpido<br>151: Primer haz interrumpido<br>152: Ultimo haz ininterrumpido<br>154: Cantidad de haces ininterrumpido<br>154: Cantidad de haces interrumpido<br>154: Cantidad de haces interrumpido<br>154: Cantidad de haces interrumpido<br>154: Cantidad de haces interrumpido<br>154: Cantidad de haces interrumpido<br>154: Cantidad de haces interrumpido<br>154: Cantidad de haces interrumpido<br>154: Cantidad de haces interrumpido<br>154: Cantidad de haces interrumpido<br>154: Cantidad de haces interrumpido<br>154: Cantidad de haces interrumpido<br>154: Cantidad de haces interrumpido<br>154: Cantidad de haces interrumpido<br>154: Cantidad de haces interrumpido<br>155: Cantidad de haces interrumpido<br>154: Cantidad de haces interrumpido<br>155 |

# Ajustes generales (módulo 8)

- Bajo Ajustes generales se ajustan el tipo de exploración (de haces paralelos/diagonales/cruzados), la dirección de cómputo y el tamaño de objeto mínimo para la evaluación (smoothing) o el
- 0 ]] tamaño mínimo de agujero (inverted smoothing).

| Parámetros           | Di-<br>recc.<br>rel. | Tipo de datos        | Rango de valo-<br>res | Default | Explicación                                                                                                 |
|----------------------|----------------------|----------------------|-----------------------|---------|----------------------------------------------------------------------------------------------------|
| Modo operativo       | 0                    | BitArea (4 7)<br>0 3 | 02                    | 0       | 0: Exploración de haces paralelos<br>1: Exploración de haces diagonales<br>2: Exploración de haces cruzados |
| Dirección de cómputo | 0                    | Bit (0)<br>0 1       | 0 1                   | 0       | 0: Normal (interfaz -> )<br>1: Invertida ( -> interfaz)                                                     |
| Smoothing            | 1                    | Unsigned8            | 1 255                 | 1       |                                                                                                    |
| Inverted Smoothing   | 2                    | Unsigned8            | 1 255                 | 1       |                                                                                                    |

# Ajustes avanzados (módulo 9)

La profundidad de evaluación determina la cantidad de estados de haces coherentes que se ne cesitan hasta que se ejecuta la evaluación de los valores de medición. Mientras dura el tiempo de integración se acumulan y mantienen todos los valores de medición.

| Parámetros                                        | Di-<br>recc.<br>rel. | Tipo de datos    | Rango de valo-<br>res | Default | Explicación                                                    |
|---------------------------------------------------|----------------------|------------------|-----------------------|---------|----------------------------------------------------------------|
| Autoteach con Power-On                            | 0                    | Bit (7)<br>0 1   | 0 1                   | 0       | Teach automático con Power-On<br>0: Desactivado<br>1: Activado |
| Bloqueo de teclas en el display                   | 0                    | Bit (0)<br>0 … 1 | 0 1                   | 0       | 0: Desactivado<br>1: Activado                                  |
| Profundidad de evaluación<br>[ciclos de medición] | 1                    | Unsigned8        | 1 255                 | 1       |                                                                |
| Tiempo de retención/integración<br>[ms]           | 2                    | Unsigned8        | 1 65535               | 0       |                                                                |

# Configuración de entradas/salidas digitales (módulo 10)

Ο Ĭ

Configuración de las entradas/salidas. Las entradas/salidas pueden ajustarse con conmutación positiva (PNP) o con conmutación negativa (NPN). Las propiedades de conmutación rigen para todas las entradas/salidas por igual.

| Parámetros                                          | Di-<br>recc.<br>rel. | Tipo de datos        | Rango de valores | Default | Explicación                                                                                                    |
|-----------------------------------------------------|----------------------|----------------------|------------------|---------|----------------------------------------------------------------------------------------------------|
| Nivel de conmutación entradas/<br>salidas digitales | 0                    | Bit (7)<br>0 1       | 0 1              | 0       | 0: Transistor, NPN<br>1: Transistor, PNP                                                                                        |
| Pin 2 - selección de entrada/<br>salida             | 0                    | Bit (5)<br>0 1       | 0 1              | 0       | 0: Salida<br>1: Entrada                                                                                                    |
| Pin 2 - propiedades de<br>conmutación               | 0                    | Bit (4)<br>0         | 0 1              | 0       | 0: Conmutación en claridad:<br>Rx claro = '1'<br>1: Conmutación en oscuridad:<br>Rx oscuro = '1'                                |
| Pin 2 - función de entrada                          | 0                    | BitArea (2 3)<br>0-2 | 02               |         | 0: Desactivado<br>1: Entrada de disparo<br>2: Entrada Teach                                                                     |
| Pin 2 - función de salida                           | 0                    | BitArea (0 1)<br>0 3 | 03               |         | 0: Desactivado<br>1: Salida conmutada (área<br>1 32)<br>2: Salida de aviso<br>3: Salida de disparo                              |
| Pin 2 - modo operativo módulo<br>de temporización   | 1                    | BitArea (4 7)<br>0 4 | 04               |         | 0: Desactivado<br>1: Retardo de conexión<br>2: Retardo de desconexión<br>3: Prolongación de impulso<br>4: Supresión de impulsos |

| Parámetros                                        | Di-<br>recc.<br>rel. | Tipo de datos        | Rango de valores                        | Default | Explicación                                                                                                    |
|---------------------------------------------------|----------------------|----------------------|-----------------------------------------|---------|----------------------------------------------------------------------------------------------------|
| Pin 2 - tiempo de retardo [ms]                    | 2                    | Unsigned16           | 0 65535                                 |         |                                                                                                    |
| Pin 2 - asignación área 32 1                      | 4                    | Unsigned 32          | 060000000000000000000000000000000000000 |         |                                                                                                    |
| Pin 5 - selección de entrada/<br>salida           | 8                    | Bit (5)<br>0 1       | 0 1                                     |         | 0: Salida<br>1: Entrada                                                                                                    |
| Pin 5 - propiedades de<br>conmutación             | 8                    | Bit (4) 0 1          | 01                                      | 0       | 0: Conmutación en claridad:<br>Rx claro = '1'<br>1: Conmutación en oscuridad:<br>Rx oscuro = '1'                                |
| Pin 5 - función de entrada                        | 8                    | BitArea<br>(2 3)0 2  | 02                                      |         | 0: Desactivado<br>1: Entrada de disparo<br>2: Entrada Teach                                                                     |
| Pin 5 - función de salida                         | 8                    | BitArea (0 1)<br>0 3 | 03                                      |         | 0: Desactivado<br>1: Salida conmutada (área<br>1 32)<br>2: Salida de aviso<br>3: Salida de disparo                              |
| Pin 5 - modo operativo módulo<br>de temporización | 9                    | BitArea<br>(0 3)0 4  | 04                                      |         | 0: Desactivado<br>1: Retardo de conexión<br>2: Retardo de desconexión<br>3: Prolongación de impulso<br>4: Supresión de impulsos |
| Pin 5 - tiempo de retardo [ms]                    | 10                   | Unsigned16           | 0-65535                                 |         |                                                                                                    |
| Pin 5 - asignación área 32 1                      | 12                   | Unsigned32           | 06000000000000000000000000000000000000  |         |                                                                                                    |

# Ajustes de Teach (módulo 11)

- Para la mayoría de las aplicaciones se recomienda guardar los valores Teach protegidos frente a fallos de tensión. Conforme con la reserva de funcionamiento seleccionada para el Teach, la analibilidad es managementos
  - sensibilidad es mayor o menor.

| Parámetros                                 | Di-<br>recc.<br>rel. | Tipo de datos          | Rango de valo-<br>res | Default | Explicación                                                                                                    |
|--------------------------------------------|----------------------|------------------------|-----------------------|---------|----------------------------------------------------------------------------------------------------|
| Tipo de almacenamiento de<br>valores Teach | 0                    | BitArea (4 … 7)<br>0-1 | 0 1                   | 0       | 0: Almacenamiento a prueba de tensión cero<br>1: Depositar valores Teach solo en la RAM                         |
| Ajuste de sensibilidad                     | 0                    | BitArea (0 3)<br>0 3   | 02                    | 0       | 0: Reserva de funcionamiento elevada<br>1: reserva de funcionamiento media<br>2: reserva de funcionamiento baja |
| Cantidad de ciclos de Teach                | 1                    | Unsigned8              | 1 255                 | 1       |                                                                                                    |
| Umbral de conmutación tras<br>Teach        | 2                    | Unsigned8              | 10 98                 | 10      |                                                                                                    |

# Configuración de conexión en cascada (módulo 12)

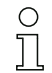

Para impedir una influencia recíproca se pueden operar varias CML conectadas en cascada desde el punto de vista temporal. En este caso, el maestro genera la señal de disparo cíclica, los esclavos inician su medición con arreglo a tiempos de retardo ajustados diferenciadamente.

| Parámetros                                          | Di-<br>recc.<br>rel. | Tipo de datos    | Rango de valo-<br>res | Default | Explicación                                                                       |
|-----------------------------------------------------|----------------------|------------------|-----------------------|---------|-----------------------------------------------------------------------------------|
| Conexión en cascada                                 | 0                    | Bit (7)<br>0 … 1 | 0 1                   | 0       | 0: inactivo<br>1: activo                                                          |
| Tipo de función                                     | 0                    | Bit (0)<br>01    | 0 1                   | 0       | 0: esclavo (espera la señal de disparo)<br>1: maestro (envía la señal de disparo) |
| Tiempo de retardo disparo -><br>escaneo [us]        | 1                    | Unsigned16       | 500 65535             | 500     |                                                                                   |
| Amplitud del impulso de la señal<br>de disparo [us] | 3                    | Unsigned16       | 100 65535             | 100     |                                                                                   |
| Tiempo del ciclo del maestro<br>[ms]                | 5                    | Unsigned16       | 1 6500                | 1       |                                                                                   |

# Configuración de blanking (módulo 13)

0 ]] Se pueden omitir hasta 4 áreas de haces. A los haces desactivados se les puede asignar el valor

lógico 0, 1 o el valor del haz contiguo. Con el autoblanking, al realizar el Teach se omite la cantidad de áreas seleccionadas (1 ... 4) automáticamente.

| Parámetros                             | Di-<br>recc.<br>rel. | Tipo de datos         | Rango de valo-<br>res | Default | Explicación                                                                                                    |
|----------------------------------------|----------------------|-----------------------|-----------------------|---------|----------------------------------------------------------------------------------------------------|
| Cantidad de áreas de autoblan-<br>king | 0                    | BitArea (4 7)<br>0 4  | 04                    | 0       | 0: 0 áreas de autoblanking<br>1: 1 área de autoblanking<br>2: 2 áreas de autoblanking<br>3: 3 áreas de autoblanking<br>4: 4 áreas de autoblanking                                                                  |
| Autoblanking (en Teach)                | 0                    | Bit (0)<br>0 … 1      | 01                    | 0       | 0: inactivo<br>1: activo                                                                                                    |
| Valor lóg. para área de blanking<br>1  | 1                    | BitArea (4 7)<br>0 4  | 0 4                   | 0       | 0: ningún haz omitido por blanking<br>1: haces omitidos = valor lógico 0<br>2: haces omitidos = valor lógico 1<br>3: valor = haz contiguo con el número más bajo<br>4: valor = haz contiguo con el número más alto |
| Primer haz del área de blanking<br>1   | 2                    | Unsigned16            | 1 1776                | 1       |                                                                                                    |
| Último haz del área de blanking<br>1   | 4                    | Unsigned16            | 1 1776                | 1       |                                                                                                    |
| Valor lóg. para área de blanking<br>2  | 6                    | BitArea (0 3)<br>0 4. | 0 4                   | 0       | 0: ningún haz omitido por blanking<br>1: haces omitidos = valor lógico 0<br>2: haces omitidos = valor lógico 1<br>3: valor = haz contiguo con el número más bajo<br>4: valor = haz contiguo con el número más alto |
| Primer haz del área de blanking<br>2   | 7                    | Unsigned16            | 1 1776                | 1       |                                                                                                    |
| Último haz del área de blanking<br>2   | 9                    | Unsigned16            | 1 1776                | 1       |                                                                                                    |
| Valor lóg. para área de blanking<br>3  | 11                   | BitArea (4 7)<br>0 4  | 0 4                   | 0       | 0: ningún haz omitido por blanking<br>1: haces omitidos = valor lógico 0<br>2: haces omitidos = valor lógico 1<br>3: valor = haz contiguo con el número más bajo<br>4: valor = haz contiguo con el número más alto |
| Primer haz del área de blanking<br>3   | 12                   | Unsigned16            | 1 1776                | 1       |                                                                                                    |
| Último haz del área de blanking<br>3   | 14                   | Unsigned16            | 1 1776                | 1       |                                                                                                    |

# **▲** Leuze electronic

| Parámetros                            | Di-<br>recc.<br>rel. | Tipo de datos        | Rango de valo-<br>res | Default | Explicación                                                                                                    |
|---------------------------------------|----------------------|----------------------|-----------------------|---------|----------------------------------------------------------------------------------------------------|
| Valor lóg. para área de blanking<br>4 | 16                   | BitArea (0 3)<br>0 4 | 0 4                   | 0       | 0: ningún haz omitido por blanking<br>1: haces omitidos = valor lógico 0<br>2: haces omitidos = valor lógico 1<br>3: valor = haz contiguo con el número más bajo<br>4: valor = haz contiguo con el número más alto |
| Primer haz del área de blanking<br>4  | 17                   | Unsigned16           | 1 1776                | 1       |                                                                                                    |
| Último haz del área de blanking<br>4  | 19                   | Unsigned16           | 1 1776                | 1       |                                                                                                    |

# Configuración de autosplitting (módulo 14)

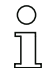

Configuración del autosplitting (áreas).

| Parámetros                     | Di-<br>recc.<br>rel. | Tipo de datos | Rango de valo-<br>res | Default | Explicación                                   |
|--------------------------------|----------------------|---------------|-----------------------|---------|-----------------------------------------------|
| Comportamiento lógico del área | 0                    | Bit (7) 0 … 1 | 0 1                   | 0       | 0: Vínculo lógico OR<br>1: Vínculo lógico AND |
| Cantidad de áreas              | 0                    | BitArea (0 6) | 1 111                 | 1       | Cantidad de áreas en autosplitting            |

#### Ajustes de áreas (módulo 15)

 $_{\mbox{O}}$  Configuración del área correspondiente: determinación de las condiciones de estado para que

el área adopte un 1 o un 0 lógico. En el modo de haces diagonales o cruzados deben especificarse los números de los haces lógicos.

| Parámetros                          | Di-<br>recc.<br>rel. | Tipo de datos         | Rango de valo-<br>res                      | Default | Explicación                                                                                                    |
|-------------------------------------|----------------------|-----------------------|--------------------------------------------|---------|----------------------------------------------------------------------------------------------------|
| Configuración área                  | 0                    | BitArea (0 5)<br>1 32 | 1 32                                       | 1       | 1: Área 01<br>2: Área 02<br>3: Área 03<br>4: Área 04<br>5: Área 05<br>6: Área 06<br>7: Área 07<br>8: Área 08<br>9: Área 09<br>10: Área 10<br>11: Área 11<br>12: Área 12<br>13: Área 13<br>14: Área 14<br>15: Área 16<br>17: Área 17<br>18: Área 18<br>19: Área 19<br>20: Área 20<br>21: Área 21<br>22: Área 22<br>23: Área 23<br>24: Área 24<br>25: Área 25<br>26: Área 26<br>27: Área 27<br>28: Área 30<br>31: Área 31<br>32: Área 32 |
| Área (activa/inactiva)              | 0                    | Bit (7)<br>0 1        | 0 1                                        | 0       | 0: Desactivado<br>1: Activado                                                                                                    |
| Comportamiento lógico del área      | 0                    | Bit(6)<br>0 1         | 0 1                                        | 0       | 0: activo HIGH<br>1: activo LOW                                                                                                    |
| Haz de inicio del área              | 1                    | Unsigned16            | 1 1776<br>65534<br>65533<br>65532<br>65531 | 1       | 65534: Primer haz interrumpido (FIB)<br>65533: Primer haz ininterrumpido (FNIB)<br>65532: Último haz interrumpido (LIB)<br>65531: Último haz ininterrumpido (LNIB)                                                                                                    |
| Haz de fin del área                 | 3                    | Unsigned16            | 1 1776<br>65534<br>65533<br>65532<br>65531 | 1       | 65534: Primer haz interrumpido (FIB)<br>65533: Primer haz ininterrumpido (FNIB)<br>65532: Último haz interrumpido (LIB)<br>65531: Último haz ininterrumpido (LNIB)                                                                                                    |
| Cantidad de haces activos -><br>ON  | 5                    | Unsigned16            | 0 1776                                     | 0       |                                                                                                    |
| Cantidad de haces activos -><br>OFF | 7                    | Unsigned16            | 0 1776                                     | 0       |                                                                                                    |
| Mitad teórica del área              | 9                    | Unsigned16            | 0 1776                                     | 0       |                                                                                                    |
| Ancho teórico del área              | 11                   | Unsigned16            | 0 1776                                     | 0       |                                                                                                    |

# 13 Ejemplos de configuración

# 13.1 Ejemplo de configuración para la lectura de 64 haces (beamstream)

La función de evaluación beamstream se utiliza, p. ej., para poder evaluar el tamaño y la posición de objetos en una línea de transporte.

### 13.1.1 Configuración de datos de proceso de beamstream mediante interfaz IO-Link

Asigne los estados de haz de las diferentes cascadas ópticas en la CML a los datos de proceso del siguiente modo:

| Función de evaluación<br>01<br>(grupo 6) | Índice 72, Bit-Offset<br>120 | = 1 | (la primera cascada óptica (haces 1 16) se transmite en el módulo de datos de proceso<br>01)    |
|------------------------------------------|------------------------------|-----|-------------------------------------------------------------------------------------------------|
| Función de evaluación<br>02<br>(grupo 6) | Índice 72, Bit-Offset<br>112 | = 2 | (la segunda cascada óptica (haces 17 32) se transmite en el módulo de datos de pro-<br>ceso 02) |
| Función de evaluación<br>03<br>(grupo 6) | Índice 72, Bit-Offset<br>104 | = 3 | (la tercera cascada óptica (haces 33 48) se transmite en el módulo de datos de proceso<br>03)   |
| Función de evaluación<br>04<br>(grupo 6) | Índice 72, Bit-Offset 96     | = 4 | (la cuarta cascada óptica (haces 49 64) se transmite en el módulo de datos de proceso<br>04)    |

# 13.1.2 Configuración de datos de proceso de beamstream mediante interfaz CANopen

♦ Asigne TPDO1 del siguiente modo:

| MAPPINGENTRY1 | 0x24120110 | (está asignado el Index 0x2412 SubIndex 01, longitud del objeto asignado: 16 bit) |
|---------------|------------|-----------------------------------------------------------------------------------|
| MAPPINGENTRY2 | 0x24120210 | (está asignado el Index 0x2412 SubIndex 02, longitud del objeto asignado: 16 bit) |
| MAPPINGENTRY3 | 0x24120310 | (está asignado el Index 0x2412 SubIndex 03, longitud del objeto asignado: 16 bit) |
| MAPPINGENTRY4 | 0x24120410 | (está asignado el Index 0x2412 SubIndex 04, longitud del objeto asignado: 16 bit) |

Estos 32 bit deben leerse de la siguiente forma:

| 31    | 16 | 15        | 8 | 7      | 0   |
|-------|----|-----------|---|--------|-----|
| Index |    | Sub-Index |   | Length |     |
| MSB   |    |           |   |        | LSB |

Es decir, por cada objeto de datos de proceso (PDO) se pueden asignar 4 objetos de 16 bit -> 64 haces.

#### 13.1.3 Configuración de datos de proceso de beamstream mediante interfaz PROFIBUS

Asigne los estados de haz de los 64 haces a partir de la primera cascada óptica en la CML al beamstream (64 bit) como se indica a continuación:

| Beamstream (64 bit)<br>(Módulo 4) | Parámetro «Número de = 1<br>la cascada óptica» | (la primera cascada óptica (haces 1 64) se transmite en el módulo de beamstream (64 bit)) |
|-----------------------------------|------------------------------------------------|-------------------------------------------------------------------------------------------|
|-----------------------------------|------------------------------------------------|-------------------------------------------------------------------------------------------|

# 13.2 Ejemplo de configuración: Asignar haces 1 hasta 32 a la salida pin 2

#### 13.2.1 Configuración de asignación de área/salida (general)

La siguiente tabla muestra un ejemplo de configuración para una asignación de área a una salida. En este ejemplo se desea asignar los haces 1 hasta 32 a la salida pin 2 en la interfaz X1.

♦ Asigne los haces 1 hasta 32 a área 01.

# Descripción / variables

| Mostrar configuración de área detallada<br>Valor: 0 = área 01                                                                             |                                                                                                    |                                                                                                    |                                                                                                    |                                                                                                    |  |  |  |
|----------------------------------------------------------------------------------------------------|----------------------------------------------------------------------------------------------------|----------------------------------------------------------------------------------------------------|----------------------------------------------------------------------------------------------------|----------------------------------------------------------------------------------------------------|--|--|--|
| Configuración área 01                                                                                                    |                                                                                                    |                                                                                                    |                                                                                                    |                                                                                                    |  |  |  |
| Área<br>Valor: 1 = activado                                                                                                    |                                                                                                    |                                                                                                    |                                                                                                    |                                                                                                    |  |  |  |
| Comportamiento lógico del<br>área                                                                                                    | Valor: 0<br>Normal - conmutación en<br>claridad (es decir,<br>conmutación con haces<br>libres)                                 | Valor: 1<br>Invertido - conmutación en<br>oscuridad (es decir,<br>conmutación con haces<br>interrumpidos)                                | Valor: 0<br>Normal - conmutación en<br>claridad                                                                                             | Valor: 1<br>Invertido - conmutación en<br>oscuridad                                                     |  |  |  |
| Haz de inicio del área<br>Valor:                                                                                                    | 1                                                                                                    | 1                                                                                                    | 1                                                                                                    | 1                                                                                                    |  |  |  |
| Haz de fin del área<br>Valor:                                                                                                    | 32                                                                                                    | 32                                                                                                    | 32                                                                                                    | 32                                                                                                    |  |  |  |
| Cantidad de haces activos<br>para el área ON<br>Valor:                                                                                    | 32                                                                                                    | 32                                                                                                    | 1                                                                                                    | 1                                                                                                    |  |  |  |
| Cantidad de haces activos<br>para el área OFF<br>Valor:                                                                                   | 31                                                                                                    | 31                                                                                                    | 0                                                                                                    | 0                                                                                                    |  |  |  |
| Propiedades de<br>conmutación<br>Valor: 0 = Normal -<br>conmutación en claridad<br>(es decir, conmutación con<br>haces libres)            | Salida 1, si todos los haces<br>están libres.<br>Salida 0, si un haz está<br>interrumpido o hay más de<br>un haz interrumpido. | Salida 0, si todos los haces<br>están libres, o los haces 1-<br>31 están libres.<br>Salida 1, solo si están inte-<br>rrumpidos 32 haces. | Salida 1, si todos los haces<br>están libres, o mientras<br>estén libres 31 haces.<br>Salida 0, si están interrum-<br>pidos 32 haces.       | Salida 0, si están libres<br>todos los haces.<br>Salida 1, tan pronto como<br>haya un haz interrumpido. |  |  |  |
| Propiedades de<br>conmutación<br>Valor: 1 = Invertido -<br>conmutación en oscuridad<br>(es decir, conmutación con<br>haces interrumpidos) | Salida 0, si están libres<br>todos los haces.<br>Salida 1, si un haz está<br>interrumpido o hay más de<br>un haz interrumpido. | Salida 1, si todos los haces<br>están libres, o los haces 1-<br>31 están libres.<br>Salida 0, solo si están inte-<br>rrumpidos 32 haces. | Salida 0, si todos los haces<br>están libres, o mientras<br>estén libres los haces 1-31.<br>Salida 1, si están interrum-<br>pidos 32 haces. | Salida 1, si todos los haces<br>están libres.<br>Salida 0, tan pronto como<br>haya un haz interrumpido. |  |  |  |
|                                                                                                    | Función OR                                                                                                    | Función AND                                                                                                    |                                                                                                    |                                                                                                    |  |  |  |

# ♦ Configure el pin 2 como salida conmutada.

| Descripción / variables                                      |
|--------------------------------------------------------------|
| Digital IO Pin Settings                                      |
| Selección de entrada/salida<br>Valor: 0 = salida             |
| Función de salida<br>Valor: 1 = salida conmutada (área 1 32) |

# ♦ Asigne al área configurada 01 el pin 2.

| Digital Output 2 Settings                         |                                         |
|---------------------------------------------------|-----------------------------------------|
| Asignación área 32 … 1<br>(con vinculo lógico OR) | 060000000000000000000000000000000000000 |

# Posibles configuraciones adicionales de área a pin:

♦ Asigne al área configurada 08 el pin 2.

| Digital Output 2 Settings                         |                                         |
|---------------------------------------------------|-----------------------------------------|
| Asignación área 32 … 1<br>(con vinculo lógico OR) | 060000000000000000000000000000000000000 |

#### ♦ Asigne las áreas configuradas 01 y 08 a la salida conmutada correspondiente.

| Digital Output 2 Settings                         |                                         |
|---------------------------------------------------|-----------------------------------------|
| Asignación área 32 … 1<br>(con vinculo lógico OR) | 060000000000000000000000000000000000000 |

# 13.2.2 Configuración de una asignación de área/salida mediante interfaz IO-Link

♦ Asigne los haces a un pin de salida como se indica a continuación:

| Configuración área 01     | Index 100, Bit-Offset 104: | = 1  | (área 01 activada)                           |  |
|---------------------------|----------------------------|------|----------------------------------------------|--|
| (grapo io)                | Index 100, Bit-Offset 96:  | = 0  | (conmutación en claridad)                    |  |
|                           | Index 100, Bit-Offset 80:  | = 1  | (haz de inicio del área)                     |  |
|                           | Index 100, Bit-Offset 64:  | = 32 | (haz de fin del área)                        |  |
|                           | Index 100, Bit-Offset 48:  | = 32 | (cantidad de haces activos para el área ON)  |  |
|                           | Index 100, Bit-Offset 32:  | = 31 | (cantidad de haces activos para el área OFF) |  |
| Digital IO Pin 2 Settings | Index 80, Bit-Offset 24:   | = 0  | (pin 2 como salida)                          |  |
|                           | Index 80, Bit-Offset 16:   | = 1  | (propiedades de conmutación invertidas)      |  |
|                           | Index 80, Bit-Offset 0:    | = 1  | (salida conmutada área 32 1)                 |  |
|                           | Index 84, Bit-Offset 0:    | = 1  | (asignación de bit del área 01 al pin 2)     |  |

# 13.2.3 Configuración de asignación de área/salida mediante interfaz CANopen

b Asigne los haces a un pin de salida como se indica a continuación:

| Configuración área 01<br>(módulo 8) | 0x2170 sub 01: | = 1  | (área 01 activada)                           |  |
|-------------------------------------|----------------|------|----------------------------------------------|--|
|                                     | 0x2170 sub 02: | = 0  | (conmutación en claridad)                    |  |
|                                     | 0x2170 sub 03  | = 1  | (haz de inicio del área)                     |  |
|                                     | 0x2170 sub 04: | = 32 | (haz de fin del área)                        |  |
|                                     | 0x2170 sub 05: | = 32 | (cantidad de haces activos para el área ON)  |  |
|                                     | 0x2170 sub 06: | = 31 | (cantidad de haces activos para el área OFF) |  |
| Nivel de conmutación de             | 0x2151 sub 01: | = 0  | (pin 2 como salida)                          |  |
| (módulo 7)                          | 0x2151 sub 03: | = 1  | (propiedades de conmutación invertidas)      |  |
|                                     | 0x2151 sub 04: | = 1  | (salida conmutada área 32 1)                 |  |
|                                     | 0x2155 sub 03: | = 1  | (asignación de bit del área 01 al pin 2)     |  |

### 13.2.4 Configuración de asignación de área/salida mediante interfaz PROFIBUS

Asigne los haces a un pin de salida como se indica a continuación:

| Ajustes de área (módulo | Parámetro «Configuración de área»:            | = 1  | (área 01 seleccionada)                       |
|-------------------------|-----------------------------------------------|------|----------------------------------------------|
| ,                       | Parámetro «Área»:                             | = 1  | (área 01 activada)                           |
|                         | Parámetro «Comportamiento lógico del área»:   | = 0  | (activo HIGH)                                |
|                         | Parámetro «Haz de inicio del área»:           | = 1  | (haz de inicio del área)                     |
|                         | Parámetro «Haz de fin del área»:              | = 32 | (haz de fin del área)                        |
|                         | Parámetro «Cantidad de haces activos -> ON»:  | = 32 | (cantidad de haces activos para el área ON)  |
|                         | Parámetro «Cantidad de haces activos -> OFF»: | = 31 | (cantidad de haces activos para el área OFF) |
| Configuración de entra- | Parámetro «Pin 2 - selección de entrada/salida»: | = 0 | (pin 2 como salida)                      |
|-------------------------|--------------------------------------------------|-----|------------------------------------------|
| (módulo 10)             | Parámetro «Pin 2 - propiedades de conmutación»:  | = 1 | (propiedades de conmutación invertidas)  |
|                         | Parámetro «Pin 2 - función de salida»:           | = 1 | (salida conmutada área 1 32)             |
|                         | Parámetro «Pin 2 - asignación área 32 1»:        | = 1 | (asignación de bit del área 01 al pin 2) |

# 13.3 Ejemplo de configuración - reconocimiento de agujeros

La siguiente tabla muestra un ejemplo de configuración de un reconocimiento de agujeros en una banda con señalización de un agujero en la salida pin 2. Ejemplo de una detección a partir de un haz libre con posición de banda fija / dinámica.

♦ Asigne un área 01.

| Descripción / variables                                                                                                    |      |                                                                                                    |  |  |
|----------------------------------------------------------------------------------------------------|------|----------------------------------------------------------------------------------------------------|--|--|
| Configuración área 01                                                                                                    |      |                                                                                                    |  |  |
| Área<br>Valor: 1 = activado                                                                                                    | 0x01 | Esta área se mapea a continuación en la salida pin 2.                                                                                                    |  |  |
| Comportamiento lógico del área<br>Valor: 1 = invertido - conmutación en oscuridad                                              | 0x01 | De acuerdo con el ancho de la banda, los haces se oscurecen, de modo que<br>el comportamiento lógico es - conmutación en oscuridad.                                                                                                 |  |  |
| Haz de inicio del área<br>Valor: 5, si está establecido un valor de posición fijo<br>Valor: FIB con posición de banda dinámica | 5    | A partir de este haz (núm. 5) tiene lugar la evaluación del reconocimiento de<br>agujeros. Si se desea detectar un agujero en una banda con una posición o<br>un ancho cualquiera deberá ajustarse para el Start Beam el valor FIB. |  |  |
| Haz de fin del área<br>Valor: 25, si está establecido un valor de posición fijo<br>Valor: LIB con posición de banda dinámica   | 25   | A partir de este haz (núm. 25) finaliza la evaluación del reconocimiento de<br>agujeros. Si se desea detectar un agujero en una banda con una posición o<br>un ancho cualquiera deberá ajustarse para el End Beam el valor LIB.     |  |  |
| Cantidad de haces activos para el área ON<br>Valor: 21                                                                         | 21   | Con este ajuste, el área (salida) conmuta en cuanto más de un haz o exacta-<br>mente un haz están ininterrumpidos.                                                                                                    |  |  |
| Cantidad de haces activos para el área OFF<br>Valor: 20                                                                        | 20   |                                                                                                    |  |  |

#### Asigne el área a la salida de conmutación correspondiente.

| Descripción / variables                                                   |                                                                                    |                                                                                    |
|---------------------------------------------------------------------------|------------------------------------------------------------------------------------|------------------------------------------------------------------------------------|
| Configuración pin 2                                                       |                                                                                    |                                                                                    |
| Área (área 1 32)<br>Valor: 1 = salida de conmutación                      | 0x0000001                                                                          |                                                                                    |
| Propiedades de conmutación<br>Valor: 0 = normal - conmutación en claridad | Propiedades de conmutación<br>Valor: 1 = invertido - conmutación en oscu-<br>ridad | Configuración conforme a las propiedades de<br>conmutación requeridas de la salida |
| Selección de entrada/salida<br>Valor: 0 = salida                          | 0x0000000                                                                          |                                                                                    |

#### ♦ Asigne al área configurada 01 el pin 2.

| Digital Output 2 Settings                         |           |
|---------------------------------------------------|-----------|
| Asignación área 32 … 1<br>(con vinculo lógico OR) | 0x0000001 |

# 13.3.1 Configuración de un reconocimiento de agujeros mediante interfaz IO-Link

Asigne pin 2 para un reconocimiento de agujeros en una banda con señalización de un agujero en la salida.

| Configuración área 01<br>(grupo 16) | Index 100, Bit-Offset 104: | = 1  | (área 01 activada)                                             |
|-------------------------------------|----------------------------|------|----------------------------------------------------------------|
|                                     | Index 100, Bit-Offset 96:  | = 1  | (conmutación en oscuridad)                                     |
|                                     | Index 100, Bit-Offset 80:  | = 5  | (haz de inicio del área) dinámico: en 65534 (Start Beam = FIB) |
|                                     | Index 100, Bit-Offset 64:  | = 25 | (haz de fin del área) dinámico: en 65532 (Start Beam = LIB)    |
|                                     | Index 100, Bit-Offset 48:  | = 20 | (cantidad de haces activos para el área ON)                    |
|                                     | Index 100, Bit-Offset 32:  | = 21 | (cantidad de haces activos para el área OFF)                   |
| Digital IO Pin 2 Settings           | Index 80, Bit-Offset 24:   | = 0  | (pin 2 como salida)                                            |
|                                     | Index 80, Bit-Offset 16:   | = 1  | (propiedades de conmutación invertidas)                        |
|                                     | Index 80, Bit-Offset 0:    | = 1  | (salida conmutada área 32 1)                                   |
|                                     | Index 84, Bit-Offset 0:    | = 1  | (asignación de bit del área 01 al pin 2)                       |

# 13.3.2 Configuración de un reconocimiento de agujeros mediante interfaz CANopen

Asigne pin 2 para un reconocimiento de agujeros en una banda con señalización de un agujero en la salida.

| Configuración área 01<br>(módulo 8) | 0x2170 sub 01: | = 1  | (área 01 activada)                                             |
|-------------------------------------|----------------|------|----------------------------------------------------------------|
|                                     | 0x2170 sub 02: | = 1  | (conmutación en oscuridad)                                     |
|                                     | 0x2170 sub 03: | = 5  | (haz de inicio del área) dinámico: en 65534 (Start Beam = FIB) |
|                                     | 0x2170 sub 04: | = 25 | (haz de fin del área) dinámico: en 65532 (Start Beam = LIB)    |
|                                     | 0x2170 sub 05: | = 20 | (cantidad de haces activos para el área ON)                    |
|                                     | 0x2170 sub 06: | = 21 | (cantidad de haces activos para el área OFF)                   |
| Nivel de conmutación de las entra-  | 0x2151 sub 01: | = 0  | (pin 2 como salida)                                            |
| (módulo 7)                          | 0x2151 sub 03: | = 1  | (propiedades de conmutación invertidas)                        |
|                                     | 0x2151 sub 04: | = 1  | (salida conmutada área 32 1)                                   |
|                                     | 0x2155 sub 03: | = 1  | (asignación de bit del área 01 al pin 2)                       |

# 13.3.3 Configuración de un reconocimiento de agujeros mediante interfaz PROFIBUS

Asigne para un reconocimiento de agujeros en una banda con señalización de un agujero en la salida pin 2.

| Ajustes de área<br>(módulo 15) | Parámetro «Configuración de área»:               | = 1  | (área 01 seleccionada)                                            |
|--------------------------------|--------------------------------------------------|------|-------------------------------------------------------------------|
| (modulo roy                    | Parámetro «Área»:                                | = 1  | (área 01 activada)                                                |
|                                | Parámetro «Comportamiento lógico del área»:      | = 1  | (activo LOW)                                                      |
|                                | Parámetro «Haz de inicio del área»:              | = 5  | (haz de inicio del área) dinámico: en 65534 (Start<br>Beam = FIB) |
|                                | Parámetro «Haz de fin del área»:                 | = 25 | (haz de fin del área) dinámico: en 65532 (Start<br>Beam = LIB)    |
|                                | Parámetro «Cantidad de haces activos -> ON»:     | = 20 | (cantidad de haces activos para el área ON)                       |
|                                | Parámetro «Cantidad de haces activos -> OFF»:    | = 21 | (cantidad de haces activos para el área OFF)                      |
| <b>Configuración</b> de entra- | Parámetro «Pin 2 - selección de entrada/salida»: | = 0  | (pin 2 como salida)                                               |
| (módulo 10)                    | Parámetro «Pin 2 - propiedades de conmutación»:  | = 1  | (propiedades de conmutación invertidas)                           |
|                                | Parámetro «Pin 2 - función de salida»:           | = 1  | (salida conmutada área 1 32)                                      |
|                                | Parámetro «Pin 2 - asignación área 32 … 1»:      | = 1  | (asignación de bit del área 01 al pin 2)                          |

# 13.4 Ejemplo de configuración - activar y desactivar áreas de blanking

# 13.4.1 Configuración de áreas de blanking (general)

b Realice los siguientes ajustes para una activación o desactivación de las áreas de blanking.

# Ejemplo: blanking automático de 2 áreas en Teach

| Ajustes de blanking  | Parámetro «Cantidad de áreas de autoblanking»: | = 2 | (se admiten 2 áreas de blanking)                       |
|----------------------|------------------------------------------------|-----|--------------------------------------------------------|
|                      | Parámetro «Autoblanking (en Teach)»:           | = 1 | (configuración automática de áreas de blanking activa) |
| Comandos del sistema | Parámetro «Comando Teach»:                     | = 1 | (ejecutar comando Teach)                               |

# Ejemplo: desactivación / reinicialización de las áreas de blanking

| Ajustes de blanking  | Parámetro «Cantidad de áreas de autoblanking»: | = 0 | (no se admiten áreas de blanking)                         |
|----------------------|------------------------------------------------|-----|-----------------------------------------------------------|
|                      | Parámetro «Autoblanking (en Teach)»:           | = 1 | (configuración automática de áreas de blanking<br>activa) |
| Comandos del sistema | Parámetro «Comando Teach»:                     | = 1 | (ejecutar comando Teach)                                  |

# 13.4.2 Configuración de áreas de blanking mediante interfaz IO-Link

Asigne para una activación y desactivación de áreas de blanking.

# Ejemplo: blanking automático de 2 áreas en Teach

| Ajustes de blanking<br><b>(grupo 7)</b> | Index 76, Bit-Offset 200: | = 2   | (se admiten 2 áreas de blanking)                       |
|-----------------------------------------|---------------------------|-------|--------------------------------------------------------|
|                                         | Index 76, Bit-Offset 192: | = 1   | (configuración automática de áreas de blanking activa) |
| Comandos del sistema<br>(grupo 1)       | Index 2                   | = 162 | (ejecutar Teach)                                       |

En el trasfondo se calculan los valores de los objetos del Index 76 Sub-Index 3 y sig. y se guardan de forma permanente. Si el Teach finaliza correctamente, todos los demás objetos del Index 76 se guardan de forma permanente, si el Index 79, Sub-Index 2 está ajustado al valor 0 = almacenamiento de valores de Teach protegidos de fallos de tensión.

# Ejemplo: desactivación / reinicialización de las áreas de blanking

| Ajustes de blanking               | Index 76, Bit-Offset 200: | = 0   | (no se admiten áreas de blanking)                      |
|-----------------------------------|---------------------------|-------|--------------------------------------------------------|
|                                   | Index 76, Bit-Offset 192: | = 1   | (configuración automática de áreas de blanking activa) |
| Comandos del sistema<br>(grupo 1) | Indice 2:                 | = 162 | (ejecutar Teach)                                       |

# 13.4.3 Configuración de áreas de blanking mediante interfaz CANopen

Eiemplo: blanking automático de 2 áreas en Teach

Asigne para una activación y desactivación de áreas de blanking:

| Ajustes de blanking<br><b>(módulo 6)</b> | 0x2104 sub 01: | = 2 | (se admiten 2 áreas de blanking)                       |
|------------------------------------------|----------------|-----|--------------------------------------------------------|
|                                          | 0x2104 sub 02: | = 1 | (configuración automática de áreas de blanking activa) |
| Comandos<br>(módulo 9)                   | 0x2200 sub 01: | = 3 | (ejecutar Teach)                                       |

# En el trasfondo se calculan los valores de los objetos 0x2104 sub 04 y 0x2104 sub 05 así como 0x2104 sub 07 y 0x2104 sub 08 y se guardan de forma permanente. Si el Teach finaliza correctamente, todos los demás objetos 0x2104 se guardan de forma permanente, si 0x2103 sub 02 está ajustado al valor 0 = almacenamiento de valores de Teach protegidos de fallos de tensión.

| Ejemplo: desactivación / rein | cialización de las áreas de blanking |
|-------------------------------|--------------------------------------|
|-------------------------------|--------------------------------------|

| Ajustes de blanking    | 0x2104 sub 01: | = 0 | (no se admiten áreas de blanking)                      |
|------------------------|----------------|-----|--------------------------------------------------------|
|                        | 0x2104 sub 02: | = 1 | (configuración automática de áreas de blanking activa) |
| Comandos<br>(módulo 9) | 0x2200 sub 01: | = 3 | (ejecutar Teach)                                       |

# 13.4.4 Configuración de áreas de blanking mediante interfaz PROFIBUS

b Asigne para una activación y desactivación de áreas de blanking:

## Ejemplo: blanking automático de 2 áreas en Teach

| Configuración de blan-<br>king               |                                     | = 2 | (se admiten 2 áreas de blanking)                       |
|----------------------------------------------|-------------------------------------|-----|--------------------------------------------------------|
| (módulo 13)                                  | Parámetro «Autoblanking (en Teach)» | = 1 | (configuración automática de áreas de blanking activa) |
| Módulo de control de<br>sensor<br>(módulo 0) | Incrementar el valor del byte 2     |     | (ejecutar Teach)                                       |

En el trasfondo se calcula la configuración para el área de blanking 01 y 02 y se guarda de forma permanente. Si el Teach finaliza correctamente, todos los demás objetos de la configuración de blanking se guardan de forma permanente, si el parámetro «Tipo de almacenamiento de valores Teach» está ajustado al valor 0 = almacenamiento de valores Teach protegidos de fallos de tensión.

## Ejemplo: desactivación / reinicialización de las áreas de blanking

| Configuración de blan-<br>Parámetro «Cantidad de áreas de autoblanking» |                                     | = 0 | (no se admiten áreas de blanking)                      |
|-------------------------------------------------------------------------|-------------------------------------|-----|--------------------------------------------------------|
| (módulo 13)                                                             | Parámetro «Autoblanking (en Teach)» | = 1 | (configuración automática de áreas de blanking activa) |
| Módulo de control de<br>sensor<br>(módulo 0)                            | Incrementar el valor del byte 2     |     | (ejecutar Teach)                                       |

# 13.5 Ejemplo de configuración - configuración de una conexión en cascada

# 13.5.1 Configuración de una conexión en cascada (general)

La siguiente figura muestra un ejemplo de un esquema temporal en una conexión en cascada con tres cortinas ópticas.

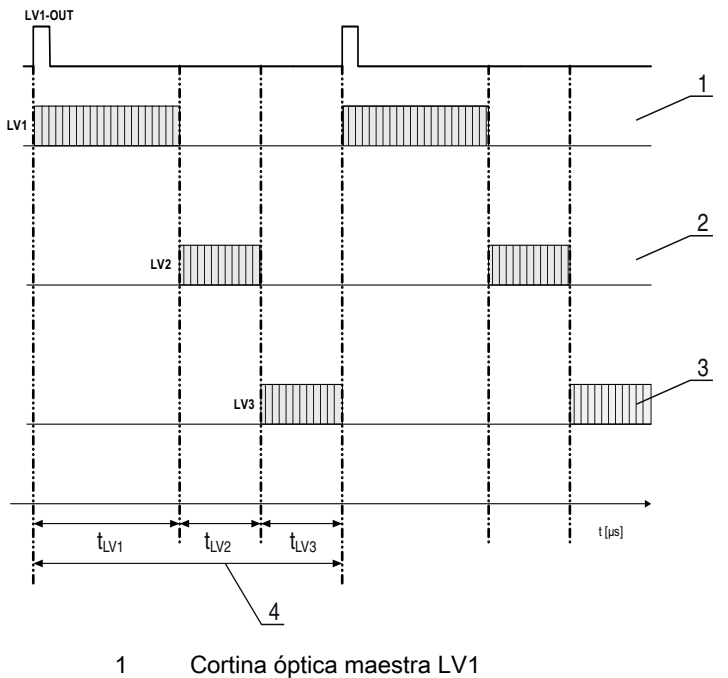

- 2 Cortina óptica maestra LV1 2 Cortina óptica esclava LV2
- 3 Cortina óptica esclava LV2
- 4 Tiempo del ciclo total
- Figura 13.1: Ejemplo: conexión en cascada con tres cortinas ópticas

# Configuración de la cortina óptica 1:

⇔ Configure los ajustes de disparo (Triggered, Master, tiempo del ciclo completo).

| Configuración de conexión en cascada |                                                                                                    |
|--------------------------------------|----------------------------------------------------------------------------------------------------|
| Conexión en cascada                  | 1: activo<br><b>Nota:</b> En caso de funcionamiento en cascada, también debe ajustarse el maestro a 1 (activo).                      |
| Tipo de función                      | 1: maestro (envía la señal de disparo)                                                                                               |
| Tiempo de ciclo del maestro          | Tiempo del ciclo completo (= suma de los tiempos de ciclo de las cortinas ópticas LV1+LV2+LV3)<br>Duración de un ciclo TRIGGER en ms |

# ♦ Configure los ajustes de Digital IO (pin 5).

| Digital IO1 (Pin 5) Settings        |                            |
|-------------------------------------|----------------------------|
| Pin 5 - selección de entrada/salida | 1: Salida                  |
| Pin 5 - propiedades de conmutación  | 0: Conmutación en claridad |
| Pin 5 - función de salida           | 3: Salida de disparo       |

# Configuración de la cortina óptica 2:

⇔ Configure los ajustes de disparo (Triggered, Slave, tiempo de retardo).

| Configuración de conexión en cascada      |                                                                                                    |
|-------------------------------------------|----------------------------------------------------------------------------------------------------|
| Conexión en cascada                       | 1: activo<br><b>Nota:</b> En caso de operación en cascada, también debe ajustarse el maestro a 1 (activo). |
| Tipo de función                           | 0: esclavo (espera la señal de disparo)                                                                    |
| Tiempo de retardo disparo -> escaneo [us] | Introducir el tiempo de ciclo de la cortina óptica 1 (LV1)                                                 |

| Digital IO1 (Pin 5) Settings        |                            |
|-------------------------------------|----------------------------|
| Pin 5 - selección de entrada/salida | 1: Entrada                 |
| Pin 5 - propiedades de conmutación  | 0: Conmutación en claridad |
| Pin 5 - función de salida           | 1: Entrada de disparo      |

# Configuración de la cortina óptica 3:

⇔ Configure los ajustes de disparo (Triggered, Slave, tiempo de retardo).

| Configuración de conexión en cascada      |                                                                                                    |
|-------------------------------------------|----------------------------------------------------------------------------------------------------|
| Conexión en cascada                       | 1: activo<br><b>Nota:</b> En caso de funcionamiento en cascada, también debe ajustarse el maestro a 1 (activo).                                |
| Tipo de función                           | 0: esclavo (espera la señal de disparo)                                                                                                    |
| Tiempo de retardo disparo -> escaneo [us] | Introducir el tiempo de ciclo de la cortina óptica 1 y de la cortina óptica 2 (= suma de los tiempos de ciclo de las cortinas ópticas LV1+LV2) |

# ♦ Configure los ajustes de Digital IO (pin 5).

| Digital IO1 (Pin 5) Settings        |                            |
|-------------------------------------|----------------------------|
| Pin 5 - selección de entrada/salida | 1: Entrada                 |
| Pin 5 - propiedades de conmutación  | 0: Conmutación en claridad |
| Pin 5 - función de salida           | 1: Entrada de disparo      |

# 13.5.2 Configuración de una conexión en cascada mediante interfaz IO-Link

# Configuración de la cortina óptica 1:

⇔ Configure los ajustes de disparo (Triggered, Master, tiempo del ciclo completo).

| Configuración de conexión en<br>cascada<br>(grupo 5) | Index 73, Bit-Offset 56 | = 1 | (conexión en cascada: activa)<br><b>Nota:</b> En caso de funcionamiento en cascada, también debe ajustarse el<br>maestro a 1 (activo).        |
|------------------------------------------------------|-------------------------|-----|----------------------------------------------------------------------------------------------------|
|                                                      | Index 73, Bit-Offset 48 | = 1 | (tipo de función: maestro - envía la señal de disparo)                                                                                        |
|                                                      | Index 73, Bit-Offset 32 |     | (tiempo de ciclo del maestro: tiempo del ciclo completo de todas las cortinas<br>ópticas (LV1+LV2+LV3))<br>Duración de un ciclo TRIGGER en ms |

# ♦ Configure los ajustes de Digital IO (pin 5).

| Digital IO1 (Pin 5) Settings<br>(grupo 11)         Index 81, Bit-Offset 24         =           Index 81, Bit-Offset 16         = | = 0                     | (Pin 5 - selección de entrada/salida: salida) |                                                               |
|----------------------------------------------------------------------------------------------------|-------------------------|-----------------------------------------------|---------------------------------------------------------------|
|                                                                                                    | Index 81, Bit-Offset 16 | = 0                                           | (Pin 5 - propiedades de conmutación: conmutación en claridad) |
|                                                                                                    | Index 81, Bit-Offset 00 | = 3                                           | (Pin 5 - función de salida: salida de disparo)                |

# Configuración de la cortina óptica 2:

♦ Configure los ajustes de disparo (Triggered, Slave, tiempo de retardo).

| Configuración de conexión en<br>cascada<br>(grupo 5) | Index 73, Bit-Offset 56 | = 1 | (conexión en cascada: activa)<br><b>Nota:</b> En caso de funcionamiento en cascada, también debe ajustarse el<br>maestro a 1 (activo). |
|------------------------------------------------------|-------------------------|-----|----------------------------------------------------------------------------------------------------|
|                                                      | Index 73, Bit-Offset 48 | = 0 | (tipo de función: esclavo - espera a la señal de disparo)                                                                              |
|                                                      | Index 73, Bit-Offset 00 |     | (tiempo de retardo disparo -> escaneo [us]: introducir tiempo de ciclo de la cortina óptica 1 (LV1))                                   |

| Digital IO1 (Pin 5) Settings<br>(grupo 11) | Index 81, Bit-Offset 24 | = 1 | (Pin 5 - selección de entrada/salida: entrada)                |
|--------------------------------------------|-------------------------|-----|---------------------------------------------------------------|
|                                            | Index 81, Bit-Offset 16 | = 0 | (Pin 5 - propiedades de conmutación: conmutación en claridad) |
|                                            | Index 81, Bit-Offset 08 | = 1 | (Pin 5 - función de salida: entrada de disparo)               |

# Configuración de la cortina óptica 3:

⇔ Configure los ajustes de disparo (Triggered, Slave, tiempo de retardo).

| Configuración de conexión en<br>cascada<br>(grupo 5) | Index 73, Bit-Offset 56 | = 1 | (conexión en cascada: activa)<br><b>Nota:</b> En caso de funcionamiento en cascada, también debe ajustarse el<br>maestro a 1 (activo).                                                |
|------------------------------------------------------|-------------------------|-----|----------------------------------------------------------------------------------------------------|
|                                                      | Index 73, Bit-Offset 48 | = 0 | (tipo de función: esclavo - espera a la señal de disparo)                                                                                                    |
|                                                      | Index 73, Bit-Offset 32 |     | (tiempo de retardo disparo -> escaneo [us]: introducir tiempo de ciclo de la cortina óptica 1 y la cortina óptica 2 (= suma de los tiempos de ciclo de las cortinas ópticas LV1+LV2)) |

# ♦ Configure los ajustes de Digital IO (pin 5).

| Digital IO1 (Pin 5) Settings<br>(grupo 11) | Index 81, Bit-Offset 24 | = 1 | (Pin 5 - selección de entrada/salida: entrada)                |
|--------------------------------------------|-------------------------|-----|---------------------------------------------------------------|
|                                            | Index 81, Bit-Offset 16 | = 0 | (Pin 5 - propiedades de conmutación: conmutación en claridad) |
|                                            | Index 81, Bit-Offset 08 | = 1 | (Pin 5 - función de salida: entrada de disparo)               |

# 13.5.3 Configuración de una conexión en cascada mediante interfaz CANopen

# Configuración de la cortina óptica 1:

b Configure los ajustes de disparo (Triggered, Master, tiempo del ciclo completo).

| Configuración de conexión en<br>cascada<br>(módulo 12) | 0x2102 Sub 01 | = 1 | (conexión en cascada: activa)<br><b>Nota:</b> En caso de operación en cascada, también debe ajustarse el maestro a<br>1 (activo).                |
|--------------------------------------------------------|---------------|-----|----------------------------------------------------------------------------------------------------|
|                                                        | 0x2102 Sub 02 | = 1 | (tipo de función: maestro - envía la señal de disparo)                                                                                           |
|                                                        | 0x2102 Sub 05 |     | (tiempo de ciclo del maestro: tiempo del ciclo completo de todas las cortinas<br>ópticas (LV1+LV2+LV3))<br>Duración de un ciclo de disparo en ms |

#### ♦ Configure los ajustes de Digital IO (pin 5).

| Nivel de conmutación de las<br>entradas/salidas<br>(módulo 10)         0x2152 Sub 04         = 1         (F           0x2152 Sub 03         = 0         (F | 0x2152 Sub 04                                                 | = 1 | (Pin 5 - selección de entrada/salida: salida)  |
|----------------------------------------------------------------------------------------------------|---------------------------------------------------------------|-----|------------------------------------------------|
|                                                                                                    | (Pin 5 - propiedades de conmutación: conmutación en claridad) |     |                                                |
|                                                                                                    | 0x2152 Sub 01                                                 | = 3 | (Pin 5 - función de salida: salida de disparo) |

# Configuración de la cortina óptica 2:

⇔ Configure los ajustes de disparo (Triggered, Slave, tiempo de retardo).

| Configuración de conexión en<br>cascada<br>(módulo 12) | 0x2102 Sub 01 | = 1 | (conexión en cascada: activa)<br><b>Nota:</b> En caso de operación en cascada, también debe ajustarse el maestro a<br>1 (activo). |
|--------------------------------------------------------|---------------|-----|----------------------------------------------------------------------------------------------------|
|                                                        | 0x2102 Sub 02 | = 0 | (tipo de función: esclavo - espera a la señal de disparo)                                                                         |
|                                                        | 0x2102 Sub 03 |     | (tiempo de retardo disparo -> escaneo [us]: introducir tiempo de ciclo de la cortina óptica 1 (LV1))                              |

| Nivel de conmutación de las<br>entradas/salidas<br>(módulo 10) 0x2152 | 0x2152 Sub 04 | = 1 | (Pin 5 - selección de entrada/salida: entrada)                |
|-----------------------------------------------------------------------|---------------|-----|---------------------------------------------------------------|
|                                                                       | 0x2152 Sub 03 | = 0 | (Pin 5 - propiedades de conmutación: conmutación en claridad) |
|                                                                       | 0x2152 Sub 02 | = 1 | (Pin 5 - función de entrada: entrada de disparo)              |

# Configuración de la cortina óptica 3:

⇔ Configure los ajustes de disparo (Triggered, Slave, tiempo de retardo).

| Configuración de conexión en<br>cascada<br>(módulo 12) | 0x2102 Sub 01 | = 1 | (conexión en cascada: activa)<br><b>Nota:</b> En caso de operación en cascada, también debe ajustarse el maestro a<br>1 (activo).                                                     |
|--------------------------------------------------------|---------------|-----|----------------------------------------------------------------------------------------------------|
|                                                        | 0x2102 Sub 02 | = 0 | (tipo de función: esclavo - espera a la señal de disparo)                                                                                                    |
|                                                        | 0x2102 Sub 03 |     | (tiempo de retardo disparo -> escaneo [us]: introducir tiempo de ciclo de la cortina óptica 1 y la cortina óptica 2 (= suma de los tiempos de ciclo de las cortinas ópticas LV1+LV2)) |

# ♦ Configure los ajustes de Digital IO (pin 5).

| Nivel de conmutación de las<br>Entradas/salidas<br>(módulo 10) 0x2 <sup>-</sup> | 0x2152 Sub 04 | = 1 | (Pin 5 - selección de entrada/salida = entrada)                |
|---------------------------------------------------------------------------------|---------------|-----|----------------------------------------------------------------|
|                                                                                 | 0x2152 Sub 03 | = 0 | (Pin 5 - propiedades de conmutación = conmutación en claridad) |
|                                                                                 | 0x2152 Sub 02 | = 1 | (Pin 5 - función de entrada = entrada de disparo)              |

# 13.5.4 Configuración de una conexión en cascada mediante interfaz PROFIBUS

# Configuración de la cortina óptica 1:

b Configure los ajustes de disparo (Triggered, Master, tiempo del ciclo completo).

| Configuración de conexión en<br>cascada<br>(módulo 12) | Parámetro «Conexión en cascada»:                | = 1 | (activa)<br><b>Nota:</b> En caso de operación en cascada, también debe ajustarse el maestro a<br>1 (activo). |
|--------------------------------------------------------|-------------------------------------------------|-----|----------------------------------------------------------------------------------------------------|
|                                                        | Parámetro «Tipo de<br>función»                  | = 1 | (maestro - envía la señal de disparo)                                                                        |
|                                                        | Parámetro «Tiempo de<br>ciclo del maestro [ms]» |     | (tiempo del ciclo completo de todas las cortinas ópticas (LV1+LV2+LV3)<br>Duración de un ciclo TRIGGER en ms |

#### ♦ Configure los ajustes de Digital IO (pin 5).

| Digital IO1 (Pin 5) Settings<br>(módulo 10) | Parámetro «Pin 5 -<br>selección entrada/salida»        | = 0 | (salida)                  |
|---------------------------------------------|--------------------------------------------------------|-----|---------------------------|
|                                             | Parámetro «Pin 5 - pro-<br>piedades de<br>conmutación» | = 0 | (conmutación en claridad) |
|                                             | Parámetro «Pin 5 -<br>función de salida»               | = 3 | (salida de disparo)       |

# Configuración de la cortina óptica 2:

b Configure los ajustes de disparo (Triggered, Slave, tiempo de retardo).

| Configuración de conexión en<br>cascada<br>(módulo 12) | Parámetro «Conexión en cascada»                               | = 1 | (activa)<br><b>Nota:</b> En caso de operación en cascada, también debe ajustarse el maestro<br>1 (activo). |  |
|--------------------------------------------------------|---------------------------------------------------------------|-----|----------------------------------------------------------------------------------------------------|--|
| Parámetro «Tipo de = 0<br>función»                     |                                                               | = 0 | (esclavo - espera a la señal de disparo)                                                                   |  |
|                                                        | Parámetro «Tiempo de<br>retardo disparo -> esca-<br>neo [us]» |     | (introducir el tiempo de ciclo de la cortina óptica 1 (LV1))                                               |  |

♦ Configure los ajustes de Digital IO (pin 5).

| Digital IO1 (Pin 5) Settings<br>(módulo 10) | Parámetro «Pin 5 -<br>selección entrada/salida»        | = 1 | (entrada)                 |
|---------------------------------------------|--------------------------------------------------------|-----|---------------------------|
|                                             | Parámetro «Pin 5 - pro-<br>piedades de<br>conmutación» | = 0 | (conmutación en claridad) |
|                                             | Parámetro «Pin 5 -<br>función de entrada»              | = 1 | (Trigger In)              |

# Configuración de la cortina óptica 3:

♥ Configure los ajustes de disparo (Triggered, Slave, tiempo de retardo).

| Configuración de conexión en<br>cascada<br>(módulo 12) | conexión en Parámetro «Conexión en = 1<br>cascada»            |  | (activa)<br><b>Nota:</b> En caso de operación en cascada, también debe ajustarse el maestro a<br>1 (activo).                                  |  |
|--------------------------------------------------------|---------------------------------------------------------------|--|----------------------------------------------------------------------------------------------------|--|
|                                                        | Parámetro «Tipo de = 0<br>función»                            |  | (esclavo - espera a la señal de disparo)                                                                                                    |  |
|                                                        | Parámetro «Tiempo de<br>retardo disparo -> esca-<br>neo [us]» |  | (tiempo de ciclo de la cortina óptica 1 y la cortina óptica 2 (= introducir la suma de los tiempos de ciclo de las cortinas ópticas LV1+LV2)) |  |

| Digital IO1 (Pin 5) Settings<br>(módulo 10) | Parámetro «Pin 5 -<br>selección entrada/salida»        | = 1 | (entrada)                 |
|---------------------------------------------|--------------------------------------------------------|-----|---------------------------|
|                                             | Parámetro «Pin 5 - pro-<br>piedades de<br>conmutación» | = 0 | (conmutación en claridad) |
|                                             | Parámetro «Pin 5 -<br>función de salida»               | = 1 | (Trigger In)              |

# 14 Conexión a un PC

# 14.1 Configuración de la conexión

Cada cortina óptica de medición CML se puede operar y ajustar por medio del software de configuración de Leuze electronic en un PC, independientemente de la interfaz de proceso seleccionada.

♦ Conecte el maestro USB con el alimentador enchufable o la alimentación de red.

♦ Conecte el maestro USB IO-Link con el receptor de la CML en la interfaz X1.

 $_{
m O}$  En el alcance del suministro del maestro USB va incluido un cable de conexión USB para co-

nectar el PC con el maestro USB, así como un alimentador enchufable y una descripción breve.

El maestro USB dispone de un conector M12 (de 4 polos).

Sconecte el PC con el maestro USB IO-Link ((ver tabla 19.11), accesorios).

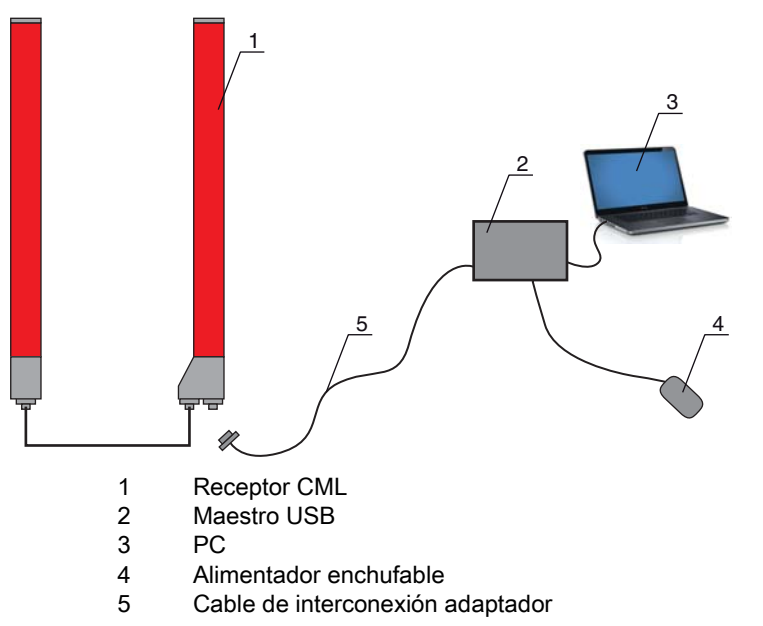

Figura 14.1: Conexión de la CML a un PC a través del maestro USB

# 14.2 Requisitos de instalación en el PC

# Software de configuración del equipo IO-Link

En cuanto al hardware, existen para el maestro IO-Link V2.0 las siguientes recomendaciones del sistema:

- Procesador con una velocidad > 1 GHz
- Como mínimo 1GB libres de memoria central (RAM)
- Como mínimo 20MB de memoria de disco duro libre si ya están instalados Microsoft .NET Framework 2.0 y Adobe Acrobat Reader
- Como mínimo 150MB de memoria de disco duro libre si no están instalados todavía Microsoft .NET Framework 2.0 y Adobe Acrobat Reader
- Microsoft XP con SP3 como sistema operativo y Microsoft .NET Framework 2.0 o superior
- Interfaz USB 1.1 o USB 2.0 libre

El software IO-Link Device Tool ha sido desarrollado exclusivamente para la aplicación con el sistema operativo Microsoft Windows XP. No obstante, debería funcionar también con Windows 2000.

Dado que nuestros productos se adaptan constantemente a los requerimientos actuales del mercado, póngase en contacto o acuerde con su persona de contacto correspondiente para recibir actualizaciones o visite nuestra página web.

Para obtener información detallada consulte la documentación técnica del software de configuración del equipo IO-Link.

# 15 Subsanar errores

# 15.1 ¿Qué hacer en caso de error?

Al conectar la cortina óptica de medición, los elementos de indicación (ver capítulo 3.4 "Elementos de indicación") facilitan la comprobación del correcto funcionamiento y la localización de los errores. En caso de error se puede reconocer por los indicadores de los diodos luminosos que se ha producido un

error. En base al mensaje de error puede determinar la causa del error y aplicar medidas para subsanarlo.

# AVISO

¡Si la cortina óptica avisa con una indicación de error, normalmente podrá subsanar la causa usted mismo!

- ✤ Desactive la instalación y déjela desconectada.
- ♦ Analice la causa del error basándose en las siguientes tablas y subsane el error.
- En el caso de que no pueda subsanar el error, póngase en contacto con la filial de Leuze electronic competente o con el servicio postventa de Leuze electronic (ver capítulo 17 "Servicio y soporte", Servicio y soporte).

# 15.2 Indicadores de operación de los diodos luminosos

| LED verde                             | LED amarillo            | Estado                          | Causa                                                                                                    |
|---------------------------------------|-------------------------|---------------------------------|----------------------------------------------------------------------------------------------------|
| ENCENDIDO<br>(Luz perma-<br>nente)    | -                       | Sensor listo para funcionar     |                                                                                                    |
| APAGADO                               | APAGADO                 | Sensor no listo para funcionar  | Interrupción de la tensión de<br>alimentación;<br>cortina óptica en fase de<br>inicialización                                    |
| APAGADO                               | Intermitente<br>(15 Hz) | Falta reserva de funcionamiento | Suciedad en las cubiertas de óptica;<br>desajuste del emisor o del receptor;<br>alcance de operación excedido                    |
| Parpadeo en fase sincrónica<br>(3 Hz) |                         | Teach en curso                  |                                                                                                    |
| Parpadeo en fase sincrónica<br>(9 Hz) |                         | Error Teach                     | Suciedad en las cubiertas de óptica;<br>alcance de operación excedido                                                            |
| Parpadeo en o<br>(9 Hz)               | contrafase              | Error del sistema               | No hay conexión entre el emisor y el<br>receptor;<br>Tensión de alimentación demasiado<br>reducida;<br>Configuración incoherente |

Tabla 15.1: Indicadores LED del receptor - estado y causas

0 ]]

| Tabla 15 2 | Indicadores I ED - Causas | v medidas |
|------------|---------------------------|-----------|
|            |                           | ymcaiaas  |

| Error                                                                                                    | Causa                                                                               | Medida                                                                                                    |
|----------------------------------------------------------------------------------------------------|-------------------------------------------------------------------------------------|----------------------------------------------------------------------------------------------------|
| Error Teach                                                                                                   | Suciedad en la cubierta de óptica;<br>Alineación incorrecta de emisor<br>receptor   | Limpieza de la cubierta de óptica,<br>en el receptor y el emisor;<br>Comprobar Alignment                                                                              |
| Reserva de funcionamiento<br>insuficiente                                                                     | Alineación incorrecta de emisor y<br>receptor;<br>Suciedad en la cubierta de óptica | Adaptar el ajuste;<br>Realizar un test con una distancia<br>menor entre el emisor y el receptor;<br>Limpieza de la cubierta de óptica,<br>en el receptor y el emisor; |
| Señal de alineación insufi-<br>ciente                                                                         | Alineación incorrecta de emisor y<br>receptor;<br>Suciedad en la cubierta de óptica | Adaptar el ajuste;<br>Realizar un test con una distancia<br>menor entre el emisor y el receptor;<br>Limpieza de la cubierta de óptica,<br>en el receptor y el emisor; |
| Las salidas están inactivas o<br>cambian de estado sin<br>modificación de contorno en el<br>campo de medición | Se están leyendo o escribiendo<br>datos de configuración                            | Finalizar la comunicación de<br>configuración                                                                                                    |

Al ejecutar el Teach, el sistema comprueba si las señales de todos los haces se encuentran den-

tro de un corredor determinado. Si la fuerza de la señal presenta divergencias considerables, se produce un error de Teach y se señaliza en los LED. La causa puede ser una suciedad parcial de la cubierta de óptica.

Medida: limpiar la cubierta de óptica del emisor y del receptor.

# 16 Cuidados, mantenimiento y eliminación

# 16.1 Limpieza

Si el sensor presenta una capa de polvo:

Limpie el sensor con un paño suave y, si es necesario, con un producto de limpieza (limpiacristales habitual).

# AVISO

## ¡No utilice productos de limpieza agresivos!

Para limpiar las cortinas ópticas de medición, no use productos de limpieza agresivos tales como disolventes o acetonas.

La cubierta de óptica podría enturbiarse.

# 16.2 Mantenimiento

En el caso normal, la cortina óptica de medición no requiere ningún tipo de mantenimiento por parte del propietario de la instalación.

Las reparaciones de los equipos deben ser realizadas sólo por el fabricante.

Para las reparaciones, diríjase a su representante local de Leuze electronic o al servicio de atención al cliente de Leuze electronic (ver capítulo 17 "Servicio y soporte").

# 16.2.1 Actualización de firmware

La actualización del firmware puede ser ejecutada bien por parte del personal de servicio de Leuze electronic in situ o bien en la central.

Para las actualizaciones de firmware, diríjase a su representante local de Leuze electronic o al servicio de atención al cliente de Leuze electronic (ver capítulo 17 "Servicio y soporte").

# 16.3 Eliminación de residuos

Al eliminar los residuos, observe las disposiciones vigentes a nivel nacional para componentes electrónicos.

# 17 Servicio y soporte

Teléfono de servicio 24 horas: +49 (0) 702 573-0

Teléfono de atención: +49 (0) 8141 5350-111 de lunes a jueves, de 8.00 a 17.00 horas (UTC+1) y viernes de 8.00 a 16.00 horas (UTC+1)

E-Mail: service.erkennen@leuze.de

Dirección de retorno para reparaciones: Servicecenter Leuze electronic GmbH + Co. KG In der Braike 1 D-73277 Owen / Germany

# 18 Datos técnicos

# 18.1 Datos generales

Tabla 18.1: Datos ópticos

| Fuente de luz    | LED (luz modulada)      |
|------------------|-------------------------|
| Longitud de onda | 940 nm (luz infrarroja) |

# Tabla 18.2:Datos de campo de medición - Límite de alcance y longitud del campo de medición para<br/>CML 720i

| Distancia entre haces<br>[mm] | Límite típ. de alcance <sup>1)</sup> [m] |     | Longitud del campo de medición <sup>2)</sup><br>[mm] |      |
|-------------------------------|------------------------------------------|-----|------------------------------------------------------|------|
|                               | mín. máx.                                |     | mín.                                                 | máx. |
| 5                             | 0,1                                      | 4,5 | 160                                                  | 2960 |
| 10                            | 0,2                                      | 8,0 | 160                                                  | 2880 |
| 20                            | 0,2                                      | 8,0 | 150                                                  | 2870 |
| 40                            | 0,2                                      | 8,0 | 290                                                  | 2850 |

1) Límite típ. de alcance: min/máx.alcance posible sin reserva de funcionamiento en la exploración de haces paralelos.

2) Longitudes del campo de medición y distancias entre haces predeterminadas en retículas fijas, vea la tabla de pedidos.

# Tabla 18.3:Alcances de operación CML 720i

| Distancia entre haces<br>[mm] | Alcance de operación<br>[m]<br>Haces paralelos |      | Alcance de operación<br>[m]<br>Haces diagonales |      | Alcance de operación<br>[m]<br>Haces cruzados |      |
|-------------------------------|------------------------------------------------|------|-------------------------------------------------|------|-----------------------------------------------|------|
|                               | mín.                                           | máx. | mín.                                            | máx. | mín.                                          | máx. |
| 5                             | 0,1                                            | 3,0  | 0,2                                             | 2,2  | 0,2                                           | 1,9  |
| 10                            | 0,3                                            | 6,0  | 0,3                                             | 4,5  | 0,3                                           | 3,8  |
| 20                            | 0,3                                            | 6,0  | 0,3                                             | 4,5  | 0,3                                           | 3,8  |
| 40                            | 0,3                                            | 6,0  | 0,6                                             | 4,5  | 0,6                                           | 3,8  |

Tabla 18.4:Longitudes de perfil y del campo de medición

| Longitud del campo<br>de medición B [mm]<br>Con distancia entre<br>haces A<br>5 [mm] | Longitud del campo<br>de medición B [mm]<br>Con distancia entre<br>haces A<br>10 [mm] | Longitud del campo<br>de medición B [mm]<br>Con distancia entre<br>haces A<br>20 [mm] | Longitud del campo<br>de medición B [mm]<br>Con distancia entre<br>haces A<br>40 [mm] | Longitud de<br>perfil L [mm] |
|--------------------------------------------------------------------------------------|---------------------------------------------------------------------------------------|---------------------------------------------------------------------------------------|---------------------------------------------------------------------------------------|------------------------------|
| 160                                                                                  | 160                                                                                   | 150                                                                                   | -                                                                                     | 162                          |
| 240                                                                                  | -                                                                                     | -                                                                                     | -                                                                                     | 242                          |
| 320                                                                                  | 320                                                                                   | 310                                                                                   | 290                                                                                   | 322                          |
| 400                                                                                  | -                                                                                     | -                                                                                     | -                                                                                     | 402                          |

| Longitud del campo<br>de medición B [mm] | Longitud del campo<br>de medición B [mm]  | Longitud del campo<br>de medición B [mm] Longitud del campo<br>de medición B [mm] |                                           | Longitud de<br>perfil L [mm] |
|------------------------------------------|-------------------------------------------|-----------------------------------------------------------------------------------|-------------------------------------------|------------------------------|
| Con distancia entre<br>haces A<br>5 [mm] | Con distancia entre<br>haces A<br>10 [mm] | Con distancia entre<br>haces A<br>20 [mm]                                         | Con distancia entre<br>haces A<br>40 [mm] |                              |
| 480                                      | 480                                       | 470                                                                               | -                                         | 482                          |
| 560                                      | -                                         | -                                                                                 | -                                         | 562                          |
| 640                                      | 640                                       | 630                                                                               | 610                                       | 642                          |
| 720                                      | -                                         | -                                                                                 | -                                         | 722                          |
| 800                                      | 800                                       | -                                                                                 |                                           | 802                          |
| 880                                      | -                                         | -                                                                                 | -                                         | 882                          |
| 960                                      | 960                                       | 950                                                                               | 930                                       | 962                          |
| 1040                                     | -                                         | -                                                                                 | -                                         | 1042                         |
| 1120                                     | 1120                                      | 1110                                                                              | -                                         | 1122                         |
| 1200                                     | -                                         | -                                                                                 | -                                         | 1202                         |
| 1280                                     | 1280                                      | 1270                                                                              | 1250                                      | 1282                         |
| 1360                                     | -                                         | -                                                                                 | -                                         | 1362                         |
| 1440                                     | 1440                                      | 1430                                                                              | -                                         | 1442                         |
| 1520                                     | -                                         | -                                                                                 | -                                         | 1522                         |
| 1600                                     | 1600                                      | 1590                                                                              | 1570                                      | 1602                         |
| 1680                                     | -                                         | -                                                                                 | -                                         | 1682                         |
| 1760                                     | 1760                                      | 1750                                                                              | -                                         | 1762                         |
| 1840                                     | -                                         | -                                                                                 | -                                         | 1842                         |
| 1920                                     | 1920                                      | 1910                                                                              | 1890                                      | 1922                         |
| 2000                                     | -                                         | -                                                                                 | -                                         | 2002                         |
| 2080                                     | 2080                                      | 2070                                                                              | -                                         | 2082                         |
| 2160                                     | -                                         | -                                                                                 | -                                         | 2162                         |
| 2240                                     | 2240                                      | 2230                                                                              | 2210                                      | 2242                         |
| 2320                                     | -                                         | -                                                                                 | -                                         | 2322                         |
| 2400                                     | 2400                                      | 2390                                                                              | -                                         | 2402                         |
| 2480                                     | -                                         | -                                                                                 | -                                         | 2482                         |
| 2560                                     | 2560                                      | 2550                                                                              | 2530                                      | 2562                         |
| 2640                                     | -                                         | -                                                                                 | -                                         | 2642                         |
| 2720                                     | 2720                                      | 2710                                                                              | -                                         | 2722                         |

| Longitud del campo<br>de medición B [mm]<br>Con distancia entre<br>haces A<br>5 [mm] | Longitud del campo<br>de medición B [mm]<br>Con distancia entre<br>haces A<br>10 [mm] | Longitud del campo<br>de medición B [mm]<br>Con distancia entre<br>haces A<br>20 [mm] | Longitud del campo<br>de medición B [mm]<br>Con distancia entre<br>haces A<br>40 [mm] | Longitud de<br>perfil L [mm] |
|--------------------------------------------------------------------------------------|---------------------------------------------------------------------------------------|---------------------------------------------------------------------------------------|---------------------------------------------------------------------------------------|------------------------------|
| 2800                                                                                 | -                                                                                     | -                                                                                     | -                                                                                     | 2802                         |
| 2880                                                                                 | 2880                                                                                  | 2870                                                                                  | 2850                                                                                  | 2882                         |
| 2960                                                                                 | -                                                                                     | -                                                                                     | -                                                                                     | 2962                         |

# Tabla 18.5: Datos relativos a la respuesta temporal en CML 720i

| Tiempo de respuesta por haz 1)                                                                  | 30µs     |  |  |  |
|-------------------------------------------------------------------------------------------------|----------|--|--|--|
| Tiempo de inicialización                                                                        | ≤ 400 ms |  |  |  |
| 1) Tiempo del ciclo = número de haces x 0,03 ms + 0,4 ms. El tiempo de ciclo mínimo es de 1 ms. |          |  |  |  |

# Tabla 18.6: Datos eléctricos

| Tensión de alimentación U <sub>b</sub> | 18 30 V CC (incl. ondulación residual)              |  |
|----------------------------------------|-----------------------------------------------------|--|
| Ondulación residual                    | $\leq$ 15 % dentro de los límites de U <sub>B</sub> |  |
| Corriente en vacío                     | (ver tabla 18.8)                                    |  |

# Tabla 18.7: Corriente en vacío

| Longitud del campo de<br>medición [mm] | Consumo de corriente [mA] (sin carga en las salidas) |                            |                            |  |
|----------------------------------------|------------------------------------------------------|----------------------------|----------------------------|--|
|                                        | con U <sub>B</sub> 24 V CC                           | con U <sub>B</sub> 18 V CC | con U <sub>B</sub> 30 V CC |  |
| 160                                    | 135                                                  | 165                        | 125                        |  |
| 320                                    | 165                                                  | 200                        | 145                        |  |
| 640                                    | 215                                                  | 275                        | 190                        |  |
| 960                                    | 270                                                  | 345                        | 235                        |  |
| 1440                                   | 350                                                  | 455                        | 300                        |  |
| 1920                                   | 435                                                  | 650                        | 365                        |  |
| 2880                                   | 600                                                  | 780                        | 500                        |  |

# Tabla 18.8:Datos de interfaz

| Entradas/salidas                   | 2/4 pins configurables como entrada o salida |
|------------------------------------|----------------------------------------------|
| Salida de corriente de conmutación | máx. 100mA                                   |
| Tensión de señal activa/inactiva   | ≥ 8 V / ≤ 2 V                                |
| Retardo a la activación            | ≤ 1ms                                        |

| Resistencia de entrada | aprox. 6k Ω                                                                                |  |
|------------------------|--------------------------------------------------------------------------------------------|--|
| Interfaces digitales   | IO-Link (230,4 kBit/s; 38,4 kBit/s)<br>CANopen (1 MBit/s máx.)<br>PROFIBUS (3 MBit/s máx.) |  |
| Interfaces analógicas  | 0 10(11) V y 0(4) 20(24) mA                                                                |  |

# Tabla 18.9:Datos mecánicos

| Carcasa             | Colada continua de aluminio                |
|---------------------|--------------------------------------------|
| Cubierta de óptica  | Plástico PMMA                              |
| Sistema de conexión | Conector M 12<br>(de 8 polos / de 5 polos) |

# Tabla 18.10: Datos ambientales

| Temperatura ambiente (en servicio) | -20 °C +60 °C                                                                                                    |
|------------------------------------|----------------------------------------------------------------------------------------------------|
| Temperatura ambiente (en almacén)  | -40 °C +70 °C                                                                                                    |
| Circuito de protección             | Protección transitoria;<br>Protección contra polarización inversa;<br>Protección contra cortocircuito para todas las salidas<br>(para ello prever un cableado de protección externo para<br>carga inductiva) |

## Tabla 18.11: Certificaciones

| Índice de protección       | IP 65                                       |
|----------------------------|---------------------------------------------|
| Clase de protección        | ш                                           |
| Certificaciones            | Fuente de luz: grupo libre (según EN 62471) |
| Sistema de normas vigentes | IEC 60947-5-2                               |

# 18.2 Respuesta temporal

Básicamente, en las cortinas ópticas de medición los haces individuales se procesan siempre de forma secuencial. El controlador interno inicia el emisor 1 y activa solamente el receptor 1 correspondiente para medir la potencia luminosa recibida. Si el valor medido excede el umbral de activación, será este primer haz el que se evaluará como haz activo.

La duración, desde la activación del emisor hasta la evaluación en el receptor, se denomina tiempo de respuesta por haz. Éste es en la CML 720i = 30 µs.La evaluación de todos los haces y la transmisión a la interfaz se ejecuta en un tiempo definido.

El tiempo del ciclo completo se calcula por lo tanto del siguiente modo:

Tiempo del ciclo = número de haces x tiempo de respuesta por haz + constante

Ejemplo: tiempo del ciclo = 192 haces x 0,03 ms + 0,4 ms = 6,16 ms

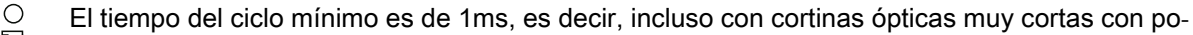

 $\square$  cos haces, el tiempo del ciclo nunca es inferior a 1 ms.

| Longitud del<br>campo de<br>medición B [mm] |                          | Longitud del<br>campo de<br>medición B [mm] |                          | Longitud del<br>campo de<br>medición B [mm] |                          | Longitud del<br>campo de<br>medición B [mm] |                          | Longitud de<br>perfil L [mm] |
|---------------------------------------------|--------------------------|---------------------------------------------|--------------------------|---------------------------------------------|--------------------------|---------------------------------------------|--------------------------|------------------------------|
| Con distancia<br>entre haces A<br>5 [mm]    | Tiempo del<br>ciclo [ms] | Con distancia<br>entre haces A ]<br>10 [mm] | Tiempo del<br>ciclo [ms] | Con distancia<br>entre haces A<br>20 [mm]   | Tiempo del<br>ciclo [ms] | Con distancia<br>entre haces A<br>40 [mm]   | Tiempo del<br>ciclo [ms] |                              |
| 160                                         | 1,36                     | 160                                         | 1,00                     | 150                                         | 1,00                     | -                                           | -                        | 162                          |
| 240                                         | 1,84                     | -                                           | -                        | -                                           | -                        | -                                           | -                        | 242                          |
| 320                                         | 2,32                     | 320                                         | 1.36                     | 310                                         | 1,00                     | 290                                         | 1,00                     | 322                          |
| 400                                         | 2,8                      | -                                           | -                        | -                                           | -                        | -                                           | -                        | 402                          |
| 480                                         | 3,28                     | 480                                         | 1,84                     | 470                                         | 1,12                     | -                                           | -                        | 482                          |
| 560                                         | 3,76                     | -                                           | -                        | -                                           | -                        | -                                           | -                        | 562                          |
| 640                                         | 4,24                     | 640                                         | 2,32                     | 630                                         | 1,36                     | 610                                         | 1,00                     | 642                          |
| 720                                         | 4,72                     | -                                           | -                        | -                                           | -                        | -                                           | -                        | 722                          |
| 800                                         | 5,2                      | 800                                         | 2,8                      | -                                           | -                        |                                             |                          | 802                          |
| 880                                         | 5,68                     | -                                           | -                        | -                                           | -                        | -                                           | -                        | 882                          |
| 960                                         | 6,16                     | 960                                         | 3,28                     | 950                                         | 1,84                     | 930                                         | 1,12                     | 962                          |
| 1040                                        | 6,64                     | -                                           | -                        | -                                           | -                        | -                                           | -                        | 1042                         |
| 1120                                        | 7,12                     | 1120                                        | 3,76                     | 1110                                        | 2,08                     | -                                           | -                        | 1122                         |
| 1200                                        | 7,6                      | -                                           | -                        | -                                           | -                        | -                                           | -                        | 1202                         |
| 1280                                        | 8,08                     | 1280                                        | 4,24                     | 1270                                        | 2,23                     | 1250                                        | 1,36                     | 1282                         |
| 1360                                        | 8,56                     | -                                           | -                        | -                                           | -                        | -                                           | -                        | 1362                         |
| 1440                                        | 9,04                     | 1440                                        | 4,72                     | 1430                                        | 2,56                     | -                                           | -                        | 1442                         |
| 1520                                        | 9,52                     | -                                           | -                        | -                                           | -                        | -                                           | -                        | 1522                         |
| 1600                                        | 10,0                     | 1600                                        | 5,2                      | 1590                                        | 2,8                      | 1570                                        | 1,6                      | 1602                         |
| 1680                                        | 10,48                    | -                                           | -                        | -                                           | -                        | -                                           | -                        | 1682                         |
| 1760                                        | 10,96                    | 1760                                        | 5,68                     | 1750                                        | 3,04                     | -                                           | -                        | 1762                         |
| 1840                                        | 11,44                    | -                                           | -                        | -                                           | -                        | -                                           | -                        | 1842                         |
| 1920                                        | 11,92                    | 1920                                        | 6,16                     | 1910                                        | 3,28                     | 1890                                        | 1,84                     | 1922                         |
| 2000                                        | 12,4                     | -                                           | -                        | -                                           | -                        | -                                           | -                        | 2002                         |
| 2080                                        | 12,88                    | 2080                                        | 6,64                     | 2070                                        | 3,52                     | -                                           | -                        | 2082                         |
| 2160                                        | 13,36                    | -                                           | -                        | -                                           | -                        | -                                           | -                        | 2162                         |
| 2240                                        | 13,84                    | 2240                                        | 7,12                     | 2230                                        | 3,76                     | 2210                                        | 2,08                     | 2242                         |
| 2320                                        | 14,32                    | -                                           | -                        | -                                           | -                        | -                                           | -                        | 2322                         |
| 2400                                        | 14,8                     | 2400                                        | 7,6                      | 2390                                        | 4,0                      | -                                           | -                        | 2402                         |
| 2480                                        | 15,28                    | -                                           | -                        | -                                           | -                        | -                                           | -                        | 2482                         |
| 2560                                        | 15,76                    | 2560                                        | 8,08                     | 2550                                        | 4,24                     | 2530                                        | 2,32                     | 2562                         |
| 2640                                        | 16,24                    | -                                           | -                        | -                                           | -                        | -                                           | -                        | 2642                         |
| 2720                                        | 16,72                    | 2720                                        | 8,56                     | 2710                                        | 4,48                     | -                                           | -                        | 2722                         |
| 2800                                        | 17,2                     | -                                           | -                        | -                                           | -                        | -                                           | -                        | 2802                         |
| 2880                                        | 17,68                    | 2880                                        | 9,04                     | 2870                                        | 4,72                     | 2850                                        | 2,56                     | 2882                         |
| 2960                                        | 18,16                    | -                                           | -                        | -                                           | -                        | -                                           | -                        | 2962                         |

| Tabla 18.12: | Lonaitudes de perfil y | / de campo de medición. | tiempos de ciclo | para CML 720 |
|--------------|------------------------|-------------------------|------------------|--------------|
|              |                        |                         |                  |              |

# 18.2.1 Límites de la detección de objetos

La detección de objetos y la evaluación de los datos depende de los siguientes factores:

- · Diámetro o tamaño mínimo para objetos sin movimiento
- Condiciones marco para la mera detección del objeto en movimiento
- · Velocidad de transmisión de los bytes de datos
- Tiempo de ciclo del PLC

## Diámetro mínimo para objetos sin movimiento

El diámetro mínimo de los objetos que no presentan movimiento se determina mediante la distancia entre haces y el diámetro del sistema óptico.

Tamaño de objeto mínimo en funcionamiento con haces en paralelo:

Puesto que también los objetos que se encuentran en el área de transición entre dos haces también deben captarse con seguridad, rigen las siguientes relaciones.

| Distancia entre haces | Tamaño mín. del objeto        |                         |
|-----------------------|-------------------------------|-------------------------|
| 5 mm                  | Distancia entre haces + 5 mm  | = 10 mm                 |
| 10 mm / 20 mm / 40 mm | Distancia entre haces + 10 mm | = 20 mm / 30 mm / 50 mm |

AVISO

¡Tamaño de objeto mínimo en funcionamiento con haces cruzados!

En caso de funcionamiento con haces cruzados, estos valores se reducen en el área central a 1/2 x distancia entre haces.

## Condiciones marco para la detección absoluta del objeto en movimiento

En caso de objetos en movimiento, el tiempo del ciclo de la cortina óptica debe ser menor que el tiempo que se encuentra el objeto que debe ser detectado en el plano de los haces.

#### Para un objeto que se mueve en sentido vertical al plano del haz rige lo siguiente:

 $v_{max} = (L - 10 \text{mm})/(t_z)$ 

| V <sub>max</sub> | [m/s] | = Velocidad máxima del objeto                            |
|------------------|-------|----------------------------------------------------------|
| L                | [m/s] | = Longitud del objeto en dirección del movimiento        |
| tz               | [s]   | <ul> <li>Tiempo de ciclo de la cortina óptica</li> </ul> |

0

 $L_{min} = v \cdot t_z + 10mm$ 

| Lmin | [m]   | = Longitud del objeto en dirección del movimiento (longitud mínima) |
|------|-------|---------------------------------------------------------------------|
| v    | [m/s] | = Velocidad del objeto                                              |
| tz   | [s]   | = Tiempo de ciclo de la cortina óptica                              |

#### AVISO

# Tamaño mínimo del espacio entre dos objetos consecutivos

b El espacio entre dos objetos consecutivos debe ser mayor que la longitud mínima de objeto.

#### 18.3 Dibujos acotados

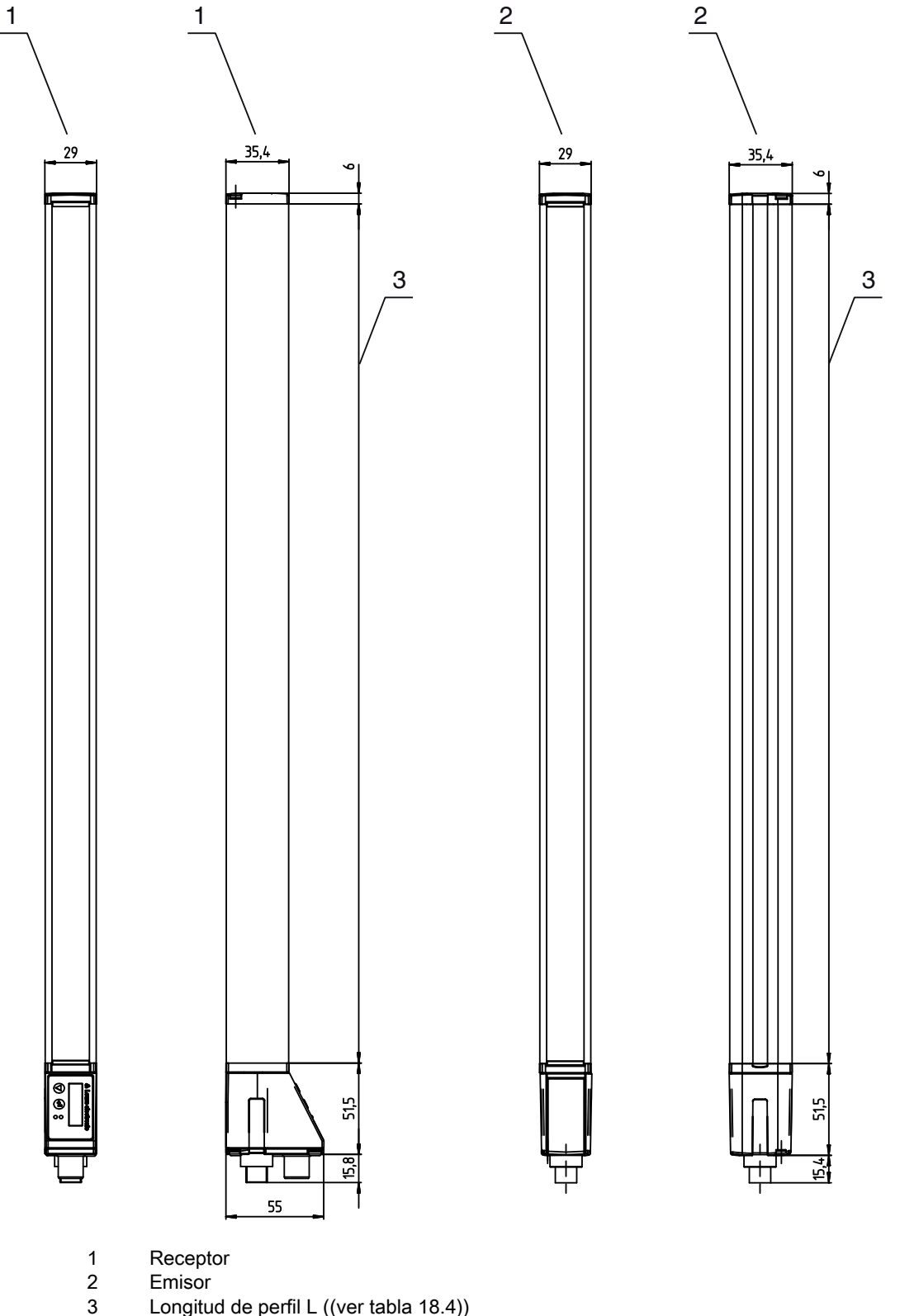

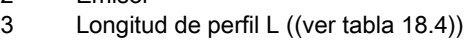

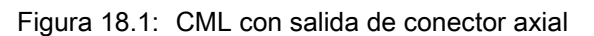

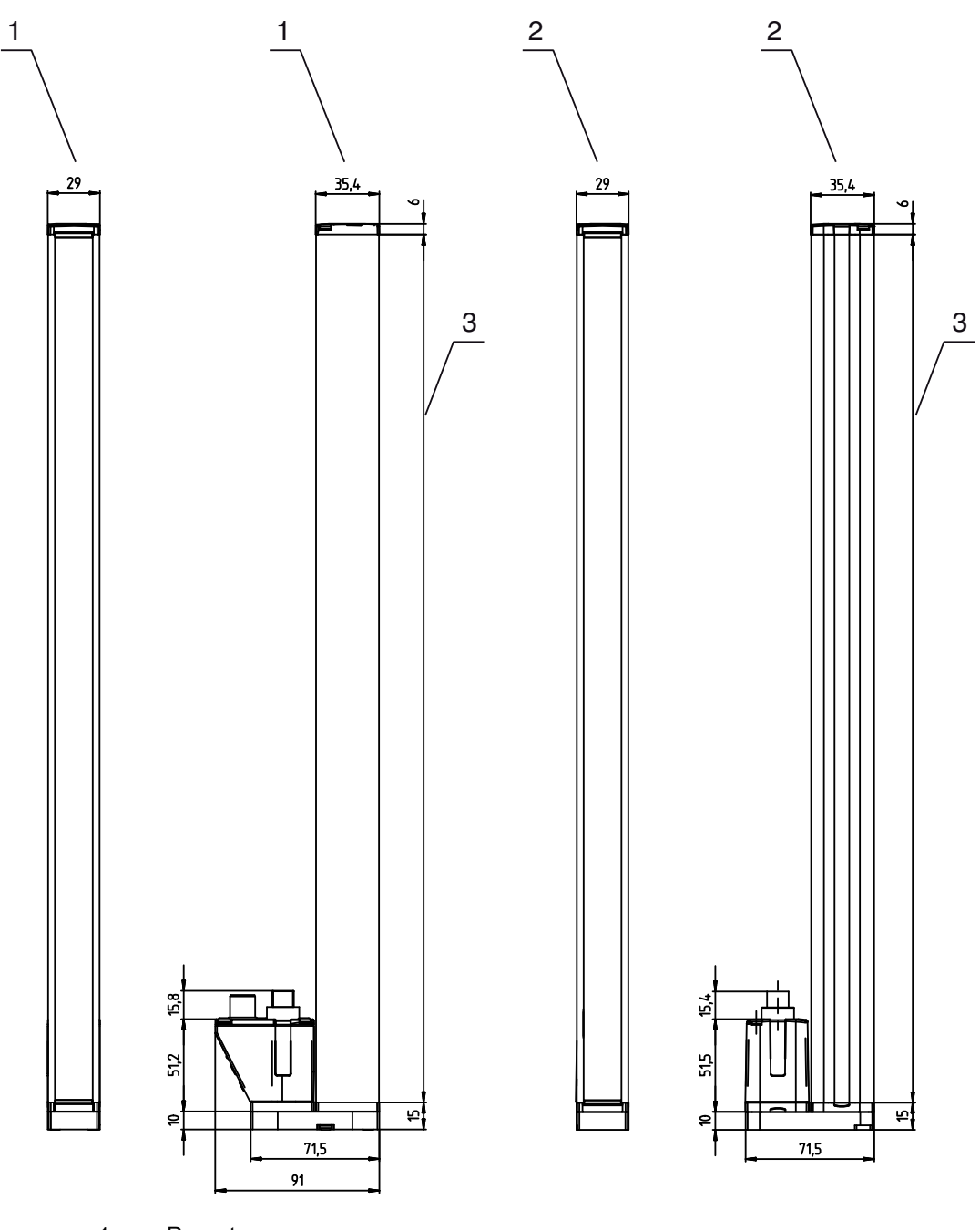

- Receptor
- 1 2 3 Emisor
  - Longitud de perfil L ((ver tabla 18.4))

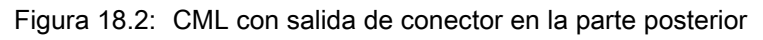

# 18.4 Dibujos acotados de los accesorios

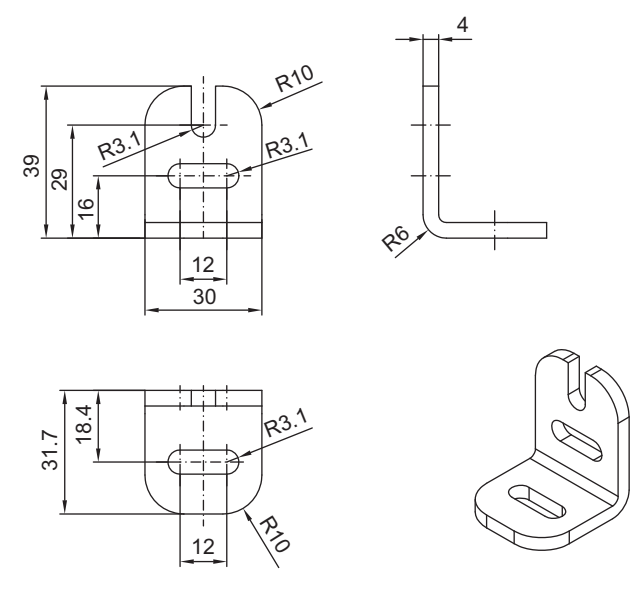

Figura 18.3: Soporte angular BT-2L

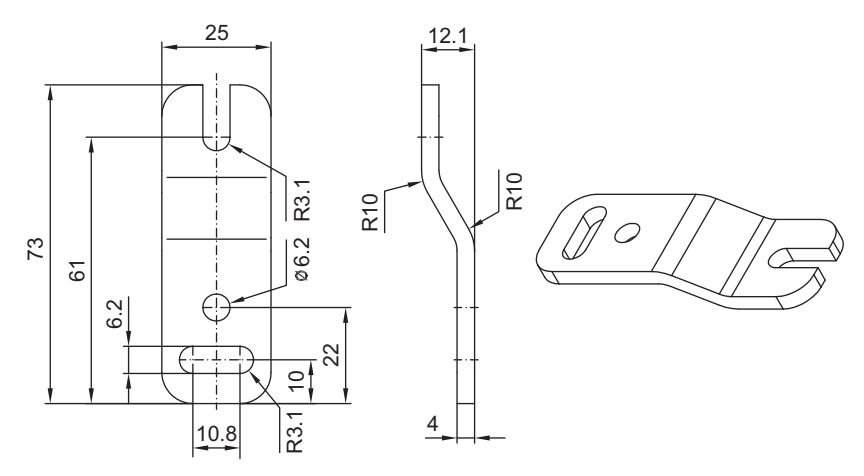

Figura 18.4: Soporte paralelo BT-2Z

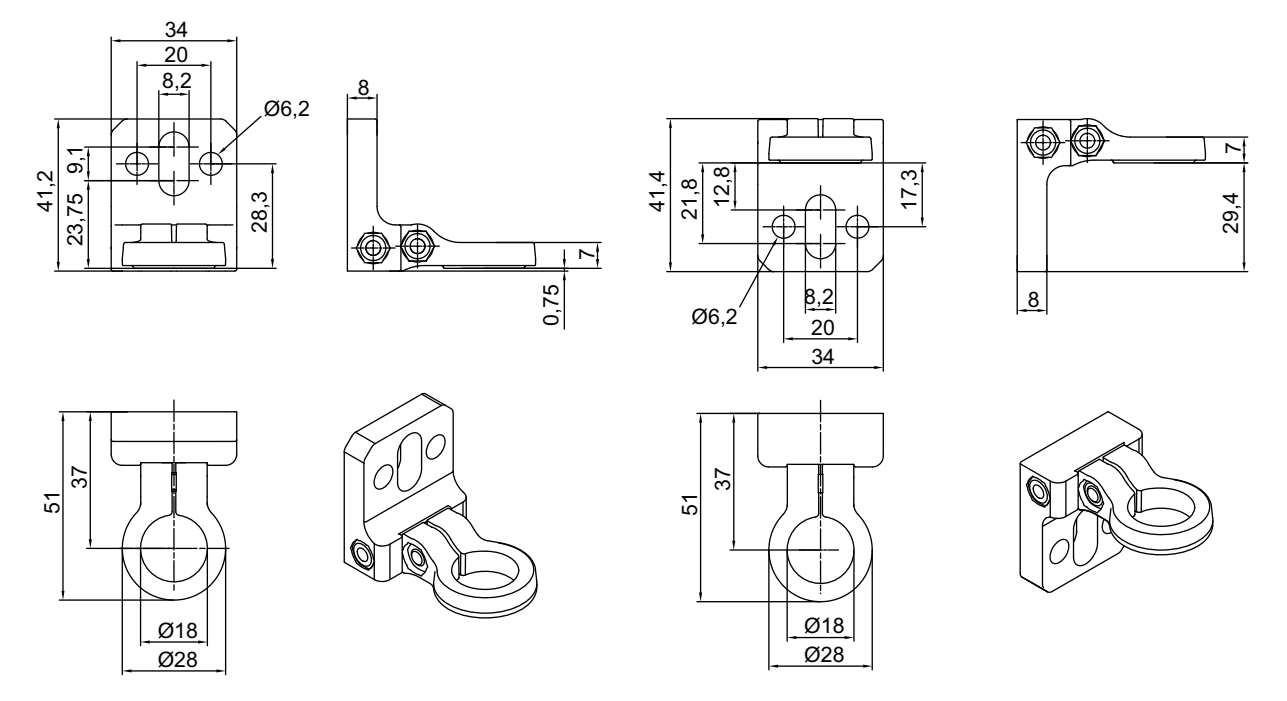

Figura 18.5: Soporte giratorio BT-2R1 (en dos vistas del montaje)

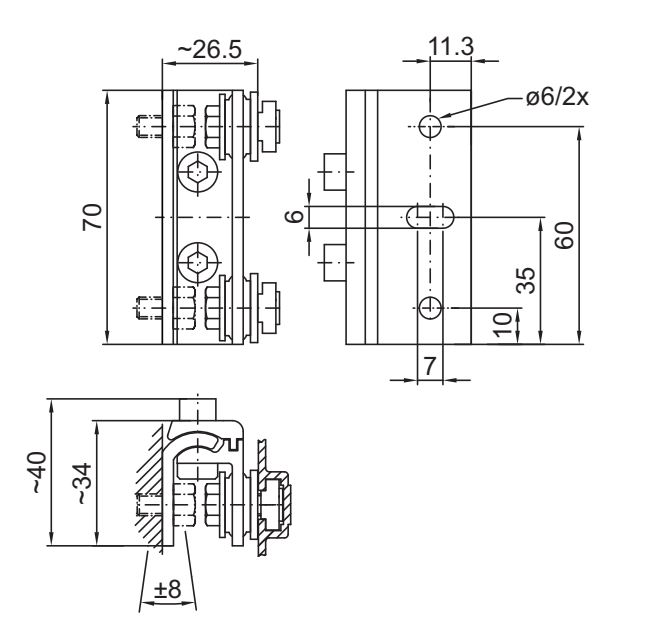

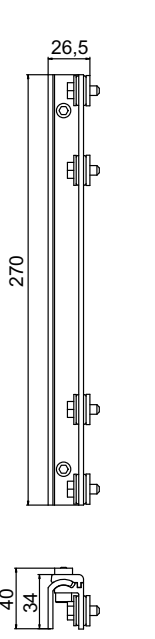

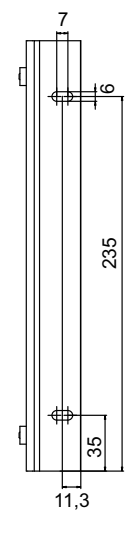

Figura 18.6: Soportes orientables BT-2SSD y BT-2SSD-270

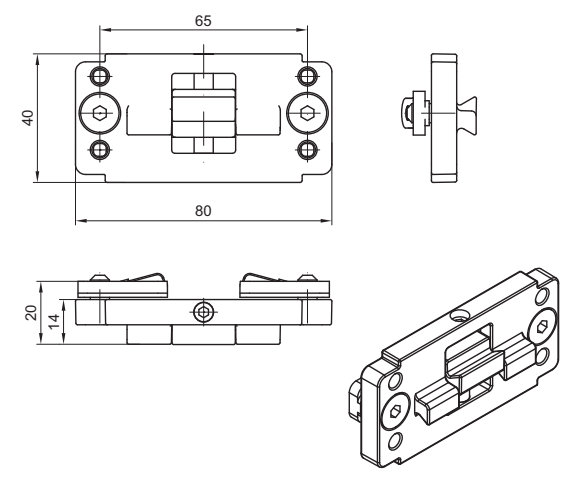

Figura 18.7: Soporte de sujeción BT-2P40

# 19 Indicaciones de pedido y accesorios

# 19.1 Nomenclatura

Denominación del artículo: CMLbbb- fss-xxxx.a/ii-eee

| Tabla 19.1: | Clave de | artículo |
|-------------|----------|----------|
|-------------|----------|----------|

| CML  | Principio de funcionamiento: cortina óptica de medición                                                      |
|------|----------------------------------------------------------------------------------------------------|
| bbb  | Serie: 720 para CML 720i<br>Serie: 730 para CML 730i                                                         |
| f    | Clases funcionales:<br>T: emisor (transmitter)<br>R: receptor (receiver)                                     |
| SS   | Distancia entre haces:<br>05: 5 mm<br>10: 10 mm<br>20: 20 mm<br>40: 40 mm                                    |
| хххх | Longitud del campo de medición [mm], dependiente de la distancia entre haces: consulte valores en las tablas |
| а    | Equipamiento:<br>A: Salida de conector axial<br>R: Salida de conector en la parte posterior                  |
| ii   | Interfaz:<br>L: IO-Link<br>CN: CANopen<br>PB: PROFIBUS<br>CV: salida analógica de corriente y de tensión     |
| eee  | Conexión eléctrica:<br>M12: conector M 12                                                                    |

Tabla 19.2: Denominación del artículo, ejemplos

| Denominación del artículo     | Características                                                                                                    |
|-------------------------------|----------------------------------------------------------------------------------------------------|
| CML720i-T05-1920.A-<br>M12    | CML 720i, emisor, distancia entre haces 5 mm, longitud del campo de medición 1920 mm, salida de conector axial, conector M12                                            |
| CML720i-T05-1920.A/<br>CN-M12 | CML 720i, emisor, distancia entre haces 5 mm, longitud del campo de medición 1920 mm, salida de conector axial, interfaz CANopen, conector M12                          |
| CML730i-R20-2720.R/<br>PB-M12 | CML 730i, receptor, distancia entre haces 20 mm, longitud del campo de medición 2720 mm, salida de conector en la parte posterior, interfaz PROFI-<br>BUS, conector M12 |

# 19.2 Accesorios

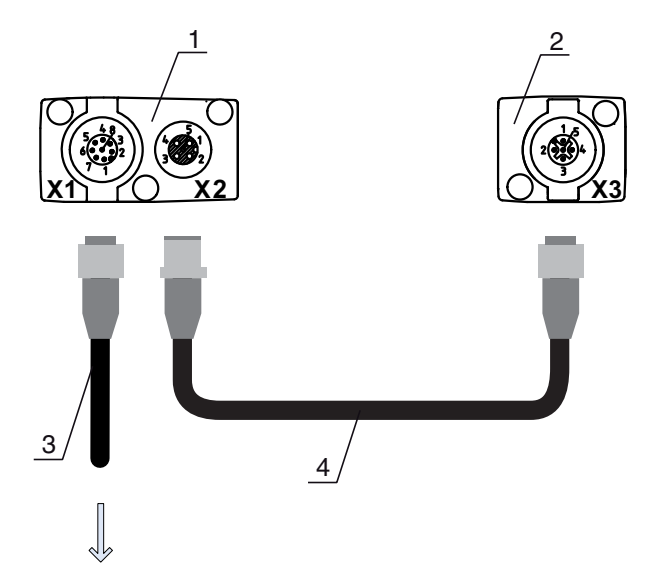

# **PWR IN/OUT**

- 1
- 2
- Receiver (R) = receptor Transmitter (T) = emisor Cable de conexión (hembrilla M12, 8 polos) 3
- 4 Cable de sincronización (conector/hembrilla M12, 5 polos)

Figura 19.1: Conexión eléctrica en equipos IO-Link/analógicos

| Tabla 19.3: | Accesorios - analógico/IO-Link - X1 |
|-------------|-------------------------------------|
|-------------|-------------------------------------|

| Núm. art.       | Denominación del artículo              | Descripción                                                                                 |
|-----------------|----------------------------------------|---------------------------------------------------------------------------------------------|
| Cables de conex | t <b>ión X1</b> para CML, apantallados |                                                                                             |
| 50104591        | K-D M12A-8P-2m-PUR                     | Cable de conexión, hembrilla M12 axial, de 8 polos, longitud 2 m, apantallado, poliuretano  |
| 50104590        | K-D M12A-8P-5m-PUR                     | Cable de conexión, hembrilla M12 axial, de 8 polos, longitud 5 m, apantallado, poliuretano  |
| 50106882        | K-D M12A-8P-10m-PUR                    | Cable de conexión, hembrilla M12 axial, de 8 polos, longitud 10 m, apantallado, poliuretano |

| Tabla 19.4. Accessions - analogicu/IU-LIIIK - $\lambda Z/\lambda Z$ | Tabla 19.4: | Accesorios - analógico/IO-Link - X2/X3 |
|---------------------------------------------------------------------|-------------|----------------------------------------|
|---------------------------------------------------------------------|-------------|----------------------------------------|

| Núm. art.                                            | Denominación del artículo | Descripción                                                                                                    |  |
|------------------------------------------------------|---------------------------|----------------------------------------------------------------------------------------------------|--|
| Cables de interconexión X2/X3 para CML, apantallados |                           |                                                                                                    |  |
| 50114691                                             | KB DN/CAN-1000 SBA        | Cable de interconexión, de 5 polos, con<br>codificación A, longitud 1 m, apantallado, poliure-<br>tano, hembrilla M12 axial, conector M12 axial |  |
| 50114694                                             | KB DN/CAN-2000 SBA        | Cable de interconexión, de 5 polos, con<br>codificación A, longitud 2 m, apantallado, poliure-<br>tano, hembrilla M12 axial, conector M12 axial |  |
| 50114698                                             | KB DN/CAN-5000 SBA        | Cable de interconexión, de 5 polos, con<br>codificación A, longitud 1 m, apantallado, poliure-<br>tano, hembrilla M12 axial, conector M12 axial |  |

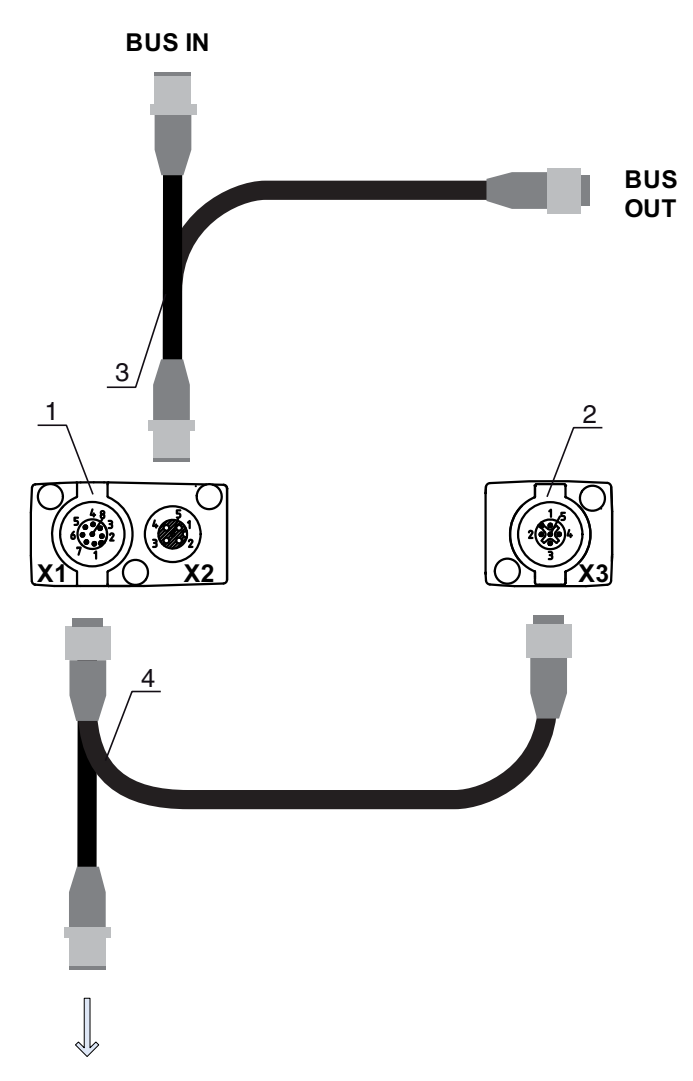

# **PWR IN/OUT**

- Receiver (R) = receptor 1
- 2 Transmitter (T) = emisor
- 3
- Cable de bus de campo en Y (conector/hembrilla M12, de 5 polos) Cable de conexión en Y y cable de sincronización (hembrilla/conector M12, de 8 polos/de 5 polos) 4

Figura 19.2: Conexión eléctrica en equipos de bus de campo

| Tabla 19.5: | Accesorios - bus de campo - X1/X3 |
|-------------|-----------------------------------|
|-------------|-----------------------------------|

| Núm. art.                                                 | Denominación del artículo | Descripción                                                                                                    |
|-----------------------------------------------------------|---------------------------|----------------------------------------------------------------------------------------------------|
| Cables de conexión en Y y de interconexión X1/X3 para CML |                           |                                                                                                    |
| 50118182                                                  | K-Y1 M12A-2m-M12A-S-PUR   | Cable de conexión en Y, longitud 1 m de 5 polos a<br>la hembrilla M12, con codificación A, axial, longi-<br>tud 150 mm de 5 polos al conector M12, con<br>codificación A, axial, hembrilla doble M12 axial de<br>8 polos, poliuretano |
| 50118183                                                  | K-Y1 M12A-5m-M12A-S-PUR   | Cable de conexión en Y, longitud 5 m de 5 polos a<br>la hembrilla M12, con codificación A, axial, longi-<br>tud 150 mm de 5 polos al conector M12, con<br>codificación A, axial, hembrilla doble M12 axial de<br>8 polos, poliuretano |

| Núm. art.       | Denominación del artículo                                    | Descripción                                                                                                   |  |  |
|-----------------|--------------------------------------------------------------|----------------------------------------------------------------------------------------------------|--|--|
| X1 extremo abie | X1 extremo abierto corto del cable de conexión en Y para CML |                                                                                                    |  |  |
| 50104555        | K-D M12A-5P-2m-PVC                                           | Cable de conexión, hembrilla M12, con<br>codificación A, axial, de 5 polos, longitud 2 m,<br>PVC              |  |  |
| 50104557        | K-D M12A-5P-5m-PVC                                           | Cable de conexión, hembrilla M12, con<br>codificación A, axial, de 5 polos, longitud 5 m,<br>PVC              |  |  |
| 50104559        | K-D M12A-5P-10m-PVC                                          | Cable de conexión, hembrilla M12, con<br>codificación A, axial, de 5 polos, longitud 10 m,<br>PVC             |  |  |
| 50104567        | K-D M12A-5P-2m-PUR                                           | Cable de conexión, hembrilla M12, con<br>codificación A, axial, de 5 polos, longitud 2 m,<br>poliuretano      |  |  |
| 50104569        | K-D M12A-5P-5m-PUR                                           | Cable de interconexión, hembrilla M12, con<br>codificación A, axial, de 2 polos, longitud 5 m,<br>poliuretano |  |  |

Tabla 19.6: Accesorios - bus de campo - X1

Tabla 19.7: Accesorios - bus de campo CANopen - X2

| Núm. art.                                        | Denominación del artículo | Descripción                                                                                                    |
|--------------------------------------------------|---------------------------|----------------------------------------------------------------------------------------------------|
| X2 Cables de interconexión en Y CANopen para CML |                           |                                                                                                    |
| 50118185                                         | K-YCN M12A-M12A-S-PUR     | Cable de conexión en Y CANopen, con<br>codificación A, longitud 350 mm de 5 polos a la<br>hembrilla M12 axial, longitud 250 mm de 5 polos<br>al conector M12 axial, hembrilla doble M12 axial<br>de 5 polos, poliuretano |
| 50118184                                         | K-YCN M12A-5m-M12A-S-PUR  | Cable de conexión en Y CANopen, con<br>codificación A, longitud 5 m de 5 polos a la hem-<br>brilla M12 axial, longitud 250 mm de 5 polos al<br>conector M12 axial, hembrilla doble M12 axial de<br>5 polos, poliuretano  |

Tabla 19.8: Accesorios - bus de campo PROFIBUS - X2

| Núm. art.                                         | Denominación del artículo | Descripción                                                                                                    |
|---------------------------------------------------|---------------------------|----------------------------------------------------------------------------------------------------|
| X2 Cables de interconexión en Y PROFIBUS para CML |                           |                                                                                                    |
| 50123263                                          | K-YPB M12A-M12A-S-PUR     | Cable de conexión en Y PROFIBUS, on<br>codificación B, longitud 350 mm de 5 polos a la<br>hembrilla M12 axial, longitud 250 mm e 5 polos al<br>conector M12 axial, hembrilla doble M12 axial de<br>5 polos, poliuretano |
| 50123265                                          | K-YPB M12A-5m-M12A-S-PUR  | Cable de conexión en Y PROFIBUS, on<br>codificación B, longitud 5 m de 5 polos a la hem-<br>brilla M12 axial, longitud 250 mm e 5 polos al<br>conector M12 axial, hembrilla doble M12 axial de<br>5 polos, poliuretano  |

| Núm. art.                              | Denominación del artículo | Descripción                                                                              |
|----------------------------------------|---------------------------|------------------------------------------------------------------------------------------|
| Terminación/terminación de bus para ML |                           |                                                                                          |
| 50040099                               | TS 01-5-SA                | Conector de terminación para CANopen (BUS<br>OUT), con resistencia terminadora integrada |
| 50038539                               | TS 02-4-SA                | Conector de terminación para PROFIBUS (BUS OUT), con resistencia terminadora integrada   |

| Tabla 19.10: | Accesorios - | técnica | de fijación |
|--------------|--------------|---------|-------------|
|--------------|--------------|---------|-------------|

| Núm. art.           | Denominación del artículo | Descripción                                                                                 |
|---------------------|---------------------------|---------------------------------------------------------------------------------------------|
| Técnica de fijación |                           |                                                                                             |
| 429056              | BT-2L                     | Escuadra de fijación L (soporte angular),<br>2 unidades                                     |
| 429057              | BT-2Z                     | Soporte Z (soporte paralelo), 2 unidades                                                    |
| 429046              | BT-2R1                    | Soporte giratorio 360°, 2 unidades incl. 1 cilindro<br>MLC                                  |
| 429058              | BT-2SSD                   | Soporte orientable con amortiguación de vibracio-<br>nes, ± 8°, 70 mm de largo, 2 unidades  |
| 429059              | BT-4SSD                   | Soporte orientable con amortiguación de vibracio-<br>nes, ± 8°, 70 mm de largo, 4 unidades  |
| 429049              | BT-2SSD-270               | Soporte orientable con amortiguación de vibracio-<br>nes, ± 8°, 270 mm de largo, 2 unidades |
| 424417              | BT-2P40                   | Soporte de sujeción                                                                         |
| 425740              | BT-10NC60                 | Tuerca corredera con rosca M6, 10 unidades                                                  |
| 425741              | BT-10NC64                 | Tuerca corredera con rosca M6 y M4, 10 unidades                                             |
| 425742              | BT-10NC65                 | Tuerca corredera con rosca M6 y M5, 10 unidades                                             |

Tabla 19.11: Accesorios - configuración de conexión a PC

| Núm. art.                | Denominación del artículo            | Descripción                                                                                                    |
|--------------------------|--------------------------------------|----------------------------------------------------------------------------------------------------|
| Maestro USB IO-Link V2.0 |                                      |                                                                                                    |
| 50121098                 | SET MD12-US2-IL1.1 + acceso-<br>rios | Maestro USB IO-Link, cable de interconexión USB<br>A-B, alimentador enchufable (24 V/24 W), CD con<br>software, drivers y documentación) |

# 19.3 Alcance del suministro

- 1 emisor incl. 2 tuercas correderas
- 1 receptor incl. 2 tuercas correderas
- 1 manual de conexión y de funcionamiento (archivo PDF en CD-ROM)

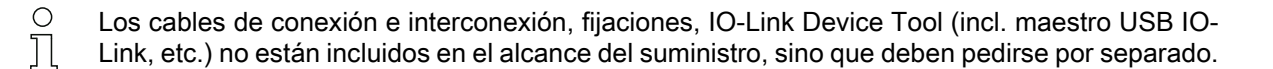

# 20 Declaración de conformidad CE

Las cortinas ópticas de medición de la serie CML han sido desarrolladas y fabricadas de acuerdo con las normas y directivas europeas vigentes.

El fabricante del producto, Leuze electronic GmbH & Co KG en D-73277 Owen, posee un sistema de gestión de calidad certificado de acuerdo con ISO 9001.

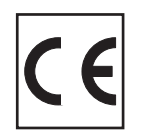